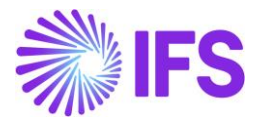

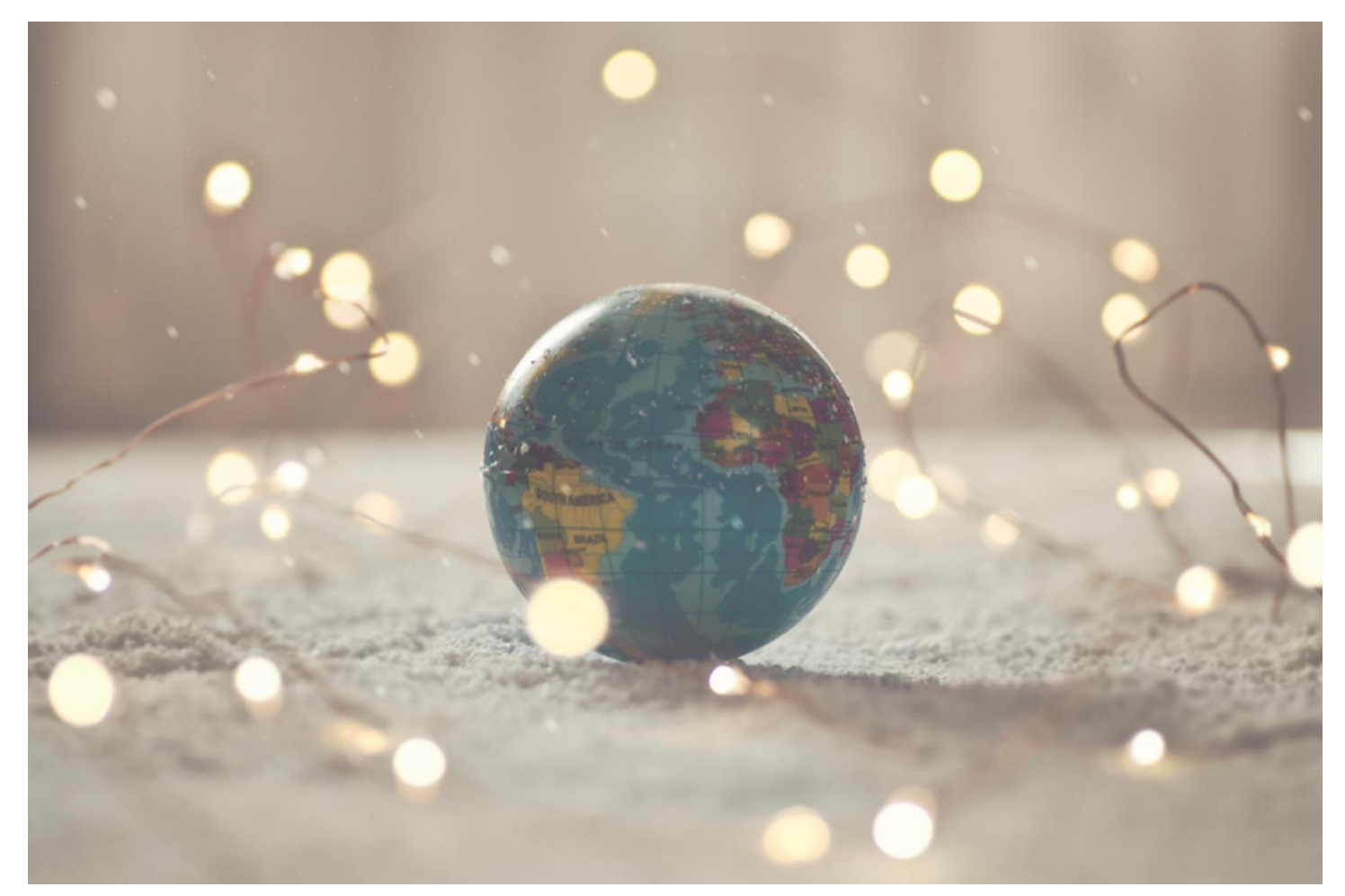

# Country Solution Poland

IFSCLOUD24R2

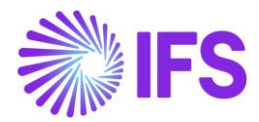

# Table of Contents

| 1  | Company Set-up                                                                  | 2   |
|----|---------------------------------------------------------------------------------|-----|
| 2  | Cash Account Currency Rate Method                                               | 3   |
| 3  | Standard Audit File-Tax For Poland (JPK)                                        | 22  |
| 4  | Reposting of Currency Difference on Tax                                         | 90  |
| 5  | Currency Rate Date and Voucher Date Extended Capabilities for Outgoing Invoices | 94  |
| 6  | Discounted Price Rounding                                                       | 101 |
| 7  | Specific Data for Customer Invoice Reports                                      | 105 |
| 8  | Round VAT Amount for Supplier Invoices in Accounting Currency                   | 110 |
| 9  | Polish Split Payment                                                            | 112 |
| 10 | Access Control for Inventory Transactions and Reservations                      | 136 |
| 11 | Tax Reliability Control on Suppliers                                            | 141 |
| 12 | Polish E-Invoice                                                                | 150 |

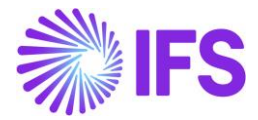

# 1 Company Set-up

### 1.1 Overview

In order to utilize the Polish functionality, the company must be set up as using the Poland localization. This is defined in the page *Company*.

# 1.2 **Define localization**

- Open the page, *Company*.
- Search for the company.
- Select "Poland" in the drop-down list in the Localization field and save. Note that this cannot be changed once transactions are created for the company.

| • > Application Base Setup > Enterprise > Con | npany > Company > 🛛 🕄           |                                        |                                  |                                        |
|-----------------------------------------------|---------------------------------|----------------------------------------|----------------------------------|----------------------------------------|
| Search Advanced                               |                                 |                                        |                                  |                                        |
| Company : AMKA-PLN 🔻 🕲 Creation               | Date   Created By   Name   More | ♡ Favorites Clear Q : Settings         |                                  | ή                                      |
| Sort by 👻                                     |                                 | • 1 of 1                               |                                  |                                        |
| AMKA-PLN<br>Name: AMKA-PLN                    | ≪ ₱ ₽ ₽ ∨ Update Company        | Update Company Translation New Company | У                                | Ø                                      |
| Address                                       |                                 |                                        |                                  |                                        |
| Communication Method                          | Company                         | Name                                   | Association No                   | Created By                             |
| Message Setup                                 | AMKA-PLN                        | AMKA-PLN                               | -                                | AMKALK                                 |
| Employees                                     | General Information             |                                        | Miscellaneous Information        |                                        |
| Accounting Rules                              | Default Language                | Country                                | Document Logobine                | Dorument Perinient Address Positioning |
| Tax Control                                   | English                         | POLAND -                               | botanien cogotype                | Right                                  |
| Invoice                                       |                                 | Form of Business                       | Print Document Conders Address   | Authorization ID                       |
| Payment                                       | Poland                          |                                        |                                  | Addion2800110                          |
| Fixed Assets                                  | Classification of Dusiness      | Granting Date                          |                                  |                                        |
| Periodical Cost Allocation                    | Classification of Business      | 4/8/2021                               | Authorization ID Expiration Date | Identifier Reference                   |
| Supply Chain Information                      |                                 | 4,0,2021                               | (78)                             |                                        |
| Localization Control Center                   | Activity Start Date             | Source Company                         | ID Reference Validation          |                                        |
| Show less                                     |                                 |                                        | None                             |                                        |
|                                               | Source Template ID              | Template Company                       |                                  |                                        |
|                                               | STD-PL                          | No                                     |                                  |                                        |

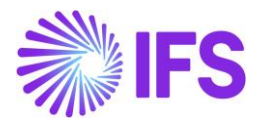

# 1.3 Select Localization functionality.

Specify which functionality to use.

- Open Localization Control Center sub menu under Company.
- The localization selected in previous step is displayed in the Localization Control Center field and cannot be changed.
- All functionality available for Poland is presented in the list. Enable/Disable the functionality based on the requirements for the company by enabling the radio buttons. Note that some functionality is mandatory and cannot be disabled.

| Loca                | lization Control                    | Center MABE-POLAND                                                                                                    | - Polish Company 🔻 3 of 6                          |                                                                                     |                               |            |     |        |   |
|---------------------|-------------------------------------|----------------------------------------------------------------------------------------------------|----------------------------------------------------|-------------------------------------------------------------------------------------|-------------------------------|------------|-----|--------|---|
| » 8                 | ₽ 4 ~                               |                                                                                                    |                                                    |                                                                                     |                               |            |     |        |   |
|                     |                                     |                                                                                                    |                                                    |                                                                                     |                               |            |     |        |   |
| Company             | 4                                   |                                                                                                    | Name                                               | Association No                                                                      |                               | Created By |     |        |   |
| MABE-P              | OLAND                               |                                                                                                    | Polish Company                                     |                                                                                     |                               | MABEPL     |     |        |   |
| Localizat<br>Poland | ion                                 |                                                                                                    |                                                    |                                                                                     |                               |            |     |        |   |
|                     |                                     |                                                                                                    |                                                    |                                                                                     |                               |            |     |        |   |
| -                   |                                     |                                                                                                    |                                                    |                                                                                     |                               |            | ~   |        |   |
| Y                   |                                     |                                                                                                    |                                                    |                                                                                     |                               |            | @ ~ | ピ × 24 | × |
| ~                   | Functionality                       | Description                                                                                                    | Manda                                              | to Enabled                                                                          |                               |            |     |        |   |
| •                   | Access Control for Inventory Rese   | Enables a more specific access co                                                                                                    | ontrol for making inventory reservation, instead   | d of using the user-allowed-sites control as in core.                               | No                            | No         |     |        |   |
|                     | Access Control for Inventory Tran   | Enables a more specific user acce                                                                                                    | ess control for performing inventory transaction   | ns instead of using the user-allowed-sites control as in core.                      | No                            | No         |     |        |   |
|                     | Cash Account Currency Rate Meth     | Enables to use FIFO or AVG meth                                                                                                    | od in mixed payment and cash box                   |                                                                                     | No                            | Yes        |     |        |   |
|                     | Currency Rate Date and Voucher      | Enables to use delivery date as vo                                                                                                    | oucher date and tax currency rate date in custor   | omer order invoice, instant invoice and project invoice. Enhancement of outgoing in | voice currency rate date   No | No         |     |        |   |
|                     | Discounted Price Rounded            | Enables the rounding of the sales                                                                                                    | s price after applying the discounts on the custo  | omer order lines and customer order invoice lines.                                  | No                            | Yes        |     |        |   |
|                     | Polish E-Invoice                    | Enables the generation of the e-ir                                                                                                    | nvoice XML file, including Polish legally required | d data, used for sending invoices to tax authorities.                               | No                            | Yes        |     |        |   |
| •                   | Polish Split Payment                | Enables handling of split paymen                                                                                                    | nt transactions when using payment formats. Sp     | plit payment transactions are created according to Polish specific regulations.     | No                            | Yes        |     |        |   |
| •                   | Reposting of Currency Difference    | fference Enables to handle currency difference related to tax separately from currency difference related to net amount by introduction of additional postings. The additional postings make it   |                                                    |                                                                                     |                               |            |     |        |   |
| •                   | Round Tax Amount for Supplier Ir    | Jier Ir Enables rounding of tax amount to 0 decimals for supplier invoices in accounting currency when tax code is of type Calculated Tax. In Poland this is used in order to register customs of |                                                    |                                                                                     |                               |            |     |        |   |
|                     | Specific Data for Customer Invoice  | Enables to include specific additional data in Polish customer invoices, including tax amount and gross amount on the invoice lines, 0% tax rate printed in characters and Company Tax            |                                                    |                                                                                     |                               |            |     |        |   |
|                     | Standard Audit File-Tax for Polanc  | Enables to generate reports in XM                                                                                                    | ML format for VAT declaration and records of VA    | AT on sales/purchase, customer invoices, inventory, mixed payments and accounting   | ng books. Yes                 | Yes        |     |        |   |
|                     | Tax Reliability Control on Supplier | Enables the control of the supplie                                                                                                    | er's tax reliability status when entering purchase | se orders, manual supplier invoices and payment proposals.                          | No                            | No         |     |        |   |

# **2** Cash Account Currency Rate Method

# 2.1 Overview Legal Requirement

This requirement covers the different currency rate methods for bank and cash account movements in Poland. In Poland, at the outgoing payment moment it is not needed to account for the differences between the invoice currency rate and payment currency rate.

The rate for the outgoing transaction is calculated based on the incoming transactions.

The different methods for calculating currency rates are weighted average (AVG) and FIFO.

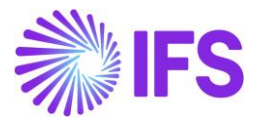

# 2.2 Process Overview

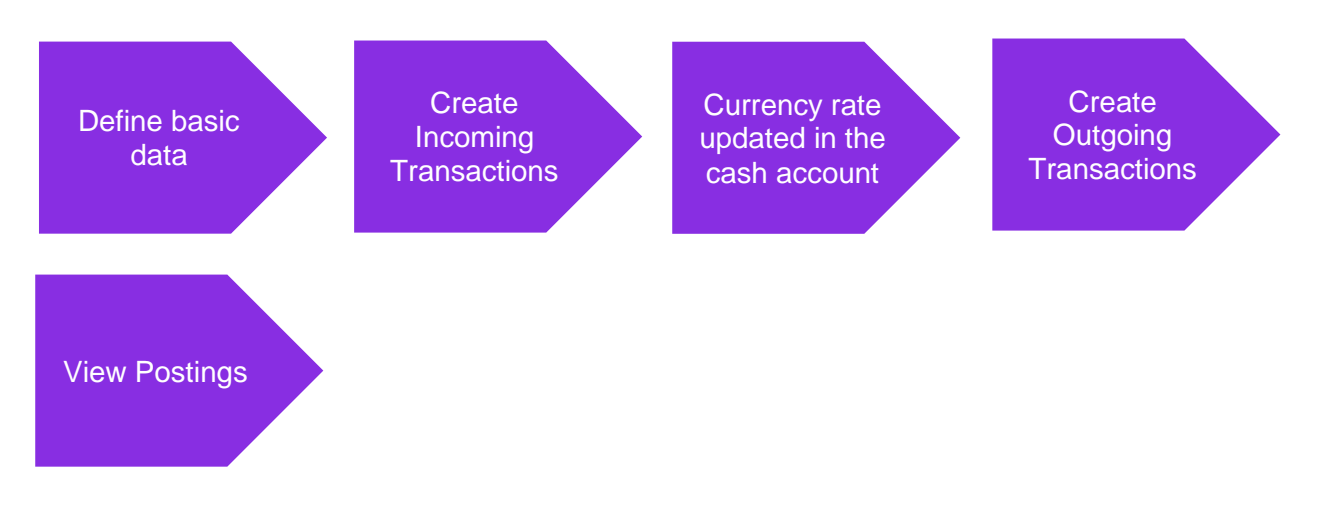

Postings are created for the currency difference when the outgoing payment is approved.

# 2.3 Solution Overview

# **Cash Account**

| Short Name | Currency Rate<br>Calculation Method | Handling of Negative Balance           | Two-step<br>Currency<br>Profit/Loss |
|------------|-------------------------------------|----------------------------------------|-------------------------------------|
| AVG-GBP    | Weighted Average                    | Currency Profit/Loss after each Inflow | No                                  |
| AVG-USD    | Weighted Average                    | Currency Profit/Loss after each Inflow | Yes                                 |

The column Currency Rate Calculation Method in the *Cash Accounts* page defines the method of currency rate calculation for outflow. It can have following values:

- Weighted average
- First in First Out

The column Handling of Negative Balance in the *Cash Accounts* page defines how the calculation is carried out in case the cash account has a negative balance. It can have following values:

- Currency Profit/Loss after each inflow
- Aggregate Currency Profit/Loss

The Two-steps Currency Profit/Loss check box in the *Cash Account* page is enabled for editing. It controls how currency differences are posted. The details are explained below.

If Two-steps Currency Profit/Loss check box is checked -

• Currency rate which is in the cash account queue will not be fetched to postings, instead the currency rate which is given when approving the outgoing payment is fetched to the postings.

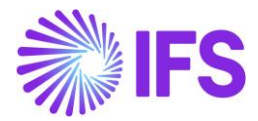

If Two-steps Currency Profit/Loss check box is Unchecked -

• Currency rate which is in the cash account queue is fetched to the postings when the outgoing payment is approved.

New currency rate calculation methods are introduced when approving,

- Mixed Payments
- Cash Box Payments

# 2.4 **Prerequisites**

- 1. The company must be set-up to use Poland localization, see the Company Set-up chapter and the "Cash Account Currency Rate Method" parameter must be enabled.
- 2. Cash accounts should be created.
  - In the *Cash Accounts* page, you can define the calculation method of currency rate for cash account in foreign currency.
  - These columns are editable only when Cash Account is not in accounting currency.
- 3. Cash Accounts should be linked to posting control PP1.
- 4. Posting controls PP80 (currency Gain) and PP79 (Currency loss) should be created. (This is only needed when Two-steps Currency Profit/Loss check box is checked.
- 5. Customers and Suppliers should be created.

# 2.5 Weighted Average Method

In the AVG method the average currency rate is calculated for the cash account using incoming transactions. The current balance of the cash account in transaction currency and accounting currency is calculated after each incoming transaction. It is used when calculating currency rate for outgoing transactions.

Balance in accounting currency divided by balance in transactions currency calculates currency rate for outgoing transaction. The currency rate of an outflow is updated with the historical average currency rate in the mixed payment line after the mixed payment is approved.

#### EXAMPLE:

| Currency Rate Calculation Method | _ | Weighted Average     |
|----------------------------------|---|----------------------|
| Handling of Negative balances    | _ | Currency Profit/loss |
| Two step                         | _ | Checked              |

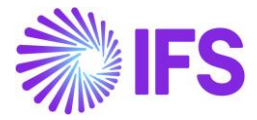

| Inflow Amount In<br>Transaction<br>Currency | Inflow<br>Currency Rate | Amount in<br>Accounting<br>Currency | Average<br>Currency<br>Rate |
|---------------------------------------------|-------------------------|-------------------------------------|-----------------------------|
|                                             |                         |                                     |                             |
| 150                                         | 4.3                     | 645                                 |                             |
| 100                                         | 4.2                     | 420                                 |                             |
| 200                                         | 4                       | 800                                 |                             |
|                                             |                         |                                     |                             |
| 450                                         |                         | 1865                                | 4.14                        |

1. Create 3 manual customer invoices as below,

| Ma  | Manual Customer Invoices |                 |              |            |            |              |           |          |        |            |            |  |
|-----|--------------------------|-----------------|--------------|------------|------------|--------------|-----------|----------|--------|------------|------------|--|
|     | V                        | 🗈 🖂 New Mar     | nual Custome | er Invoice |            |              |           |          |        |            | ≡ ~        |  |
|     |                          |                 |              |            |            |              | Invoice   |          | Gross  |            | _          |  |
| ~ : | Ø                        | Customer        | Series ID    | Invoice No | Status     | Invoice Type | Date      | Currency | Amount | Net Amount | Tax Amount |  |
| 0:  | Ø                        | PL_CUS - PL_CUS | FS           | AJ1        | PostedAuth | FS           | 5/12/2021 | USD      | 150.00 | 150.00     | 0.00       |  |
| □ : | Ø                        | PL_CUS - PL_CUS | FS           | AJ2        | PostedAuth | FS           | 5/12/2021 | USD      | 200.00 | 200.00     | 0.00       |  |
| 0:  | Ø                        | PL_CUS - PL_CUS | FS           | AJ3        | PostedAuth | FS           | 5/12/2021 | USD      | 100.00 | 100.00     | 0.00       |  |

2. Create a mixed payment, connect the previously created invoices with respective currency rates and approve.

| Del<br>45(<br>Cre | oit<br>).00<br>dit An | nount in Acc Curr |               | Credit<br>0.00   |                          | Debit An<br>1865.00      | nount in Acc Curr<br>)  |                 |
|-------------------|-----------------------|-------------------|---------------|------------------|--------------------------|--------------------------|-------------------------|-----------------|
| 0.0               | 0                     | dia Batalla       |               |                  |                          |                          |                         |                 |
| Tra               | insac                 | tion Details      | © ∽ Vie       | w Transactions N | otes Cance               | Matching                 |                         | ■ ~             |
| (1)<br>~          | :                     | Amount            | Currency Rate | Inv/Prepaym No   | Lump Sum<br>Trans Number | Payment Transaction Type | Cash Account User Group | Bank Transactio |
|                   | :                     | 200.00            | 4             | AJ2              | 3                        | Enter Customer Paymen    | *                       | *               |
|                   | :                     | 100.00            | 4.2           | AJ3              | 2                        | Enter Customer Paymen    | *                       | *               |
|                   | :                     | 150.00            | 4.3           | AJ1              | 1                        | Enter Customer Paymen    | *                       | *               |

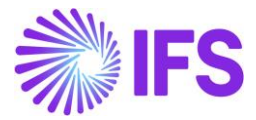

3. Cash account should be updated.

| С  | ash      | Accou              | nt Queu               | e - PL_WA     |
|----|----------|--------------------|-----------------------|---------------|
| := | $\nabla$ |                    |                       |               |
| ~  | 1        | Currency<br>Amount | Amount in Acc<br>Curr | Currency Rate |
|    | 450.00   |                    | 1865.00               | 4.1444        |

4. Create a manual supplier invoice for 200.

| Manual Su            | pplier Invoi        | ice <sub>FZ-AJ1</sub> ▼ | #1 of 1  |                    |         |                        |       | Post                   | ed |
|----------------------|---------------------|-------------------------|----------|--------------------|---------|------------------------|-------|------------------------|----|
| « Ø / Q v            | New Manual Suppl    | ier Invoice Mo          | ore Info | rmation Pre F      | Posting |                        |       | 1                      | C  |
| PO Reference         | Receipt Reference   | Sub Contract Refer      | ence     |                    |         | Invoice Advice Referen | nce I | Project ID             | •  |
| Supplier             |                     | Invoice Type            |          | Series ID          |         | Invoice No             |       |                        |    |
| PL_SUP - PL_SUP      |                     | FZ                      |          | FZ                 |         | AJ1                    |       |                        |    |
| Currency             | Currency Rate       | Invoice Date            |          | Arrival Date       |         | Pay Term Base Date     |       |                        |    |
| USD                  | 5                   | 5/12/2021               |          | 5/12/2021          | İ       | 5/12/2021              | ŧ     |                        |    |
| Payment Terms        |                     | Due Date                |          | Plan Pay Date      |         | Payment Reference      |       | Voucher Type Reference | 2  |
| 0 - Due Immediately  |                     | 5/12/2021               | İ        | 5/12/2021          | İ       |                        | L     |                        |    |
| Voucher No Reference | Authorizer ID       | Notes                   |          | Advance Invoice    |         | Period Allocation      | 1     | Pre-posting            |    |
| 2021000001           | *                   | No                      |          | No                 |         | No                     |       | No                     |    |
| Received Attachments | On Hold Installment | Posting Proposal        |          | Gross Amount       |         | Net Amount             | 7     | Tax Amount             |    |
| No                   | No                  | No                      |          | 200.00             |         | 200.00                 | 0     | .00                    |    |
| Line Information     |                     |                         |          |                    |         |                        |       |                        |    |
| Gross Amount         | Net Amount          | Tax Amount              |          | Non-deductible Tax | Am      | Cost Amount            |       |                        |    |
| 200.00               | 200.00              | 0.00                    |          | 0.00               |         | 200.00                 |       |                        |    |

5. Create a mixed payment with the currency rate 5 and connect the previously created invoice and approve.

| ount<br>nount in Acc Curr | Statement<br>3                            | No           | 2                                                                | Tredit<br>00.00                                                                        | Remain<br>200.01                                                                 | ning Amount<br>)<br>Debit A                                                                                         | mount in Acc Curr                                                                                                    |                                                                                                    |  |  |  |  |
|---------------------------|-------------------------------------------|--------------|------------------------------------------------------------------|----------------------------------------------------------------------------------------|----------------------------------------------------------------------------------|----------------------------------------------------------------------------------------------------|----------------------------------------------------------------------------------------------------|----------------------------------------------------------------------------------------------------|--|--|--|--|
| nount in Acc Curr         | 3                                         |              | 2                                                                | Tredit<br>00.00                                                                        | 200.0                                                                            | )<br>Debit A                                                                                                    | mount in Acc Curr                                                                                                    |                                                                                                    |  |  |  |  |
| nount in Acc Curr         |                                           |              | 2                                                                | Tredit<br>00.00                                                                        |                                                                                  | Debit A                                                                                                    | mount in Acc Curr                                                                                                    |                                                                                                    |  |  |  |  |
| nount in Acc Curr         |                                           |              | 2                                                                | 00.00                                                                                  |                                                                                  |                                                                                                    |                                                                                                    |                                                                                                    |  |  |  |  |
| nount in Acc Curr         |                                           |              |                                                                  |                                                                                        |                                                                                  | 0.00                                                                                                    |                                                                                                    |                                                                                                    |  |  |  |  |
|                           |                                           |              |                                                                  |                                                                                        |                                                                                  |                                                                                                    |                                                                                                    |                                                                                                    |  |  |  |  |
|                           |                                           |              |                                                                  |                                                                                        |                                                                                  |                                                                                                    |                                                                                                    |                                                                                                    |  |  |  |  |
|                           |                                           |              |                                                                  |                                                                                        |                                                                                  |                                                                                                    |                                                                                                    |                                                                                                    |  |  |  |  |
| tion Details              |                                           |              |                                                                  |                                                                                        |                                                                                  |                                                                                                    |                                                                                                    |                                                                                                    |  |  |  |  |
| cion Decails              |                                           |              |                                                                  |                                                                                        |                                                                                  |                                                                                                    |                                                                                                    |                                                                                                    |  |  |  |  |
| V E ~                     | + /                                       | Û            | ₽ ∨                                                              | Edit Trans                                                                             | actions                                                                          | Open Supplier Bills                                                                                                 | Open Issued Checks                                                                                                    | • <b>•</b>                                                                                                    |  |  |  |  |
|                           |                                           |              |                                                                  |                                                                                        |                                                                                  |                                                                                                    |                                                                                                    |                                                                                                    |  |  |  |  |
| Amour                     | t Currenc                                 | y Rate       | Inv/Prepay                                                       | ym No                                                                                  | Lump Sum<br>Trans Number                                                         | Payment Transaction Type                                                                                            | Cash Account User Group                                                                                                    | Bank Transact                                                                                                    |  |  |  |  |
| -200.0                    | 0                                         | 5            | AJ1                                                              |                                                                                        | 1                                                                                | Enter Supplier Payment                                                                                              | *                                                                                                    | *                                                                                                    |  |  |  |  |
| 1                         | rion Details<br>7 한 ~<br>Amour<br>-200.00 | tion Details | tion Details<br>7 E V + M E<br>Amount Currency Rate<br>-200.00 5 | tion Details<br>7 Et v + r III & v<br>Amount Currency Rate Inv/Prepay<br>-200.00 5 AJ1 | tion Details<br>7 Lt v +<br>Amount Currency Rate Inv/Prepaym No<br>-200.00 5 AJ1 | tion Details<br>7 Et v + r Edit Transactions<br>Amount Currency Rate Inv/Prepaym No Trans Number<br>-200.00 5 AJ1 1 | tion Details       7     12     12     Edit Transactions     Open Supplier Bills       Amount     Currency Rate     Inv/Prepaym No     Lump Sum       -200.00     5     AJ1     1   Enter Supplier Payment | tion Details         7       Et ~ + / II       IV       Edit Transactions       Open Supplier Bills       Open Issued Checks       IV         Amount       Currency Rate       Inv/Prepaym No       Lump Sum<br>Trans Number       Payment Transaction Type       Cash Account User Group         -200.00       5       AJ1       1       Enter Supplier Payment       * |  |  |  |  |

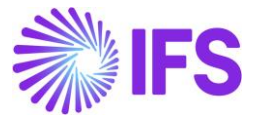

6. View the postings for the mixed payment,

| N          | 1i>  | ed Payment Vouch                      | ners PLN-                      | COM - 202100000                 | 3 - 5/12/2021 🔻          | 1 of 1                        |                                |                         |                   |
|------------|------|---------------------------------------|--------------------------------|---------------------------------|--------------------------|-------------------------------|--------------------------------|-------------------------|-------------------|
| «          | \$   | ~                                     |                                |                                 |                          |                               |                                |                         | c                 |
| Con        | npan | y Voucher Type                        | Voucher No                     | 1                               |                          | Voucher                       | Date                           |                         |                   |
| PLN-COM    |      | DM N                                  | 20210000                       | 03                              |                          |                               |                                |                         |                   |
| Acc        | ount | ing Year Accounting Period            |                                |                                 |                          |                               |                                |                         |                   |
| 202        | 1    | 5                                     |                                |                                 |                          |                               |                                |                         |                   |
| (1)        |      |                                       | Debit Amount<br>in Transaction | Credit Amount<br>in Transaction | Amount in<br>Transaction | Debit Amount<br>in Accounting | Credit Amount<br>in Accounting | Amount in<br>Accounting | Debit An<br>in Pi |
| (I)<br>~   | :    | Account                               | Currency                       | Currency                        | Currency                 | Currency                      | Currency                       | Currency                | Cur               |
|            | ÷    | 13010 - Current banking account       |                                | 200.00                          | -200.00                  |                               | 1000.00                        | -1000.00                |                   |
|            | ÷    | 21015 Chort term demost payable       | 200.00                         |                                 | 200.00                   | 1000.00                       |                                | 1000.00                 | 20                |
|            |      | 13010 - Current banking account       | 0.00                           |                                 | 0.00                     | 171.12                        |                                | 171.12                  | 20                |
|            |      | 3960 - Exch gain on receivables and   |                                | 0.00                            | 0.00                     |                               | 171.12                         | -171.12                 | 20                |
| $\bigcirc$ | :    | 75030 - Positive currency differences |                                | 0.00                            | 0.00                     |                               | 0.00                           | 0.00                    |                   |

Calculation for the exchange gain is calculated as below,

| Amount in Transaction Currency |   |      | Amount in Accounting Currency |
|--------------------------------|---|------|-------------------------------|
|                                |   |      |                               |
| 200                            | * | 4.14 | 828.8                         |
| 200                            | * | 5    | 1000                          |
|                                |   |      |                               |
|                                |   |      | 171.12                        |

Note - This is a positive currency difference (Currency Gain), posted with PP80. If in case there is a currency loss, then postings are posted with PP79 (Currency Loss)

In this scenario Two-steps Currency Profit/Loss check box is checked -

• Currency rate which is in the cash account queue will not be fetched to postings, instead the currency rate which is given when approving the outgoing payment is fetched to the postings.

#### Cancelling mixed payment

- For AVG method, cancelling the mixed payment is allowed.
- The warning message "There is an existing approved mixed payment with later payment date. The wrong order of approval creates wrong average currency rate. Do you want to proceed" will be presented to the user when there is any approved mixed payment which has later payment date.

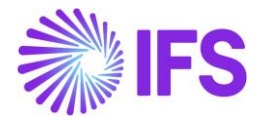

## 2.6 Weighted Average Method – Handling of Negative Balance using Currency Profit/Loss after each inflow

Currency Profit/Loss after each inflow is one of the calculation methods of Handling of Negative Balance in the *Cash Accounts* page, it defines how the calculation is carried out in case the cash account has a negative balance.

This is when the cash account has a negative balance instead of a positive balance.

How the functionality works - when there is a negative amount in the cash account – Creating an outflow

1. Make the balance of cash account negative.

| Cash Account Queue - PL_WA - P |                       |                      |               |  |  |  |
|--------------------------------|-----------------------|----------------------|---------------|--|--|--|
| ∑ ≣                            | ₽ ~                   |                      |               |  |  |  |
| J I                            | Currency Am<br>Amount | iount in Acc<br>Curr | Currency Rate |  |  |  |
| 0:                             | -290.00               | -1450.00             | 5             |  |  |  |

2. Create a Manual supplier invoice for an amount of 200, create a mixed payment and connect the created manual supplier invoice with the currency rate 3 and approve.

| Mix       | ed Payn           | nent PL_W     | A - 525 - 5/17/2021 💌 | 3 of 3        |                  |           |                        | App        | orov | ed    |
|-----------|-------------------|---------------|-----------------------|---------------|------------------|-----------|------------------------|------------|------|-------|
| « 🤊 -     | + & ~             | Cancel        | Print Mixed Payment   | View Vouchers | Notes            | Che       | ck Collection Level    |            |      | Ø     |
| GENERAL   | TRANSACTIO        | NS            |                       |               |                  |           |                        |            | •    | •     |
| Transac   | tion Balances     |               |                       |               |                  |           |                        |            |      |       |
| Cash Acc  | ount              | Statement No  |                       | Remain        | ing Amount       |           |                        |            |      |       |
| PL_WA     |                   | 525           |                       | 0.00          |                  |           |                        |            |      |       |
| Debit     |                   |               | Credit                |               |                  | Debit An  | nount in Acc Curr      |            |      |       |
| 0.00      |                   |               | 200.00                |               |                  | 0.00      |                        |            |      |       |
| Credit An | nount in Acc Curr |               |                       |               |                  |           |                        |            |      |       |
| 600.00    |                   |               |                       |               |                  |           |                        |            |      |       |
|           |                   |               |                       |               |                  |           |                        |            |      |       |
| Transac   | tion Details      |               |                       |               |                  |           |                        |            |      |       |
|           |                   |               |                       |               |                  |           |                        |            |      |       |
|           |                   |               |                       |               |                  |           |                        |            | ~    |       |
|           |                   |               |                       |               |                  |           |                        |            |      |       |
|           |                   |               |                       | Lump Sum      |                  |           |                        |            |      |       |
| ~ :       | Amount            | Currency Rate | Inv/Prepaym No        | Trans Number  | Payment Transac  | tion Type | Cash Account User Grou | ip Bank Tr | ansa | actio |
|           | -200.00           | 3             | 59                    | 1             | Enter Supplier P | ayment    | *                      | *          |      |       |

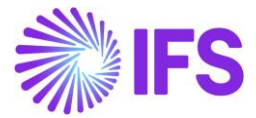

3. Cash account will get updated as below,

| e - PL_WA     | nt Queu               | Accour             | ash      | Ca |
|---------------|-----------------------|--------------------|----------|----|
|               |                       |                    | $\nabla$ | iΞ |
| Currency Rate | Amount in Acc<br>Curr | Currency<br>Amount | :        | ~  |
| 4.18          | -2050.00              | -490.00            | :        |    |

Calculation is done as below,

| Currency Amount | Amout in Accounting Currency | <b>Currency Rate</b> |
|-----------------|------------------------------|----------------------|
|                 |                              |                      |
| -290            | -1450                        | 5                    |
| -200            | -600                         | 3                    |
|                 |                              |                      |
| -490            | -2050                        | 4.18                 |

Postings are as below,

| N   | lix   | ed Pay              | ment Voud          | chers PLN-CO    | DM - 202100001 | 13 - 5/17/2021 🔻 | 1 of 1               |                                            |                                             |
|-----|-------|---------------------|--------------------|-----------------|----------------|------------------|----------------------|--------------------------------------------|---------------------------------------------|
| «   | ß     | ~                   |                    |                 |                |                  |                      |                                            |                                             |
| Cor | mpan  | у                   | Voucher Type       | Voucher No      |                |                  | Voucher Da           | te                                         |                                             |
| PLN | I-CO  | Μ                   | Ν                  | 202100001       | 3              |                  | 5/17/2021            |                                            |                                             |
| Acc | ounti | ng Year             | Accounting Period  |                 |                |                  |                      |                                            |                                             |
| 202 | 1     |                     | 5                  |                 |                |                  |                      |                                            |                                             |
| Vo  | uche  | er Rows             |                    |                 |                |                  |                      |                                            |                                             |
|     |       | V E ~               |                    |                 |                |                  |                      |                                            | E                                           |
| ~   | :     | Transaction<br>Code | Account            |                 | Currency       | Currency Rate    | Conversion<br>Factor | Debit Amount<br>in Transaction<br>Currency | Credit Amount<br>in Transaction<br>Currency |
|     | :     | PP1                 | 13010 - Current ba | nking account   | USD            | 3                | 1                    |                                            | 200.00                                      |
|     | :     | IP1                 | 21015 - Short-term | domest.payabl.c | USD            | 3                | 1                    | 200.00                                     |                                             |

Note – Even though cash account shows a currency rate of 4.18 this will not be fetched to postings as the cash account balance is negative. Here currency rates are posted based on the currency rate entered in the mixed payment.

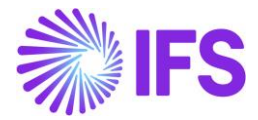

How the functionality works - When there is a negative amount in the cash account – Creating an inflow

1. Cash account is already negative.

| С      | ash              | Accou    | nt Queu       | e - PL_WA     |
|--------|------------------|----------|---------------|---------------|
| E      | \<br>\<br>\<br>\ | Currency | Amount in Acc |               |
| ~      | :                | Amount   | Curr          | Currency Rate |
| $\Box$ | :                | -490.00  | -2050.00      | 4.18          |

2. Create a manual customer invoice for an amount of 100, Create a mixed payment and connect the same invoice with the currency rate 3.5 and approve.

| Tra        | insac  | tion Balances     |               |                |                          |                          |                         |                 |
|------------|--------|-------------------|---------------|----------------|--------------------------|--------------------------|-------------------------|-----------------|
| Cas        | h Acc  | ount              | Statement No  |                | Remain                   | ing Amount               |                         |                 |
| PL_        | WA     |                   | 526           |                | 0.00                     |                          |                         |                 |
| Del        | bit    |                   |               | Credit         |                          | Debit An                 | nount in Acc Curr       |                 |
| 100        | 0.00   |                   |               | 0.00           |                          | 350.00                   |                         |                 |
| Cre        | dit An | nount in Acc Curr |               |                |                          |                          |                         |                 |
| 0.0        | 0      |                   |               |                |                          |                          |                         |                 |
|            |        |                   |               |                |                          |                          |                         |                 |
| Tra        | insac  | tion Details      |               |                |                          |                          |                         |                 |
| 12         |        |                   |               |                |                          |                          |                         |                 |
| ~          | :      | Amount            | Currency Rate | Inv/Prepaym No | Lump Sum<br>Trans Number | Payment Transaction Type | Cash Account User Group | Bank Transactic |
| $\bigcirc$ | :      | 100.00            | 3.5           | 9874           | 1                        | Enter Customer Paymen    | *                       | *               |

#### 3. View the cash account.

| C  | ash      | Accoun             | it Queu               | e - PL_WA     |
|----|----------|--------------------|-----------------------|---------------|
| := | $\nabla$ |                    |                       |               |
| ~  | :        | Currency<br>Amount | Amount in Acc<br>Curr | Currency Rate |
|    | :        | -390.00            | -1632.00              | 4.18          |

Note – Cash account currency rate will not get updated, instead it will remain the same currency rate. This is because the cash account has a negative balance. when this balance is changed to positive, currency rates will be used proportionally.

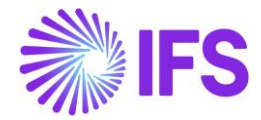

# 2.7 Weighted Average Method – Handling of Negative Balance using Aggregate Currency Profit/Loss

Aggregate Currency Profit/Loss is one of the calculation methods of Handling of Negative Balance in the *Cash Accounts* page, it defines how the calculation is carried out in case the cash account has a negative balance.

This is when the cash account has a negative balance instead of a positive balance.

How the functionality works - When there is a negative amount in the cash account – Making an outflow.

1. Make the balance of cash account negative.

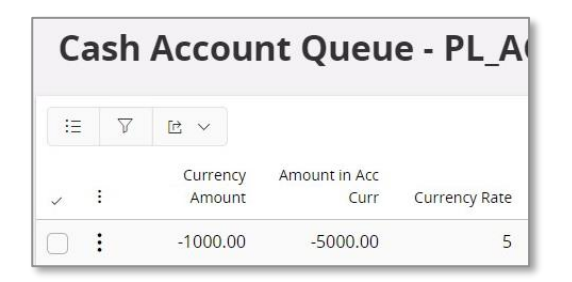

2. Create a Manual supplier invoice for an amount of 3000, create a mixed payment and connect the created manual supplier invoice with the currency rate 3 and approve.

| Tra      | nsac   | tion Balances    |              |              |            |                     |             |                     |           |                  |                        |           |
|----------|--------|------------------|--------------|--------------|------------|---------------------|-------------|---------------------|-----------|------------------|------------------------|-----------|
| Cast     | n Acco | ount             | Statement No |              |            | Re                  | main        | ing Amount          |           |                  |                        |           |
| PL_A     | AGGF   | REGRATE          | 3            |              |            | 30                  | 00.0        | 0                   |           |                  |                        |           |
| Deb      | it     |                  |              |              | Credit     |                     |             | De                  | bit Amoun | t in Acc Curr    |                        |           |
| 0.00     | )      |                  |              | 1            | 3000.00    |                     |             | 0.0                 | 00        |                  |                        |           |
| Crea     | dit Am | ount in Acc Curr |              |              |            |                     |             |                     |           |                  |                        |           |
| 900      | 0.00   |                  |              |              |            |                     |             |                     |           |                  |                        |           |
|          |        |                  |              |              |            |                     |             |                     |           |                  |                        |           |
| Tra      | nsaci  | tion Details     |              |              |            |                     |             |                     |           |                  |                        |           |
|          | -      | 7 5              | 1 0          | <b>- -</b>   | n dia mara |                     | č,          | 0                   | 0         | James d. Charden | •                      |           |
| :=       |        |                  | + /          |              | Edit Iran  | isactions           |             | Open Supplier Bills | Open      | Issued Checks    |                        |           |
| (1)<br>~ | :      | Amount           | Currency Ra  | te Inv/Prepa | aym No     | Lump :<br>Trans Nun | Sum<br>nber | Payment Transaction | Туре      | Cash Account Use | er <mark>Gro</mark> up | Bank Tran |
|          | :      | -3000.00         |              | 3 6220213    |            |                     | 1           | Enter Supplier Paym | ent       | *                |                        | *         |

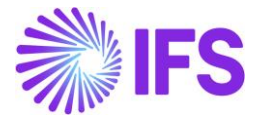

3. Cash account will get updated as below.

| C  | ash      | Accoui             | nt Queu               | e - PL_A      |
|----|----------|--------------------|-----------------------|---------------|
| := | $\nabla$ |                    |                       |               |
| ~  | 1        | Currency<br>Amount | Amount in Acc<br>Curr | Currency Rate |
|    | :        | -4000.00           | -14000.00             | 3.5           |

Calculation for currency rate is as below.

| Inflow amount in<br>Trans curr | Amount<br>in Acc<br>curr | Inflow curr<br>rate |
|--------------------------------|--------------------------|---------------------|
| -1000                          | -5000                    | 5                   |
| -3000                          | -9000                    | 3                   |
|                                |                          |                     |
| -4000                          | -14000                   | 3.5                 |

4. View vouchers.

| N   | /lix     | ed F    | ayment Vouchers                    | S PLN-COM - | 2021000042 - | 6/2/2021 🔻 | 1 of 1                         |                                 |                          |
|-----|----------|---------|------------------------------------|-------------|--------------|------------|--------------------------------|---------------------------------|--------------------------|
| «   | <u>p</u> | ~       |                                    |             |              |            |                                |                                 |                          |
|     |          |         |                                    |             |              |            |                                |                                 |                          |
| Co  | mpan     | у       | Voucher Type V                     | oucher No   |              |            | Voucher Da                     | te                              |                          |
| PLN | N-CO     | M       | N 20                               | 21000042    |              |            | 6/2/2021                       |                                 |                          |
| Acc | ounti    | ng Year | Accounting Period                  |             |              |            |                                |                                 |                          |
| 202 | 21       | 0       | 6                                  |             |              |            |                                |                                 |                          |
|     |          | Tran    | ~                                  |             | Curre        | Conversion | Debit Amount<br>in Transaction | Credit Amount<br>in Transaction | Amount in<br>Transaction |
| ~   | :        | Code    | Account                            | Currency    | Rate         | Factor     | Currency                       | Currency                        | Currency                 |
|     | ÷        | PP12    | 75140 - Negative currency differe  | USD         | 3            | 1          | 0.00                           |                                 | 0.00                     |
|     | ÷        | PP13    | 75030 - Positive currency differen | USD         | 3            | 1          |                                | 0.00                            | 0.00                     |
|     | :        | IP1     | 21015 - Short-term domest.payab    | USD         | 3            | 1          | 3000.00                        |                                 | 3000.00                  |
|     | :        | IP1     | 21015 - Short-term domest.payab    | USD         | 3            | 1          |                                | 0.00                            | 0.00                     |
|     | :        | PP1     | 13010 - Current banking account    | USD         | 3            | 1          |                                | 3000.00                         | -3000.00                 |

Note – Even though cash account shows a currency rate of 3.5 this will not be fetched to postings as the cash account balance is negative. Here currency rates are posted based on the currency rate entered in the mixed payment.

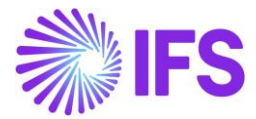

How the functionality works - When there is a negative amount in the cash account – Making an inflow.

1. Make the balance of cash account negative.

| C  | Cash Account Queue - PL_A |          |                    |                          |               |  |  |  |  |  |  |  |
|----|---------------------------|----------|--------------------|--------------------------|---------------|--|--|--|--|--|--|--|
| := |                           | $\nabla$ |                    |                          |               |  |  |  |  |  |  |  |
| ~  | :                         |          | Currency<br>Amount | Amount in Acc<br>Curr    | Currency Rate |  |  |  |  |  |  |  |
| 0  | :                         |          | -4000.00           | - <mark>1</mark> 4000.00 | 3.5           |  |  |  |  |  |  |  |

2. Create a Manual customer invoice for an amount of 1500, create a mixed payment and connect the created manual supplier invoice with the currency rate 3 and approve.

| Trans    | actio    | on Balances     |               |                |    |                     |             |               |             |                         |            |
|----------|----------|-----------------|---------------|----------------|----|---------------------|-------------|---------------|-------------|-------------------------|------------|
| Cash A   | Accou    | nt              | Statement No  |                |    | Rer                 | maini       | ng Amount     |             |                         |            |
| PL_AG    | GGRE     | GRATE           | 4             |                |    | 0.0                 | 0           |               |             |                         |            |
| Debit    |          |                 |               | Credit         |    |                     |             |               | Debit Amour | t in Acc Curr           |            |
| 1500.    | 00       |                 |               | 0.00           |    |                     |             |               | 4500.00     |                         |            |
| Credit   | Amo      | unt in Acc Curr |               |                |    |                     |             |               |             |                         |            |
| 0.00     |          |                 |               |                |    |                     |             |               |             |                         |            |
|          |          |                 |               |                |    |                     |             |               |             |                         |            |
| Trans    | actio    | on Details      |               |                |    |                     |             |               |             |                         |            |
| E        | $\nabla$ |                 | ₽ ∨ Vie       | w Transactions | No | tes Ca              | incel       | Matching      |             |                         | •          |
| (1)<br>× |          | Amount          | Currency Rate | Inv/Prepaym No |    | Lump S<br>Trans Num | Sum<br>1ber | Payment Trans | action Type | Cash Account User Group | Bank Trans |
|          |          | 1500.00         | 3             | 6220213        |    |                     | 1           | Enter Custome | er Payment  | *                       | *          |

3. View cash account.

| С          | ash      | Accoui             | nt Queu       | e - PL_A      |
|------------|----------|--------------------|---------------|---------------|
| :=         | $\nabla$ |                    |               |               |
| ~          | :        | Currency<br>Amount | Amount in Acc | Currency Rate |
| $\bigcirc$ | :        | -2500.00           | -9500.00      | 3.8           |

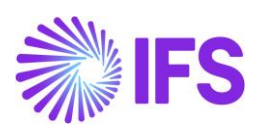

Calculation is as below.

| Inflow amount in<br>Trans curr | Amount<br>in Acc<br>curr | Inflow curr<br>rate |
|--------------------------------|--------------------------|---------------------|
| -4000                          | -14000                   | 3.5                 |
| 1500                           | 4500                     | 3                   |
|                                |                          |                     |
| -2500                          | -9500                    | 3.8                 |

#### 4. View vouchers.

| N          | /lix                                            | ced F        | ayment Vouchers                    | PLN-COM - 2 | 2021000042 - 6 | /2/2021 🔻            | 1 of 1                                     |                                             |                                      |
|------------|-------------------------------------------------|--------------|------------------------------------|-------------|----------------|----------------------|--------------------------------------------|---------------------------------------------|--------------------------------------|
| «          | <u>\$</u>                                       | ~            |                                    |             |                |                      |                                            |                                             |                                      |
|            |                                                 |              |                                    |             |                |                      |                                            |                                             |                                      |
| Cor        | mpan                                            | у            | Voucher Type Vo                    | oucher No   |                |                      | Voucher Dat                                | e                                           |                                      |
| PLN        | PLN-COM N                                       |              |                                    | 21000042    |                |                      | 6/2/2021                                   |                                             |                                      |
| Acc        | ounti                                           | ing Year     | Accounting Period                  |             |                |                      |                                            |                                             |                                      |
| 202        | 21                                              | 0            | 6                                  |             |                |                      |                                            |                                             |                                      |
| Vo         | uche                                            | er Rows      | ~                                  |             |                |                      |                                            |                                             | I                                    |
| ~          | :                                               | Tran<br>Code | Account                            | Currency    | Curre<br>Rate  | Conversion<br>Factor | Debit Amount<br>in Transaction<br>Currency | Credit Amount<br>in Transaction<br>Currency | Amount in<br>Transaction<br>Currency |
| $\Box$     | :                                               | PP12         | 75140 - Negative currency differe  | USD         | 3              | 1                    | 0.00                                       |                                             | 0.00                                 |
|            | :                                               | PP13         | 75030 - Positive currency differen | USD         | 3              | 1                    |                                            | 0.00                                        | 0.00                                 |
| $\bigcirc$ | :                                               | IP1          | 21015 - Short-term domest.payab    | USD         | 3              | 1                    | 3000.00                                    |                                             | 3000.00                              |
|            | IP1     21015 - Short-term domest.payab     USD |              | 3                                  | 1           |                | 0.00                 | 0.00                                       |                                             |                                      |
|            | :                                               | PP1          | 13010 - Current banking account    | USD         | 3              | 1                    |                                            | 3000.00                                     | -3000.00                             |

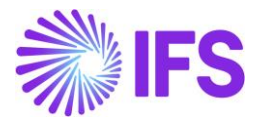

# 2.8 **FIFO Method**

A FIFO queue is used to keep track of incoming transactions. When cash account balance is greater than zero, then each incoming transaction is added to the FIFO queue. For outgoing transactions, the rows in the FIFO queue are consumed to compensate the outflow amounts.

#### EXAMPLE:

Currency Rate Calculation Method – Handling of Negative balances – Two step – FIFO Currency Profit/loss Unchecked

| Inflow amount in trans curr | Inflow curr<br>rate | Amount<br>in acc<br>curr |
|-----------------------------|---------------------|--------------------------|
| 100                         | 4.3                 | 430                      |
| 150                         | 4                   | 600                      |
| 200                         | 4.2                 | 840                      |
| 450                         |                     | 1870                     |

1. Create 3 manual customer invoices as below using 3 different voucher dates, (Example – 18th, 20th, 24th)

| M      | Manual Customer Invoices |      |                 |                   |                  |              |                    |                  |                 |          |                 |            |
|--------|--------------------------|------|-----------------|-------------------|------------------|--------------|--------------------|------------------|-----------------|----------|-----------------|------------|
| :=     |                          | 7    |                 | New Manual Custom | ner Invoice      |              |                    |                  |                 |          |                 |            |
|        | Cus                      | tome | er 🔻 Series     | s ID 👻 Invoice No | o : AJ1PLN;AJ2PI | N <b>* 8</b> | More 👻 🗢 Favorites | Clear Q : Settin | ngs             |          |                 |            |
| ~      | :                        | Ø    | Voucher<br>Date | Customer          | Series ID        | Invoice No   | Status             | Invoice Type     | Invoice<br>Date | Currency | Gross<br>Amount | Net Amount |
|        | :                        | Ø    | 5/24/2021       | P PL_CUS - PL_CU  | JS FS            | AJ1PLN       | PostedAuth         | FS               | 5/24/2021       | USD      | 100.00          | 100.00     |
| $\Box$ | :                        | 0    | 5/20/2021       | PL_CUS - PL_CU    | JS FS            | AJ2PLN       | PostedAuth         | FS               | 5/24/2021       | USD      | 150.00          | 150.00     |
|        | :                        | Ø    | 5/18/2021       | P PL_CUS - PL_CU  | JS FS            | AJ4PLN       | PostedAuth         | FS               | 5/24/2021       | USD      | 200.00          | 200.00     |

2. Create a mixed payment for each transaction separately, connect the created invoice with respective voucher date and currency rate and approve.

Note - Order of voucher dates are important when approving mixed payments. According to the functionality which ever transaction is approved in the mixed payment will be fetched to the cash account as the "first in" irrespective of the payment date.

Therefore, according to above example approve mixed payment according to the order 18th, 20th and 24<sup>th</sup>.

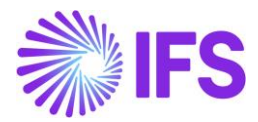

3. View cash account.

Note – Unlike in Weighted average method where an average currency rate was calculated, FIFO method will keep transactions separately with the respective currency rates in the cash account.

| С  | ash      | Accour             | nt Queue              | - AJFIF            | O - AJFI                          | FO         |               |                 |
|----|----------|--------------------|-----------------------|--------------------|-----------------------------------|------------|---------------|-----------------|
| 13 | $\nabla$ | ≥ ~                |                       |                    |                                   |            |               |                 |
| ~  | I.       | Currency<br>Amount | Amount in Acc<br>Curr | Original<br>Amount | Original<br>Amount in Acc<br>Curr | Status     | Currency Rate | Payment<br>Date |
| 0  | :        | 200.00             | 840.00                | 200.00             | 840.00                            | NotCleared | 4.2           | 5/20/2021       |
|    | :        | 150.00             | 600.00                | 150.00             | 600.00                            | NotCleared | 4             | 5/18/2021       |
| C. | 1        | 100.00             | 430.00                | 100.00             | 430.00                            | NotCleared | 4.3           | 5/24/2021       |

If a payment was made through mixed payment, the currency rate should be picked according to the FIFO method. The first transactions entered should be picked first as the outflow.

4. Create a manual supplier invoice for an amount of 280. Create a mixed payment and connect the created manual supplier invoice with the currency rate 4.3 and approve.

| Tra | insactio | n Balances     |               |                 |       |           |              |              |          |                     |               |
|-----|----------|----------------|---------------|-----------------|-------|-----------|--------------|--------------|----------|---------------------|---------------|
| Cas | n Accoun | ¢              | Statement No  |                 |       | Remain    | ng Amount    |              |          |                     |               |
| PL_ | FIFO     |                | 3             |                 |       | 0.00      |              |              |          |                     |               |
| Det | H.       |                |               | Credit          |       |           |              | Debit An     | nount ir | h Acc Curr          |               |
| 0.0 | 0        |                |               | 280.00          |       |           |              | 0.00         |          |                     |               |
| Cre | dit Amou | nt In Acc Curr |               |                 |       |           |              |              |          |                     |               |
| 116 | 0.00     |                |               |                 |       |           |              |              |          |                     |               |
|     |          |                |               |                 |       |           |              |              |          |                     |               |
| Tra | nsactio  | n Details      |               |                 |       |           |              |              |          |                     |               |
|     | Ţ        | E ~            | 8 × Vi        | ew Transactions | Notes | Cancel    | Matching     |              |          |                     | <b>m</b> ~    |
| (1) |          |                |               |                 |       | Lump Sum  |              | and a second |          | Account lines Conum |               |
| 5   | 1        | Amount         | Currency Rate | inwPrepaym No   | Trat  | is Number | Payment Tran | vacoou i/be  | Case     | TACCOUNT OVER GROUP | Bank Transact |

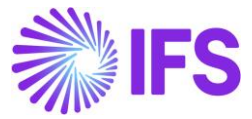

#### 5. View the postings of the mixed payment.

|     | lix  | ced F                                      | Payment Vou                                                                                                    | chers P                              | LN-COM - 2021                                  | 000036 - 5/24/2                          | 2021 🔻 1 of                                        | 1                                                                     |                                                              |                                                     |
|-----|------|--------------------------------------------|----------------------------------------------------------------------------------------------------|--------------------------------------|------------------------------------------------|------------------------------------------|----------------------------------------------------|-----------------------------------------------------------------------|--------------------------------------------------------------|-----------------------------------------------------|
| «   | 4    | ×.                                         |                                                                                                    |                                      |                                                |                                          |                                                    |                                                                       |                                                              | (                                                   |
| Con | npan | īy                                         | Voucher Type                                                                                                    | Vouche                               | er No                                          |                                          |                                                    | Voucher Date                                                          |                                                              |                                                     |
| PLN | I-CC | M                                          | N                                                                                                    | 20210                                | 00036                                          |                                          | 5                                                  | /24/2021                                                              |                                                              |                                                     |
| Acc | ount | ing Year                                   | Accounting Period                                                                                                    |                                      |                                                |                                          |                                                    |                                                                       |                                                              |                                                     |
| 202 | 4    |                                            | 5                                                                                                    |                                      |                                                |                                          |                                                    |                                                                       |                                                              |                                                     |
| Vo  | uche | er Rows                                    |                                                                                                    |                                      |                                                |                                          |                                                    |                                                                       |                                                              |                                                     |
|     |      | V B                                        | ~                                                                                                    |                                      |                                                |                                          |                                                    |                                                                       |                                                              |                                                     |
| 111 | E.   | Tran<br>Code                               | Account                                                                                                    | Currency                             | Curre<br>Rate                                  | Conversion<br>Factor                     | Debit Amount<br>in Transaction<br>Currency         | Credit Amount<br>in Transaction<br>Currency                           | Amount in<br>Transaction<br>Currency                         | Debit Amount<br>in Accounting<br>Currency           |
| -   | 1    | Tran<br>Code<br>PP13                       | Account<br>75030 - Positive curren                                                                                                    | Currency<br>USD                      | Curre<br>Rate<br>4.13                          | Conversion<br>Factor                     | Debit Amount<br>in Transaction<br>Currency         | Credit Amount<br>in Transaction<br>Currency<br>0.00                   | Amount in<br>Transaction<br>Currency<br>0.00                 | Debit Amount<br>in Accounting<br>Currency           |
|     |      | Tran<br>Code<br>PP13<br>PP13               | Account<br>75030 - Positive curren<br>75030 - Positive curren                                                                                                | Currency<br>USD<br>USD               | Curre<br>Rate<br>4.13<br>4.13                  | Conversion<br>Factor<br>1                | Debit Amount<br>in Transaction<br>Currency         | Credit Amount<br>in Transaction<br>Currency<br>0.00<br>0.00           | Amount in<br>Transaction<br>Currency<br>0.00<br>0.00         | Debit Amount<br>in Accounting<br>Currency           |
|     |      | Tran<br>Code<br>PP13<br>PP13<br>IP1        | <ul> <li>Account</li> <li>75030 - Positive curren</li> <li>75030 - Positive curren</li> <li>21015 - Short-term do</li> </ul>                                 | Currency<br>USD<br>USD<br>USD        | Curre.<br>Rate<br>4.13<br>4.13<br>4.13         | Conversion<br>Fector<br>1<br>1           | Debit Amount<br>in Transaction<br>Currency<br>0.00 | Credit Amount<br>in Transaction<br>Currency<br>0.00<br>0.00           | Amount in<br>Transaction<br>Currency<br>0.00<br>0.00         | Debit Amount<br>in Accounting<br>Currency<br>243,60 |
|     |      | Tran<br>Code<br>PP13<br>PP13<br>IP1<br>PP1 | <ul> <li>Account</li> <li>75030 - Positive curren</li> <li>75030 - Positive curren</li> <li>21015 - Short-term do</li> <li>13010 - Current bankin</li> </ul> | Currency<br>USD<br>USD<br>USD<br>USD | Curre.<br>Rate<br>4.13<br>4.13<br>4.13<br>4.13 | Conversion<br>Factor<br>1<br>1<br>1<br>1 | Debit Amount<br>in Transaction<br>Currency<br>0.00 | Credit Amount<br>in Transaction<br>Currency<br>0.00<br>0.00<br>280.00 | Amount in<br>Transaction<br>Currency<br>0.00<br>0.00<br>0.00 | Debit Amount<br>in Accounting<br>Currency<br>243.60 |

#### Currency rate is calculated as below,

| Currency Amount | Currency Rate | Amount in Accounting Currency |
|-----------------|---------------|-------------------------------|
|                 |               |                               |
| 100             | 4.3           | 430                           |
| 150             | 4             | 600                           |
| 30              | 4.2           | 126                           |
|                 |               |                               |
| 280             |               | 4.13                          |

# **Cancelling mixed payment**

- When FIFO method is used, only last mixed payment can be cancelled.
- When trying to cancel other mixed payments the user will be presented with an error message which says, "Only last mixed payment can be cancelled when First In First Out method is used for foreign currency cash account!"

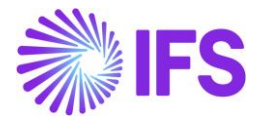

# 2.9 **FIFO Method – Handling of Negative Balance using Currency Profit/Loss** after each inflow

Currency Profit/Loss after each inflow is one of the calculation methods of Handling of Negative Balance in the *Cash Accounts* page, it defines how the calculation is carried out in case the cash account has a negative balance.

This is when the cash account has a negative balance instead of a positive balance.

How the functionality works - When there is a negative amount in the cash account – Making an outflow.

1. Cash account is already negative.

| Cash Account Queue - FIFO_PL - 123456 |   |                    |                       |                    |                                   |            |               |                 |  |  |  |
|---------------------------------------|---|--------------------|-----------------------|--------------------|-----------------------------------|------------|---------------|-----------------|--|--|--|
| i                                     | V | E ~                |                       |                    |                                   |            |               |                 |  |  |  |
| ~                                     | : | Currency<br>Amount | Amount in Acc<br>Curr | Original<br>Amount | Original<br>Amount in Acc<br>Curr | Status     | Currency Rate | Payment<br>Date |  |  |  |
| 0                                     | : | -200.00            | -1000.00              | -200.00            | -1000.00                          | NotCleared | 5             | 6/9/2021        |  |  |  |

2. Create a manual supplier invoice for an amount of 500, Create a mixed payment and connect the created supplier invoice with the currency rate 8.

| Mix      | ed Payn       | nent FIFO_    | PL - 11 - 6/9/202 | 1 🔻        |                          |                     |          |
|----------|---------------|---------------|-------------------|------------|--------------------------|---------------------|----------|
| « Ø ·    | + / 🗈         | <i>₽</i> ∨ №  | New Transaction   | Ap         | oprove P                 | rint Mixed Payment  | Note     |
| GENERAL  | TRANSACTIO    | NS            |                   |            |                          |                     |          |
| Transac  | tion Balances |               |                   |            |                          |                     |          |
| Cash Acc | ount          | Statement No  |                   |            | R                        | emaining Amount     |          |
| FIFO_PL  |               | 11            |                   |            | 5                        | 00.00               |          |
| Credit   |               |               | De                | bit Amount | in Acc Curr              |                     | Credit A |
| 500.00   |               |               | 0.0               | 0          |                          |                     | 4000.0   |
| Transac  | tion Details  |               |                   |            |                          |                     |          |
| E        |               | + / 1         | <b>@</b> ~        | Edit Trans | actions                  | Open Supplier Bills | Open Is  |
| (1)      | Amount        | Currency Rate | inv/Prepaym No    |            | Lump Sum<br>Trans Number | Payment Transaction | Гуре     |
| ∅ :      | -500.00       | 8             | 89                |            | 1                        | Enter Supplier Paym | ent      |

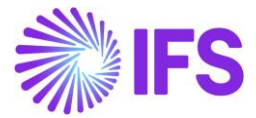

3. Cash account will get updated as below,

| Cash Account Queue - FIFO_PL - 123456 |   |                    |                       |                    |                                   |            |               |                 |  |  |  |
|---------------------------------------|---|--------------------|-----------------------|--------------------|-----------------------------------|------------|---------------|-----------------|--|--|--|
|                                       |   |                    |                       |                    |                                   |            |               |                 |  |  |  |
| 4                                     | : | Currency<br>Amount | Amount in Acc<br>Curr | Original<br>Amount | Original<br>Amount in Acc<br>Curr | Status     | Currency Rate | Payment<br>Date |  |  |  |
|                                       | : | -500.00            | -4000.00              | -500.00            | -4000.00                          | NotCleared | 8             | 6/9/2021        |  |  |  |
|                                       | : | -200.00            | -1000.00              | -200.00            | -1000.00                          | NotCleared | 5             | 6/9/2021        |  |  |  |

- Cash account will get updated with the new transaction which will be shown in minus.

How the functionality works - When there is a negative amount in the cash account – Creating an inflow

1. Cash account is already negative.

| Cash Account Queue - FIFO_PL - 123456 |          |                    |                       |                    |                                   |            |               |                 |  |  |  |
|---------------------------------------|----------|--------------------|-----------------------|--------------------|-----------------------------------|------------|---------------|-----------------|--|--|--|
| i≡                                    | $\nabla$ |                    |                       |                    |                                   |            |               |                 |  |  |  |
|                                       | 1        | Currency<br>Amount | Amount in Acc<br>Curr | Original<br>Amount | Original<br>Amount in Acc<br>Curr | Status     | Currency Rate | Payment<br>Date |  |  |  |
| D                                     | :        | -500.00            | -4000.00              | -500.00            | -4000.00                          | NotCleared | 8             | 6/9/2021        |  |  |  |
| Э                                     | :        | -200.00            | -1000.00              | -200.00            | -1000.00                          | NotCleared | 5             | 6/9/2021        |  |  |  |

- 2. Create a customer payment for an amount of 1000 and connect the invoice using mixed payment and approve. Use currency rate 4.
- 3. Cash account is updated as below,

| Cash Account Queue - FIFO_PL - 123456 |   |          |                    |                       |                    |                                   |            |               |                 |  |
|---------------------------------------|---|----------|--------------------|-----------------------|--------------------|-----------------------------------|------------|---------------|-----------------|--|
| 13                                    |   | $\nabla$ | e ~                |                       |                    |                                   |            |               |                 |  |
| ~                                     | : |          | Currency<br>Amount | Amount in Acc<br>Curr | Original<br>Amount | Original<br>Amount in Acc<br>Curr | Status     | Currency Rate | Payment<br>Date |  |
|                                       | : |          | 300.00             | 1200.00               | 300.00             | <mark>1</mark> 200.00             | NotCleared | 4             | 6/9/2021        |  |
|                                       | : |          | 0.00               | 0.00                  | -500.00            | -4000.00                          | Cleared    | 8             | 6/9/2021        |  |
|                                       | : |          | 0.00               | 0.00                  | -200.00            | -1000.00                          | Cleared    | 5             | 6/9/2021        |  |

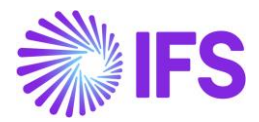

# 2.10 **Delimitations**

- Functionality is only supported in the accounting currency. When PP79/PP80 postings and corresponding PP1 postings are created as a result of differences calculated in the accounting currency in company with parallel currency enabled, amounts in parallel currency are set to 0.
- You can only select the value in the Currency Rate Calculation Method field if the cash account is not in accounting currency and there are no transactions for the cash account.
- Cash accounts with a currency rate calculation method defined cannot be used in other payment windows (i.e.: supplier payment, customer payment, netting, acknowledge automatic supplier payment, acknowledge direct debiting etc.)
- In case when FIFO method is used, only the last mixed payment can be cancelled.

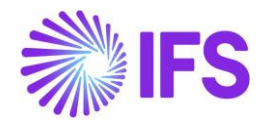

# **3** Standard Audit File-Tax For Poland (JPK)

# 3.1 Overview Legal Requirement

Since 1st July 2016 all companies in Poland have to comply with an additional reporting requirement, i.e., to produce a file detailing specific information about the business of the taxpayer and to provide it electronically to the Polish tax authorities for audit purposes. In other words, this is an XML-based procedure for the transmission of companies' transactions to the tax authorities to enable efficient auditing of taxable transactions.

These files should be provided in specific formats defined by the Polish tax authorities and thus they are called Standard Audit File for Tax (SAF-T) or Jednolity Plik Kontrolny (JPK) in Polish.

Since 1st of October 2020 Polish Tax Declaration, VAT-7 Report, is also included in the JPK concept.

Accordingly, all companies in Poland are obliged to create reports in XML format according to the following rules:

Mandatory reports to be provided monthly.

- In case of reporting for periods starting from October 2020
  - Sales & Purchase VAT Registers and Tax Declaration JPK\_V7M
    - JPK\_V7M (1) from October 2020 to December 2021
    - JPK\_V7M (2) from January 2022
- In case of reporting for periods until September 2020 (including corrections for these periods)
   Sales & Purchase VAT Registers JPK\_VAT
  - Tax Declaration (VAT-7) reported outside JPK concept

Reports to be provided on demand:

- For Inventories JPK\_MAG
- For Sales VAT Invoices JPK\_FA
- For Mixed Payments JPK\_WB
- For Accounting Books JPK\_KR

In the standard functionality, customer/supplier group is not available in the Tax Ledger. In order to support TP indicator in JPK\_V7M (connections between seller and buyer) it was requested to enable customer/supplier group in the Tax Ledger with similar functionality as tax code and delivery type in the standard system.

# 3.2 **Customer/Supplier Group Enhancement in Tax Ledger**

#### 3.2.1 SOLUTION

In order to enhance the system with customer/supplier support in the Tax Ledger, the following has been done:

- 1. The Customer/Supplier Group and Original Customer/Supplier Group columns have been added to the *Tax Transactions* page.
- 2. The Customer/Supplier Group column have been added to the **Details** tab on the **Tax** *Proposal Details* page.
- 3. The Allow Change of Customer/Supplier Group radio button has been added to the *Tax Ledger Parameters* page.
- The Enable Change of Customer Group radio button, Customer Group field, Enable Change of Supplier Group radio button and Supplier Group field have been added to the Modify Tax Transactions page under the new Customer/Supplier Group section.

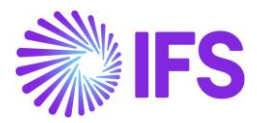

#### 3.2.2 PREREQUISITIES

The company must be set-up to use Polish localization, see the Company Set up chapter. The "Standard Audit File-Tax for Poland (JPK)" localization functionality is mandatory and enabled by default.

#### 3.2.3 ENABLE CHANGE OF CUSTOMER/SUPPLIER GROUP

Open the *Tax Ledger Parameters* page. In order to enable possibility to update customer/supplier group in the Tax Ledger, select the Allow Change of Customer/Supplier Group radio button. If the Allow Change of Customer/Supplier Group radio button is not selected, customer/supplier group will still be available in the Tax Ledger, but it will not be possible to update.

| Financials > Tax Ledger > Basic Data > T  | ax Ledger Parameters 🛛 🕄                                         |   |                               | Company AMKA-PLN                                                             |
|-------------------------------------------|------------------------------------------------------------------|---|-------------------------------|------------------------------------------------------------------------------|
| Tax Ledger Param                          | eters                                                            |   |                               |                                                                              |
| Tax Transactions                          |                                                                  | ^ | Tax Proposal                  |                                                                              |
| Delete Tax Transactions with Status False | Tax Base Calculation for Non-deductible Transactions<br>Original | • | Output File Directory         | Allow Change of Customer/Supplier Group Allow Delete on Replacement Proposal |
| Modify Tax Transactions                   |                                                                  |   |                               |                                                                              |
| Allow Change of Tax Number                | Allow Change of Tax Liability Date                               |   | Allow Change of Tax Code      | Allow Change of Delivery Type                                                |
| Allow Change of Tax Direction             | Allow Change of Income Type                                      |   | Allow Change of Income Amount | Allow Update of Legal Identity                                               |
|                                           |                                                                  |   |                               |                                                                              |

#### 3.2.4 ENTER INVOICES

Follow IFS Cloud standard processes to enter customer invoices and supplier invoices.

#### 3.2.5 UPDATE VOUCHERS TO GL

Follow IFS Cloud standard process to update vouchers to General Ledger.

#### 3.2.6 FETCH TAX LEDGER INFO

Follow IFS Cloud standard process to update tax transactions with additional information.

#### 3.2.7 VIEW TAX TRANSACTIONS

Follow IFS Cloud standard process to view tax transactions.

The following new columns are added to the *Tax Transactions* page.

- Customer/Supplier Group Customer or supplier group of the party from the Identity column and the corresponding Description of the group.
- Original Customer/Supplier Group Customer or supplier group of the party from the Identity column. This original value remains unchanged when customer or supplier group is modified in Tax Ledger. This also includes the Description of the group from the Original Customer/Supplier Group column.

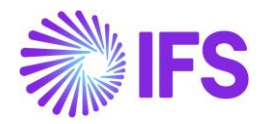

| • >   | ina                             | ncial | s > Tax Ledger > Tax           | Transactions | C)                       |                |         |                |            |                             |                               |                                |                         |             |                              | Company AMKA-PLN                    |
|-------|---------------------------------|-------|--------------------------------|--------------|--------------------------|----------------|---------|----------------|------------|-----------------------------|-------------------------------|--------------------------------|-------------------------|-------------|------------------------------|-------------------------------------|
| Sear  | ch                              | Ad    | vanced                         |              |                          |                |         |                |            |                             |                               |                                |                         |             |                              |                                     |
| Tax T | ans                             | s ID  | <ul> <li>Tax ID Num</li> </ul> | nber 🔻 Ide   | entity 🔻 Accour          | nting Period 🔻 | Tax Cod | e 🔻 Vol        | icher Date | ▼ Year                      | Period Key                    | <ul> <li>Accounting</li> </ul> | Year 🔻 More             | ▼ ♡ Favorit | tes Clear Q : Settin         | дs                                  |
| Ta    | ax Transactions                 |       |                                |              |                          |                |         |                |            |                             |                               |                                |                         |             |                              |                                     |
|       | E V M V Calculate Income Amount |       |                                |              |                          |                |         |                |            |                             |                               |                                |                         |             |                              |                                     |
| _     | :                               | bn    | Invoice Type                   | Branch       | Supplier/Custo<br>Branch | Tax Code       | Fetched | ls<br>Reported | Correcti   | Is Part of<br>Tax<br>Ledger | Include in<br>Tax<br>Proposal | Tax Base<br>Amount             | Tax Base Curr<br>Amount | Tax Amount  | Customer/Supplier Group      | Original Customer/Supplier<br>Group |
|       | :                               | 1     | FS                             |              |                          | 23             | Yes     | No             | No         | Yes                         | Yes                           | -813.01                        | -813.01                 | -186.99     | 0 - Domestic Associated Unit | 0 - Domestic Associated Unit        |
|       | :                               | 1     | FS                             |              |                          | 23             | Yes     | No             | No         | Yes                         | Yes                           | -406.50                        | -406.50                 | -93.50      | 0 - Domestic Associated Unit | 0 - Domestic Associated Unit        |
|       | ÷                               | 1     | PREPAYDEB                      |              |                          | 23             | Yes     | No             | No         | Yes                         | Yes                           | -500.00                        | -500.00                 | -115.00     | 0 - Domestic Associated Unit | 0 - Domestic Associated Unit        |
|       | ÷                               | 1     | PREPAYCRE                      |              |                          | 23             | Yes     | No             | No         | Yes                         | Yes                           | 500.00                         | 500.00                  | 115.00      | 0 - Domestic Associated Unit | 0 - Domestic Associated Unit        |
|       | ÷                               | 1     | CUSTORDDEB                     |              |                          | 23             | Yes     | No             | No         | Yes                         | Yes                           | -450.00                        | -100.00                 | -103.50     | 0 - Domestic Associated Unit | 0 - Domestic Associated Unit        |
|       | ÷                               | 1     | CUSTORDCOR                     |              |                          | 23             | Yes     | No             | No         | Yes                         | Yes                           | -540.00                        | -120.00                 | -124.20     | 0 - Domestic Associated Unit | 0 - Domestic Associated Unit        |
|       | ÷                               | 1     | CUSTORDCOR                     |              |                          | 23             | Yes     | No             | No         | Yes                         | Yes                           | 450.00                         | 100.00                  | 103.50      | 0 - Domestic Associated Unit | 0 - Domestic Associated Unit        |
|       | ÷                               | 1     | FZ                             |              |                          | WNT23          | Yes     | No             | No         | Yes                         | Yes                           | 100.00                         | 100.00                  | 23.00       | 0 - Domestic Associated Unit | 0 - Domestic Associated Unit        |
|       | ÷                               | 1     | FZ                             |              |                          | WNT23          | Yes     | No             | No         | Yes                         | Yes                           | -100.00                        | -100.00                 | -23.00      | 0 - Domestic Associated Unit | 0 - Domestic Associated Unit        |
|       | :                               | 1     | FZ                             |              |                          | WNT23          | Yes     | No             | No         | Yes                         | No                            | -200.00                        | -200.00                 | -46.00      | SUPPLIERGROUP1 - Supplier    | SUPPLIERGROUP1 - Supplier           |

#### 3.2.8 MODIFY TAX TRANSACTIONS FROM TAX TRANSACTIONS

If customer or supplier group needs to be changed, update the value on the **Tax Transactions** page. If you want to update the value for multiple tax transactions, select the Modify Tax Transactions command to open the **Modify Tax Transactions** page. If you want to update customer group, enable the Enable Change of Customer Group radio button, and enter value in the Customer Group field. If you want to update supplier group, enable the Enable Change of Supplier Group radio button, and enter value in the **Supplier Group** field.

In case transaction is already reported, use the Modify Tax Transactions command to update customer or supplier group. Two new tax transactions will be created according to the same logic as if tax code or delivery types was changed in the standard system.

| ≡      | ŵ       | <b>∷</b> Q         |                                                      |                 |                     | ×                               | Modify Tax Transa | ctions                          |
|--------|---------|--------------------|------------------------------------------------------|-----------------|---------------------|---------------------------------|-------------------|---------------------------------|
|        | Financi | als > Tax Ledger > | Tax Transactions C                                   |                 |                     | Arrival Date                    |                   |                                 |
| Sear   | ch /    | Advanced           |                                                      |                 |                     | O Date of Final Posting         |                   |                                 |
| Tax Ti | rans II | D 🔻 Tax ID N       | umber 👻 Identity 👻 Accounting Period 👻 Tax Code 👻    | Voucher Date 🔻  | Year Period K       | Payment Date                    |                   |                                 |
|        |         |                    |                                                      |                 | O User Delined Date | Add Number of Dave              |                   |                                 |
| Ta     | хT      | ransact            | ions                                                 | Linter Date     | Add Number of Days  |                                 |                   |                                 |
|        | 7       | 7 R V              | B      Voucher Details      O Modify Tax Transaction | s Include Tax P | roposal Item        |                                 |                   |                                 |
|        |         |                    |                                                      |                 | roposa recri        | Delivery Type                   |                   |                                 |
| (1)    | :       | Tay Trans ID       | Identity                                             | Party Type      | Voucher Type        | Enable Change of Delivery Type  | Delivery Type     |                                 |
| ~      |         | 200500             |                                                      | Fully type      | voucher type        |                                 |                   |                                 |
|        | :       | 200588             | AC AMKA-C1 - AMKA Customer 1                         | Customer        | F                   | Income Type                     |                   | ×                               |
|        | :       | 200589             | AC AMKA-C1 - AMKA Customer 1                         | Customer        | F                   | income type                     |                   |                                 |
|        | :       | 200708             | AMKA-C1 - AMKA Customer 1                            | Customer        | F                   | US Specific 1099 Reporting      |                   | $\sim$                          |
|        | :       | 200709             | AC AMKA-C1 - AMKA Customer 1                         | Customer        | F                   | Tax Direction                   |                   | ~                               |
|        | :       | 200728             | DABE-UE - DABE-UE                                    | Customer        | F                   |                                 |                   |                                 |
|        | :       | 200729             | D DABE-UE - DABE-UE                                  | Customer        | F                   | Customer/Supplier Group         |                   |                                 |
|        | :       | 200730             | D DABE-UE - DABE-UE                                  | Customer        | F                   | Enable Change of Supplier Group | Supplier Group    | Enable Change of Customer Group |
|        | :       | 200731             | AN AMKA-S1 - AMKA-Supplier 1                         | Supplier        | I.                  | Curtomer Group                  |                   |                                 |
|        | :       | 200732             | AT AMKA-S1 - AMKA-Supplier 1                         | Supplier        | 1                   | customer Group                  |                   |                                 |
|        | ÷       | 200733             | A2 AMKA-S2 - AMKA-Supplier 2                         | Supplier        | 1                   |                                 |                   |                                 |
|        | :       | 200734             | AMKA-S2 - AMKA-Supplier 2                            | Supplier        | 1                   | OK Cancel                       |                   |                                 |

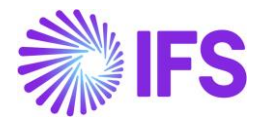

#### 3.2.9 CREATE TAX PROPOSAL AND VIEW TAX PROPOSAL DETAILS

Follow IFS Cloud standard process to create a new tax proposal in the *Automatic Tax Proposal* page. When proposal is created, follow IFS Cloud standard process to view tax proposal details, by selecting the Details command.

The following new column is added to the **Details** tab of the **Tax Proposal Details** page.

• Customer/Supplier Group – Customer or supplier group and description from tax transaction.

| #Financials >                                | > #Tax Ledger > #Automa                                                                                     | tic Tax Proposal > # | Tax Proposal Details | C2                        |  |                             |              |                  |                     |                  | #Company AMKA-PLN            |  |
|----------------------------------------------|----------------------------------------------------------------------------------------------------|----------------------|----------------------|---------------------------|--|-----------------------------|--------------|------------------|---------------------|------------------|------------------------------|--|
| #Tax Pr                                      | oposal De                                                                                                   | tails 32-50          | 021 🔻 #1 of 1        |                           |  |                             |              |                  |                     |                  | #Created                     |  |
| » & ~                                        |                                                                                                    |                      |                      |                           |  |                             |              |                  |                     |                  | Q                            |  |
|                                              |                                                                                                    |                      |                      |                           |  |                             |              |                  |                     |                  |                              |  |
| #Tax Proposal<br>32 - S021                   | File roposal         #Creation Late         #User ID           32 - 5021         7/2/2021         AX AMKALK |                      |                      |                           |  |                             |              |                  |                     |                  |                              |  |
| #Tax Report                                  | #Tax Report #Tax Template                                                                                   |                      |                      |                           |  |                             |              |                  |                     |                  |                              |  |
| AK 5021 - Tax                                | AK S021 - Tax Sales S021 - #Tax Sales (Detailed)                                                            |                      |                      |                           |  |                             |              |                  |                     |                  |                              |  |
| #DETAILS #                                   | PARAMETER                                                                                                   |                      |                      |                           |  |                             |              |                  |                     |                  | < >                          |  |
| :≡ ⊽                                         | e ~                                                                                                    |                      |                      |                           |  |                             |              |                  |                     |                  | <b>—</b> ~                   |  |
|                                              |                                                                                                    |                      |                      |                           |  |                             |              |                  | #Tax<br>Transaction |                  |                              |  |
| ↓ : #Corr                                    | #Tax I<br>rection Reference                                                                                 | e #Trans Code        | #Tax Book ID         | #Subgroup                 |  | #Tax Number<br>per Tax Code | #Tax ID Type | #Invoice<br>Date | Liability<br>Date   | #Arrival<br>Date | #Customer/Supplier Group     |  |
| Li 🗤 IP4 TB WNT - Sum for EU Purchase PL 7/1 |                                                                                                    |                      |                      |                           |  |                             |              |                  | 7/1/2021            |                  | 0 - Domestic Associated Unit |  |
| - : #No                                      |                                                                                                    | IP4                  | тв                   | WNT - Sum for EU Purchase |  |                             | PL           | 7/1/2021         | 7/1/2021            |                  | 0 - Domestic Associated Unit |  |
| . : #No                                      | 1                                                                                                    | IP4                  | тв                   | WNT - Sum for EU Purchase |  |                             | PL           | 7/2/2021         | 7/2/2021            |                  | 0 - Domestic Associated Unit |  |
| . : #No                                      | 1                                                                                                    | IP4                  | тв                   | WNT - Sum for EU Purchase |  |                             | PL           | 7/2/2021         | 7/2/2021            |                  | 0 - Domestic Associated Unit |  |
|                                              |                                                                                                    |                      |                      |                           |  |                             |              |                  |                     |                  |                              |  |

#### 3.2.10 MODIFY TAX TRANSACTIONS FROM TAX PROPOSAL DETAILS

If customer or supplier group needs to be changed, select the Modify Tax Transactions command to open the *Modify Tax Transactions* page. If you want to update customer group, enable the Enable Change of Customer Group radio button and enter value in the **Customer Group** field. If you want to update supplier group, enable the Enable Change of Supplier Group radio button and enter value in the **Supplier Group** field.

| ≡ ଈ Ⅲ 🖑                                                                             |                 |                 |                 |                                | ×                                                                                          | Modify Tax Transactions                        |
|-------------------------------------------------------------------------------------|-----------------|-----------------|-----------------|--------------------------------|--------------------------------------------------------------------------------------------|------------------------------------------------|
| Financials > Tax Ledger > Automatic Tax Proposal > Tax Proposal Detail              | C2              |                 |                 |                                | Arrival Date                                                                               |                                                |
| Tax Proposal Details         24 - 5022 2021/6           >         \$\$         \$\$ | 1 of 1          |                 |                 |                                | <ul> <li>Date of Final Posting</li> <li>Payment Date</li> <li>User Defined Date</li> </ul> |                                                |
|                                                                                     |                 |                 |                 |                                | Enter Date                                                                                 | Add Number of Days                             |
| Tax Proposal                                                                        |                 |                 | Creatio         |                                |                                                                                            |                                                |
| 24 - 5022 2021/6                                                                    |                 |                 | 6/11/           | Delivery Type                  |                                                                                            |                                                |
| Tax Report<br>AK-S022 - AK-S022                                                     |                 |                 | Tax Te<br>S022  | Enable Change of Delivery Type | Delivery Type                                                                              |                                                |
|                                                                                     |                 |                 |                 |                                |                                                                                            |                                                |
| DETAILS PARAMETER                                                                   |                 |                 |                 |                                | Income Type                                                                                | ~                                              |
| 🗄 🛛 🖻 🗸 🗃 🖉 🗸 😌 Modify Tax Trans                                                    | tions           |                 |                 |                                | US Specific 1099 Reporting                                                                 | ~                                              |
| (1) : Company Tax Trans ID Vouche                                                   | No Voucher Type | Voucher<br>Date | Accounting Year | Acco                           | Tax Direction                                                                              | ~                                              |
| C : AMKA-PLN 200735 2021000                                                         | 02 1            | 6/3/2021        | 2021            |                                | Customer/Supplier Group                                                                    |                                                |
| C : AMKA-PLN 200744 2021000                                                         | D5 I            | 6/3/2021        | 2021            |                                | Enable Change of Supplier Group                                                            | Supplier Group Enable Change of Customer Group |
| C : AMKA-PLN 200745 2021000                                                         | D6 I            | 6/3/2021        | 2021            |                                |                                                                                            |                                                |
| C : AMKA-PLN 200746 2021000                                                         | D7 I            | 6/3/2021        | 2021            |                                | Customer Group                                                                             |                                                |
| C : AMKA-PLN 200828 2019000                                                         | 01 M            | 6/9/2019        | 2019            |                                |                                                                                            |                                                |
| C : AMKA-PLN 200834 2021000                                                         | 07 M            | 6/9/2021        | 2021            |                                | OK Cancel                                                                                  |                                                |

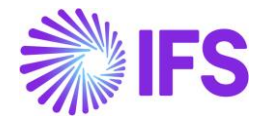

# 3.3 SAF-T For Poland – VAT Report from January 2022 (JPK\_V7M (2))

#### 3.3.1 SOLUTION – SAF-T PL V7M

The solution is based on IFS Cloud standard functionality of tax reporting including tax transactions and the corresponding tax proposal and audit interface functionality.

In order to support the requirement for the SAF-T PL V7M report, the following has been done:

- 1. New report type SAF-T added to the *Audit Formats* page.
- 2. In *Audit File Basic Data* page, a new tab, SAF-T Poland Setup with ten sections has been added to handle SAF-T Poland specific data.
- 3. In *Audit Interface Assistant* page 2/3, new Audit Type field has been added to select relevant SAF-T report. In page 3/3 additional Proposal ID field specific for the SAF-T V7M has been added.
- 4. New external file type and new external file template were added to support SAF-T V7M.
- 5. List of values is added for the Reference Number column for vouchers of function group M to have additional invoice information in tax transactions.

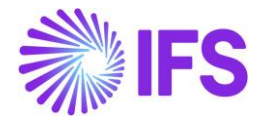

#### Process Overview:

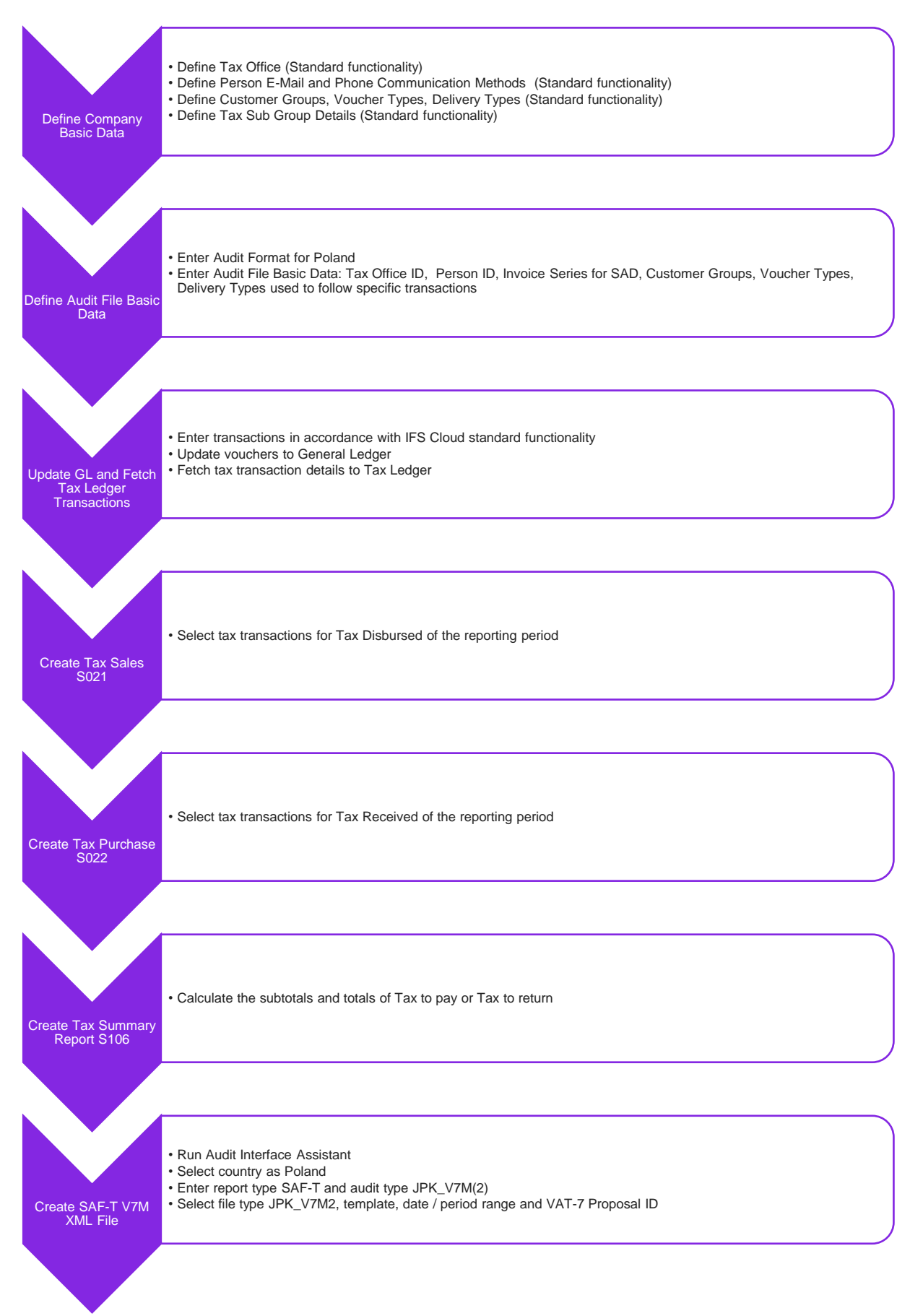

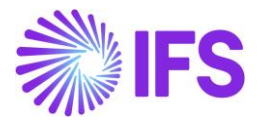

#### 3.3.2 PREREQUISITES

- The company must be set-up to use Polish localization, see the Company Set up chapter. The "Standard Audit File-Tax for Poland (JPK)" localization functionality is mandatory and enabled by default.
- It is recommended to create the company using Standard Polish Template (STD-PL).

#### 3.3.3 DEFINE COMPANY BASIC DATA

#### 3.3.3.1 Define Tax Office

Open the *Application Base Setup/Enterprise/Tax Office* page. On the **General** tab, define Tax Office for Poland – one from the list published on tax authority's website. For example "0202", "1010", "3030" ...

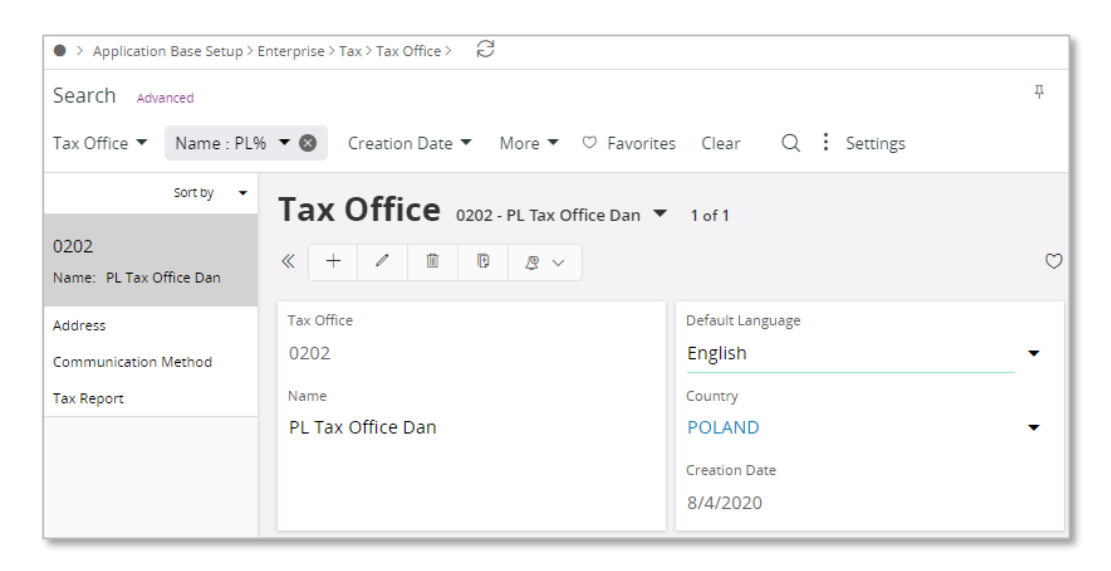

On the Tax Report sub menu, enter the Company and Tax ID Number. Connect the VAT-7 report used as a base for SAF-T V7M report in the child table.

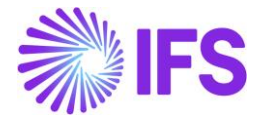

| • > Application Base Setup > Enterprise > Tax | > Tax Office > Tax Report 🛛 🖯 |                  |              |                   |            |  |  |  |  |  |
|-----------------------------------------------|-------------------------------|------------------|--------------|-------------------|------------|--|--|--|--|--|
| Sort by 👻                                     | Tax Report VAT PL             | L-VATPL 🔻 1 of 1 |              |                   |            |  |  |  |  |  |
| VAT PL<br>Name: VAT PL                        |                               |                  |              |                   |            |  |  |  |  |  |
| Address                                       |                               |                  |              |                   |            |  |  |  |  |  |
| Communication Method                          | Tax Office                    |                  | Name         |                   |            |  |  |  |  |  |
| Tax Report #                                  | VAT PL                        |                  | VAT PL       |                   |            |  |  |  |  |  |
|                                               | Company: AMKA-PLN - AMKA-     | PLN 🔻            |              |                   |            |  |  |  |  |  |
|                                               |                               | ٥                |              |                   |            |  |  |  |  |  |
|                                               |                               |                  |              |                   |            |  |  |  |  |  |
|                                               | Company                       | Tax ID Number    | Our Identity | Electronic Tax ID | State Code |  |  |  |  |  |
|                                               | AMKA-PLN                      | 202001           | vatpl01      | vatpl01           | WN 👻       |  |  |  |  |  |
|                                               | State Name                    |                  |              |                   |            |  |  |  |  |  |
|                                               | warminsko-mazurskie           |                  |              |                   |            |  |  |  |  |  |
|                                               | Tax Report Info               |                  |              |                   |            |  |  |  |  |  |
|                                               | $\exists \nabla \lor +$       | 1                |              |                   |            |  |  |  |  |  |
|                                               | 🗸 🕴 Tax Report                |                  |              |                   |            |  |  |  |  |  |
|                                               | VAT7M - VAT7M                 |                  |              |                   |            |  |  |  |  |  |
|                                               | UAT-2020 - Vat 2020           |                  |              |                   |            |  |  |  |  |  |

#### 3.3.3.2 Define Person E-Mail and Phone Communication Methods

Open the *Application Base Setup/Enterprise/Person/Person* page General sub menu define Person ID of person responsible for JPK\_V7M reporting. On the Communication Method sub menu enter E-Mail Communication Method and Phone Communication Method. Select the Default per Method check box for both methods.

| Application Base Setup > Enterprise > Period    | rson > Person > Communication Method 😥 |                     |                         |                   |                       |                                  |         |  |  |  |
|-------------------------------------------------|----------------------------------------|---------------------|-------------------------|-------------------|-----------------------|----------------------------------|---------|--|--|--|
| Sort by 👻                                       | Communication Method AM                | 1KALK - Amaya Karun | aratne 🔻 1 of 1         |                   |                       |                                  |         |  |  |  |
| AR AMKALK « Z ~                                 |                                        |                     |                         |                   |                       |                                  |         |  |  |  |
| Full Name: Amaya Karunaratne<br>User ID: AMKALK |                                        |                     |                         |                   |                       |                                  |         |  |  |  |
| Address                                         | Densee                                 | Full Marra          |                         |                   | User ID               |                                  | Validia |  |  |  |
| Communication Method #                          | AMKALK                                 | Amaya Kar           | runaratne               |                   | AMKALK                |                                  | Active  |  |  |  |
| Documents                                       |                                        | , and ja rad        |                         |                   | / unio (Ert           |                                  | _       |  |  |  |
|                                                 |                                        |                     |                         |                   |                       |                                  |         |  |  |  |
|                                                 |                                        |                     |                         |                   |                       |                                  |         |  |  |  |
|                                                 |                                        |                     |                         |                   |                       | Default                          |         |  |  |  |
|                                                 |                                        | _                   |                         |                   | Default               | per<br>Method                    |         |  |  |  |
|                                                 | Comm ID Name Des                       | scription           | Communication<br>Method | Value             | per<br>Method Address | and<br>D Address Validity Period |         |  |  |  |
|                                                 |                                        | seription           | E Mol                   | amawa@amkanin.com |                       |                                  |         |  |  |  |
|                                                 | : i amaya                              |                     | C-IVIAII                | amaya@amkapin.com | Yes                   | No                               |         |  |  |  |
|                                                 | 2 amaya                                |                     | Phone                   | 4445553535354     | Yes                   | No                               |         |  |  |  |

#### 3.3.3.3 Define Customer Groups

Using IFS Cloud standard functionality, define separate customer groups used in order to follow connections between seller and buyer ((V7M) TP field).

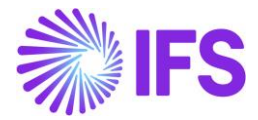

| • >    | Finan           | cials > Customer Invoice > Basic Data | > Customer Groups $ \mathcal{C} $ |                              |                                 |  |  |
|--------|-----------------|---------------------------------------|-----------------------------------|------------------------------|---------------------------------|--|--|
| Cu     | Customer Groups |                                       |                                   |                              |                                 |  |  |
| :      |                 | ∀ ⊵ ∨ + ∥                             |                                   |                              |                                 |  |  |
| ~      | :               | Customer Group                        | Description                       | Use<br>Collective<br>Voucher | Default No of<br>Invoice Copies |  |  |
| $\Box$ | ÷               | 0                                     | Domestic Associated Unit          | No                           | 1                               |  |  |
| 0      | :               | 1                                     | Domestic Not Associated Unit      | No                           | 1                               |  |  |
| $\Box$ | ÷               | 2                                     | Foreign Associated Unit           | No                           | 1                               |  |  |
| $\Box$ | :               | 3                                     | Foreign Not Associated Unit       | No                           | 1                               |  |  |
| 0      | :               | 4                                     | Internal Unit                     | No                           | 1                               |  |  |

Note: In brackets you can find the name of the field where the value should be connected in the *Audit File Basic Data/SAF-T Poland Setup* tab.

#### 3.3.3.4 Define Voucher Types

Using IFS Cloud standard functionality, define separate voucher types used in order to follow:

- internal documents (**WEW** field)
- internal summary documents containing sales from cash registers (Sales/RO field).

| Accounting Rules > User Related | Data > Voucher Type 🛛 🕄                                                                                                    |                                                     |                                                          |                                             |                                                                                                    | Company                                                | Dan Poland |
|---------------------------------|----------------------------------------------------------------------------------------------------|-----------------------------------------------------|----------------------------------------------------------|---------------------------------------------|----------------------------------------------------------------------------------------------------|--------------------------------------------------------|------------|
| Sort by                         | Voucher Type     wew-       «         New Vo     New Vo                                                                                                    | Internal Document                                   | s PL ▼ 1 of 1                                            | Excluded Fr                                 | rom IL Translation                                                                                                   |                                                        | Ö          |
|                                 | Voucher Type<br>WEW<br>Description<br>Internal Documents PL<br>Ledger Selection<br>Ledger Type Ledger ID<br>GL, Affect IL *<br>Use Manual Internal Methods                                                                                                    |                                                     | Balance Mar<br>Yes                                       | ndatory                                     | Parameter Selection<br>wutomatic Allotment<br>Yes<br>simulation Voucher<br>No<br>Jse Voucher Approval Workflow<br>No | Single Function Group<br>Ver<br>Separate User Approval |            |
|                                 | Function Group Information         Image: Image: I | Optional<br>Auto Store<br>Balance Original<br>No No | Voucher<br>Row Group Refere<br>Validation Manda<br>No No | Automatic<br>nce Allotment<br>tory Required | Single<br>Function<br>Group<br>Required                                                                              |                                                        | = ~        |

Note: In brackets you can find the name of the field where the value should be connected in the *Audit File Basic Data/SAF-T Poland Setup* tab.

#### 3.3.3.5 Define Delivery Types

Using IFS Cloud standard functionality, define separate delivery types used in order to follow:

• invoices issued on the base of fiscal receipt (Sales/FP field)

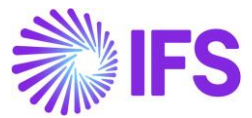

• invoices from small suppliers who selected cash method for VAT (Purchase/MK field).

| Financials > Customer Invoice > Basic | Data > Delivery Types 🛱                                                                            |                       | Company Dan Poland         |
|---------------------------------------|----------------------------------------------------------------------------------------------------|-----------------------|----------------------------|
| Search Advanced                       |                                                                                                    |                       | Т                          |
| Delivery Type : MK 🔻 🔕 🛛 Descrip      | tion $\checkmark$ Include in Invoice Enclosure $\checkmark$ More $\checkmark$ $\bigcirc$ Favorites | Clear O               | Settings                   |
| Delivery Types                        |                                                                                                    |                       |                            |
|                                       |                                                                                                    |                       | ≣ ~                        |
|                                       |                                                                                                    | Include in<br>Invoice |                            |
| <ul> <li>Delivery Type</li> </ul>     | Description                                                                                        | Enclosure I           | nvoice Enclosure Series ID |
| С : МК                                | Invoices from small suppliers who selected cash method for VAT                                     | No                    |                            |

Using IFS Cloud standard functionality, define separate delivery types used in order to follow:

- deliveries of alcoholic beverages (GTU\_01 field)
- deliveries of petroleum products (GTU\_02 field)
- deliveries of heating oil and other oil products (GTU\_03 field)
- deliveries of tobacco products (GTU\_04 field)
- deliveries of waste (GTU\_05 field)
- deliveries of electronic devices (GTU\_06 field)
- deliveries of vehicles and car parts (GTU\_07 field)
- deliveries of precious metals and base metals (GTU\_08 field)
- deliveries of medicines and medical devices (GTU\_09 field)
- deliveries of buildings and lands (GTU\_10 field)
- services in the scope of transferring the right to emit greenhouse gas (GTU\_11 field)
- selected intangible services (GTU\_12 field)
- transport and storage services (GTU\_13 field).

| Financials > Customer Invoice | > Basic Data > Delivery Types 🛛 🛱                           | Company Dan Poland                    |
|-------------------------------|-------------------------------------------------------------|---------------------------------------|
| Search Advanced               |                                                             | Ŧ                                     |
| Delivery Type : GTU% 🔻 🔕      | Description ▼ Include in Invoice Enclosure ▼ More ▼ ♡ Favor | rites Clear Q : Settings              |
| Delivery Types                | ;                                                           |                                       |
| □ □ □ □ +                     | /                                                           |                                       |
|                               |                                                             | Include in                            |
| 🗸 🕴 Delivery Type             | Description                                                 | Enclosure Invoice Enclosure Series ID |
| □ : GTU_01                    | Deliveries of alcoholic beverages                           | No                                    |
| □ : GTU_02                    | Deliveries of petroleum products                            | No                                    |
| □ : GTU_03                    | Deliveries of heating oil and other oil products            | No                                    |
| □ : GTU_04                    | Deliveries of tobacco products                              | No                                    |
| □ : GTU_05                    | Deliveries of waste                                         | No                                    |

Using IFS Cloud standard functionality, define separate delivery types used in order to follow:

- distance EU delivery of goods and provision of telecommunication services, broadcasting and electronic services ((V7M) WSTO\_EE field)
- delivery of goods to EU consumers where taxpayer enables electronic platform to non EU taxpayer and does not use OSS or IOSS procedures ((V7M) IED field)
- invoices for tourism services ((V7M) MR\_T/(FA) P\_106E\_2 field)
- invoices for secondhand goods and work of art ((V7M) MR\_UZ/(FA) P\_106E\_3 field)

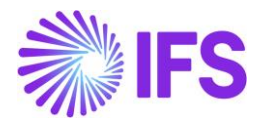

- EU delivery after import based on import procedure 42 ((V7M) I\_42 field)
- EU delivery after import based on import procedure 63 ((V7M) I\_63 field)
- transfer of a single-purpose voucher made by a taxpayer acting in his own name ((V7M) B\_SPV field)
- supply of goods and provision of services to which the single-purpose voucher relates to a taxable person who issued the voucher ((V7M) B\_SPV\_DOSTAWA field)
- provision of brokering services and other services related to the transfer of multi-purpose voucher ((V7M) B\_MPV\_PROWIZJA field).

| Financials > Supplier invoice > Basic 0 | Data > Delivery Types 🙄                                                                                        | Company Polish company          |
|-----------------------------------------|----------------------------------------------------------------------------------------------------|---------------------------------|
| Search Advanced                         |                                                                                                    | д                               |
| Delivery Type : WSTO_EE;IED 🔻 😣         | Description ▼ Include in Invoice Enclosure ▼ More ▼ ♡ Favorites Search Clear                                   | :                               |
| Delivery Types                          |                                                                                                    |                                 |
| )                                       |                                                                                                    | 24 ~ 📃                          |
|                                         | Includ<br>Invoic                                                                                               | e in<br>e                       |
| Delivery Type                           | Description Enclos                                                                                             | ure Involce Enclosure Series ID |
| E WSTO_EE                               | Distance EU delivery of goods and provision of telecommunication services, broadcasting and electronic serv No |                                 |
| E IED                                   | Delivery of goods to EU consumers where the taxpayer enables electronic platform to non-EU taxpayer and c      |                                 |

Using IFS Cloud standard functionality, define separate delivery types by which:

- transaction value is retrieved and reported in the <K\_14> tag ((V7M) K\_14/(VAT) K\_14 field)
- transaction value is retrieved and reported in the <K\_35> tag ((V7M) K\_35/(VAT) K\_38 field)
- transaction value is retrieved and reported in the <K\_36> tag ((V7M) K\_36/(VAT) K\_39 field).

| Financials > Customer Invoice > Basic | c Data > Delivery Types 🛛 🛱                                                                        |                       | Company Dan Poland           |
|---------------------------------------|----------------------------------------------------------------------------------------------------|-----------------------|------------------------------|
| Search Advanced                       |                                                                                                    |                       | Ŧ                            |
| Delivery Type : K% 🔻 🔕 Descrip        | tion $\checkmark$ Include in Invoice Enclosure $\checkmark$ More $\checkmark$ $\bigcirc$ Favorites | Clear                 | Q : Settings                 |
| Delivery Types                        |                                                                                                    |                       |                              |
| ·= ∇ ≥ ·                              |                                                                                                    |                       |                              |
| . Deliveration                        | Durativity                                                                                         | Include in<br>Invoice | Investor Factorium Contex ID |
| S : Delivery Type                     | Description                                                                                        | Enclosure             | Invoice Enclosure Series ID  |
| □ : K_36                              | K_36 (Tax Template Field VAT_WNT_PAL_SIL)                                                          | Yes                   | FW                           |
| □ <b>:</b> K_14                       | K_14 (Tax Template field ART_129_UST)                                                              | No                    |                              |
| 🗋 : К_35                              | K_35 (Tax Template field VAT_NALEZ_WNT_TRANSP)                                                     | Yes                   | FW                           |
|                                       |                                                                                                    |                       |                              |

Note: In brackets you can find the name of the field where the value should be connected in the *Audit File Basic Data/SAF-T Poland Setup* tab.

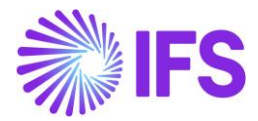

#### 3.3.3.6 Define Tax Sub Group Details

Using IFS Cloud standard functionality, connect new tax codes to existing tax sub groups in the *Tax Group/Sub Groups Details* page for sub groups used for Tax Sales (Details) and Tax Purchase (Details) reports (Tax groups "KRS" and "KRZ" according to STD-PL company template).

| • > Financials > Tax Ledger > Basic Data > Tax | Group      | Ø                                       |               |                                                       |                       |                     |                                         |  |  |  |
|------------------------------------------------|------------|-----------------------------------------|---------------|-------------------------------------------------------|-----------------------|---------------------|-----------------------------------------|--|--|--|
| Sort by 👻                                      | Та         | x C                                     | Group KR      | 5 - Classification of Items in Sales Register 🔻       |                       |                     |                                         |  |  |  |
| KOO<br>Descri Classification of reversed charg |            |                                         |               |                                                       |                       |                     |                                         |  |  |  |
| KRS                                            |            |                                         |               |                                                       |                       |                     |                                         |  |  |  |
| Descrip Classification of Items in Sale        | Tax        | Group                                   | ID            | Description                                           | Tax Group S           | election Base       |                                         |  |  |  |
| KD2                                            | KR         | >                                       |               | Classification of items in sales Register             | Delivery              | ype 🔹               |                                         |  |  |  |
| Descri Classification of Items in Purch        | Sub Groups |                                         |               |                                                       |                       |                     |                                         |  |  |  |
|                                                | Sub        | Grou                                    | up Details    |                                                       |                       |                     |                                         |  |  |  |
| KUE<br>Descript Classification for VAT-UE Decl | :          | $\equiv$ $\nabla$ (c) $\sim$ + $\prime$ |               |                                                       |                       |                     |                                         |  |  |  |
|                                                |            | Curr                                    | ency Code 🔻 🤮 | Gub Group ▼ Tax Code : MPP;23% ▼ ⊗ More ▼             | ♡Favorites Clear Q    | Settings            |                                         |  |  |  |
|                                                | -          |                                         |               |                                                       |                       |                     |                                         |  |  |  |
|                                                |            |                                         |               |                                                       |                       |                     |                                         |  |  |  |
|                                                | <u> </u>   | 1                                       | Currency Code | Sub Group                                             | Tax Code              | Delivery Type       | Delivery Type Exceptions                |  |  |  |
|                                                |            | :                                       | PLN           | SPRZ-KRAJ-22 - Domestic Sales, VAT 22% and 23%        | 23 - VAT 23%, domesti | 96                  | ZLE-DLUGI-VAT-MINUS, ZLE-DLUGI-VAT-PLUS |  |  |  |
|                                                |            | :                                       | PLN           | SPRZ-KRAJ-22-A89A-U1 - Domestic Sales, VAT 22% and 23 | 23 - VAT 23%, domesti | ZLE-DLUGI-VAT-MINUS |                                         |  |  |  |
|                                                | $\Box$     | :                                       | PLN           | SPRZ-KRAJ-22-A89A-U4 - Domestic Sales, VAT 22% and 23 | 23 - VAT 23%, domesti | ZLE-DLUGI-VAT-PLUS  |                                         |  |  |  |

If required, connect new delivery types in the same tab.

#### 3.3.4 DEFINE AUDIT FILE BASIC DATA

#### 3.3.4.1 Enter Audit Format for Poland

Go to *Accounting Rules/Audit Interface/Basic Data/Audit Formats* page. Search for the Poland SAF-T audit format or add a new record for Poland SAF-T as follows:

- Country as "Poland"
- Report Type as "SAF-T"
- If the audit file is run on batch mode, the XML can be downloaded from the **Batch Processed Audit Files** page.

#### 3.3.4.2 Enter Audit File Basic Data

Click Audit File Basic Data command to open the Audit File Basic Data page.

| •  | > A( | coui | nting Rules > Audit Interfa | ace > Basic Data > | Audit Formats 🛛 🖯 | ļ                      |                    |                   |                |                |           |                  |         |
|----|------|------|-----------------------------|--------------------|-------------------|------------------------|--------------------|-------------------|----------------|----------------|-----------|------------------|---------|
| A  | u    | lit  | t Formats                   |                    |                   |                        |                    |                   |                |                |           |                  |         |
|    | E    | ٢    | 7 2 - +                     | / 1                | 0 & ~             | Audit File Basic       | Data               | Audit File 1      | ax Information | Audit File Log |           |                  |         |
| (1 | )    | :    | Country                     | Report Type        | Decimal Symbol    | Thousands<br>Seperator | Negative<br>Format | Leading<br>Zeroes | Time Format    | Date Format    | File Type | File Template ID | Default |
| C  | 3    | :    | POLAND                      | SAF-T              | . (point)         | , (comma)              | -9                 | 0.9               | 13:59          | YY-MM-DD       |           |                  | Yes     |

Use IFS Cloud standard functionality to add a header record in the *Audit File Basic Data* page. If required, do modifications in the *Standard Audit Code Mappings*.

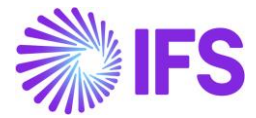

The new tab **SAF-T Poland Setup** includes ten sections. For SAF-T V7M report, following sections are applicable.

| > Accountin   | g Rules > Audit Interface > Basic Data > Audit Formats > Audit File Basic Data 🛛 Compan | y Polish company |
|---------------|-----------------------------------------------------------------------------------------|------------------|
| Audit         | File Basic Data                                                                         |                  |
| / 1           |                                                                                         |                  |
|               |                                                                                         |                  |
| HEADER        | STANDARD AUDIT CODE MAPPINGS SAF-T POLAND SETUP                                         | < )              |
| /             |                                                                                         |                  |
| General In    | 0                                                                                       |                  |
| Tax Office ID | Address ID                                                                              |                  |
| 0202          | ✓ A1                                                                                    |                  |
|               |                                                                                         |                  |
| Misc Parar    | eters                                                                                   |                  |
| Person ID     | Invoice Series for SAD                                                                  |                  |
| MABEPL        | ▼ SD ■                                                                                  |                  |
| Voucher/D     | livery Types for Document Types (JPK_V7M)                                               | ~                |
| Delivery Ty   | pes for Specific Procedures (JPK_FA)                                                    | $\sim$           |
| Delivery Ty   | pe for Delivery Goods and Services                                                      | ~                |
| Delivery T    | pes/Customer Groups for Specific Procedures                                             | ~                |
| Tax Codes     | or Specific Procedures                                                                  | ~                |
| Invoice Typ   | e Mappings                                                                              | ~                |
| SAF-T PL In   | ventory Transaction Report Types                                                        | ~                |
|               |                                                                                         |                  |

General Info section

 Tax Office ID – Select from list of values; only values from legal list will be accepted by tax office.

Misc Parameters section

- Person ID Enter person ID; on list of values there are only persons connected to given company; The e-mail address and the phone number defined for specified person will be reported in SAF-T V7M XML file.
- Invoice Series for SAD Enter invoice series from list of values to be used for customs documents registration. When SAF-T V7M XML file is created and invoices with series entered in the Invoice Series for SAD field exist, it is validated if there are any references in the Ref Invoice No and Ref Supplier ID fields in the Supplier Invoice Details/General tab. If supplier is different from the one on the invoice, XML file will contain mixed data from two invoices. In particular supplier data will be fetched from the referred invoice. If supplier is the same or Ref Invoice No is empty only data from basic invoice will be reported in XML file.

Voucher/Delivery Types for Document Types (JPK\_V7M) section

- WEW Enter voucher type used in order to follow internal documents.
- Sales/RO Enter voucher type used in order to follow internal summary documents containing sales from cash registers.
- Sales/FP Enter delivery type used in order to follow invoices issued on the base of fiscal receipt.
- Purchase/MK Enter delivery type used in order to follow invoices from small suppliers who selected cash method for VAT.

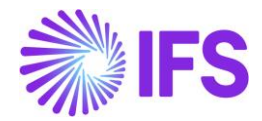

Delivery Types for Goods and Services (JPK\_V7M) section

- GTU\_01 Enter delivery type used in order to follow deliveries of alcoholic beverages.
- GTU\_02 Enter delivery type used in order to follow deliveries of petroleum products.
- GTU\_03 Enter delivery type used in order to follow deliveries of heating oil and other oil products.
- GTU\_04 Enter delivery type used in order to follow deliveries of tobacco products.
- GTU\_05 Enter delivery type used in order to follow deliveries of waste.
- GTU\_06 Enter delivery type used in order to follow deliveries of electronic devices.
- GTU\_07 Enter delivery type used in order to follow deliveries of vehicles and car parts.
- GTU\_08 Enter delivery type used in order to follow deliveries of precious metals and base metals.
- GTU\_09 Enter delivery type used in order to follow deliveries of medicines and medical devices.
- GTU\_10 Enter delivery type used in order to follow deliveries of buildings and lands.
- GTU\_11 Enter delivery type used in order to follow services in the scope of transferring the right to emit greenhouse gas.
- GTU\_12 Enter delivery type used in order to follow selected intangible services.
- GTU\_13 Enter delivery type used in order to follow transport and storage services.

Delivery Types/Customer Groups for Specific Procedures section

- (V7M) WSTO\_EE Enter delivery type used in order to follow distance EU delivery of goods and provision of telecommunication services, broadcasting and electronic services.
- (V7M) IED Enter delivery type used in order to follow delivery of goods to EU consumers where taxpayer enables electronic platform to non EU taxpayer and does not use OSS or IOSS procedures.
- (V7M) TP Enter customer group used in order to follow connections between seller and buyer.
- (V7M) MR\_T/(FA) P\_106E\_2 Enter delivery type used in order to follow invoices for tourism services.
- (V7M) MR\_UZ/(FA) P\_106E\_3 Enter delivery type used in order to follow invoices for secondhand goods and work of art.
- (V7M) I\_42 Enter delivery type used in order to follow EU delivery after import based on import procedure 42.
- (V7M) I\_63 Enter delivery type used in order to follow EU delivery after import based on import procedure 63.
- (V7M) B\_SPV Enter delivery type used in order to follow transfer of a single-purpose voucher made by a taxpayer acting in his own name.
- (V7M) B\_SPV\_DOSTAWA Enter delivery type used in order to follow supply of goods and provision of services to which the single-purpose voucher relates to a taxable person who issued the voucher.
- (V7M) B\_MPV\_PROWIZJA Enter delivery type used in order to follow provision of brokering services and other services related to the transfer of multi-purpose voucher.
- (V7M) K\_14/(VAT) K\_14 Enter delivery type by which a transaction value is retrieved and reported in the <K\_14> tag in the SAF-T V7M XML file.
- (V7M) K\_35/(VAT) K\_38 Enter delivery type by which a transaction value is retrieved and reported in the <K\_35> tag in the SAF-T V7M XML file.
- (V7M) K\_36/(VAT) K\_39 Enter delivery type by which a transaction value is retrieved and reported in the <K\_36> tag in the SAF-T V7M XML file.

#### 3.3.5 CHANGE TO MANUAL FIELDS IN JPK\_V7M REPORT

Using IFS Cloud standard functionality, update values in the **Automatic Tax Proposal/Template Field Presentation/Modify Manual** *Fields* as presented below.
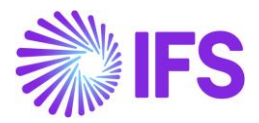

| Einancials \ Tay Ledger \ Automati                       | CTay Proposal \ Tay Proposal - Tamplata Field Presentation                                                                  |                                                                 |                                     | Deltab           |  |  |
|----------------------------------------------------------|----------------------------------------------------------------------------------------------------|-----------------------------------------------------------------|-------------------------------------|------------------|--|--|
| <ul> <li>Prinanciais 7 Tax Ledger 7 Automatin</li> </ul> | c rax Proposar 2 rax Proposar - remplate Pielo Presentation 22                                                              |                                                                 | Compar                              | y Polish company |  |  |
| Sort by 👻                                                | Tax Proposal - Template Field Pro                                                                                           | esentation 18 - 2022-01 JPK_V7M(2) 🔻 1 of 1                     | Cre                                 | ated Simulated   |  |  |
| 18<br>Description: 2022-01 JPK_V7M(2)                    | ≪ ₽ ∨                                                                                                    |                                                                 |                                     | Ø                |  |  |
|                                                          | Tax Properal                                                                                                    | Crostian Data Hear ID                                           |                                     |                  |  |  |
|                                                          | 18 - 2022-01 IPK V7M(2)                                                                                                    | 1/27/2022 MB N                                                  | //ABEPL                             |                  |  |  |
|                                                          |                                                                                                    | Tay Tamplate                                                    |                                     |                  |  |  |
|                                                          | Tax Report         Tax Template           JPK_V7M2 - JPK_V7M2         \$106 - Tax Sum VAT-7/22 Poland (Data for JPK_V7M(2)) |                                                                 |                                     |                  |  |  |
|                                                          |                                                                                                    |                                                                 | · = · · · ·                         |                  |  |  |
|                                                          | Field Presentation 1                                                                                                    |                                                                 |                                     |                  |  |  |
|                                                          | Edit Manual Fields                                                                                                    |                                                                 | 24                                  | ~ <b>I</b> ~     |  |  |
|                                                          | - Template Field #1                                                                                                    |                                                                 | Field #1 Visible in<br>Report Field | Field #1 Value   |  |  |
|                                                          | VAT_ZWROT_BEZP - P_54 Wysokość nadwyżki podatku naliczo                                                                     | nego nad należnym do zwrotu na rachunek wskazany przez poc      | P_54                                | 0.00             |  |  |
|                                                          | WYBOR_ZWROT_VAT_15 · P_540 Zwrot na rachunek rozliczeni                                                                     | iowy podatnika w terminie 15 dni: 1 - tak                       | P_540                               | -1.00            |  |  |
|                                                          | WYBOR_ZWROT_NA_RACH_VAT - P_55 Zwrot na rachunek VAT                                                                        | r podatnika w terminie 25 dni: 1 - tak                          | P_55                                | -1.00            |  |  |
|                                                          | WYBOR_ZWROT_VAT_25 - P_56 Zwrot na rachunek rozliczenio                                                                     | wy podatnika w terminie 25 dni (art. 87 ust. 6 ustawy): 1 - tak | P_56                                | -1.00            |  |  |
|                                                          | WYBOR_ZWROT_VAT_40 - P_560 Zwrot na rachunek rozliczeni                                                                     | iowy podatnika w terminie 40 dni: 1 - tak                       | P_560                               | -1.00            |  |  |
|                                                          | WYBOR_ZWROT_VAT_60 • P_57 Zwrot na rachunek rozliczenio                                                                     | wy podatnika w terminie 60 dni: 1 - tak                         | P_57                                | -1.00            |  |  |

For an example, P\_63 and P\_64 manual fields should be edited as "1" if any invoices for tourism services or secondhand goods and work of arts exist in the reporting period respectively.

### 3.3.6 CREATE SAF-T V7M XML FILE

Open the Accounting Rules/Audit Interface/Audit Interface Assistant to create the SAF-T V7M XML file.

On Task Options in *Audit Interface Assistant* page, select one of the below options.

Start Now: This option enables user to instantly create an audit file.

Schedule: This option enables user to create an audit output file as a background job. (Refer IFS Cloud Documentation for more details).

Specify the following and Click Next:

- Company: The company you want to generate SAF-T V7M file.
- Country: "Poland"
- Report Type: "SAF-T" the value will be prompted per default Audit Formats settings for Poland.
- Audit Type: "JPK\_V7M (2)"
- Period From and Period Until: The year and month range to be covered in SAF-T V7M report.
- File Type: Select JPK\_V7M2 structure from list of values.
- File Template: Will show up automatically after File Type is specified.

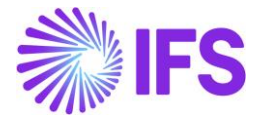

| Accounting Rules > Audit Interface > Audit I                                | nterface Assistant            | Company Polish company |  |  |  |  |  |  |  |  |
|-----------------------------------------------------------------------------|-------------------------------|------------------------|--|--|--|--|--|--|--|--|
| Audit Interface Assistant                                                   |                               |                        |  |  |  |  |  |  |  |  |
| Task Options — SAF-T PL Additional Parameters — Schedule — Schedule Options |                               |                        |  |  |  |  |  |  |  |  |
| Start Option                                                                | Start Option                  |                        |  |  |  |  |  |  |  |  |
| Start now Schedule                                                          |                               |                        |  |  |  |  |  |  |  |  |
| Parameters                                                                  |                               |                        |  |  |  |  |  |  |  |  |
| Company                                                                     | Country                       | Report Type            |  |  |  |  |  |  |  |  |
| MABEPL-PL - Polish company                                                  | POLAND -                      | SAF-T 👻                |  |  |  |  |  |  |  |  |
| Audit Type                                                                  | Audit Source                  | Ledger ID              |  |  |  |  |  |  |  |  |
| JPK_V7M(2)                                                                  |                               |                        |  |  |  |  |  |  |  |  |
| File Type                                                                   | File Template                 |                        |  |  |  |  |  |  |  |  |
| JPK_V7M2                                                                    | ✓ JPK_V7M2_TEMPLATE ▼         |                        |  |  |  |  |  |  |  |  |
| Selection                                                                   |                               |                        |  |  |  |  |  |  |  |  |
| Period/Date Range                                                           | From                          | Until                  |  |  |  |  |  |  |  |  |
| ◯ Date                                                                      | 2022 1                        | 2022 1                 |  |  |  |  |  |  |  |  |
| Period                                                                      |                               |                        |  |  |  |  |  |  |  |  |
| Previous     Next     Finish                                                | Previous ▶ Next Finish Cancel |                        |  |  |  |  |  |  |  |  |

On SAF-T PL Additional Parameters in *Audit Interface Assistant* page specify the Tax Proposal ID, the VAT-7 proposal ID that was created for the period. Use the list of values to search for the correct proposal. Click Finish button to generate the SAF-T V7M XML file. The file will be named as <Audit Types\_<Time stamp(yyyymmddhhmmss)>.XML

#### e.g. JPK\_V7M2\_20220712162006.XML

| > Accounting Rules > Audit Interface > Audit Interface Assistant            |  |  |  |  |  |  |  |
|-----------------------------------------------------------------------------|--|--|--|--|--|--|--|
| Audit Interface Assistant                                                   |  |  |  |  |  |  |  |
| Tark                                                                        |  |  |  |  |  |  |  |
| Task Options - SAF-T PL Additional Parameters - Schedule - Schedule Options |  |  |  |  |  |  |  |
|                                                                             |  |  |  |  |  |  |  |
| ax Proposal ID                                                              |  |  |  |  |  |  |  |

#### 3.3.6.1 Reporting of Bad Debt Corrections for Tax Disbursed

Use IFS Cloud standard functionality of manual voucher to register tax amount correction in connection to bad debts for domestic sales.

- If tax disbursed is to be decreased, use tax code and delivery type connected to subgroup SPRZ-KRAJ-22-A89A-U1, SPRZ-KRAJ-7-A89A-U1 or SPRZ-KRAJ-3-A89A-U1 in the *Tax Group/Subgroup Details* page (tax code 5, 8 or 23 and delivery type ZLE-DLUGI-VAT-MINUS, according to default setup).
- If tax disbursed is to be increased, use tax code and delivery type connected to subgroup SPRZ-KRAJ-22-A89A-U4, SPRZ-KRAJ-7-A89A-U4 or SPRZ-KRAJ-3-A89A-U4 in the *Tax Group/Subgroup Details* page (tax code 5, 8 or 23 and delivery type ZLE-DLUGI-VAT-PLUS, according to default setup).

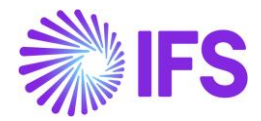

In the *New Voucher* page, register manual voucher to correct tax amount. Enter series of
original invoice in the *Reference Series* field and use list of values to select number of
original invoices in the *Reference Number* field.

In case tax disbursed is decreased, <TerminPlatnosci> tag (due date) is automatically set to date from the **Current Due Date** field of the first invoice installment. If other date should be reported in the <TerminPlatnosci> tag, use the **Text** field in the *New Voucher/Voucher Postings* section to enter required date.

In case tax disbursed is increased, <DataZaplaty> tag (payment date) is automatically set to latest payment date (within the reported period) for the invoice. If other date should be reported in the <DataZaplaty> tag, use the **Text** field in the *New Voucher/Voucher Postings* section to enter required date.

The text can have the following format '<any text>: YYYY-MM-DD'. For example

- 'Korekta z tytułu faktury z terminem płatności: 2022-01-01'
- 'Korekta z tytułu faktury zapłaconej: 2022-01-01'

### 3.3.7 CREATE SAF-T V7M XML CORRECTION FILE

Open the Accounting Rules/Audit Interface/Audit Interface Assistant to create the SAF-T V7M XML correction file.

On page 1/3 and 2/3, select the same information as when generating the ordinary file. On page 3/3 specify the proposal identity of VAT-7 correction report and continue in the same way as when generating the ordinary file. The new XML file will be created. The XML tag <CelZlozenia> will indicate a correction file with value 2 as follows,

<CelZlozenia poz="P\_7">2</CelZlozenia>

If only information in manual fields of VAT-7 was changed comparing to the previous report

- <Deklaracja> block is created in the XML file.
- <Ewidencja> block is not created in the XML file.

If only transaction related information was changed/added comparing to the previous report with no impact on total amounts in VAT-7

- <Deklaracja> block is not created in the XML file.
- <Ewidencja> block is created in the XML file and contains final information from all documents.
- For each document changed comparing to the original report, <Ewidencja> block additionally contains.
  - Original information about the document
  - Reversal information about the document (with reversed signs in the amount fields)

If both transaction related information is changed and VAT-7 information is changed

- <Deklaracja> block is created in the XML file.
- <Ewidencja> block is created in the XML file and contains final information from all documents.
- For each document changed comparing to the original report, <Ewidencja> block additionally contains.
  - Original information about the document
  - Reversal information about the document (with reversed signs in the amount fields)

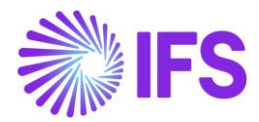

### 3.3.8 DELIMITATION

- JPK\_V7K (quarterly variant of JPK\_V7M for small companies) is not supported.
- Reporting of fiscal registers and invoices based on fiscal registers is not supported.
- In case of correction instant invoices for which debit lines are not required, standard functionality allows to set quantity to 0 (as for CO invoices) or remove the debit lines completely. Scenario in which debit lines are removed is not supported by JPK\_V7M.

## 3.4 SAF-T For Poland – VAT Report from October 2020 until December 2021 (JPK\_V7M (1))

### 3.4.1 SOLUTION – SAF-T PL V7M

The solution is based on IFS Cloud standard functionality of tax reporting including tax transactions and the corresponding tax proposal and audit interface functionality.

In order to support the requirement for the SAF-T PL V7M report, the following has been done:

- 6. New report type SAF-T added to the *Audit Formats* page.
- 7. In *Audit File Basic Data* page, a new tab, *SAF-T Poland Setup* with ten sections has been added to handle SAF-T Poland specific data.
- 8. In *Audit Interface Assistant* page 2/3, **new Audit Type** field has been added to select relevant SAF-T report. In page 3/3 **additional Proposal ID** field specific for the SAF-T V7M has been added.
- 9. New external file type and new external file template were added to support SAF-T V7M.
- 10. List of values is added for the Reference Number column for vouchers of function group M to have additional invoice information in tax transactions.

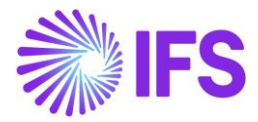

### Process Overview:

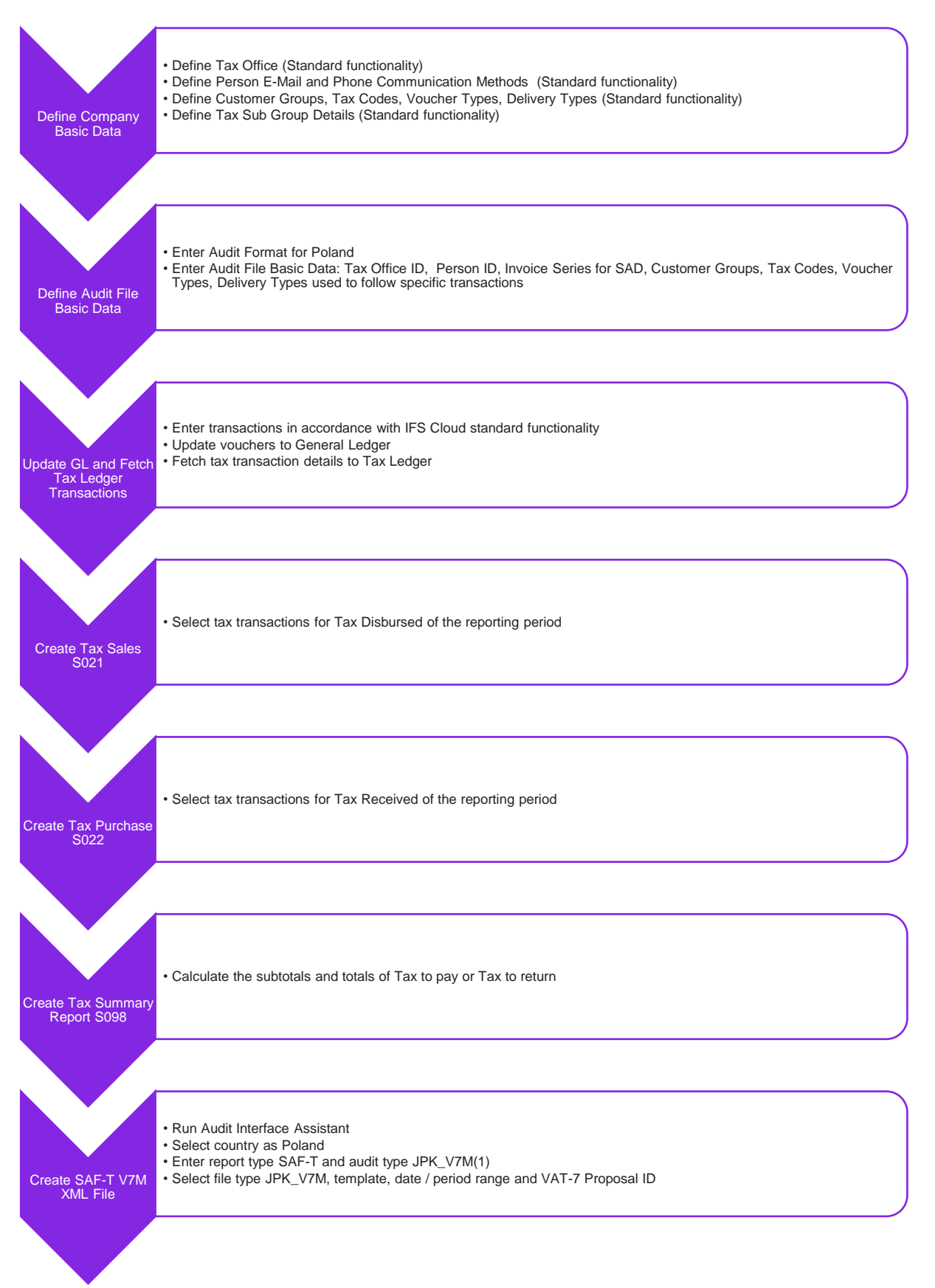

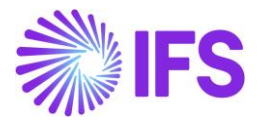

### 3.4.2 PREREQUISITES

- The company must be set-up to use Polish localization, see the Company Set up chapter. The "Standard Audit File-Tax for Poland (JPK)" localization functionality is mandatory and enabled by default.
- It is recommended to create the company using Standard Polish Template (STD-PL).

### 3.4.3 DEFINE COMPANY BASIC DATA

#### 3.4.3.1 Define Tax Office

Open the *Application Base* **Setup/Enterprise/Tax Office** page. On the **General** tab, define Tax Office for Poland – one from the list published on tax authority's website. For example "0202", "1010", "3030" ...

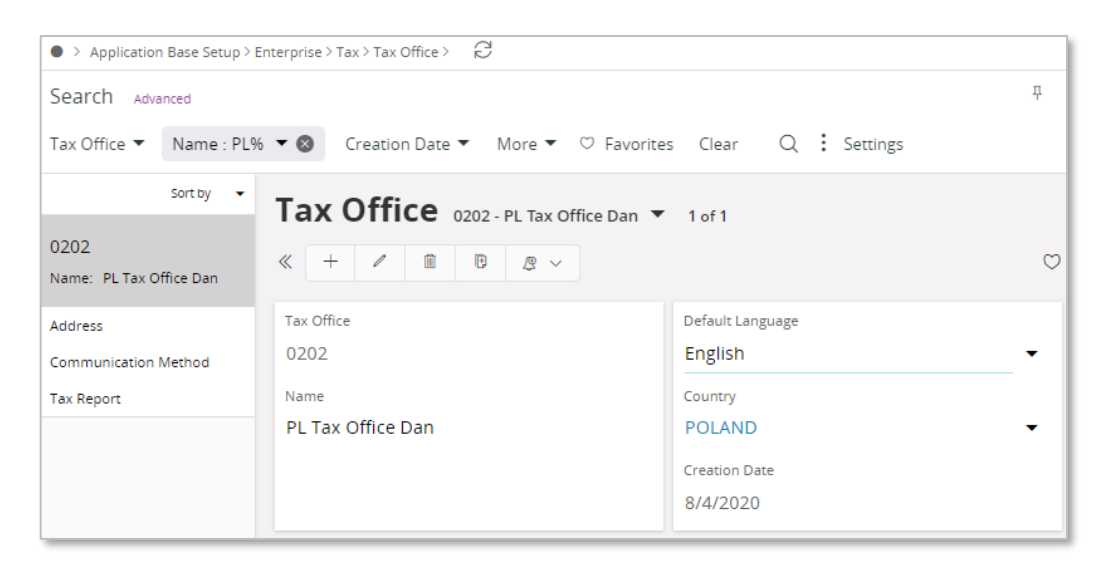

On the Tax Report sub menu, enter the Company and Tax ID Number. Connect the VAT-7 report used as a base for SAF-T V7M report in the child table.

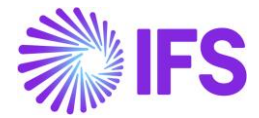

| • > Application Base Setup > Enterprise > Tax | > Tax Office > Tax Report 🛛 🖯 |                  |              |                   |            |  |  |
|-----------------------------------------------|-------------------------------|------------------|--------------|-------------------|------------|--|--|
| Sort by 👻                                     | Tax Report VAT PL             | L-VATPL 🔻 1 of 1 |              |                   |            |  |  |
| VAT PL<br>Name: VAT PL                        | « @ ~                         |                  |              |                   |            |  |  |
| Address                                       |                               |                  |              |                   |            |  |  |
| Communication Method                          | Tax Office                    |                  | Name         |                   |            |  |  |
| Tax Report #                                  | VAT PL                        |                  | VAT PL       |                   |            |  |  |
|                                               | Company: AMKA-PLN - AMKA-     | PLN 🔻            |              |                   |            |  |  |
|                                               | Q + × m 10                    |                  |              |                   |            |  |  |
|                                               |                               |                  |              |                   |            |  |  |
|                                               | Company                       | Tax ID Number    | Our Identity | Electronic Tax ID | State Code |  |  |
|                                               | AMKA-PLN                      | 202001           | vatpl01      | vatpl01           | WN 👻       |  |  |
|                                               | State Name                    |                  |              |                   |            |  |  |
|                                               | warminsko-mazurskie           |                  |              |                   |            |  |  |
|                                               | Tax Report Info               |                  |              |                   |            |  |  |
|                                               | $\exists \nabla \lor +$       | 1                |              |                   |            |  |  |
|                                               | 🗸 🕴 Tax Report                |                  |              |                   |            |  |  |
|                                               | VAT7M - VAT7M                 |                  |              |                   |            |  |  |
|                                               | UAT-2020 - Vat 2020           |                  |              |                   |            |  |  |

#### 3.4.3.2 Define Person E-Mail and Phone Communication Methods

Open the *Application Base Setup/Enterprise/Person/Person* page General sub menu define Person ID of person responsible for JPK\_V7M reporting. On the Communication Method sub menu enter E-Mail Communication Method and Phone Communication Method. Select the Default per Method check box for both methods.

| <ul> <li>Application Base Setup &gt; Enterprise &gt; Pe</li> </ul> | A Application case setup / time prise / reson / reson / reson / communication method.                                                                                                    |                                                                                    |                                                                 |                                                       |  |  |  |  |  |  |  |
|--------------------------------------------------------------------|----------------------------------------------------------------------------------------------------|------------------------------------------------------------------------------------|-----------------------------------------------------------------|-------------------------------------------------------|--|--|--|--|--|--|--|
| Sort by 🔻                                                          | Sort by 👻 Communication Method AMKALK - Amaya Karunaratne 🝷 1 of 1                                                                                                    |                                                                                    |                                                                 |                                                       |  |  |  |  |  |  |  |
| AN AMKALK<br>Full Name: Amaya Karunaratne<br>User ID: AMKALK       | « 8 ×                                                                                                    |                                                                                    |                                                                 |                                                       |  |  |  |  |  |  |  |
| Address                                                            | Person                                                                                                    | Full Name                                                                          | User ID                                                         | Validity                                              |  |  |  |  |  |  |  |
| Communication Method #                                             | AMKALK                                                                                                    | Amaya Karunaratne                                                                  | AMKALK                                                          | Active                                                |  |  |  |  |  |  |  |
| Documents                                                          | Image: state state | on Communication<br>Method Value<br>E-Mail amaya@amkapIn.com<br>Phone 444555353534 | Default<br>per and<br>Method Address ID Add<br>Vrs No<br>Ves No | fault<br>-<br>thod<br>3<br>dress Validity Period<br>3 |  |  |  |  |  |  |  |

#### 3.4.3.3 Define Customer Groups

Using IFS Cloud standard functionality, define separate customer groups used in order to follow connections between seller and buyer ((V7M) TP field).

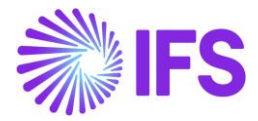

| •>     | Financials > Customer Invoice > Basic Data > Customer Groups                                                                                                    |   |                              |    |   |  |  |  |  |  |  |  |
|--------|----------------------------------------------------------------------------------------------------|---|------------------------------|----|---|--|--|--|--|--|--|--|
| Cu     | Customer Groups                                                                                                    |   |                              |    |   |  |  |  |  |  |  |  |
| ::     |                                                                                                    |   |                              |    |   |  |  |  |  |  |  |  |
| ~      | Image: Second system     Use       Image: Customer Group     Description       Use     Default No of       Voucher     Invoice Copies                                                                                                    |   |                              |    |   |  |  |  |  |  |  |  |
| $\Box$ | ÷                                                                                                    | 0 | Domestic Associated Unit     | No | 1 |  |  |  |  |  |  |  |
|        | ÷                                                                                                    | 1 | Domestic Not Associated Unit | No | 1 |  |  |  |  |  |  |  |
|        | ÷                                                                                                    | 2 | Foreign Associated Unit      | No | 1 |  |  |  |  |  |  |  |
|        | Image: Born of the second second s |   |                              |    |   |  |  |  |  |  |  |  |
| $\Box$ | :                                                                                                    | 4 | Internal Unit                | No | 1 |  |  |  |  |  |  |  |

Note: In brackets you can find the name of the field where the value should be connected in the *Audit File Basic Data/SAF-T Poland Setup* tab.

#### 3.4.3.4 Define Tax Codes

Using IFS Cloud standard functionality, define separate tax code used in order to follow invoices which are a subject to the mandatory split payment mechanism ((V7M) MPP/(FA) P\_18A field).

| •   | • > Accounting Rules > Tax > Tax Codes 🗧 Company Dan Polance                                                                                                    |          |     |     |  |  |  |  |  |  | any Dan Poland |  |   |
|-----|----------------------------------------------------------------------------------------------------|----------|-----|-----|--|--|--|--|--|--|----------------|--|---|
| Se  | Search Advanced P                                                                                                    |          |     |     |  |  |  |  |  |  |                |  |   |
| Tax | Γax Code : MPP ▼ 🔞 Description ▼ Tax (%) ▼ More ▼ ♡ Favorites Clear Q 🗄 Settings                                                                                                    |          |     |     |  |  |  |  |  |  |                |  |   |
| Та  | Tax Codes                                                                                                    |          |     |     |  |  |  |  |  |  |                |  |   |
|     | E                                                                                                    | $\nabla$ | e v | + / |  |  |  |  |  |  |                |  | • |
| ~   | Figure 1 are the second and the second area of the second area of t |          |     |     |  |  |  |  |  |  |                |  |   |
| C   | Image: MPP         VAT 23%, Mandatory Spli         Tax         23         100         1/1/2020         12/31/2049         Invoice Entry         Invoice Entry         Separate from Price                                                                                                    |          |     |     |  |  |  |  |  |  |                |  |   |

Note: In brackets you can find the name of the field where the value should be connected in the *Audit File Basic Data/SAF-T Poland Setup* tab.

#### 3.4.3.5 Define Voucher Types

Using IFS Cloud standard functionality, define separate voucher types used in order to follow

- internal documents (WEW field)
- internal summary documents containing sales from cash registers (Sales/RO field).

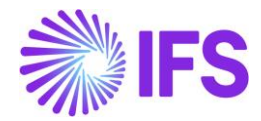

| • > Accounting Rules > User Related D | Data > Voucher Type 🛛 🕄              |                        |                      |                   |                        |                                 | Company                | Dan Poland |
|---------------------------------------|--------------------------------------|------------------------|----------------------|-------------------|------------------------|---------------------------------|------------------------|------------|
| Sort by 👻                             | Voucher Type wew                     | - Internal Docum       | ents PL 🔻            | 1 of 1            |                        |                                 |                        |            |
| WEW<br>Descripti Internal Documents   | « 🖉 🗊 🗷 🗸 New                        | Voucher Type           | Voucher Se           | ries E            | cluded Fi              | rom IL Translation              |                        | Q          |
|                                       |                                      |                        |                      |                   | P                      | Parameter Selection             |                        |            |
|                                       | Voucher Type<br>WEW                  |                        |                      |                   | A                      | Automatic Allotment<br>Yes      | Single Function Group  |            |
|                                       | Description<br>Internal Documents PL |                        |                      |                   | s                      | Simulation Voucher              | Separate User Approval |            |
|                                       | Ledger Selection                     |                        |                      |                   |                        | Jse Voucher Approval Workflow   |                        |            |
|                                       | GL, Affect IL *                      |                        | Bal<br>Ye            | ance Mandato<br>s | У                      |                                 |                        |            |
|                                       | Use Manual Internal Methods          |                        |                      |                   |                        |                                 |                        |            |
|                                       | Function Group Information           |                        |                      |                   |                        |                                 |                        |            |
|                                       |                                      |                        |                      |                   |                        |                                 |                        | <b></b>    |
|                                       |                                      | Optional<br>Auto Store | Voucher<br>Row Group | Reference         | Automatic<br>Allotment | Single<br>c Function<br>t Group |                        |            |
|                                       | Function Group                       | Balance Origin         | al Validation        | Mandatory         | Required               | Required                        |                        |            |
|                                       | M - Manual vouchers                  | No                     | No                   | No                | No                     | No                              |                        |            |

Note: In brackets you can find the name of the field where the value should be connected in the *Audit File Basic Data/SAF-T Poland Setup* tab.

#### 3.4.3.6 Define Delivery Types

Using IFS Cloud standard functionality, define separate delivery types used in order to follow:

- invoices issued on the base of fiscal receipt (Sales/FP field)
- invoices from small suppliers who selected cash method for VAT (Purchase/MK field).

| Financials > Customer Invoice > Basic Data > Delivery Types      Company Dan Poland |                                                                |                                       |  |  |  |  |  |  |  |
|-------------------------------------------------------------------------------------|----------------------------------------------------------------|---------------------------------------|--|--|--|--|--|--|--|
| Search Advanced                                                                     |                                                                | Ͳ                                     |  |  |  |  |  |  |  |
| Delivery Type : MK 🔻 🔕 Descrip                                                      | tion ▼ Include in Invoice Enclosure ▼ More ▼ ♡ Favorites       | Clear Q : Settings                    |  |  |  |  |  |  |  |
| Delivery Types                                                                      |                                                                |                                       |  |  |  |  |  |  |  |
|                                                                                     |                                                                | ≡ ~                                   |  |  |  |  |  |  |  |
|                                                                                     |                                                                | Include in<br>Invoice                 |  |  |  |  |  |  |  |
| 🖉 🗄 Delivery Type                                                                   | Description                                                    | Enclosure Invoice Enclosure Series ID |  |  |  |  |  |  |  |
| П Е МК                                                                              | Invoices from small suppliers who selected cash method for VAT | No                                    |  |  |  |  |  |  |  |

Using IFS Cloud standard functionality, define separate delivery types used in order to follow:

- deliveries of alcoholic beverages (GTU\_01 field)
- deliveries of petroleum products (GTU\_02 field)
- deliveries of heating oil and other oil products (GTU\_03 field)
- deliveries of tobacco products (GTU\_04 field)
- deliveries of waste (GTU 05 field)
- deliveries of electronic devices (GTU\_06 field)
- deliveries of vehicles and car parts (GTU\_07 field)
- deliveries of precious metals and base metals (GTU\_08 field)
- deliveries of medicines and medical devices (GTU\_09 field)
- deliveries of buildings and lands (GTU\_10 field)
- services in the scope of transferring the right to emit greenhouse gas (GTU\_11 field)
- selected intangible services (GTU\_12 field)

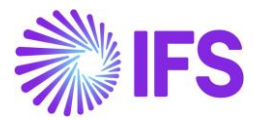

• transport and storage services (GTU\_13 field).

| • >    | Finan | cials > Customer Invoice > | > Basic Data > Delivery Types 🛛 🖯                               |            | Company Dan Poland          |
|--------|-------|----------------------------|-----------------------------------------------------------------|------------|-----------------------------|
| Sear   | ch    | Advanced                   |                                                                 |            | Ф                           |
| Delive | ery T | ype : GTU% 🔻 🔕             | Description ▼ Include in Invoice Enclosure ▼ More ▼ ♡ Favorite: | s Clear    | Q : Settings                |
| De     | liv   | very Types                 |                                                                 |            |                             |
| :=     |       | V E - +                    | 1                                                               |            |                             |
|        |       |                            |                                                                 | Include in |                             |
| ~      | ÷     | Delivery Type              | Description                                                     | Enclosure  | Invoice Enclosure Series ID |
| $\Box$ | :     | GTU_01                     | Deliveries of alcoholic beverages                               | No         |                             |
| $\Box$ | :     | GTU_02                     | Deliveries of petroleum products                                | No         |                             |
| $\Box$ | :     | GTU_03                     | Deliveries of heating oil and other oil products                | No         |                             |
|        | :     | GTU_04                     | Deliveries of tobacco products                                  | No         |                             |
| 0      | :     | GTU_05                     | Deliveries of waste                                             | No         |                             |

Using IFS Cloud standard functionality, define separate delivery types used in order to follow:

- mail orders ((V7M) SW field)
- telecommunication services, broadcasting and electronic services ((V7M) EE field)
- invoices for tourism services ((V7M) MR\_T/(FA) P\_106E\_2 field)
- invoices for secondhand goods and work of art ((V7M) MR\_UZ/(FA) P\_106E\_3 field)
- EU delivery after import based on import procedure 42 ((V7M) I\_42 field)
- EU delivery after import based on import procedure 63 ((V7M) I\_63 field)
- transfer of a single-purpose voucher made by a taxpayer acting in his own name ((V7M) B\_SPV field)
- supply of goods and provision of services to which the single-purpose voucher relates to a taxable person who issued the voucher ((V7M) B\_SPV\_DOSTAWA field)
- provision of brokering services and other services related to the transfer of multi-purpose voucher ((V7M) B\_MPV\_PROWIZJA field).

| Financials > Customer Invoice > Basic Data > Delivery Types C Company Dan Poland |                                                                      |                       |                |               |  |  |  |  |  |  |
|----------------------------------------------------------------------------------|----------------------------------------------------------------------|-----------------------|----------------|---------------|--|--|--|--|--|--|
| Search Advanced                                                                  |                                                                      |                       |                | 꾸             |  |  |  |  |  |  |
| Delivery Type : %SW%;%EE% 🔻 ⊗                                                    | Description ▼ Include in Invoice Enclosure ▼ More ▼ ♡ Fa             | avorites C            | lear Q         | Settings      |  |  |  |  |  |  |
| Delivery Types                                                                   |                                                                      |                       |                |               |  |  |  |  |  |  |
| E 7 2 → 1                                                                        |                                                                      |                       |                | <b></b>       |  |  |  |  |  |  |
|                                                                                  |                                                                      | Include in<br>Invoice |                |               |  |  |  |  |  |  |
| 🗸 : Delivery Type                                                                | Description                                                          | Enclosure             | Invoice Enclos | ure Series ID |  |  |  |  |  |  |
| □ <b>:</b> EE                                                                    | Telecommunications services, broadcasting and electronic services No |                       |                |               |  |  |  |  |  |  |
| □ i sw                                                                           | Mail Orders                                                          | No                    |                |               |  |  |  |  |  |  |

Using IFS Cloud standard functionality, define separate delivery types by which:

- transaction value is retrieved and reported in the <K\_14> tag ((V7M) K\_14/(VAT) K\_14 field)
- transaction value is retrieved and reported in the <K\_35> tag ((V7M) K\_35/(VAT) K\_38 field)
- transaction value is retrieved and reported in the <K\_36> tag ((V7M) K\_36/(VAT) K\_39 field).

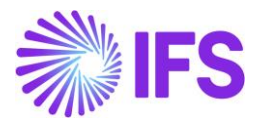

| •  | > F  | inan | cials > Customer Inv | voice > Basic Data > De | elivery Types 📿         |          |            |             |                                    | C      | ompany D    | an Poland |
|----|------|------|----------------------|-------------------------|-------------------------|----------|------------|-------------|------------------------------------|--------|-------------|-----------|
| Se | ard  | ch   | Advanced             |                         |                         |          |            |             |                                    |        |             | 꾸         |
| De | live | ry T | ype:K% 🔻 🔕           | Description $\bullet$   | Include in Invoice Enc  | losure 🔻 | More 🔻     | ♡ Favorites | Clear                              | Q :    | Settings    | i         |
| D  | e    | liv  | very Type            | es                      |                         |          |            |             |                                    |        |             |           |
|    | ∷≡   |      | V E ~                | + /                     |                         |          |            |             |                                    |        |             | ≣ ~       |
|    | ,    | :    | Delivery Type        | Descript                | ion                     |          |            |             | Include in<br>Invoice<br>Enclosure | Invoic | e Enclosure | Series ID |
|    |      |      | к 36                 | K 36 (T                 | av Template Field VAT V |          | ш <b>у</b> |             | Vac                                | EW     |             |           |
|    |      | •    | 1(_00                | 1(_50(1                 | ax remplace field wrigh |          |            |             |                                    |        |             |           |
|    |      | ÷    | K_14                 | K_14 (T                 | ax Template field ART_1 | 29_UST)  |            |             | No                                 |        |             |           |
| 0  |      | :    | K_35                 | K_35 (T                 | ax Template field VAT_N | ALEZ_WN  | _TRANSP)   |             | Yes                                | FW     |             |           |

Note: In brackets you can find the name of the field where the value should be connected in the *Audit File Basic Data/SAF-T Poland Setup* tab.

#### 3.4.3.7 Define Tax Sub Group Details

Using IFS Cloud standard functionality, connect new tax codes to existing tax sub groups in the *Tax Group/Sub Groups Details* page for sub groups used for Tax Sales (Details) and Tax Purchase (Details) reports (Tax groups "KRS" and "KRZ" according to STD-PL company template).

| > Financials > Tax Ledger > Basic Data > Tax Group |                                                             |       |               |              |                                         |               |              |                     |                                         |
|----------------------------------------------------|-------------------------------------------------------------|-------|---------------|--------------|-----------------------------------------|---------------|--------------|---------------------|-----------------------------------------|
| Sort by 🔻                                          | Tax Group KRS - Classification of Items in Sales Register 💌 |       |               |              |                                         |               |              |                     |                                         |
| KOO<br>Descri Classification of reversed charg     | «                                                           |       |               |              |                                         |               |              |                     |                                         |
| KRS                                                |                                                             |       |               |              |                                         |               |              |                     |                                         |
| Descrip Classification of Items in Sale            | Tax                                                         | Group | DID           | Descripti    | on                                      |               | Tax Group Se | lection Base        |                                         |
|                                                    | KR:                                                         | S     |               | Classif      | cation of Items in Sales Register       |               | Delivery T   | ype 🔻               |                                         |
| KRZ<br>Descri Classification of Items in Purch     | Sub                                                         | Grou  | ups           |              |                                         |               |              |                     |                                         |
|                                                    | Sub                                                         | Grou  | up Details    |              |                                         |               |              |                     |                                         |
| KUE<br>Descript Classification for VAT-UE Decl     |                                                             |       | 7 E ~         | + 🖉          |                                         |               |              |                     |                                         |
|                                                    |                                                             | Curr  | rency Code 🔻  | Sub Group 🔻  | Tax Code : MPP;23% 🔻 🔕 More 👻           | ♡ Favorites   | Clear Q      | Settings            |                                         |
|                                                    |                                                             |       |               |              |                                         |               |              |                     |                                         |
|                                                    |                                                             |       |               |              |                                         |               |              |                     |                                         |
|                                                    | ~                                                           | :     | Currency Code | Sub Group    |                                         | Tax Code      |              | Delivery Type       | Delivery Type Exceptions                |
|                                                    |                                                             | ÷     | PLN           | SPRZ-KRAJ-22 | - Domestic Sales, VAT 22% and 23%       | 23 - VAT 23   | %, domesti   | 96                  | ZLE-DLUGI-VAT-MINUS, ZLE-DLUGI-VAT-PLUS |
|                                                    |                                                             | :     | PLN           | SPRZ-KRAJ-22 | A89A-U1 - Domestic Sales, VAT 22% and 2 | 3 23 - VAT 23 | %, domesti   | ZLE-DLUGI-VAT-MINUS |                                         |
|                                                    |                                                             | ÷     | PLN           | SPRZ-KRAJ-22 | A89A-U4 - Domestic Sales, VAT 22% and 2 | 3 23 - VAT 23 | %, domesti   | ZLE-DLUGI-VAT-PLUS  |                                         |

If required, connect new delivery types in the same tab.

#### 3.4.4 DEFINE AUDIT FILE BASIC DATA

### 3.4.4.1 Enter Audit Format for Poland

Go to *Accounting Rules/Audit Interface/Basic Data/Audit Formats* page. Search for the Poland SAF-T audit format or add a new record for Poland SAF-T as follows:

- Country as "Poland"
- Report Type as "SAF-T"
- If the audit file is run on batch mode, the XML can be downloaded from the *Batch Processed* **Audit Files** page.

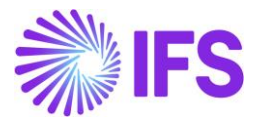

#### 3.4.4.2 Enter Audit File Basic Data

Click Audit File Basic Data command to open the *Audit File Basic Data* page.

| > Accounting Rules > Audit Interface > Basic Data > Audit Formats 🛛 🖯 |                                           |                                 |                |           |                  |         |  |  |
|-----------------------------------------------------------------------|-------------------------------------------|---------------------------------|----------------|-----------|------------------|---------|--|--|
| Audit Formats                                                         |                                           |                                 |                |           |                  |         |  |  |
|                                                                       | Audit File Basic Data                     | Audit File Tax Information      | Audit File Log |           |                  |         |  |  |
| (1) : Country Report Type Decimal Syr                                 | Thousands Negativ<br>pol Seperator Format | e Leading<br>Zeroes Time Format | Date Format    | File Type | File Template ID | Default |  |  |
| POLAND SAF-T . (point)                                                | , (comma) -9                              | 0.9 13:59                       | YY-MM-DD       |           |                  | Yes     |  |  |

Use IFS Cloud standard functionality to add a header record in the **Audit File Basic Data** page. If required, do modifications in the *Standard Audit Code Mappings*.

The new tab **SAF-T Poland Setup** includes ten sections. For SAF-T V7M report, following sections are applicable.

| > Accountir   | ng Rules > Audit Interface > Basic Data > Audit Formats > Audit File Basic Data 🛛 Company | Polish compar |
|---------------|-------------------------------------------------------------------------------------------|---------------|
| \udit         | File Basic Data                                                                           |               |
|               |                                                                                           |               |
| /             |                                                                                           |               |
| HEADER        | STANDARD AUDIT CODE MAPPINGS SAF-T POLAND SETUP                                           | •             |
| / 1           |                                                                                           |               |
| General In    | fo                                                                                        |               |
| Tax Office ID | Address ID                                                                                |               |
| 0202          | ✓ A1                                                                                      |               |
|               |                                                                                           |               |
| Misc Parar    | neters                                                                                    |               |
| Person ID     | Invoice Series for SAD                                                                    |               |
| MABEPL        | ▼ SD                                                                                      |               |
| Voucher/D     | elivery Types for Document Types (JPK_V7M)                                                | ~             |
| Delivery Ty   | pes for Specific Procedures (JPK_FA)                                                      | ~             |
| Delivery Ty   | ype for Delivery Goods and Services                                                       | $\sim$        |
| Delivery Ty   | /pes/Customer Groups for Specific Procedures                                              | $\sim$        |
| Tax Codes     | for Specific Procedures                                                                   | $\sim$        |
| Invoice Typ   | pe Mappings                                                                               | $\sim$        |
| SAF-T PL In   | ventory Transaction Report Types                                                          | $\sim$        |
| Inventory     | Transaction Report Type Mannings                                                          | ~             |

General Info section

 Tax Office ID – Select from list of values; only values from legal list will be accepted by tax office.

Misc Parameters section

- Person ID Enter person ID; on list of values there are only persons connected to given company; The e-mail address and the phone number defined for specified person will be reported in SAF-T V7M XML file.
- Invoice Series for SAD Enter invoice series from list of values to be used for customs documents registration. When SAF-T V7M XML file is created and invoices with series

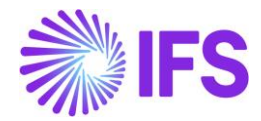

entered in the **Invoice Series for SAD** field exist, it is validated if there are any references in the **Ref Invoice No** and **Ref Supplier ID** fields in the Supplier Invoice **Details/General** tab. If supplier is different from the one on the invoice, XML file will contain mixed data from two invoices. In particular supplier data will be fetched from the referred invoice. If supplier is the same or Ref Invoice No is empty – only data from basic invoice will be reported in XML file.

Voucher/Delivery Types for Document Types (JPK\_V7M) section

- WEW Enter voucher type used in order to follow internal documents.
- Sales/RO Enter voucher type used in order to follow internal summary documents containing sales from cash registers.
- Sales/FP Enter delivery type used in order to follow invoices issued on the base of fiscal receipt.
- Purchase/MK Enter delivery type used in order to follow invoices from small suppliers who selected cash method for VAT.

Delivery Types for Goods and Services (JPK\_V7M) section

- GTU\_01 Enter delivery type used in order to follow deliveries of alcoholic beverages.
- GTU\_02 Enter delivery type used in order to follow deliveries of petroleum products.
- GTU\_03 Enter delivery type used in order to follow deliveries of heating oil and other oil products.
- GTU\_04 Enter delivery type used in order to follow deliveries of tobacco products.
- GTU\_05 Enter delivery type used in order to follow deliveries of waste.
- GTU\_06 Enter delivery type used in order to follow deliveries of electronic devices.
- GTU\_07 Enter delivery type used in order to follow deliveries of vehicles and car parts.
- GTU\_08 Enter delivery type used in order to follow deliveries of precious metals and base metals.
- GTU\_09 Enter delivery type used in order to follow deliveries of medicines and medical devices.
- GTU\_10 Enter delivery type used in order to follow deliveries of buildings and lands.
- GTU\_11 Enter delivery type used in order to follow services in the scope of transferring the right to emit greenhouse gas.
- GTU\_12 Enter delivery type used in order to follow selected intangible services.
- GTU\_13 Enter delivery type used in order to follow transport and storage services.

Delivery Types/Customer Groups for Specific Procedures section

- (V7M) TP Enter customer group used in order to follow connections between seller and buyer.
- (V7M) MR\_T/(FA) P\_106E\_2 Enter delivery type used in order to follow invoices for tourism services.
- (V7M) MR\_UZ/(FA) P\_106E\_3 Enter delivery type used in order to follow invoices for secondhand goods and work of art.
- (V7M) I\_42 Enter delivery type used in order to follow EU delivery after import based on import procedure 42.
- (V7M) I\_63 Enter delivery type used in order to follow EU delivery after import based on import procedure 63.
- (V7M) B\_SPV Enter delivery type used in order to follow transfer of a single-purpose voucher made by a taxpayer acting in his own name.
- (V7M) B\_SPV\_DOSTAWA Enter delivery type used in order to follow supply of goods and provision of services to which the single-purpose voucher relates to a taxable person who issued the voucher.
- (V7M) B\_MPV\_PROWIZJA Enter delivery type used in order to follow provision of brokering services and other services related to the transfer of multi-purpose voucher.

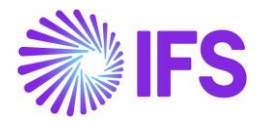

- (V7M) K\_14/(VAT) K\_14 Enter delivery type by which a transaction value is retrieved and reported in the <K\_14> tag in the SAF-T V7M XML file.
- (V7M) K\_35/(VAT) K\_38 Enter delivery type by which a transaction value is retrieved and reported in the <K\_35> tag in the SAF-T V7M XML file.
- (V7M) K\_36/(VAT) K\_39 Enter delivery type by which a transaction value is retrieved and reported in the <K\_36> tag in the SAF-T V7M XML file.
- (V7M) SW Enter delivery type used in order to follow mail orders.
- (V7M) EE Enter delivery type used in order to follow telecommunication services, broadcasting and electronic services.

Tax Codes for Specific Procedures section

 (V7M) MPP/(FA) P\_18A - Enter tax code used in order to follow invoices which are a subject to the mandatory split payment mechanism.

### 3.4.5 CHANGE TO MANUAL FIELDS IN JPK\_V7M REPORT

Using IFS Cloud standard functionality, update values in the Automatic Tax Proposal/Template Field Presentation/Modify Manual Fields as presented below.

| Financials > Tax Ledger > Automatic Tax | Proposal > Tax Proposal - Template Field Presentation $$                                | Company AMKA-PLN  |
|-----------------------------------------|-----------------------------------------------------------------------------------------|-------------------|
| Sort by 👻                               | Tax Proposal - Template Field Presentation 25-v7m 2021/6 👻 1 of 1                       | Created/Simulated |
| 25<br>Description: v7m 2021/6           |                                                                                         | Ö                 |
|                                         |                                                                                         |                   |
|                                         | Tax Proposal Creation Date User ID                                                      |                   |
|                                         | 25 - v7m 2021/6 6/29/2021                                                               |                   |
|                                         | Tax Report Tax Template                                                                 |                   |
|                                         | VAT7M - VAT7M S098 - Tax Sum VAT-7/21 Poland (Data for JPK_V7M reporting)               |                   |
|                                         | Field Presentation 1                                                                    |                   |
|                                         | Edit Manual Fields                                                                      |                   |
|                                         | Field #1 Visible     in Report Field       Field #1 Visible     in Report Field         |                   |
|                                         | VAT_ZWROT_BEZP - P_54 Wysokość nadwyżki podatku naliczoneg P_54 0.00                    |                   |
|                                         | Image: WYBOR_ZWROT_NA_RACH_VAT - P_55 Zwrot na rachunek VAT, ol     P_55     -1.00      |                   |
|                                         | Image: WYBOR_ZWROT_VAT_25 · P_56 Zwrot w terminie, o którym mowa       P_56       -1.00 |                   |
|                                         | Image: WYBOR_ZWROT_VAT_60 - P_57 Zwrot w terminie, o którym mowa       P_57       -1.00 |                   |
|                                         | Image: WYBOR_ZWROT_VAT_180 - P_58 Zwrot w terminie, o którym mow       P_58       -1.00 |                   |
|                                         | WYBOR_ZWROT_PRZYSZ_ZOB_VAT - P_59 Zaliczenie zwrotu podat         P_59         -1.00    |                   |
|                                         | Image: VAT_PRZENIES - P_62 Wysokość nadwyżki podatku naliczonego ni     P_62     0.00   |                   |
|                                         | WYBOR_ART_119_USTAWY - P_63 Podatnik wykonywał w okresie I     P_63     -1.00           |                   |
|                                         | WYBOR_ART_120_USTAWY_UST_4_5 - P_64 Podatnik wykonywał w P_64         -1.00             |                   |
|                                         | WYBOR_ART_122_USTAWY · P_65 Podatnik wykonywał w okresie i     P_65     -1.00           |                   |

For an example, P\_63 and P\_64 manual fields should be edited as "1" if any invoices for tourism services or secondhand goods and work of arts exist in the reporting period respectively.

#### 3.4.6 CREATE SAF-T V7M XML FILE

Open the Accounting Rules/Audit Interface/Audit Interface Assistant to create the SAF-T V7M XML file.

On Task Options in *Audit Interface Assistant* page, select one of the below options:

Start Now: This option enables user to instantly create an audit file.

Schedule: This option enables user to create an audit output file as a background job. (Refer IFS Cloud Documentation for more details).

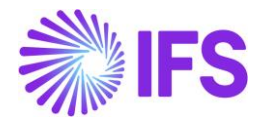

Specify the following and Click Next:

- Company: The company you want to generate SAF-T V7M file.
- Country: "Poland"
- Report Type: "SAF-T" the value will be prompted per default Audit Formats settings for Poland.
- Audit Type: "JPK\_V7M (1)"
- Period From and Period Until: The year and month range to be covered in SAF-T V7M report.
- File Type: Select JPK\_V7M structure from list of values.
- File Template: Will show up automatically after File Type is specified.

| <ul> <li>Accounting Rules &gt; Audit Interface &gt; Audit Interface</li></ul> | nterface Assistant               | Company Polish company   |
|----------------------------------------------------------------------------------------------------|----------------------------------|--------------------------|
| Audit Interface Ass                                                                                                    | istant                           |                          |
| Task Options - SAF-                                                                                                    | T PL Additional Parameters - Sch | edule — Schedule Options |
| Start Option                                                                                                    |                                  |                          |
| Start now Schedule                                                                                                    |                                  |                          |
| Parameters                                                                                                    |                                  |                          |
| Company                                                                                                    | Country                          | Report Type              |
| MABEPL-PL - Polish company 🔹                                                                                                    | POLAND -                         | SAF-T 👻                  |
| Audit Type                                                                                                    | Audit Source                     | Ledger ID                |
| JPK_V7M(1) -                                                                                                    |                                  |                          |
| File Type                                                                                                    | File Template                    |                          |
| JPK_V7M -                                                                                                    | JPK_V7M_TEMPLATE                 |                          |
| Selection                                                                                                    |                                  |                          |
| Period/Date Range                                                                                                    | From                             | Until                    |
| ODate                                                                                                    | 2021 1                           | 2021 1                   |
| Period                                                                                                    |                                  |                          |
| Previous     Next     Finish                                                                                                    | Cancel                           |                          |

On SAF-T PL Additional Parameters in *Audit Interface Assistant* page specify the Tax Proposal ID, the VAT-7 proposal ID that was created for the period. Use the list of values to search for the correct proposal. Click Finish button to generate the SAF-T V7M XML file. The file will be named as <Audit Type without brackets>\_<Time stamp(yyyymmddhhmmss)>.XML

### e.g., JPK\_V7M1\_20200712162006.XML

| > Accounting P            | Rules > Audit Interface > Audit Interface Assistant |  |  |  |  |
|---------------------------|-----------------------------------------------------|--|--|--|--|
| Audit Interface Assistant |                                                     |  |  |  |  |
| Task                      | Ontions                                             |  |  |  |  |
|                           |                                                     |  |  |  |  |
|                           |                                                     |  |  |  |  |
| ax Proposal ID            |                                                     |  |  |  |  |

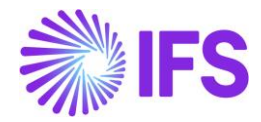

### 3.4.7 CREATE SAF-T V7M XML CORRECTION FILE

Open the Accounting Rules/Audit Interface/Audit Interface Assistant to create the SAF-T V7M XML correction file.

On page 1/3 and 2/3, select the same information as when generating the ordinary file. On page 3/3 specify the proposal identity of VAT-7 correction report and continue in the same way as when generating the ordinary file. The new XML file will be created. The XML tag <CelZlozenia> will indicate a correction file with value 2 as follows,

<CelZlozenia poz="P\_7">2</CelZlozenia>

If only information in manual fields of VAT-7 was changed comparing to the previous report

- <Deklaracja> block is created in the XML file.
- <Ewidencja> block is not created in the XML file.

If only transaction related information was changed/added comparing to the previous report with no impact on total amounts in VAT-7

- <Deklaracja> block is not created in the XML file.
- <Ewidencja> block is created in the XML file and contains final information from all documents.
- For each document changed comparing to the original report, <Ewidencja> block additionally contains:
  - Original information about the document
  - Reversal information about the document (with reversed signs in the amount fields)

If both transaction related information is changed and VAT-7 information is changed

- <Deklaracja> block is created in the XML file.
- <Ewidencja> block is created in the XML file and contains final information from all documents.
- For each document changed comparing to the original report, <Ewidencja> block additionally contains:
  - Original information about the document
  - Reversal information about the document (with reversed signs in the amount fields)

#### 3.4.8 DELIMITATIONS

- JPK\_V7K (quarterly variant of JPK\_V7M for small companies) is not supported.
- Reporting of fiscal registers and invoices based on fiscal registers is not supported.
- In case of correction instant invoices for which debit lines are not required, standard functionality allows to set quantity to 0 (as for CO invoices) or remove the debit lines completely. Scenario in which debit lines are removed is not supported by JPK\_V7M.

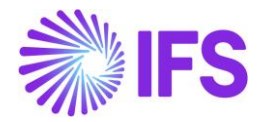

# 3.5 SAF-T For Poland – VAT Report until September 2020 (JPK\_VAT)

### 3.5.1 SOLUTION – SAF-T PL VAT

The solution is based on IFS Cloud standard functionality of tax reporting including tax transactions and the corresponding tax proposal and audit interface functionality.

Since 2018 a new schema for this report has been introduced, thus in this document the latest version, named JPK\_VAT3, will be described.

In order to support the requirement for the SAF-T PL VAT report, the following has been done:

- 1. New report type SAF-T added to the *Audit Formats* page.
- 2. In *Audit File Basic Data* page, a new tab, *SAF-T Poland Setup* with ten sections has been added to handle SAF-T Poland specific data.
- On Task Options in *Audit Interface Assistant* page, new Audit Type field has been added to select relevant SAF-T report. And SAF-T PL Additional Parameters in *Audit Interface Assistant* page, Tax Proposal ID field add to specify the tax proposal ID.
- 4. In Audit File Log page, a new column Correction Number column has been added.
- 5. New external file templates were added to support specific SAF-T reports.
- 6. List of values is added for the Reference Number column in *New Voucher* page when using the function group M, this is to add additional invoice information for tax transactions.

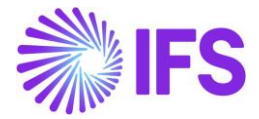

### Process Overview:

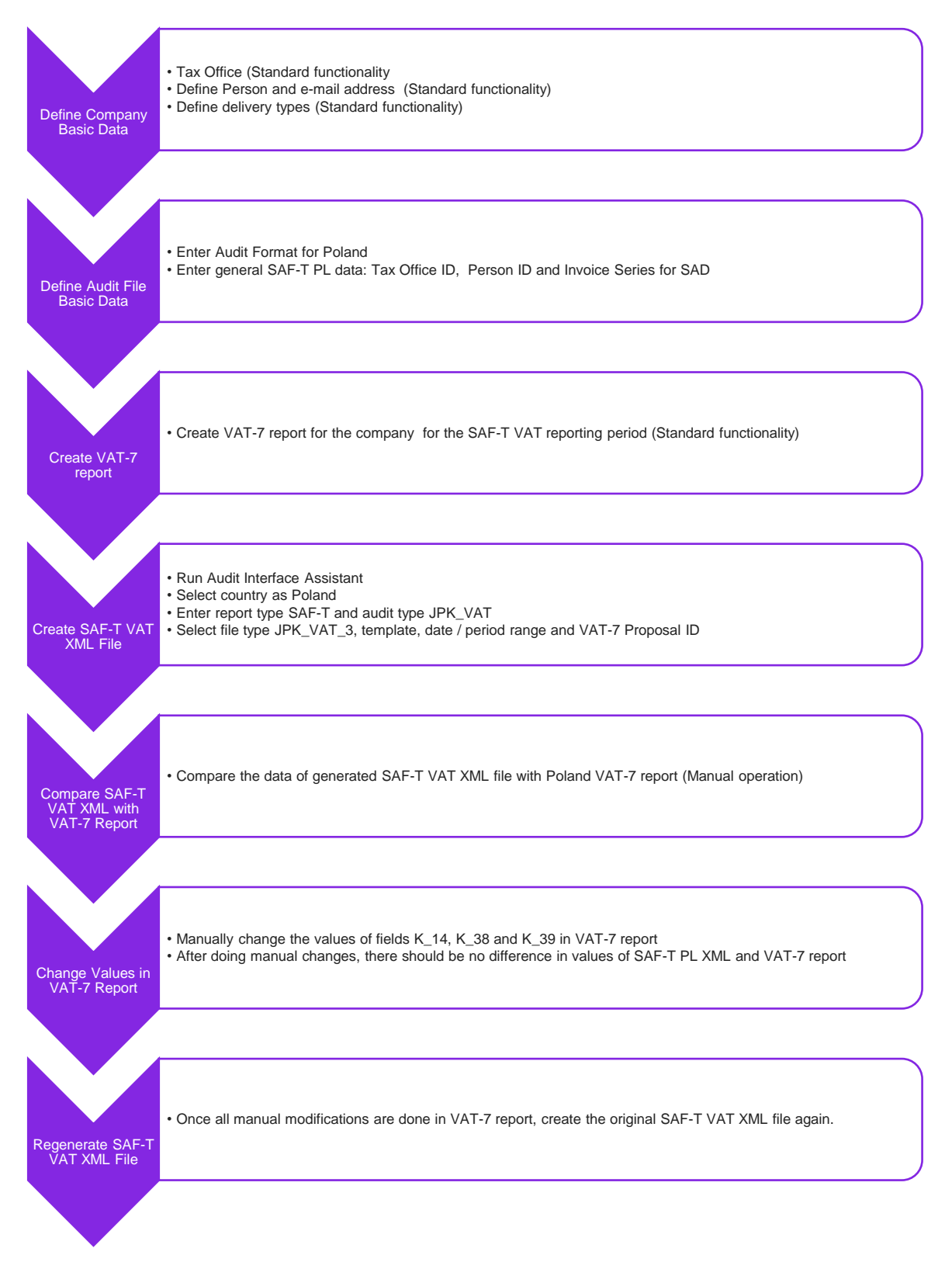

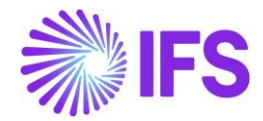

Note: VAT-7 report has no direct impact on the SAF-T VAT report. However, the SAF-T VAT report is used to verify the VAT-7 report content. An additional step to the creation of SAF-T Vat report is added to compare the results of the two reports. If the results do not match, user need to adjust the VAT-7 report content manually.

### 3.5.2 PREREQUISITES

- The company must be set-up to use Polish localization, see the Company Set up chapter. The "Standard Audit File-Tax for Poland (JPK)" localization functionality is mandatory and enabled by default.
- VAT-7 report should be created for the reporting period (standard functionality) before the SAF-T VAT XML is created.
- It is recommended to create the company using Standard Polish Template (STD-PL).

### 3.5.3 DEFINE COMPANY BASIC DATA

#### 3.5.3.1 Define Tax Office

Open the *Application Base Setup/Enterprise/Tax Office* page. On the General sub menu, define Tax Office for Poland – one from the list published on tax authority's website. For example "0202", "1010", "3030" ...

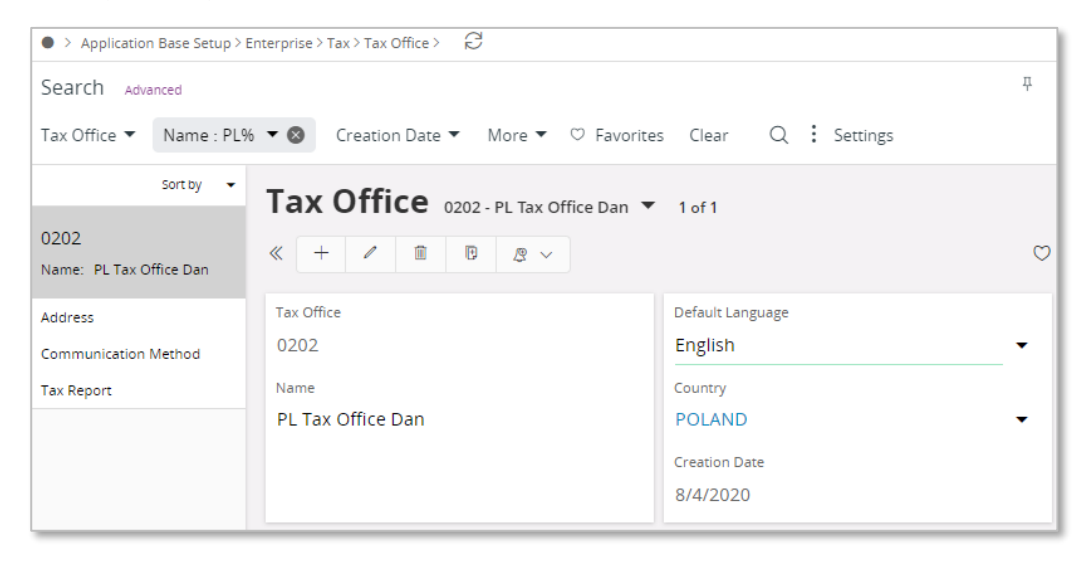

On the *Tax Report* sub menu, enter the Company, Tax ID Number and Our Identity. Our identity is company ID for the specific tax office. Connect the VAT-7 report that should be compared with the SAF-T VAT report in the child table.

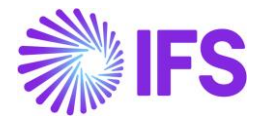

| Application Base Setup > Enterprise > Tax | > Tax Office > Tax Report 🛛 🖯                                                                           |              |                   |            |  |  |
|-------------------------------------------|----------------------------------------------------------------------------------------------------|--------------|-------------------|------------|--|--|
| Sort by 👻                                 |                                                                                                    |              |                   |            |  |  |
| VAT PL<br>Name: VAT PL                    | « @ ~                                                                                                   |              |                   |            |  |  |
| Address                                   |                                                                                                    |              |                   |            |  |  |
| Communication Method                      | Tax Office                                                                                              | Name         |                   |            |  |  |
| Tax Report #                              | VAT PL                                                                                                  | VAT PL       |                   |            |  |  |
|                                           | Company: AMKA-PLN - AMKA-PLN ▼                                                                          |              |                   |            |  |  |
|                                           |                                                                                                    |              |                   |            |  |  |
|                                           | Company Tax ID Number                                                                                   | Our Identity | Electronic Tax ID | State Code |  |  |
|                                           | ANTRA-PLN     PL 2337664746     T23436769     Vatpio 1     Win       State Name     warminsko-mazurskie |              |                   |            |  |  |
|                                           | Tax Report Info                                                                                         |              |                   |            |  |  |
|                                           |                                                                                                    |              |                   |            |  |  |
|                                           | 🗸 🗄 Tax Report                                                                                          | _            |                   |            |  |  |
|                                           | VAT-2020 - Vat 2020                                                                                     |              |                   |            |  |  |
|                                           | C : VAT7M - VAT7M                                                                                       |              |                   |            |  |  |

#### 3.5.3.2 Define Person E-Mail Communication Method

On *Enterprise/Person/Person* page General sub menu define Person ID of person responsible for JPK\_VAT3 reporting. On *Communication Method* tab enter E-Mail Communication Method and select Default per Method. Enter valid dates.

| Application Base Setup > Enterprise > Per                   | rson > Person > Communication Method $\widehat{C}$                                                                                                    |                                        |                                   |                      |                                            |                                                  |                                        |   |
|-------------------------------------------------------------|----------------------------------------------------------------------------------------------------|----------------------------------------|-----------------------------------|----------------------|--------------------------------------------|--------------------------------------------------|----------------------------------------|---|
| Sort by   DAALLK  Full Name: Danushka Alwis User ID: DAALLK | Communication Met                                                                                                    | thod daallk- c                         | Danushka Alwis 🔻                  | 1 of 1               |                                            |                                                  |                                        | Ø |
| Address<br>Communication Method #                           | Person<br>DAALLK                                                                                                    | <sup>Full Name</sup><br>Danushka Alwis |                                   | User ID<br>DAALLK    |                                            | Validity<br>Active                               |                                        | I |
| Documents                                                   | Image: Image: Image | Description                            | Communication<br>Method<br>E-Mail | Value<br>dan@ifs.com | Default<br>per<br>Method Address ID<br>Yes | Default<br>per<br>Method<br>and<br>Address<br>No | Validity Period<br>1/1/2020 - 9/1/2029 | ~ |
|                                                             | 2 Dan                                                                                                    |                                        | Phone                             | +4800000000          | No                                         | No                                               |                                        |   |

#### 3.5.3.3 Define delivery types

Using IFS Cloud standard functionality, define separate delivery types to be reported under K\_14, K\_38, K\_39 fields in SAF-T VAT XML file.

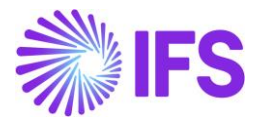

| • >    | Finar          | icials > Customer Invoice > Basi | c Data > Delivery Types 🛛 🖯                                       |                                    | Company Dan Poland          |  |  |  |  |
|--------|----------------|----------------------------------|-------------------------------------------------------------------|------------------------------------|-----------------------------|--|--|--|--|
| De     | Delivery Types |                                  |                                                                   |                                    |                             |  |  |  |  |
|        | •              | 7 2 1                            |                                                                   |                                    | ≡ ~                         |  |  |  |  |
| ~      | :              | Delivery Type                    | Description                                                       | Include in<br>Invoice<br>Enclosure | Invoice Enclosure Series ID |  |  |  |  |
|        | :              | EE                               | Telecommunications services, broadcasting and electronic services | No                                 |                             |  |  |  |  |
| 0      | ÷              | GTU_01                           | Deliveries of alcoholic beverages                                 | No                                 |                             |  |  |  |  |
| $\Box$ | :              | GTU_02                           | Deliveries of petroleum products                                  | No                                 |                             |  |  |  |  |
| $\Box$ | ÷              | GTU_03                           | Deliveries of heating oil and other oil products                  | No                                 |                             |  |  |  |  |
| $\Box$ | :              | GTU_04                           | Deliveries of tobacco products                                    | No                                 |                             |  |  |  |  |
| $\Box$ | ÷              | GTU_05                           | Deliveries of waste                                               | No                                 |                             |  |  |  |  |
| $\Box$ | ÷              | K_14                             | K_14 (Tax Template field ART_129_UST)                             | No                                 |                             |  |  |  |  |
|        | ÷              | K_35                             | K_35 (Tax Template field VAT_NALEZ_WNT_TRANSP)                    | Yes                                | FW                          |  |  |  |  |
|        | ÷              | K_36                             | K_36 (Tax Template Field VAT_WNT_PAL_SIL)                         | Yes                                | FW                          |  |  |  |  |
|        | :              | MK                               | Invoices from small suppliers who selected cash method for VAT    | No                                 |                             |  |  |  |  |

### 3.5.4 DEFINE AUDIT FILE BASIC DATA

#### 3.5.4.1 Enter Audit Format for Poland

Go to *Accounting Rules/Audit Interface/Basic Data/Audit Formats* page. Search for the Poland SAF-T audit format or add a new record for Poland SAF-T as follows:

- Country as "Poland"
- Report Type as "SAF-T"
- If the audit file is run on batch mode, the XML can be downloaded from the **Batch Processed Audit** Files page.

#### 3.5.4.2 Enter Audit File Basic Data

Select Audit File Basic Data command to open the *Audit File Basic Data* page.

| •>         | Accou | nting Rules > Audit Interfa | ice > Basic Data > | Audit Formats  | 4                      |                    |                   |                |                |           |                  |         | Company | MKA-PLN |
|------------|-------|-----------------------------|--------------------|----------------|------------------------|--------------------|-------------------|----------------|----------------|-----------|------------------|---------|---------|---------|
| Aı         | idi   | t Formats                   |                    |                |                        |                    |                   |                |                |           |                  |         |         |         |
|            |       | 7 2 1                       | / 1                | B & ~          | Audit File Basic       | Data               | Audit File T      | ax Information | Audit File Log |           |                  |         |         | •       |
| (1)<br>(1) | :     | Country                     | Report Type        | Decimal Symbol | Thousands<br>Seperator | Negative<br>Format | Leading<br>Zeroes | Time Format    | Date Format    | File Type | File Template ID | Default |         |         |
|            | :     | POLAND                      | SAF-T              | . (point)      | , (comma)              | -9                 | 0.9               | 13:59          | YY-MM-DD       |           |                  | Yes     |         |         |

Use IFS Cloud standard functionality to add a header record in the **Audit File Basic Data** page. If required, do modifications in the *Standard Audit Code Mappings*.

The new tab: **SAF-T Poland Setup** includes ten sections. For SAF-T VAT report, the following sections applicable.

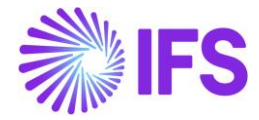

| > Accounting Rules > Au | udit Interface > Basic Data > Audit Formats > Audit File Basic Data 🛛 🕄 | Company | Polish company |
|-------------------------|-------------------------------------------------------------------------|---------|----------------|
| Audit File E            | 3asic Data                                                              |         |                |
| / 1                     |                                                                         |         |                |
|                         |                                                                         |         |                |
|                         |                                                                         |         |                |
| General Info            |                                                                         |         |                |
| Tax Office ID           | Address ID                                                              |         |                |
| 0202                    | ✓ A1                                                                    |         |                |
|                         |                                                                         |         |                |
| Misc Parameters         |                                                                         |         |                |
| Person ID               | Invoice Series for SAD                                                  |         |                |
| MABEPL                  | ▼ SD                                                                    |         |                |
| Voucher/Delivery Typ    | pes for Document Types (JPK_V7M)                                        |         | ~              |
| Delivery Types for Sp   | ecific Procedures (JPK_FA)                                              |         | ~              |
| Delivery Type for Del   | ivery Goods and Services                                                |         | ~              |
| Delivery Types/Custo    | mer Groups for Specific Procedures                                      |         | ~              |
| Tax Codes for Specifi   | c Procedures                                                            |         | ~              |
| Invoice Type Mapping    | gs                                                                      |         | ~              |
| SAF-T PL Inventory Tr   | ansaction Report Types                                                  |         | ~              |
|                         |                                                                         |         |                |

Misc Parameters section

- Person ID specify person ID; on list of values there are only persons connected to given company; the e-mail address defined for specified person will be reported in SAF-T VAT XML file. This field is optional.
- Invoice Series for SAD enter invoice series from list of values to be used for customs documents registration.

When SAF-T VAT XML is created and invoices with series entered in Invoice Series for SAD exist, it is validated if there is any Ref Invoice No in *Supplier Invoice Details/General*. If the Supplier ID is different there – in XML file lines with supplier invoices with invoice series equal to Invoice Series for SAD, there will be mixed data from two invoices. If the Supplier ID is the same or Ref Invoice No is empty – only data from basic invoice will be reported in XML file.

Delivery Types/Customer Groups for Specific Procedures section

- (V7M) K\_14/(VAT) K\_14, (V7M) K\_35/(VAT) K\_38 and (V7M) K\_36/(VAT) K\_39 Enter the delivery types that should be reported under each field K\_14, K\_38 and K\_39.
- If required, you can define more than one delivery type using semicolon as a separator.

### 3.5.5 CREATE VAT-7 REPORT

Use IFS Cloud standard functionality to generate VAT-7 report for the SAF-T reporting period in the company. More information on creating VAT-7 report is available in IFS Cloud documentation.

### 3.5.6 CREATE SAF-T VAT XML FILE

On Task Options in *Audit Interface Assistant* page, select one of the below options:

Start Now: This option enables user to instantly create an audit file.

Schedule: This option enables user to create an audit output file as a background job. (Refer IFS Cloud Documentation for more details).

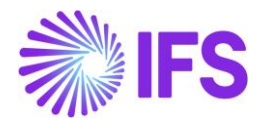

Specify the following and click Next:

- Company: The company you want to generate SAF-T VAT file.
- Country: "Poland"
- Report Type: "SAF-T" the value will be prompted per default Audit Formats settings for Poland.
- Audit Type: "JPK\_VAT"
- Period From and Period Until: The year and month range to be covered in SAF-T V7M report.
- File Type: Select JPK\_VAT structure from list of values.
- File Template: Will show up automatically after File Type is specified.

| Accounting Rules > Audit Interface > | Audit Interface Assistant | Company Dan Poland |
|--------------------------------------|---------------------------|--------------------|
| Audit Interface As                   | sistant                   |                    |
|                                      |                           |                    |
| Task Options                         | $)\bigcirc$               |                    |
| •                                    | <u> </u>                  |                    |
| Start Option                         |                           |                    |
|                                      |                           |                    |
| Start now                            |                           |                    |
| () Schedule                          |                           |                    |
| Parameters                           |                           |                    |
| Company                              | Country                   | Report Type        |
| DAN POLAND - Dan Poland              | ▼ POLAND                  | ▼ SAF-T ▼          |
| Audit Type                           | Audit Source              | Ledger ID          |
| JPK_VAT                              | •                         |                    |
| File Type                            | File Template             |                    |
| JPK_VAT_3                            | ▼ JPK_VAT_3_TEMPLATE      | •                  |
| Selection                            |                           |                    |
| Period/Date Range                    | From                      | Until              |
| ODate                                | 2020 8                    | 2020 8             |
| Period                               |                           |                    |
|                                      |                           |                    |
| Previous     Next     Finish         | Cancel                    |                    |

On SAF-T PL Additional Parameters, specify the Tax Proposal ID, the VAT-7 proposal ID that was created for the period. Use the list of values to search for the correct proposal. Click Finish button to generate the SAF-T VAT XML file. The file will be named as <Audit Type without brackets>\_<Time stamp(yyyymmddhhmmss>.XML

e.g., JPK\_VAT\_20170914150743.XML

| Accounting Rules > Audit Interface > Audit Interface Assistant              |  |  |  |  |  |  |  |
|-----------------------------------------------------------------------------|--|--|--|--|--|--|--|
| Audit Interface Assistant                                                   |  |  |  |  |  |  |  |
| Task Options - SAF-T PL Additional Parameters - Schedule - Schedule Options |  |  |  |  |  |  |  |
| Tax Proposal ID<br>4 - VAT                                                  |  |  |  |  |  |  |  |
|                                                                             |  |  |  |  |  |  |  |

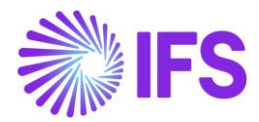

### 3.5.7 COMPARE SAF-T VAT XML WITH VAT-7 REPORT

Both the SAF-T VAT and the VAT-7 reports are legal documents relating to the same business transactions of a company and hence both reports should produce identical data once the reports are generated.

Due to the current functionality of VAT-7 (Standard) report, it always requires some manual input from the user to generate the report with correct values. SAF-T VAT XML file is an automatically generated file which does not require any manual input. When generating the SAF-T VAT file, IFS Cloud will always crosscheck the values with the corresponding data fields in VAT-7 report. If there is a difference, IFS Cloud will trigger a warning message. These warning messages can be viewed in the *Audit File Log* page.

| • > | Accounting F   | tules > Audit I | nterface > Basio | : Data > Audit Fo           | rmats > Audit File Log 🖌 | 3                 |                                                  |  | Company AMKA-PLN |  |
|-----|----------------|-----------------|------------------|-----------------------------|--------------------------|-------------------|--------------------------------------------------|--|------------------|--|
| Aι  | Audit File Log |                 |                  |                             |                          |                   |                                                  |  |                  |  |
| :   | V              | e ~             |                  |                             |                          |                   |                                                  |  |                  |  |
|     | File ID : 17   | 70 🕶 🕲          | Audit Type       | <ul> <li>From Da</li> </ul> | te 🕶 More 🕶 🗢 F          | avorites Clear Q  | Settings                                         |  |                  |  |
| -   | File ID        | Audit Type      | From Date        | To Date                     | Timestamp                | Correction Number | Warning Text                                     |  |                  |  |
| :   | 1770           | JPK_VAT         | 6/1/2019         | 6/30/2019                   | 2021-08-16-00:02:22      | 0                 | Tax Proposal ID is not in Reported/Valid status; |  |                  |  |

From the Audit Formats page, use the Audit File Log command to open the Audit File Log page.

| • > | Accou | nting Rules > Audit Interfa | ice > Basic Data > | Audit Formats  | ;                      |                    |                   |                |                |           |                  |         | <br>Company [ | AMKA-PLN |
|-----|-------|-----------------------------|--------------------|----------------|------------------------|--------------------|-------------------|----------------|----------------|-----------|------------------|---------|---------------|----------|
| Aı  | ıdi   | t Formats                   |                    |                |                        |                    |                   |                |                |           |                  |         |               |          |
|     |       | V E ~ +                     | / 1                | 8 ~            | Audit File Basic       | Data               | Audit File T      | ax Information | Audit File Log | ]         |                  |         |               | •        |
| (1) | ;     | Country                     | Report Type        | Decimal Symbol | Thousands<br>Seperator | Negative<br>Format | Leading<br>Zeroes | Time Format    | Date Format    | File Type | File Template ID | Default |               |          |
|     | -     | POLAND                      | SAF-T              | . (point)      | , (comma)              | -9                 | 0.9               | 13:59          | YY-MM-DD       |           |                  | Yes     |               |          |

### 3.5.8 CHANGE VALUES IN VAT-7 REPORT

Check all the warning messages displayed on *Audit File Log*. If there are differences related to manual Fields in VAT-7 report, the values in VAT-7 should be manually updated with values reported in JPK\_VAT3 XML (*Automatic Tax Proposal/Template Field Presentation/Modify Manual Fields*).

The current functionality of VAT-7 (Standard) report assumes that summarized tax amounts to be reported in the P\_14 tag, P\_35 tag and P\_36 tag are specified manually by the user. On the other hand delivery types specified in the (V7M) K\_14/(VAT) K\_14 field, (V7M) K\_35/(VAT) K\_38 field and (V7M) K\_36/(VAT) K\_39 field in the **SAF-T PL Parameters** tab are used to select detailed transactions to be reported with values in the corresponding K\_14 tag, K\_35 tag and K\_36 tag.

In order to make sure that values have been correctly specified manually, IFS Cloud will always crosscheck the totals of K\_14 tags, K\_35 tags and K\_36 tags with tax template fields from VAT-7 report used to fill P\_14 tag, P\_35 tag and P\_36 tag. If there is a difference, IFS Cloud will trigger a warning message. These warning messages can be viewed in the *Audit File Log* page.

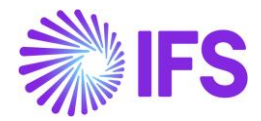

### 3.5.9 RECREATE SAF-T VAT XML FILE

Once all the manual modifications are done in VAT-7 report, generate SAF-T VAT XML file again using *Audit Interface Assistant*. On *Audit File Log* page, the Correction Number will beset to 0 for created original SAF-T VAT XML.

| > A            | counting Rules > | Audit Interfac | e > Basic Data | > Audit Formats | > Audit File Log 🛛 🖯  |                     |        |                            |  |  |
|----------------|------------------|----------------|----------------|-----------------|-----------------------|---------------------|--------|----------------------------|--|--|
| Audit File Log |                  |                |                |                 |                       |                     |        |                            |  |  |
| :=             | \7 [r} \         |                |                |                 |                       |                     |        |                            |  |  |
|                | , ,              |                |                |                 |                       |                     | C      |                            |  |  |
| -              | File ID          | Audit Type     | From Date      | To Date         | Output File Directory | Timestamp           | Number | Warning Text               |  |  |
| :              | 63               | JPK_VAT        | 1/1/2019       | 1/31/2019       |                       | 2021-05-18-16:14:30 | 0      | Tax Proposal ID is not in  |  |  |
| ÷              | 175              | JPK_VAT        | 3/1/2019       | 3/31/2019       |                       | 2021-06-01-16:31:29 | 0      | Tax Proposal ID is not in  |  |  |
| :              | 41               | JPK_V7M        | 1/1/2019       | 1/31/2019       |                       | 2021-05-14-15:37:13 |        | Tax Proposal ID 2 is not i |  |  |
| :              | 42               | JPK_V7M        | 1/1/2019       | 1/31/2019       |                       | 2021-05-14-15:49:39 |        | Tax Proposal ID 2 is not i |  |  |
| :              | 83               | JPK_V7M        | 2/1/2019       | 2/28/2019       |                       | 2021-05-19-14:53:05 |        | Tax Proposal ID 7 is not i |  |  |
| :              | 103              | JPK_V7M        | 3/1/2019       | 3/31/2019       |                       | 2021-05-20-17:43:08 |        | Tax Proposal ID 9 is not i |  |  |

Note:

By default, the XML file generated using *Audit Interface Assistant* will be created as Original XML. The Correction Number will be hence set to 0 in Audit File Log.

Recreate XML File context menu option is available only for Correction Number is not 0. This value must be changed manually to create correction of SAF-T VAT3 XML. The value of XML tag <CelZlozenia> (i.e., the option to indicate whether the file is submitted for the first time or if it is an adjustment of a previously transmitted file) will be copied from Correction Number.

### 3.5.10 CREATE CORRECTION SAF-T VAT XML FILE

In case if there are errors or issues with SAF-T VAT XML that the company has already submitted to Polish Tax Office, the company must correct the errors in the file and send the corrected XML back. It is possible to create multiple corrections - changing the Correction Number to next number, save and select the Recreate XML File context menu option in Audit File Log. Value of Correction Number will be copied to <CelZlozenia> tag in SAF-T VAT XML file. Value of this tag cannot be repeated in one period.

### 3.5.11 DELIMITATIONS

None.

## 3.6 SAF-T For Poland – Inventory Report (JPK\_MAG)

### 3.6.1 SOLUTION - SAF-T PL INVENTORY

The solution is based on Audit Interface functionality in standard IFS Cloud.

In order to support the requirement for the SAF-T PL Inventory report, the following has been done:

- 1. New report type SAF-T added to the *Audit Formats* page.
- 2. In *Audit File Basic Data* page, a new tab *SAF-T Poland Setup* with ten sections has been added to handle SAF-T Poland specific data.
- 3. Task Options in *Audit Interface Assistant* page, new field Audit Type has been added to select relevant SAF-T report. In SAF-T PL Additional Parameters, additional fields specific for the SAF-T MAG have been added.
- 4. New external file templates were added to support specific SAF-T reports.

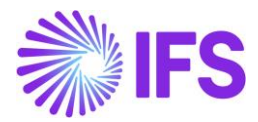

### **Process Overview**

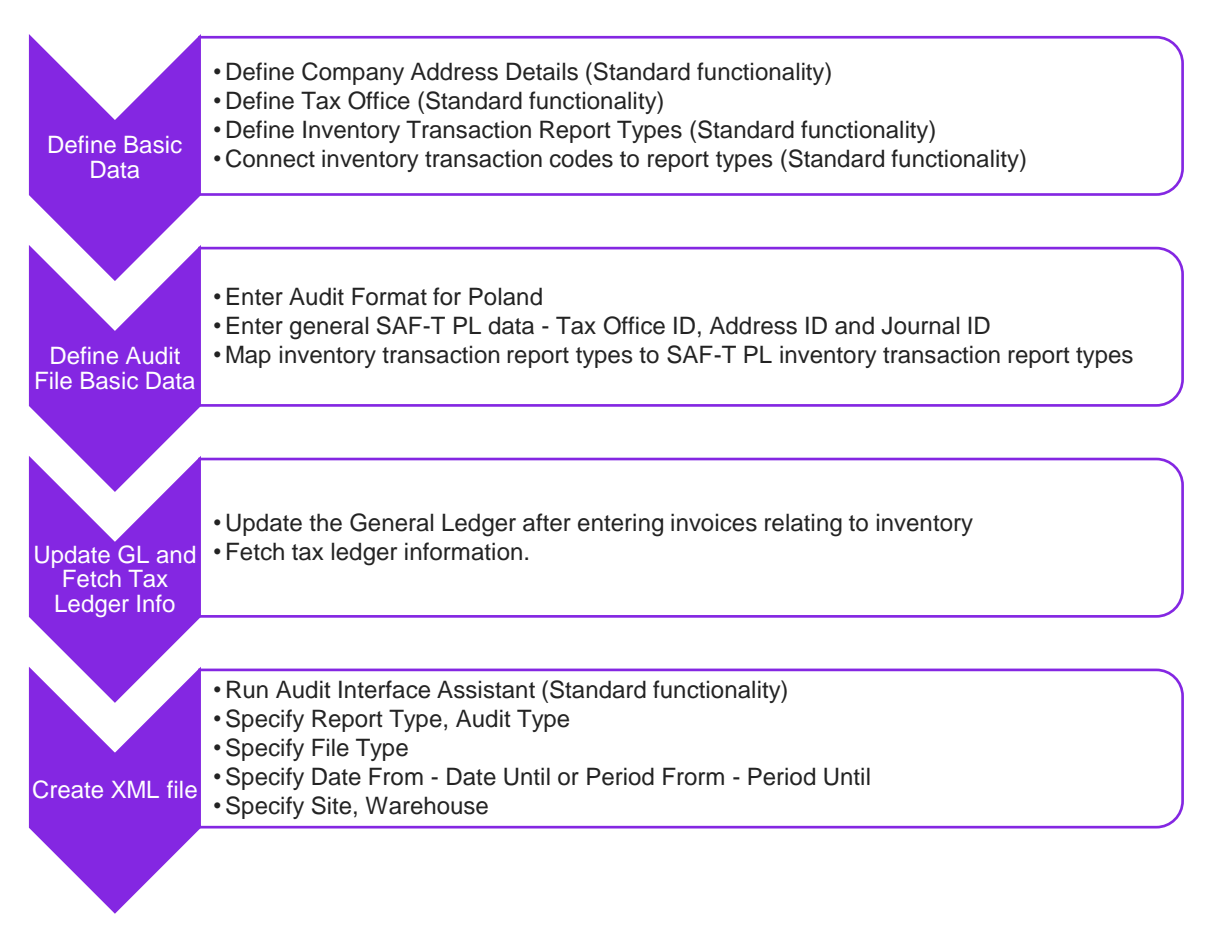

## 3.6.2 PREREQUISITES

Following prerequisites should be satisfied in order to generate SAF-T PL Inventory xml file for auditing purposes.

- The company must be set-up to use Polish localization, see the Company Set up chapter.
- The functionality "Standard Audit File-Tax for Poland (JPK)" is mandatory and enabled by default.
- It is recommended to create the company using Standard Polish Template (STD-PL).

#### 3.6.3 DEFINE BASIC DATA

#### 3.6.3.1 Define Company Address Details

Open the *Application Base Setup/Enterprise/Company* page. On the Address sub menu use Edit Detailed Address command button. The following fields must have values:

- Street
- House: Number1/Number2 format, where Number1 is house number and Number2 is apartment number
- Community
- District

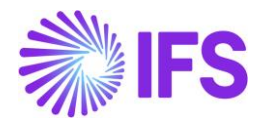

| ≡ ⋒ ::: 🦿                                                                    |                                                                           |                                                                                    | ×                     | Edit Detail  | ed Address       |
|------------------------------------------------------------------------------|---------------------------------------------------------------------------|------------------------------------------------------------------------------------|-----------------------|--------------|------------------|
| Application Base Setup > Enterprise > Cor                                    | mpany > Company > Address 🛛 🕄                                             |                                                                                    |                       |              |                  |
| Sort by 🔹                                                                    | Address AMKA-PLN - AMK                                                    | A-PLN 🔻 1 of 1                                                                     | Street<br>Lopuszanksa | House No 123 | Community Okecie |
| AMKA-PLN<br>Name: AMKA-PLN                                                   | « 9 Z ~                                                                   |                                                                                    | District<br>Wlochy    |              |                  |
| Address #<br>Communication Method<br>Message Setup<br>Employees<br>Show more | Company<br>AMKA-PLN<br>Address ID: 1<br>Q + 2<br>Company's Own Address ID | Name<br>AMKA-PLN                                                                   | OK Cance              | el           |                  |
|                                                                              | GENERAL ADDRESS INFORMATION TA<br>Country<br>POLAND<br>Address            | X INFORMATION SUPPLY CHAIN INFORMATION<br>Validity Period<br>1/1/2020 - 12/31/2025 |                       |              |                  |

#### 3.6.3.2 Define Tax Office

Open the *Application Base Setup/Enterprise/Tax Office* page. On *General* tab define Tax Office for Poland – one from the list published on tax authority's website. For example "0202", "1010", "3030" ...

| Application Base Setup > Er     | nterprise > Tax > Tax Office > 🛛 🖯     |                      |
|---------------------------------|----------------------------------------|----------------------|
| Search Advanced                 |                                        | Ͳ                    |
| Tax Office 🔻 Name : PL%         | ▼ 🔕 Creation Date ▼ More ▼ ♡ Favorite: | s Clear Q : Settings |
| Sort by 👻                       | Tax Office 0202 - PL Tax Office Dan 🔻  | 1 of 1               |
| 0202<br>Name: PL Tax Office Dan | « + / II I & ~                         | 0                    |
| Address                         | Tax Office                             | Default Language     |
| Communication Method            | 0202                                   | English •            |
| Tax Report                      | Name                                   | Country              |
|                                 | PL Tax Office Dan                      | POLAND               |
|                                 |                                        | Creation Date        |
|                                 |                                        | 8/4/2020             |
|                                 |                                        |                      |

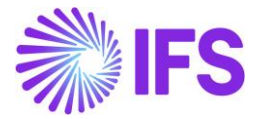

On the Tax Report sub menu connect the company, relevant tax ID number and specify our identity. Our identity is company ID for the specific tax office.

| • > Application Base Setup > Enterprise > Tax | > Tax Office > Tax Report 🛛 🛱                                                                                                    |
|-----------------------------------------------|----------------------------------------------------------------------------------------------------|
| Sort by 👻                                     |                                                                                                    |
| VAT PL<br>Name: VAT PL                        |                                                                                                    |
| Address                                       |                                                                                                    |
| Communication Method                          | Tax Office Name                                                                                                    |
| Tax Report #                                  | VAT PL VAT PL                                                                                                    |
|                                               | Company: AMKA-PLN - AMKA-PLN  COMPANY: AMKA-PLN  COMPANY: AMKA-PLN  CO |
|                                               |                                                                                                    |
|                                               | Company Tax ID Number Our Identity Electronic Tax ID State Code                                                                                                    |
|                                               | State Name<br>warminsko-mazurskie                                                                                                    |
|                                               | Tax Report Info                                                                                                    |
|                                               |                                                                                                    |
|                                               | J I Tax Report                                                                                                    |
|                                               | U VAT-2020 - Vat 2020                                                                                                    |
|                                               | C : VAT7M - VAT7M                                                                                                    |

### 3.6.3.3 Define Inventory Transaction Report Types

Go to the *Inventory/Transaction History/Report/Inventory Transaction Report Basic Data* page. On the *Report Types* tab define report types used for inventory transactions.

|                               | ransaction History > Report > I | Inventory Ti                | ansaction Report Basic Data |            |
|-------------------------------|---------------------------------|-----------------------------|-----------------------------|------------|
| Search Advanced               |                                 |                             |                             | 꾸          |
| Company 🔻 More 👻 🛇 Favori     | tes Clear Q :                   | Settings                    |                             |            |
| Inventory Transa              | ction Report                    | t Bas                       | ic Data dan polan           | ⊃ ▼        |
| » 🖉 🖉 🗸 Copy To Com           | ipany                           |                             |                             | $\bigcirc$ |
|                               |                                 |                             |                             |            |
| Company                       |                                 |                             |                             |            |
|                               |                                 |                             |                             |            |
| REPORT TYPES REPORT GROUPS RE | PORT TYPE FOR TRANSACTIC        | N CODES                     | REPORT TYPE NUMBER SERIES   | < >        |
|                               | Translation                     |                             |                             |            |
| 🗸 🚦 Report Type               | Report Type Description         | Report<br>Type<br>Directior | 1                           |            |
| □ <b>:</b> cs                 | Consignment Stock               | -                           |                             |            |
| PZ                            | External Receipt                | +                           |                             |            |
| RTINVM-COIN                   | RTINVM-COIN                     | +                           |                             |            |

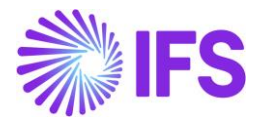

On *Report Type For Transaction Codes* tab, connect the defined report types to the transaction codes. All inventory transactions to be considered in JPK\_MAG report should be assigned to one of defined report types. Note: internal transfer must be reported in one type "MM" in JPK\_MAG XML, while in IFS Cloud it is handled with two transactions (issue and receipt) – so only issue transaction should be mapped (to report type "MM-").

| Search Advanced                                                                        | 푸   |
|----------------------------------------------------------------------------------------|-----|
| Company ▼ More ▼ ♡ Favorites Clear Q : Settings                                        |     |
| Inventory Transaction Report Basic Data DAN POLAND -                                   |     |
| ※ ノ タ 、 Copy To Company                                                                | Ö   |
|                                                                                        |     |
| Company<br>DAN POLAND                                                                  |     |
| REPORT TYPES REPORT GROUPS REPORT TYPE FOR TRANSACTION CODES REPORT TYPE NUMBER SERIES | • • |
|                                                                                        |     |
| 🗸 🚦 Transaction Code Direction Report Type                                             |     |
| INVM-IN - Internal Transf + RTINVM-IN - RTINVM-II                                      |     |
| INVM-ISS - Internal Trans - RTINVM-ISS - RTINVM-I                                      |     |
| INVM-COIN - Inter Site Tr + RTINVM-COIN - RTINV                                        |     |
| INVM-OUT - Inter Site Tra - RTINVM-OUT - RTINVV                                        |     |

## 3.6.4 DEFINE AUDIT FORMAT BASIC DATA

Go to *Accounting Rules/Audit Interface/Basic Data /Audit Formats* page. Search for the Poland SAF-T audit format or add a new record for Poland SAF-T as follows:

- Select the Country as "Poland",
- Report Type as "SAF-T"
- If the audit file is run on batch mode, the XML can be downloaded from the **Batch Processed Audit Files** page.

Select the Audit File Basic Data command to open the Audit File Basic Data page.

| • > | Accounting Rules > Audit Interface > Basic Data > Audit Formats     Company     AMKA-PL     Company |          |             |                |                        |                    |                   |                |                |           |                  | Company AMKA-PLN |            |
|-----|----------------------------------------------------------------------------------------------------|----------|-------------|----------------|------------------------|--------------------|-------------------|----------------|----------------|-----------|------------------|------------------|------------|
| Au  | Audit Formats                                                                                       |          |             |                |                        |                    |                   |                |                |           |                  |                  |            |
|     |                                                                                                    | - 10 v 1 | / 1         | B & v          | Audit File Basic       | Data               | Audit File T      | ax Information | Audit File Log |           |                  |                  | <b>I</b> ~ |
| (1) | :                                                                                                   | Country  | Report Type | Decimal Symbol | Thousands<br>Seperator | Negative<br>Format | Leading<br>Zeroes | Time Format    | Date Format    | File Type | File Template ID | Default          |            |
|     | :                                                                                                   | POLAND   | SAF-T       | . (point)      | , (comma)              | -9                 | 0.9               | 13:59          | YY-MM-DD       |           |                  | Yes              |            |

Use IFS Cloud standard functionality to add a header record in the *Audit File Basic Data* page. The new tab: *SAF-T Poland Setup* includes ten sections.

For SAF-T Inventory report below sections are applicable:

- General Info
- SAF-T PL Inventory Transaction Report Types

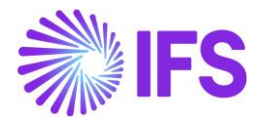

• Inventory Transaction Report Type Mappings

### **General Info**

On SAF-T Poland Setup tab General Info section applicable to all SAF-T report types are entered.

To generate JPK\_MAG xml file, General Info group fields must have values:

- Tax Office ID Select from list of values; only values from legal list will be accepted by tax office.
- Address ID Specify company address ID. The address should be defined with all details.

| > Accountin   | g Rules > Audit Interface > Basic Data > Audit Formats > Audit File Basic Data 😂 Company | Polish company |
|---------------|------------------------------------------------------------------------------------------|----------------|
| Audit         | File Basic Data                                                                          |                |
|               |                                                                                          |                |
| /             |                                                                                          |                |
| HEADER        | STANDARD AUDIT CODE MAPPINGS SAF-T POLAND SETUP                                          | ٠ +            |
| / 1           |                                                                                          |                |
| General Inf   | 0                                                                                        |                |
| Tax Office ID | Address ID                                                                               |                |
| 0202          | ✓ A1                                                                                     |                |
|               |                                                                                          |                |
| Misc Param    | eters                                                                                    |                |
| Person ID     | Invoice Series for SAD                                                                   |                |
| MABEPL        | ▼ SD ■                                                                                   |                |
| Voucher/De    | livery Types for Document Types (JPK_V7M)                                                | ~              |
| Delivery Ty   | pes for Specific Procedures (JPK_FA)                                                     | ~              |
| Delivery Ty   | pe for Delivery Goods and Services                                                       | $\sim$         |
| Delivery Ty   | pes/Customer Groups for Specific Procedures                                              | ~              |
| Tax Codes f   | or Specific Procedures                                                                   | $\sim$         |
| Invoice Typ   | e Mappings                                                                               | $\sim$         |
| SAF-T PL Inv  | ventory Transaction Report Types                                                         | $\sim$         |
| Inventory T   |                                                                                          | 1000           |

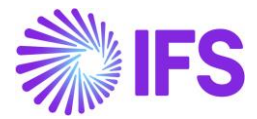

## SAF-T PL Inventory Transaction Report Types Section

SAF-T PL Inventory Transaction Report Types section contains a list of inventory transaction report types required by JPK\_MAG to be reported in xml file in relevant blocks with their English description.

| Accounting Rules > Audit Interface | e > Basic Data > Audit Formats > Audit File Basic Data 🖉 | Company Polish company |
|------------------------------------|----------------------------------------------------------|------------------------|
| Audit File Basic                   | Data                                                     |                        |
|                                    |                                                          |                        |
| HEADER STANDARD AUDIT CO           | ODE MAPPINGS                                             | • •                    |
| / 1                                |                                                          |                        |
| General Info                       |                                                          | ~                      |
| Misc Parameters                    |                                                          | $\sim$                 |
| Voucher/Delivery Types for Do      | ocument Types (JPK_V7M)                                  | $\checkmark$           |
| Delivery Types for Specific Pro    | cedures (JPK_FA)                                         | $\checkmark$           |
| Delivery Type for Delivery Goo     | ds and Services                                          | $\checkmark$           |
| Delivery Types/Customer Grou       | ups for Specific Procedures                              | ~                      |
| Tax Codes for Specific Procedu     | ires                                                     | ~                      |
| Invoice Type Mappings              |                                                          | ~                      |
| SAF-T PL Inventory Transaction     | n Report Types                                           |                        |
|                                    |                                                          | 24 ~ 🔳 ~               |
| ✓ JPK Inventory Report Type        | Description                                              |                        |
| . : мм                             | Inventory Movement                                       |                        |
| 🗌 : PZ                             | External Reciept                                         |                        |
| C : RW                             | Internal Issue                                           |                        |
| 🗌 : wz                             | External Issue                                           |                        |
| Inventory Transaction Report       | Type Mappings                                            | $\checkmark$           |

### Inventory Transaction Report Type Mappings Section

On the Inventory Transaction Report Type Mappings section, all inventory transaction report types to be reported in JPK\_MAG, should be connected to one of SAF-T PL report types. SAF-T report types are listed on the SAF-T PL Inventory Transaction Report Types section. The mapping should be done for required inventory transaction report types, defined in IFS Cloud in the Inventory Transaction Report Basic Data page. Hence IFS Cloud inventory transaction report types should be mapped against the SAF-T inventory transaction report types with correct direction.

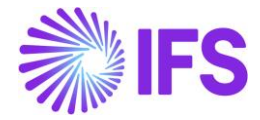

| <ul> <li>&gt; Accounting</li> </ul> | g Rules > Audit Interface > Ba              | sic Data >          | Audit Formats > Audit | File Basic Data | Ø | Company | Polish company |
|-------------------------------------|---------------------------------------------|---------------------|-----------------------|-----------------|---|---------|----------------|
| Audit                               | File Basic Da                               | ata                 |                       |                 |   |         |                |
|                                     |                                             |                     |                       |                 |   |         |                |
| 2 1                                 |                                             |                     |                       | _               |   |         |                |
| HEADER                              | STANDARD AUDIT CODE N                       | APPINGS             | SAF-T POLAND SE       | тир             |   |         | < >            |
| 1                                   |                                             |                     |                       |                 |   |         |                |
| General Inf                         | o                                           |                     |                       |                 |   |         | ~              |
| Misc Param                          | neters                                      |                     |                       |                 |   |         | ~              |
| Voucher/De                          | elivery Types for Docum                     | ent Types           | (JPK_V7M)             |                 |   |         | ~              |
| Delivery Ty                         | pes for Specific Procedu                    | res (JPK_F          | A)                    |                 |   |         | ~              |
| Delivery Ty                         | pe for Delivery Goods ar                    | nd Service          | s                     |                 |   |         | $\sim$         |
| Delivery Ty                         | pes/Customer Groups fo                      | or Specific         | Procedures            |                 |   |         | $\sim$         |
| Tax Codes f                         | or Specific Procedures                      |                     |                       |                 |   |         | $\sim$         |
| Invoice Typ                         | e Mappings                                  |                     |                       |                 |   |         | $\sim$         |
| SAF-T PL Inv                        | ventory Transaction Rep                     | ort Types           |                       |                 |   |         | $\sim$         |
| Inventory T                         | ransaction Report Type                      | Mapping             | 5                     |                 |   |         |                |
| [ ∷≣   ⊽                            | E ~ +                                       |                     |                       |                 |   | 24 、    | ∕ ≣ ~          |
| S/<br>V R                           | AF-T PL Inventory Transaction<br>eport Type | Inventory T<br>Type | ransaction Report     | Direction       |   |         |                |
| □ : I                               | MM                                          | CS                  |                       |                 |   |         |                |
| 0:                                  | PZ                                          | ΡZ                  |                       | +               |   |         |                |
|                                     | PZ                                          | RTINVM              | 1-COIN                | +               |   |         |                |
| 0: 1                                | MM                                          | RTINVM              | /I-IN                 | 0               |   |         |                |
| □ : I                               | мм                                          | RTINVM              | 1-ISS                 | 0               |   |         |                |

With this mapping, the user can specify which inventory transaction reports with assigned transactions will be reported in JPK\_MAG xml file and in which block PZ, WZ, RW or MM.

The data from mapped transactions, quantity and value, will be reported with specified sign assigned to SAF-T PL Inventory Transaction Report Type in Direction.

"0" direction should be assigned to "MM" SAF-T PL Inventory Transaction Report Type, so that "MM" report type will show both the source and destination.

### 3.6.5 CREATE SAF-T INVENTORY (JPK\_MAG) XML FILE

Open the Accounting Rules/Audit Interface/Audit Interface Assistant. On Start Option section select Online or Schedule.

And specify following:

- Report Type: "SAF-T" the value will be prompted according to Audit Formats settings for Poland
- Audit Type: "JPK\_MAG"
- Date From and Date Until: The start and end dates of the period to be covered in SAF-T MAG report or:
- Period From and Period Until: The year and month range to be covered in SAF-T MAG report.
- File Type: select the file type for JPK\_MAG xml structure from List Of Values. To have Inventory transactions correctly reported in xml file, "JPK\_MAG" file type must be selected.
- File Template will show up automatically after File Type is specified.

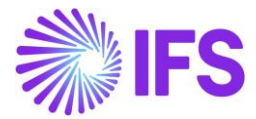

| • > Accounting Rules > Audit Interface > Audit Interface A | ssistant                         | Company Dan Poland |  |  |  |  |
|------------------------------------------------------------|----------------------------------|--------------------|--|--|--|--|
| Audit Interface Assistant                                  |                                  |                    |  |  |  |  |
| Task Options - SAF-T PL Addi                               | tional Parameters — Schedule — — | Schedule Options   |  |  |  |  |
| Start Option                                               |                                  |                    |  |  |  |  |
| Start now                                                  |                                  |                    |  |  |  |  |
| Parameters                                                 |                                  |                    |  |  |  |  |
| Company                                                    | Country                          | Report Type        |  |  |  |  |
| DAN POLAND - Dan Poland 🗸                                  | POLAND -                         | SAF-T 🗸            |  |  |  |  |
| Audit Type                                                 | Audit Source                     | Ledger ID          |  |  |  |  |
| JPK_MAG 🗸                                                  |                                  |                    |  |  |  |  |
| File Type                                                  | File Template                    |                    |  |  |  |  |
| JPK_MAG •                                                  | JPK_MAG_TEMPLATE                 |                    |  |  |  |  |
| Selection                                                  |                                  |                    |  |  |  |  |
| Period/Date Range                                          | From                             | Until              |  |  |  |  |
| ◯ Date                                                     | 2020 8                           | 2020 8             |  |  |  |  |
| Period                                                     |                                  |                    |  |  |  |  |
| Previous     Next     Finish     Cancel                    |                                  |                    |  |  |  |  |

On SAF-T PL Additional Parameters specify:

- Site enter one of the sites connected to the company use list of values.
- Warehouse enter a warehouse connected to the selected site use list of values. Enter % to include all warehouses connected to site in the report.

Click Finish button to generate the SAF-T Inventory XML file. The file will be named as: <Audit Type without brackets>\_<Time stamp(yyyymmddhhmmss>.XML

### e.g., JPK\_MAG\_20170914154614.XML

The generated XML file must be submitted to Polish Tax Office.

| Accounting Rules > Audit Interface > Audit Interface Assistant              | Company Dan Poland |  |  |  |  |  |
|-----------------------------------------------------------------------------|--------------------|--|--|--|--|--|
| Audit Interface Assistant                                                   |                    |  |  |  |  |  |
| Task Options - SAF-T PL Additional Parameters - Schedule - Schedule Options |                    |  |  |  |  |  |
|                                                                             |                    |  |  |  |  |  |
| Site Warehouse                                                              |                    |  |  |  |  |  |
| PL • PL •                                                                   |                    |  |  |  |  |  |
|                                                                             |                    |  |  |  |  |  |
| Previous     Next     Finish     Cancel                                     |                    |  |  |  |  |  |
| Circles Prese Finish Caree                                                  |                    |  |  |  |  |  |

### 3.6.6 DELIMITATION

None.

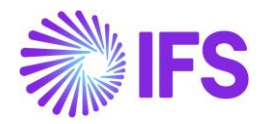

# 3.7 SAF-T For Poland – VAT Invoices Report (JPK\_FA)

### 3.7.1 SOLUTION - SAF-T PL VAT INVOICES

The solution is based on Audit Interface functionality in IFS Cloud core.

In order to support the requirement for the SAF-T PL VAT Invoices report, the following has been done:

- 1. New report type SAF-T added to the *Audit Formats* page.
- 2. On the *Audit File Basic Data* page, a new tab, *SAF-T Poland Setup* with ten sections has been added to handle SAF-T Poland specific data.
- Task Options in *Audit Interface Assistant* page, new field, Audit Type, has been added to select relevant SAF-T report. In SAF-T Additional Parameters, additional fields specific for the SAF-T VAT Invoices report (JPK\_FA) have been added.
- 4. New external file template is added.

#### **Process Overview**

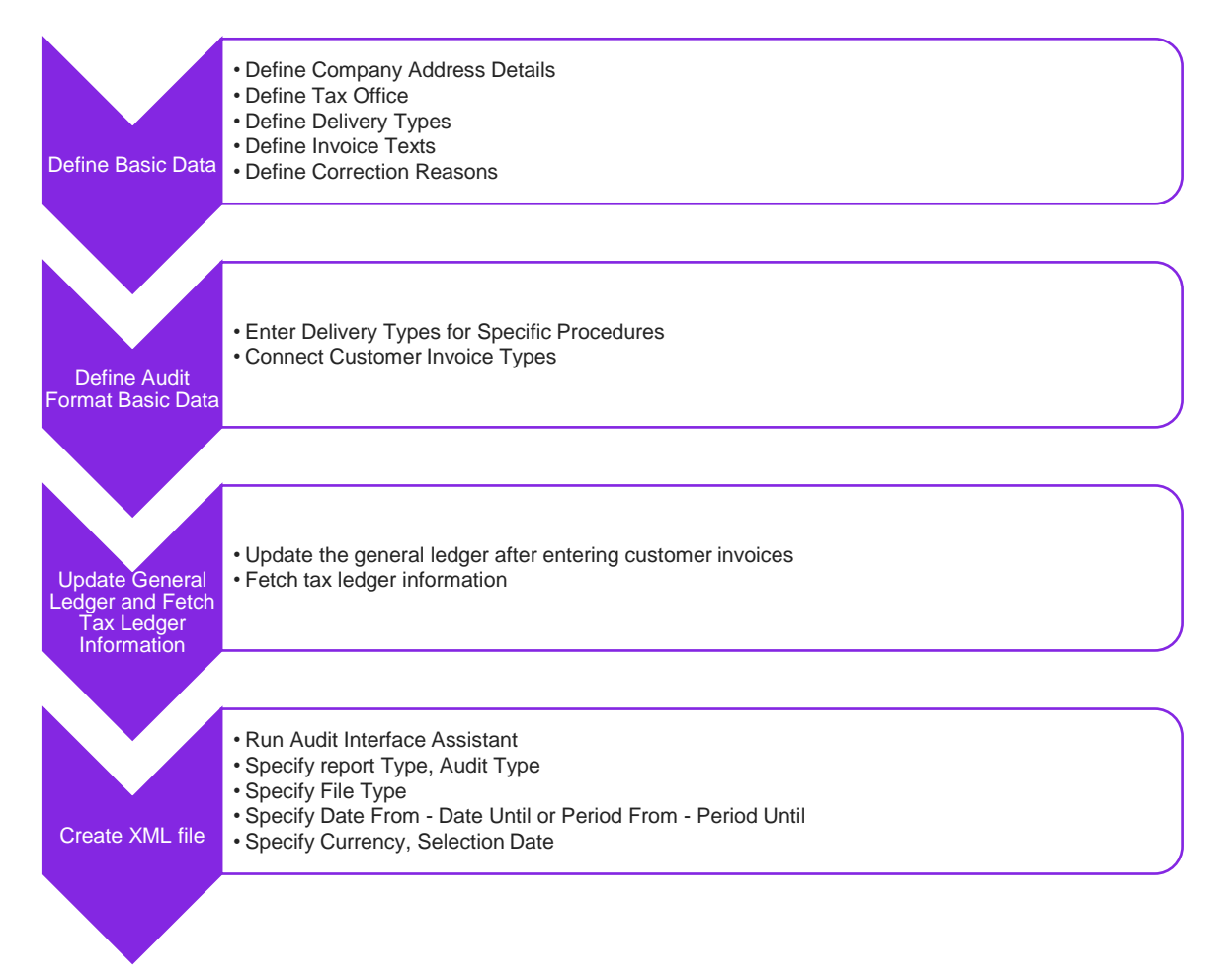

#### 3.7.2 PREREQUISITES

 The company must be set-up to use Polish localization, see the <u>Company Setup</u> chapter. The "Standard Audit File-Tax for Poland (JPK)" localization parameter is mandatory and enabled by default.

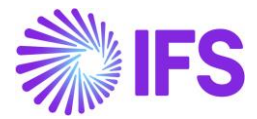

- It is recommended to create the company using Standard Polish Template (STD-PL).
- It is recommended to use "Prepayment Based Invoice" as Method For Invoicing Prepayment in company setup.

### 3.7.3 DEFINE BASIC DATA

### 3.7.3.1 Define Company Address Details

Open the *Application Base Setup/Enterprise/Company* page. On the Address sub menu click the View Detailed Address. The following fields must have values:

- Street
- House: Number1/Number2 format, where Number1 is house number and Number2 is apartment number
- Community
- District

| ≡ @ ₩ 🤻                                                 |                                          |                              | × Edit Detailed Address |          |           |
|---------------------------------------------------------|------------------------------------------|------------------------------|-------------------------|----------|-----------|
| Application Base Setup > Enterprise > Company > Address |                                          |                              |                         |          |           |
| Sort by                                                 |                                          |                              | Street                  | House No | Community |
|                                                         | Address AMKA-PLN - AMKA-PLN ▼ 1 of 1     |                              | Lopuszanksa             | 123      | Okecie    |
| AMKA-PLN                                                |                                          |                              | District                |          |           |
| Name: AMKA-PEN                                          |                                          |                              | Wlochy                  |          |           |
| Address ₽                                               |                                          |                              |                         |          |           |
| Communication Method                                    | Company                                  | Name                         | OK Cancel               |          |           |
| Message Setup                                           | AMKA-PLN                                 | AMKA-PLN                     |                         |          |           |
| Employees                                               | Address ID: 1 💌                          |                              |                         |          |           |
| Show more                                               | Address ID. 1                            |                              |                         |          |           |
|                                                         | Q + 🖊 🗊 🔞 🍪 Edit De                      | tailed Address               |                         |          |           |
|                                                         |                                          |                              |                         |          |           |
|                                                         | Company's Own Address ID                 |                              |                         |          |           |
|                                                         |                                          |                              |                         |          |           |
|                                                         |                                          |                              |                         |          |           |
|                                                         | GENERAL ADDRESS INFORMATION TAX INFORMAT | ION SUPPLY CHAIN INFORMATION |                         |          |           |
|                                                         |                                          |                              |                         |          |           |
|                                                         | Country                                  | Validity Period              |                         |          |           |
|                                                         | POLAND                                   | 1/1/2020 - 12/31/2025        |                         |          |           |
|                                                         | Address                                  |                              |                         |          |           |

#### 3.7.3.2 Define Tax Office

Open the *Application Base Setup/Enterprise/Tax Office* page. On the General section define Tax Office for Poland – one from the list published on tax authority website. For example "0202", "1010", "3030"

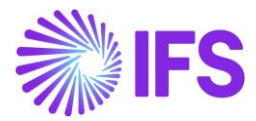

| ● > Application Base Setup > Enterprise > Tax > Tax Office > ⊖ ⊖ |                                         |                       |  |  |  |  |
|------------------------------------------------------------------|-----------------------------------------|-----------------------|--|--|--|--|
| Search Advanced                                                  |                                         | Ψ                     |  |  |  |  |
| Tax Office 🔻 Name : PL%                                          | o ▼ 🔕 Creation Date ▼ More ▼ ♡ Favorite | is Clear Q : Settings |  |  |  |  |
| Sort by 👻                                                        | Tax Office 0202 - PL Tax Office Dan ▼   | 1 of 1                |  |  |  |  |
| 0202<br>Name: PL Tax Office Dan                                  | « + / m C & ·                           | Ø                     |  |  |  |  |
| Address                                                          | Tax Office                              | Default Language      |  |  |  |  |
| Communication Method                                             | 0202                                    | English               |  |  |  |  |
| Tax Report                                                       | Name                                    | Country               |  |  |  |  |
|                                                                  | PL Tax Office Dan                       | POLAND -              |  |  |  |  |
|                                                                  |                                         | Creation Date         |  |  |  |  |
|                                                                  |                                         | 8/4/2020              |  |  |  |  |

On the Tax Report sub menu connect the company, relevant tax ID number and specify our identity. Our identity is company ID for the specific tax office.

| Application Base Setup > Enterprise > Tax > | > Tax Office > Tax Report                                                        | 2                              |                           |                              |                    |  |
|---------------------------------------------|----------------------------------------------------------------------------------|--------------------------------|---------------------------|------------------------------|--------------------|--|
| Sort by  VAT PL Name: VAT PL                | Tax Report     vat PL - VAT PL ▼ 1 of 1       ≪     𝔅 ∨                          |                                |                           |                              |                    |  |
| Address                                     |                                                                                  |                                |                           |                              |                    |  |
| Communication Method                        | Tax Office                                                                       |                                | Name                      |                              |                    |  |
| Tax Report 부                                | VAT PL                                                                           |                                | VAT PL                    |                              |                    |  |
|                                             | Company: AMKA-PLN                                                                | Tax ID Number<br>PL 2337684748 | Our Identity<br>123456789 | Electronic Tax ID<br>vatpl01 | State Code<br>WN 🗸 |  |
|                                             | State Name<br>warminsko-mazurskie                                                |                                |                           |                              |                    |  |
| Tax Report Info                             |                                                                                  |                                |                           |                              |                    |  |
|                                             |                                                                                  |                                |                           |                              |                    |  |
|                                             | •         •         Tax Report           •         •         VAT-2020 - Vat 2020 |                                |                           |                              |                    |  |
|                                             |                                                                                  |                                |                           |                              |                    |  |
| C : VAT7M - VAT7M                           |                                                                                  |                                |                           |                              |                    |  |

#### 3.7.3.3 Define Delivery Types

Go to the *Financials/Customer Invoice/Basic Data/Delivery types* page. Define Delivery Types to be used as selection criteria in P\_20, P\_21, P\_22, P\_106E\_2 and P\_106E\_3 fields of XML JPK\_FA report – according to XSD schema provided by tax authorities.
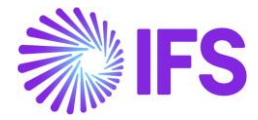

| • > F | inan           | cials > Customer Invoice | > Basic Data > Delivery Types | 2                     |                                    | Company                   | Dan Poland |  |  |  |
|-------|----------------|--------------------------|-------------------------------|-----------------------|------------------------------------|---------------------------|------------|--|--|--|
| De    | Delivery Types |                          |                               |                       |                                    |                           |            |  |  |  |
| i≡    |                | V F ~ +                  | 1                             |                       |                                    |                           | ≣ ~        |  |  |  |
| ~     | :              | Delivery Type            | Description                   |                       | Include in<br>Invoice<br>Enclosure | Invoice Encl<br>Series ID | losure     |  |  |  |
|       | :              | P_106E_3                 | P_106E_3                      |                       | No                                 |                           |            |  |  |  |
|       | ÷              | P_106E_2                 | P_106E_2                      |                       | No                                 |                           |            |  |  |  |
|       | :              | P_22                     | P_22                          |                       | No                                 |                           |            |  |  |  |
|       | :              | P_21                     | P_21                          |                       | No                                 |                           |            |  |  |  |
|       | ÷              | P_20                     | P_20                          |                       | No                                 |                           |            |  |  |  |
|       | :              | EE                       | Telecommunications serv       | vices, broadcasting a | No                                 |                           |            |  |  |  |
|       | :              | GTU_01                   | Deliveries of alcoholic be    | verages               | No                                 |                           |            |  |  |  |

#### 3.7.3.4 Define Invoice Texts

Go to the *Financials/Customer Invoice/Basic Data/Invoice Texts* page. Define Texts to be used on invoices with corresponding delivery types specified on Delivery Types for Specific Procedures section P\_20, P\_21 or P\_22 fields. The invoice texts should be defined as follows.

| Delivery Type | Invoice Text Format                                                                                                    |
|---------------|----------------------------------------------------------------------------------------------------|
| P_20          | <text1>:<collector's name="">, <text2>:<collector's address=""></collector's></text2></collector's></text1>                                                                   |
| P_21          | <text1>:&lt; representative's name&gt;, <text2>:<representative's address="">, <text3>:<representative's id=""></representative's></text3></representative's></text2></text1> |
| P_22          | <text1>:&lt; registration date&gt;, <text2>:<mileage>, <text3>:<working hours=""></working></text3></mileage></text2></text1>                                                 |

If the invoice is created with one of the above delivery types, additional information is required and must be entered in invoice text. The required information must be defined with relevant Tax ID to be reported correctly in corresponding XML tag. For invoices with tax code meeting specific criteria, tags P\_19A, P\_19B and P\_19C contain the texts defined with the same Tax Ids.

For P\_20A, P\_20B, P\_21A, P\_21B, P\_21C, P\_22A, P\_22B and P\_22C fields text defined in basic data can be used – as well as can be entered using the Invoice Text command. To be reported correctly in XML, the text must be defied in specified format with colons and commas as delimiters.

| • > F  | inan          | cials > Customer Inv | voice > Basic Data > Invoice Texts                    | Ĉ                                                                                                    | Company   | Dan Poland     |  |  |  |  |
|--------|---------------|----------------------|-------------------------------------------------------|----------------------------------------------------------------------------------------------------|-----------|----------------|--|--|--|--|
| Inv    | Invoice Texts |                      |                                                       |                                                                                                    |           |                |  |  |  |  |
| E      |               | 7 E ~                | + 🖉                                                   |                                                                                                    |           | ■ ~            |  |  |  |  |
| ~      | :             | Text ID              | Text                                                  |                                                                                                    |           | Ending<br>Text |  |  |  |  |
| $\Box$ | :             | P_19C                | ZwohienÉ na p•odstawie: Ar                            | t 43 Ustawy Ordynacja podatkowa                                                                                |           | No             |  |  |  |  |
|        | :             | P_19B                | Zwohiene na podstawie: Arti                           | r_ 100 dyreRywy 2006/112AVE                                                                                    |           | No             |  |  |  |  |
|        | :             | P_19A                | Zwohiene na podstawie: Arti                           | r.34 uSt. 1-9 Ustawy o podatku Od                                                                              | towar6w   | i No           |  |  |  |  |
|        | :             | P_22                 | <text1>:&lt; registration date&gt;</text1>            | , <text2>:<mileage>,<text3>:<work< td=""><td>ing hours</td><td>5&gt; No</td></work<></text3></mileage></text2> | ing hours | 5> No          |  |  |  |  |
|        | :             | P_21                 | Przedstawicél podatkowy: F                            | DKUS, adres: 2S-908 Reszöw uLZÉn                                                                               | uwt 12,   | No             |  |  |  |  |
|        | :             | P_20A                | <text1>:<collector's name="">,-</collector's></text1> | <text2>:<collector's address=""></collector's></text2>                                                         |           | No             |  |  |  |  |

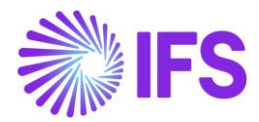

#### 3.7.3.5 Define Correction Reasons

Go to the *Financials/Customer Invoice/Basic Data/Invoice Correction Reason* page. Define correction reasons to be used on correction invoices.

If the correction invoice is created, information about reason of the correction is required and must be entered in **Correction Reason** field on *invoice details* tab. Correction reasons defined in basic data can be used – as well as can be entered in the field on *invoice details* tab.

| • > Fi | inar                       | ncials > Customer Ir    | nvoice > Basic Data > Invoice Correction Reasons | 72 | Company Dan Poland |  |  |  |
|--------|----------------------------|-------------------------|--------------------------------------------------|----|--------------------|--|--|--|
| Inv    | Invoice Correction Reasons |                         |                                                  |    |                    |  |  |  |
| :=     |                            | V 13 V                  | + /                                              |    |                    |  |  |  |
| ~      | :                          | Correction<br>Reason ID | Correction Reason                                |    | Validity           |  |  |  |
|        | :                          | INVTAX                  | Invalid Tax                                      |    | Active             |  |  |  |
|        | :                          | ERR                     | Error                                            |    | Active             |  |  |  |

## 3.7.4 DEFINE AUDIT FORMAT BASIC DATA

Go to **Accounting Rules/Audit Interface/Basic Data/Audit** Formats page. Search for the Poland SAF-T audit format or add a new record for Poland SAF-T as follows. Click New, select the Country as "Poland", Report Type as "SAF-T" and save. If the audit file is run on batch mode, the XML can be downloaded from the **Batch Processed Audit Files** page.

Click the Audit File Basic Data command to open *Audit File Basic Data* page.

| Accounting Rules > Audit Interface > Basic Data > Audit Formats     Comp |               |         |             |                |                        |                    |                   |                |                | Company AMKA-PLN |                  |         |  |            |
|--------------------------------------------------------------------------|---------------|---------|-------------|----------------|------------------------|--------------------|-------------------|----------------|----------------|------------------|------------------|---------|--|------------|
| Aι                                                                       | Audit Formats |         |             |                |                        |                    |                   |                |                |                  |                  |         |  |            |
|                                                                          |               | Y e - + | / 1         | B & v          | Audit File Basic       | Data               | Audit File T      | ax Information | Audit File Log |                  |                  |         |  | <b>•</b> ~ |
| (1)<br>(1)                                                               | :             | Country | Report Type | Decimal Symbol | Thousands<br>Seperator | Negative<br>Format | Leading<br>Zeroes | Time Format    | Date Format    | File Type        | File Template ID | Default |  |            |
|                                                                          | :             | POLAND  | SAF-T       | . (point)      | , (comma)              | -9                 | 0.9               | 13:59          | YY-MM-DD       |                  |                  | Yes     |  |            |

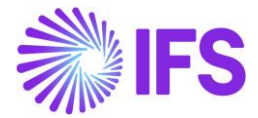

This opens *Audit File Basic Data* page. The new tab, *SAF-T Poland Setup* is added with ten sections. For JPK\_FA below sections are applicable:

| > Accounti                                             | ng Rules > Audit Interface > Basic Data > Audit Formats > Audit File Basic Data 🛛 Company | Polish compan |  |  |  |
|--------------------------------------------------------|-------------------------------------------------------------------------------------------|---------------|--|--|--|
| Audit                                                  | File Basic Data                                                                           |               |  |  |  |
| / 1                                                    |                                                                                           |               |  |  |  |
| HEADER                                                 | STANDARD AUDIT CODE MAPPINGS SAF-T POLAND SETUP                                           | • •           |  |  |  |
| / 1                                                    |                                                                                           |               |  |  |  |
| General In                                             | fo                                                                                        |               |  |  |  |
| Tax Office ID                                          | Address ID                                                                                |               |  |  |  |
| 0202                                                   | ✓ A1                                                                                      |               |  |  |  |
|                                                        |                                                                                           |               |  |  |  |
| Misc Parar                                             | neters                                                                                    |               |  |  |  |
| Person ID                                              | Invoice Series for SAD                                                                    |               |  |  |  |
| MABEPL                                                 | ▼ SD                                                                                      |               |  |  |  |
| Voucher/D                                              | elivery Types for Document Types (JPK_V7M)                                                | ~             |  |  |  |
| Delivery Ty                                            | /pes for Specific Procedures (JPK_FA)                                                     | ~             |  |  |  |
| Delivery Ty                                            | ype for Delivery Goods and Services                                                       | $\sim$        |  |  |  |
| Delivery Types/Customer Groups for Specific Procedures |                                                                                           |               |  |  |  |
| Tax Codes for Specific Procedures                      |                                                                                           |               |  |  |  |
| Invoice Ty                                             | oe Mappings                                                                               | ~             |  |  |  |
| SAF-T PL Inventory Transaction Report Types            |                                                                                           |               |  |  |  |
| Inventory                                              | Transaction Report Type Mannings                                                          | ~             |  |  |  |

## General Info section

- Tax Office ID select from list of values; only values from legal list will be accepted by tax office.
- Address ID specify company address ID. The address should be defined with all details.

## Delivery Types for Specific Procedures (JPK\_FA) section

- P\_20, P\_21, P\_22 enter delivery types to be used as selection criteria for the invoices to be reported in corresponding XML file fields; use list of values; multiple values can be entered for each field.
- VAT on Cash enable this radio button, if there are invoices with cash basis method used in tax operations.

#### Delivery Types/Customer Groups for Specific Procedures section

 (V7M) MR\_T/(FA) P\_106E\_2 and (V7M) MR\_UZ/(FA) P\_106E\_3 – enter delivery types to be used as selection criteria for the invoices to be reported in the corresponding <P\_106E\_2> tag and <P\_106E\_3> tag of the XML file; use list of values; multiple values can be entered for each field.

## Invoice Type Mappings section

In the *Invoice Type Mappings* section, connect the invoice types and series. Only the invoice types connected are reported in JPK\_FA.

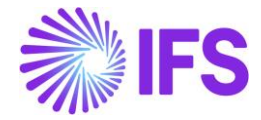

| > Accounting  | gRules > Audit Interface > Ba | asic Data > Audit Formats> Audit File Basic Data 🧲 | Company | Polish compa |
|---------------|-------------------------------|----------------------------------------------------|---------|--------------|
| Audit         | File Basic D                  | ata                                                |         |              |
| / 1           |                               |                                                    |         |              |
| HEADER        |                               |                                                    |         |              |
| /             | STANDARD ADDIT CODE N         | INFERINGS SAFETYOLING SETOP                        |         | , ,          |
| General Info  | 0                             |                                                    |         |              |
| Tax Office ID | A                             | ddress ID                                          |         |              |
| 0202          | ▼ A                           | <b>•</b> 1                                         |         |              |
| Misc Param    | eters                         |                                                    |         | ~            |
| Voucher/De    | livery Types for Docum        | ent Types (JPK_V7M)                                |         | $\sim$       |
| Delivery Typ  | oes for Specific Procedu      | res (JPK_FA)                                       |         | $\sim$       |
| Delivery Typ  | pe for Delivery Goods a       | nd Services                                        |         | $\sim$       |
| Delivery Typ  | pes/Customer Groups fo        | or Specific Procedures                             |         | $\sim$       |
| Tax Codes fo  | or Specific Procedures        |                                                    |         | $\sim$       |
| Invoice Type  | e Mappings                    |                                                    |         |              |
| := V          | E ~ +                         |                                                    | 24 ~    | ≣ ~          |
| y In          | voice Type                    | Involce Series                                     |         |              |
| 0 : C         | CUSTCOLCOR - Customer         | KF - Customer Order Corr                           |         |              |
| 0 : C         | USTORDDEB - Customei          | ZK - Customer Order Invc                           |         |              |
| 🗆 : F         | P - Instant Customer Inv      | FP - Instant Customer Inv                          |         |              |
| □ : K         | (P - Correction Instant Cu    | KP - Correction Instant CL                         |         |              |
| 0 : F         | PREPAYDEB - Prepaymen         | ZK - Customer Order Invc                           |         |              |
| 🗆 : P         | RJINV - Project Invoice       | PJ - Project Invoice                               |         |              |
| 0 : F         | RJINVCOR - Project Corre      | PJ - Project Invoice                               |         |              |

## 3.7.5 CREATE SAF-T VAT INVOICES (JPK\_FA) XML FILE

Open the Accounting Rules/Audit Interface/Audit Interface Assistant. On Start Option section select Online or Schedule.

And specify following:

- Report Type: "SAF-T" the value will be prompted according to Audit Formats settings for Poland.
- Audit Type: "JPK\_FA".
- Date From and Date Until: The start and end dates of the period to be covered in SAF-T VAT Invoices report or:
- Period From and Period Until: The year and month range to be covered in SAF-T VAT Invoices report.
- File Type: select the file type as "JPK\_FA"
- File Template will show up automatically after File Type is specified.

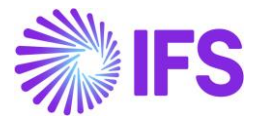

| • > Accounting Rules > Audit Interface > Audit Interface A | ssistant                                |                  | Company Dan Poland |  |  |  |  |  |
|------------------------------------------------------------|-----------------------------------------|------------------|--------------------|--|--|--|--|--|
| Audit Interface Assistant                                  |                                         |                  |                    |  |  |  |  |  |
| Task Options — SAF-T PL Addit                              | tional Parameters — Schedule — Schedule | Schedule Options |                    |  |  |  |  |  |
| Start Option                                               |                                         |                  |                    |  |  |  |  |  |
| Start now Schedule                                         |                                         |                  |                    |  |  |  |  |  |
| Parameters                                                 |                                         |                  |                    |  |  |  |  |  |
| Company                                                    | Country                                 | Report Type      |                    |  |  |  |  |  |
| DAN POLAND - Dan Poland 🗸                                  | POLAND -                                | SAF-T            | -                  |  |  |  |  |  |
| Audit Type                                                 | Audit Source                            | Ledger ID        |                    |  |  |  |  |  |
| JPK_FA 🗸                                                   |                                         |                  |                    |  |  |  |  |  |
| File Type                                                  | File Template                           |                  |                    |  |  |  |  |  |
| JPK_FA 🗸                                                   | JPK_FA_TEMPLATE                         |                  |                    |  |  |  |  |  |
| Selection                                                  |                                         |                  |                    |  |  |  |  |  |
| Period/Date Range                                          | From                                    | Until            |                    |  |  |  |  |  |
| ODate                                                      | 2020 8                                  | 2020             | 3                  |  |  |  |  |  |
| Period                                                     |                                         |                  |                    |  |  |  |  |  |
| Previous     Next     Finish     Cancel                    |                                         |                  |                    |  |  |  |  |  |

#### Click Next.

On SAF-T PL Additional Parameters specify:

- Selection Date enter a criteria date to select invoices to be reported. Possible values are: "Voucher Date"," Invoice Date", "Tax Liability Date" and Delivery Date". "Voucher date" will be prompted as default.
- Customer ID enter a customer id to select invoices to be reported. Possible customer ids will be listed in the List of Values.
- Customer Group enter a customer group to select invoices to be reported. Possible customer groups will be listed in the List of Values.

| • > Accounting Rules > Audit Interface > A | udit Interface Assistant                                                    | C              | ompany Dan Poland |  |  |  |  |  |  |
|--------------------------------------------|-----------------------------------------------------------------------------|----------------|-------------------|--|--|--|--|--|--|
| Audit Interface Assistant                  |                                                                             |                |                   |  |  |  |  |  |  |
| Task Options                               | Task Options - SAF-T PL Additional Parameters - Schedule - Schedule Options |                |                   |  |  |  |  |  |  |
|                                            | $\smile$                                                                    |                |                   |  |  |  |  |  |  |
| Date Type                                  | Customer Id                                                                 | Customer Group |                   |  |  |  |  |  |  |
| Tax Liability Date                         | ▼ %                                                                         | ← %            | •                 |  |  |  |  |  |  |
|                                            | Cancel                                                                      |                |                   |  |  |  |  |  |  |

Click Finish to generate the SAF-T VAT Invoice (JPK\_FA) XML file. The file will be named as: <Audit Type without brackets>\_<Time stamp(yyyymmddhhmmss>.XML e.g. JPK\_FA\_20170906124804.XML

The generated XML file is submitted to Polish Tax Office.

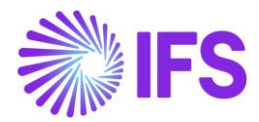

## 3.7.6 INVOICE REPORTING IN XML

The transactions are classified in the XML using the *Tax Group* functionality in IFS Cloud. Tax Group "KRS" is used for this purpose. The net amount and tax amount in invoice header (faktura) are shown in below tags as per the classification.

| Transaction                                                 | Tax<br>Rate |    | Tax Sub Group                    | Net<br>Amount | Tax<br>Amount | Value in<br><p 12=""></p> |
|-------------------------------------------------------------|-------------|----|----------------------------------|---------------|---------------|---------------------------|
| Domestic Sales                                              | 23%<br>22%  | or | SPRZ-KRAJ-22                     | P_13_1        | P_14_1        | 23                        |
| Domestic Sales                                              | 8%<br>7%    | or | SPRZ-KRAJ-7                      | P_13_2        | P_14_2        | 8                         |
| Domestic Sales                                              | 5%<br>3%    | or | SPRZ-KRAJ-3                      | P_13_3        | P_14_3        | 5                         |
| Domestic Reverse Charge                                     | 0%          |    | NABPOD-<br>DOST                  | P_13_4        | P_14_4        | 00                        |
| Sales of Goods and<br>Services - Taxable Outside<br>Country | 0%          |    | ZAG<br>ZAG-UE<br>ZAGB<br>ZAGB-UE | P_13_5        | P_14_5        | np                        |
| Domestic Sales 0%<br>Export<br>EU Delivery of Goods         | 0%          |    | SPRZ-KRAJ-0<br>EKSP-TOW<br>WDT   | P_13_6        | N/A           | 0                         |
| Tax Free Sales – Exempted                                   | 0%          |    | SPRZ-KRAJ-<br>ZW                 | P_13_7        | N/A           | Zw                        |
| Tourism Services, Second<br>Hand Goods and Work of Art      | 0%          |    | SPN                              | N/A           | N/A           | N/A                       |

Following transactions are specifically handled in XML.

#### 3.7.6.1 Correction invoices

Following customer invoice types are considered as correction invoice in JPK\_FA and identified by "KOREKTA" value in <RodzajFaktury> tag.

- Customer Order Correction Invoice
- Customer Order Collective Correction Invoice
- Correction Instant Invoice
- Customer Order Rebate Credit Invoice

#### 3.7.6.2 Prepayment invoices

Following customer invoice types are considered as prepayment invoice in JPK\_FA and identified by "ZAL" value in <RodzajFaktury> tag.

- Prepayment Based Debit Invoice
- Prepayment Based Credit Invoice

Additionally, delivery invoices matched with a prepayment-based invoices are considered as prepayment invoices (ZAL) in JPK\_FA.

Following amounts in invoice header (faktura), are fetched from customer order for prepayment invoices.

- Net Amount (P\_13\_1, P\_13\_2, P\_13\_3, P\_13\_4, P\_13\_5, P\_13\_6, P\_13\_7)
- Tax Amount (P\_14\_1, P\_14\_2, P\_14\_3, P\_14\_4, P\_14\_5)

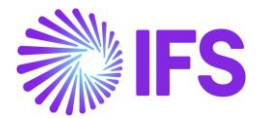

Foreign currency transactions are recalculated to accounting currency using tax currency rate in relevant invoice.

For all other invoices, the information is fetched from invoice.

#### 3.7.6.3 Invoices with tax exempt transactions

For invoices with tax exempt transactions (belonging to tax sub group SPRZ-KRAJ-ZW) the information in P\_19A, P\_19B and P\_19C XML tags, is fetched from Invoice Texts with corresponding Tax ID defined in basic data.

#### 3.7.6.4 Invoices issued by Tax Collectors

Invoices issued by Tax Collectors are identified by delivery type specified in P\_20 field in Delivery Types for Specific Procedures (JPK\_FA) section. The Invoice Text entered in invoice header will be shown in P\_20A and P\_20B tags.

#### 3.7.6.5 Invoices issued by Tax Representatives

Invoices issued by tax representatives are identified by delivery type specified in P\_21 field Delivery Types for Specific Procedures (JPK\_FA) section. The Invoice text entered in invoice header, is show as below in the XML.

P\_21A: Tax Representative

P\_21B: Address of the Tax Representative

P\_21C: Tax ID number of Tax Representative

#### 3.7.6.6 Invoices related to delivery of new means of transport

Invoices related to delivery of new means of transport in EU are identified by delivery type specified in P\_22 field in Delivery Types for Specific Procedures (JPK\_FA) section.

Invoice text entered in invoice header, is show as below in the XML.

- P\_22A: Date of Registration
- P\_22B: Course of transport
- P\_22C: No of hours spent

#### 3.7.6.7 Invoices related to secondhand goods or work of art

Invoices related to secondhand goods or work of art are identified by delivery type specified in the (V7M) MR\_UZ/(FA) P\_106E\_3 field in the Delivery Types/Customer Groups for Specific Procedures section. The additional information is required in P\_106E\_3A XML tag. This information is fetched from specified Delivery Type Description.

#### 3.7.6.8 Invoices related to tourism services

Invoices related to tourism services are identified by delivery type specified in the (V7M) MR\_T/(FA) P\_106E\_2 field of the **SAF-T PL Parameters** tab.

#### 3.7.7 DELIMITATIONS

None

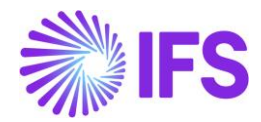

# 3.8 SAF-T For Poland – Mixed Payment Report (JPK\_WB)

## 3.8.1 SOLUTION - SAF-T PL MIXED PAYMENTS

The solution is based on IFS Cloud standard functionality of Mixed Payments and the Audit Interface functionality.

In order to support the requirement for the SAF-T PL Mixed Payment report, the following has been done:

- New report type SAF-T added to the *Audit Formats* page.
- In *Audit File Basic Data* page, a new tab, *SAF-T Poland Setup* with ten sections has been added to handle SAF-T Poland specific data.
- In Task Options on Audit Interface Assistant page, new Audit Type field has been added to select relevant SAF-T report. In SAF-T PL Additional Parameters in Audit Interface Assistant page Short Name field specific for the SAF-T WB has been added.
- New external file template JPK\_WB\_TEMPLATE has been added to support specific SAF-T reports.

Process Overview

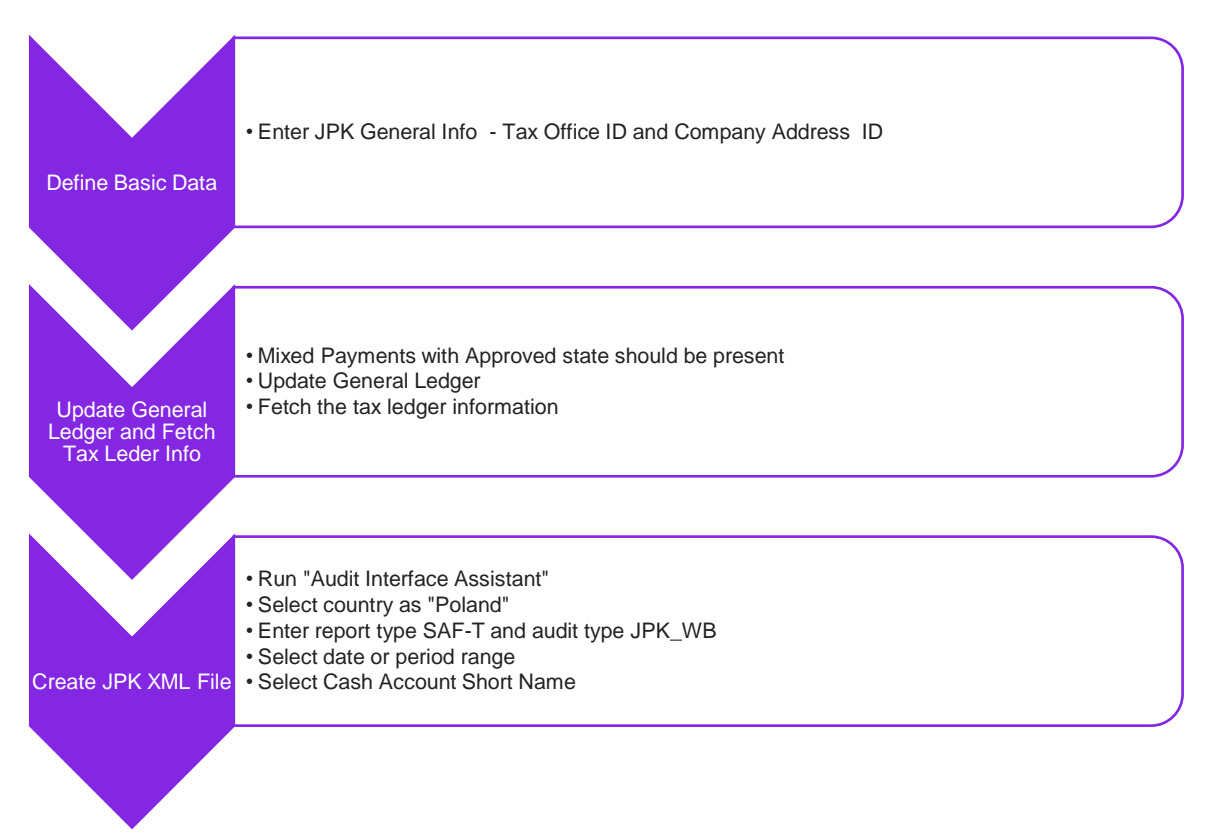

## 3.8.2 PREREQUISITES

Following prerequisites should be satisfied in order to generate SAF-T PL Mixed Payments xml file for auditing purposes.

• The company must be set-up to use Polish localization, see chapter <u>Company Set Up</u>. The functionality "Standard Audit File-Tax for Poland (JPK)" is mandatory and enabled by default.

• It is recommended to create the company using Standard Polish Template (STD-PL).

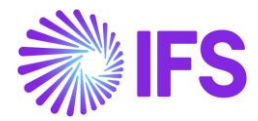

• Mixed Payments with status Approved must exist in company.

#### 3.8.3 DEFINE COMPANY BASIC DATA

#### 3.8.3.1 Define Company Address Details (Standard functionality)

Open the *Application Base Setup/Enterprise/Company* page. On the Address sub menu click the View Detailed Address command. The following fields must have values:

- Street
- House: Number1/Number2 format, where Number1 is house number and Number2 is apartment number
- Community
- District

| ≡ ଈ ⊯ ⊄                                   |                               |                                          | × Edit Detailed Address |          |           |
|-------------------------------------------|-------------------------------|------------------------------------------|-------------------------|----------|-----------|
| Application Base Setup > Enterprise > Cor | mpany > Company > Address 🛛 🕄 |                                          |                         |          |           |
| Sort by 👻                                 | Address                       |                                          | Street                  | House No | Community |
|                                           | Address AMKA-PLN              | AMKA-PLN 🔻 1 of 1                        | Lopuszanksa             | 123      | Okecie    |
| AMKA-PLN                                  | « 🥐 😃 ~                       |                                          | District                |          |           |
| NUTL. AMONTEN                             |                               |                                          | Wlochy                  |          |           |
| Address #                                 |                               |                                          | 0K (200                 | col      |           |
| Communication Method                      | Company                       | Name                                     | Canc                    |          |           |
| Message Setup                             | AMKA-PLN                      | AMKA-PLN                                 |                         |          |           |
| Employees                                 | Address ID: 1 🔻               |                                          |                         |          |           |
| Show more                                 |                               |                                          |                         |          |           |
|                                           |                               | Edit Detailed Address                    |                         |          |           |
|                                           |                               |                                          |                         |          |           |
|                                           | Company's Own Address ID      |                                          |                         |          |           |
|                                           |                               |                                          |                         |          |           |
|                                           |                               |                                          |                         |          |           |
|                                           | GENERAL ADDRESS INFORMATION   | TAX INFORMATION SUPPLY CHAIN INFORMATION |                         |          |           |
|                                           |                               |                                          |                         |          |           |
|                                           | Country                       | Validity Period                          |                         |          |           |
|                                           | POLAND                        | 1/1/2020 - 12/31/2025                    |                         |          |           |
|                                           | Address                       |                                          |                         |          |           |

#### 3.8.3.2 Define Tax Office (Standard functionality)

Open the *Application Base Setup/Enterprise/Tax Office* page. On the General sub menu, define Tax Office for Poland – one from the list published on tax authority's website. For example "0202", "1010", "3030" ...

| Application Base Setup > Er     | nterprise > Tax > Tax Office > 🛛 🖯     |                      |
|---------------------------------|----------------------------------------|----------------------|
| Search Advanced                 |                                        | Ŧ                    |
| Tax Office 🔻 Name : PL%         | ▼ 🗞 Creation Date ▼ More ▼ ♡ Favorites | s Clear Q : Settings |
| Sort by 👻                       | Tax Office 0202 - PL Tax Office Dan 🔻  | 1 of 1               |
| 0202<br>Name: PL Tax Office Dan | « + / m D 2 ~                          | Ø                    |
| Address                         | Tax Office                             | Default Language     |
| Communication Method            | 0202                                   | English              |
| Tax Report                      | Name                                   | Country              |
|                                 | PL Tax Office Dan                      | POLAND -             |
|                                 |                                        | Creation Date        |
|                                 |                                        | 8/4/2020             |
|                                 |                                        | L                    |

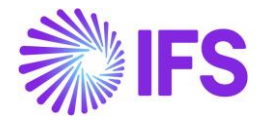

On the *Tax Report* sub menu, enter the Company, Tax ID Number and Our Identity. Our identity is a National Business Registry Number of company and will be copied in tag <REGON> in XML file.

| > Application Base Setup > Enterprise > Tax > Tax Office > Tax Report 🛛 🛱 |                                            |  |  |  |
|---------------------------------------------------------------------------|--------------------------------------------|--|--|--|
| Sort by 👻                                                                 |                                            |  |  |  |
| VAT PL<br>Name: VAT PL                                                    |                                            |  |  |  |
| Address                                                                   |                                            |  |  |  |
| Communication Method                                                      | Tax Office Name                            |  |  |  |
| Tax Report #                                                              | VAT PL VAT PL                              |  |  |  |
|                                                                           | Company: AMKA-PLN - AMKA-PLN ▼   Q + < ■ ■ |  |  |  |

Other parameters from General Info (Journal ID and Person ID) will not be used in JPK\_WB file.

## 3.8.4 ENTER AUDIT FILE BASIC DATA

Click the command Audit File Basic Data to open *Audit File Basic Data* page.

| Accounting Rules > Audit Interface > Basic Data > Audit Formats      Company      A |               |         |             |                |                        | Company AMKA-PLN   |                   |                 |                |           |                  |         |  |
|-------------------------------------------------------------------------------------|---------------|---------|-------------|----------------|------------------------|--------------------|-------------------|-----------------|----------------|-----------|------------------|---------|--|
| Aι                                                                                  | Audit Formats |         |             |                |                        |                    |                   |                 |                |           |                  |         |  |
|                                                                                     |               | F ~ +   | / 1         | B & v          | Audit File Basic       | Data               | Audit File 1      | Tax Information | Audit File Log |           |                  |         |  |
| <u>(1)</u>                                                                          | :             | Country | Report Type | Decimal Symbol | Thousands<br>Seperator | Negative<br>Format | Leading<br>Zeroes | Time Format     | Date Format    | File Type | File Template ID | Default |  |
|                                                                                     | ÷             | POLAND  | SAF-T       | . (point)      | , (comma)              | -9                 | 0.9               | 13:59           | YY-MM-DD       |           |                  | Yes     |  |

Use IFS Cloud standard functionality to add a header record in the **Audit File Basic Data** page. If required, do modifications in the *Standard Audit Code Mappings*.

The new tab, **SAF-T Poland Setup** contains ten sections. For SAF-T\_WB report only data from General Info should be defined.

- Tax Office ID
- Address ID

Data from the rest of group boxes are not used in creation of JPK\_WB file.

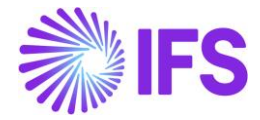

| > Accounting Rules > Au                                | udit Interface > Basic Data > Audit Formats > Audit File Basic Data 😂 | Company Polish company |  |  |
|--------------------------------------------------------|-----------------------------------------------------------------------|------------------------|--|--|
| Audit File E                                           | 3asic Data                                                            |                        |  |  |
| / 1                                                    |                                                                       |                        |  |  |
| HEADER STANDAR                                         | D AUDIT CODE MAPPINGS SAF-T POLAND SETUP                              | < >                    |  |  |
| / 1                                                    |                                                                       |                        |  |  |
| General Info                                           |                                                                       |                        |  |  |
| Tax Office ID                                          | Address ID                                                            |                        |  |  |
| 0202                                                   | ✓ A1                                                                  |                        |  |  |
| Misc Parameters                                        |                                                                       |                        |  |  |
| Person ID                                              | Invoice Series for SAD                                                |                        |  |  |
| MABEPL                                                 | ▼ SD I                                                                |                        |  |  |
| Voucher/Delivery Typ                                   | pes for Document Types (JPK_V7M)                                      | ~                      |  |  |
| Delivery Types for Sp                                  | ecific Procedures (JPK_FA)                                            | ~                      |  |  |
| Delivery Type for Del                                  | ivery Goods and Services                                              | ~                      |  |  |
| Delivery Types/Customer Groups for Specific Procedures |                                                                       |                        |  |  |
| Tax Codes for Specific Procedures                      |                                                                       |                        |  |  |
| Invoice Type Mappings                                  |                                                                       |                        |  |  |
| SAF-T PL Inventory Transaction Report Types            |                                                                       |                        |  |  |
| Inventory Transaction Report Type Mappings             |                                                                       |                        |  |  |

## 3.8.5 CREATE SAF-T MIXED PAYMENTS (JPK\_WB) XML FILE

Open the Accounting Rules/Audit Interface/Audit Interface Assistant. On Start Option section select Online or Schedule.

And specify following:

- Report Type: "SAF-T" the value will be prompted according to Audit Formats settings for Poland.
- Audit Type: "JPK\_WB" selected from List of Values.
- Date From and Date Until: The start and end dates of the period to be covered in
- SAF-T WB report (XML can be created for one period or more or even for one day) or:
- Period From and Period Until: The year and month range to be covered in SAF-T WB report.
- File Type: select the file type for JPK\_WB from List of Values.
- File Template will show up automatically after File Type is specified.

After entering all needed data select button Next.

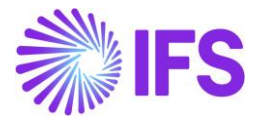

| • > Accounting Rules > Audit Interface > Audit Interface A | ssistant                                                                    | Company Dan Poland |  |  |  |  |
|------------------------------------------------------------|-----------------------------------------------------------------------------|--------------------|--|--|--|--|
| Audit Interface Assistan                                   | it                                                                          |                    |  |  |  |  |
| Task Options - SAF-T PL Addi                               | Task Options – SAF-T PL Additional Parameters – Schedule – Schedule Options |                    |  |  |  |  |
| Start Option                                               |                                                                             |                    |  |  |  |  |
| Start now Schedule                                         | Start now Schedule                                                          |                    |  |  |  |  |
| Parameters                                                 |                                                                             |                    |  |  |  |  |
| Company                                                    | Country                                                                     | Report Type        |  |  |  |  |
| DAN POLAND - Dan Poland 🗸                                  | POLAND -                                                                    | SAF-T 👻            |  |  |  |  |
| Audit Type                                                 | Audit Source                                                                | Ledger ID          |  |  |  |  |
| JPK_WB ▼                                                   |                                                                             |                    |  |  |  |  |
| File Type                                                  | File Template                                                               | _                  |  |  |  |  |
| JPK_WB 👻                                                   | JPK_WB                                                                      |                    |  |  |  |  |
| Selection                                                  |                                                                             |                    |  |  |  |  |
| Period/Date Range                                          | From                                                                        | Until              |  |  |  |  |
| ODate                                                      | 2020 9                                                                      | 2020 9             |  |  |  |  |
| Period                                                     |                                                                             |                    |  |  |  |  |
| Previous     Next     Finish     Cancel                    | ]                                                                           |                    |  |  |  |  |

On SAF-T PL Additional Parameters specify:

- Short Name: select Cash Account Short Name from List of Values
- Currency will be changed automatically for Cash Account Currency (default value is accounting currency)

| > Accounting Rules > Audit Interface > Audit Interface Assistant Company Dan Poland |                     |  |  |  |  |  |
|-------------------------------------------------------------------------------------|---------------------|--|--|--|--|--|
| Audit Interface Assistant                                                           |                     |  |  |  |  |  |
| - Task Options - SAF-T PL Additional Parameters - Schedule - Schedule Options       |                     |  |  |  |  |  |
| Currency                                                                            | Currency Short Name |  |  |  |  |  |
| PLN                                                                                 | ▼ BRE-PLN ▼         |  |  |  |  |  |
|                                                                                     |                     |  |  |  |  |  |

Press the button Finish and file will be saved.

If the audit file is run on batch mode, the XML can be downloaded from the **Batch Processed Audit Files** page.

In created XML file values in tags like Opening Balance or Transaction Amount are fetched from approved Mixed Payments created for Cash Account selected in *Audit Interface Assistant*.

#### 3.8.6 DELIMITATIONS

None

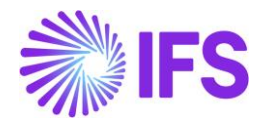

# 3.9 SAF-T For Poland – Accounting Books (JPK\_KR)

## 3.9.1 SOLUTION - SAF-T PL ACCOUNTING BOOKS

The solution is based on IFS Cloud standard functionality of Accounting Journal, Turnover and Balance Report, GL Voucher Rows Analysis, and the Audit Interface functionality.

In order to support the requirement for the SAF-T PL KR report, the following has been done:

- New report type SAF-T added to the *Audit Formats* page.
- In Audit File Basic Data page, a new tab, SAF-T Poland Setup with ten sections has been added to handle SAF-T Poland specific data. For generation of JPK\_KR only values from group box General Info will be used.
- Task Options in Audit Interface Assistant page, new Audit Type field has been added to select relevant SAF-T report.

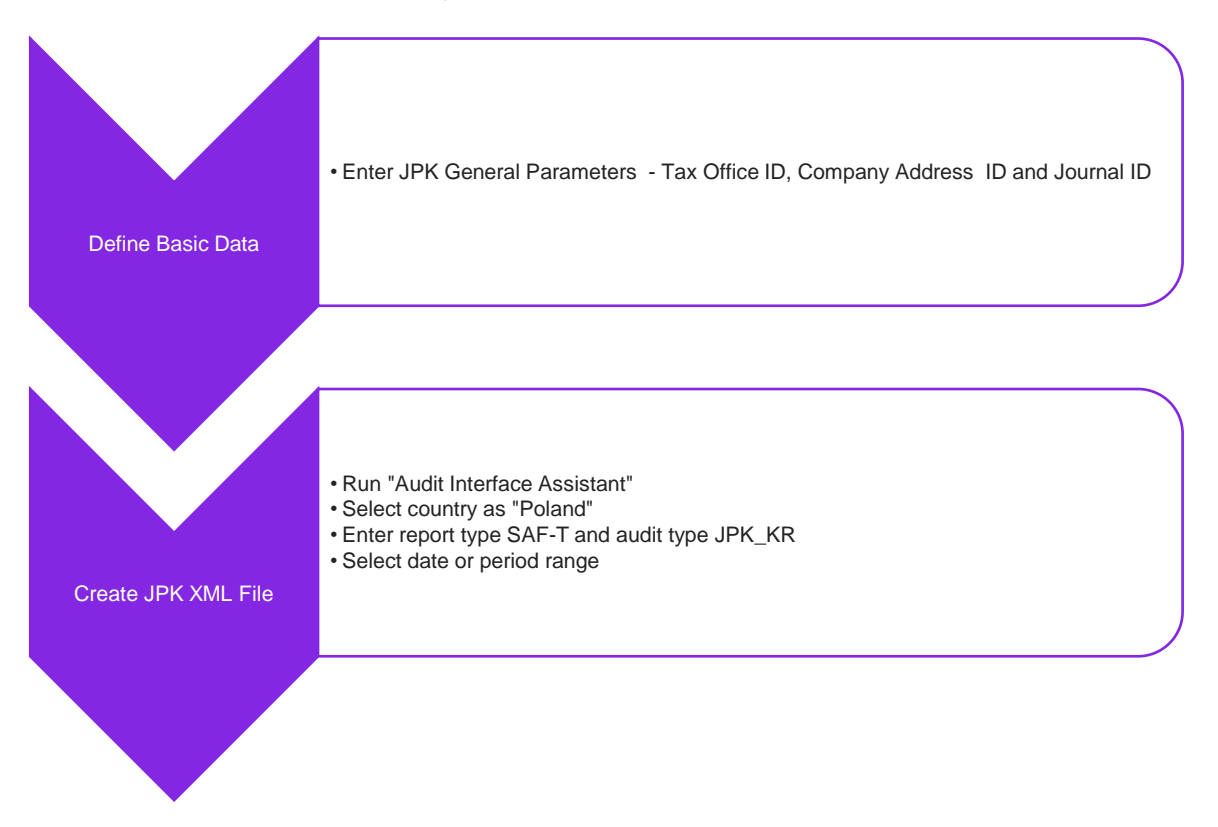

## 3.9.2 PREREQUISITES

Following prerequisites should be satisfied in order to generate SAF-T PL Accounting Books xml file for auditing purposes.

- The company must be set-up to use Polish localization, see chapter <u>Company Set Up</u>. The functionality "Standard Audit File-Tax for Poland (JPK)" is mandatory and enabled by default.
- It is recommended to create the company using Standard Polish Template (STD-PL).
- All transactions from period being of subject of XML file must be updated into General Ledger and Accounting Journal for the same period must be defined and created.
- In XML file there are tags <TypKonta>, <KodZespolu> and <OpisZespolu> which can be filled only with manually added two new attributes in *Accounting Rules/Code Part Attributes* (ID-s of attributes are hard coded):

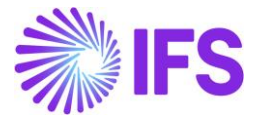

- ZESPOL connected with Account.
- TYP\_KONTA connected with Account.

| C          | • ;                  | Accounting Rules > Code Strir | ng > Code Part Attributes | Company        | Dan Poland |  |
|------------|----------------------|-------------------------------|---------------------------|----------------|------------|--|
| Сос        | Code Part Attributes |                               |                           |                |            |  |
| :=         |                      | 7 2 - 1                       |                           |                |            |  |
| ~          | :                    | Attribute ~                   | Description               | Code Part Name |            |  |
| 0          | :                    | ZESPOL                        | ZESPOL                    | Account        |            |  |
| $\bigcirc$ | :                    | TYP_KONTA                     | TYP_KONTA                 | Account        |            |  |
| $\Box$     | :                    | RZIS1                         | Rachunek zysków i strat - | Account        |            |  |
| 0          | :                    | BILANS                        | Bilans                    | Account        |            |  |

There are recommendations to use the following values for above attributes. 1. ZESPOL

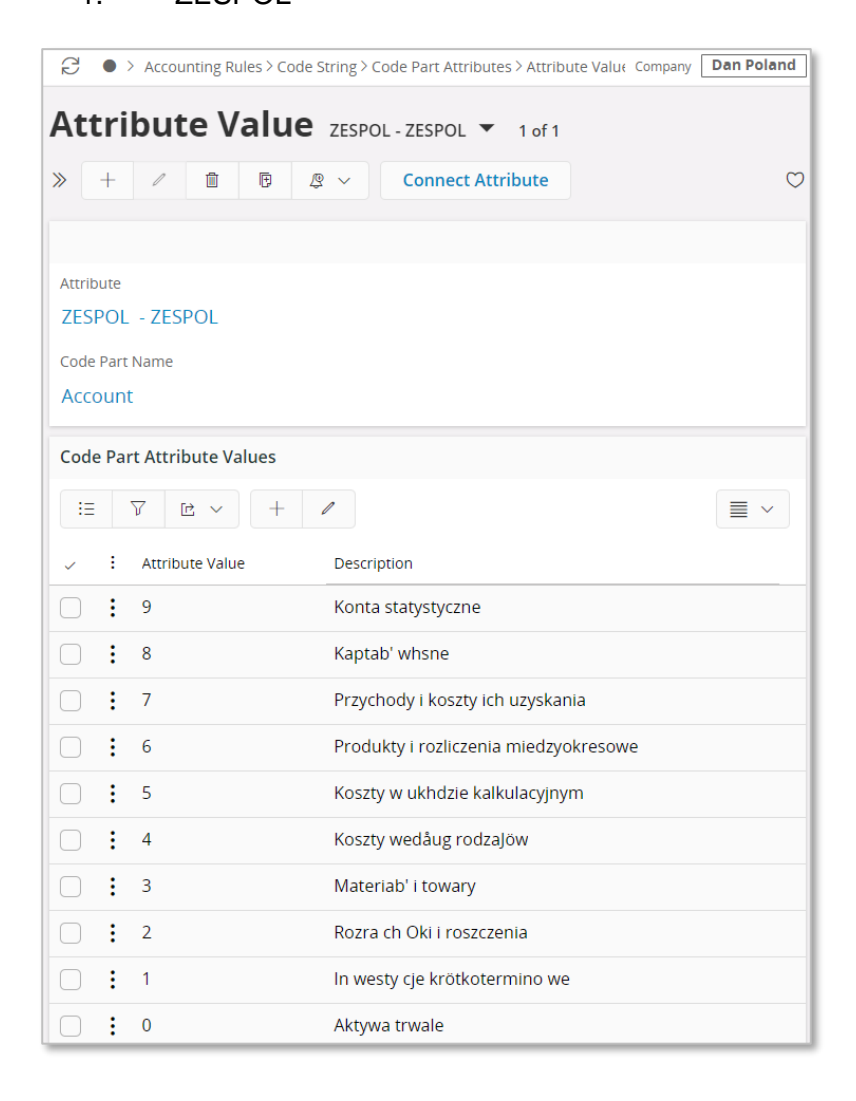

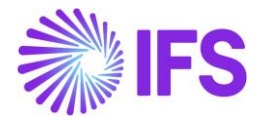

# 2. TYP\_KONTA

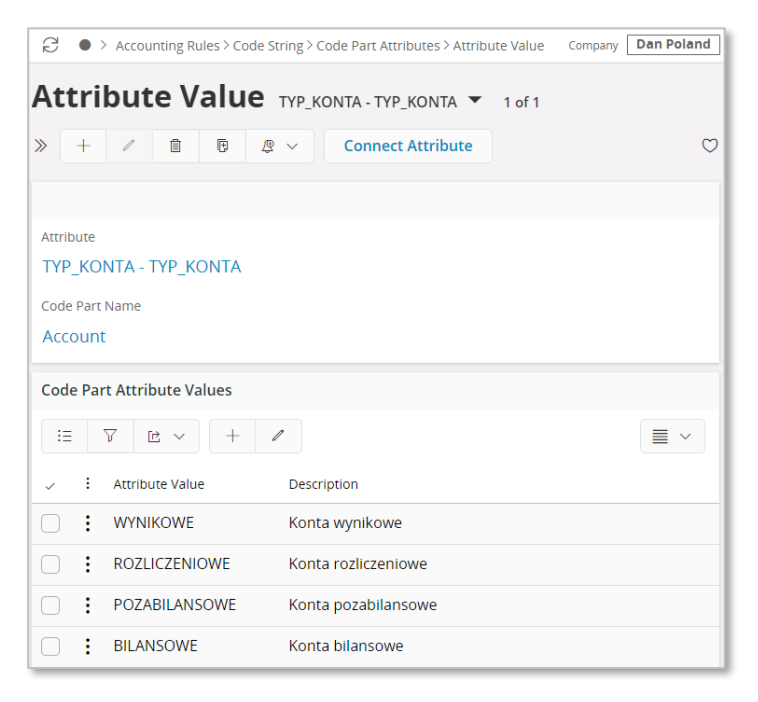

The Attribute ZESPOL must be created because the tag <KodZespolu> is obligatory in XML. If such Attribute does not exist or some Account used in transactions is not connected with this Attribute – the XML is created with errors.

If Attribute TYP\_KONTA is not created, or some used Account is not connected with Attribute in tag <TypKonta> - in XML values from *Accounting Rules/Code String/Account Types* connected with used account will be selected. So, the user can choose to use an Attribute or Account Type.

## 3.9.3 DEFINE COMPANY BASIC DATA

#### 3.9.3.1 Define Company Address Details (Standard functionality)

Open the *Application Base Setup/Enterprise/Company* page. On the Address submenu, click the command View Detailed Address. The following fields must have values:

- Street
- House: Number1/Number2 format, where Number1 is house number and Number2 is apartment number
- Community
- District

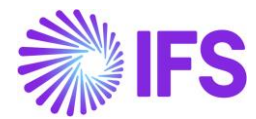

| ≡ ⋒ ::: ⊄                                    |                                                                      | ×                     | Edit Detai      | iled Address |
|----------------------------------------------|----------------------------------------------------------------------|-----------------------|-----------------|--------------|
| • > Application Base Setup > Enterprise > Co | ompany>Company>Address 🔁                                             |                       |                 |              |
| Sort by 👻                                    | Address AMKA-PLN - AMKA-PLN - 1 of 1                                 | Street<br>Lopuszanksa | House No<br>123 | Okecie       |
| AMKA-PLN<br>Name: AMKA-PLN                   | « # \$ ~                                                             | District<br>Wlochy    |                 |              |
| Address #<br>Communication Method            | Company Name                                                         | OK Cance              | el              |              |
| Message Setup                                | AMKA-PLN AMKA-PLN                                                    |                       |                 |              |
| Show more                                    | Address ID: 1                                                        |                       |                 |              |
|                                              |                                                                      |                       |                 |              |
|                                              | Company's Own Address ID                                             |                       |                 |              |
|                                              | GENERAL ADDRESS INFORMATION TAX INFORMATION SUPPLY CHAIN INFORMATION |                       |                 |              |
|                                              | Country Validity Period                                              |                       |                 |              |
|                                              | POLAND 1/1/2020 - 12/31/2025                                         |                       |                 |              |
|                                              | Address                                                              |                       |                 |              |

#### 3.9.3.2 Define Tax Office (Standard functionality)

Open *the* **Application Base Setup/Enterprise/Tax Office** page. On the **General** tab, define Tax Office for Poland – one from the list published on tax authority's website. For example "0202", "1010", "3030" ...

| > Application Base Setup > Enterprise > Tax > Tax Office > Tax Report 🗧 |                                                                                                    |  |  |  |
|-------------------------------------------------------------------------|----------------------------------------------------------------------------------------------------|--|--|--|
| Sort by 👻                                                               |                                                                                                    |  |  |  |
| VAT PL<br>Name: VAT PL                                                  | $\ll$ $\square$ $\sim$                                                                                                    |  |  |  |
| Address                                                                 |                                                                                                    |  |  |  |
| Communication Method                                                    | Tax Office Name                                                                                                    |  |  |  |
| Tax Report ₽                                                            | VAT PL VAT PL                                                                                                    |  |  |  |
|                                                                         | Company: AMKA-PLN - AMKA-PLN<br>Q +<br>Company<br>AMKA-PLN<br>PL 2337684748<br>123456789<br>Vatpl01<br>WN<br>State Code<br>Vatpl01<br>WN<br>WN<br>WN<br>WN<br>WN<br>WN<br>WN<br>WN<br>WN<br>WN<br>WN<br>WN<br>WN<br>WN<br>State Code<br>Vatpl01<br>WN<br>State Code<br>Vatpl01<br>WN<br>State Code<br>Vatpl01<br>Vatpl01<br>Vatpl |  |  |  |
|                                                                         | Tax Report Info         Image: Image: Image                                                                                                    |  |  |  |

On the Tax Report sub menu, enter the Company, Tax ID Number and Our Identity. Our identity is a National Business Registry Number of company and will be copied in tag <REGON> in XML file.

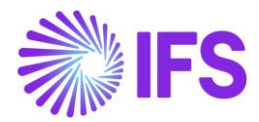

#### 3.9.3.3 Define Journal ID (Standard functionality)

In order to create XML file JPK\_KR at least one Accounting Journal (*General Ledger/Accounting Journal*) must be defined and created.

In the case when more than one Accounting Journal are defined all of them must be created (*Accounting Journal/Create Accounting Journals*) and all of them will be included in created JPK\_KR file.

3.9.4 CREATE SAF-T MIXED PAYMENTS (JPK\_KR) XML FILE

Open the Accounting Rules/Audit Interface/Audit Interface Assistant. On Start Option section select Online or Schedule.

And specify following:

- Report Type: "SAF-T" the value will be prompted according to Audit Formats settings for Poland.
- Audit Type: "JPK\_KR" selected from List of Values.
- Date From and Date Until: The start and end dates of the period to be covered in
- SAF-T KR report (XML can be created for one period or more but only from one year) or:
- Period From and Period Until: The year and month range to be covered in SAF-T KR report.

| Accounting Rules > Audit Interface > Audit Interface Assistant |                                                 |             |  |  |  |  |
|----------------------------------------------------------------|-------------------------------------------------|-------------|--|--|--|--|
| Audit Interface Ass                                            | Audit Interface Assistant                       |             |  |  |  |  |
| Task Options — Sche                                            | edule — Schedule Options                        |             |  |  |  |  |
| Start Option                                                   |                                                 |             |  |  |  |  |
| ● Start now<br>○ Schedule                                      | <ul> <li>Start now</li> <li>Schedule</li> </ul> |             |  |  |  |  |
| Parameters                                                     |                                                 |             |  |  |  |  |
| Company                                                        | Country                                         | Report Type |  |  |  |  |
| POLCOM - POLCOM                                                | POLAND -                                        | SAF-T 🔹     |  |  |  |  |
| Audit Type                                                     | Audit Source                                    | Ledger ID   |  |  |  |  |
| JPK_KR                                                         |                                                 |             |  |  |  |  |
| Selection                                                      |                                                 |             |  |  |  |  |
| Period/Date Range                                              | From                                            | Until       |  |  |  |  |
| ODate                                                          | 2023 8                                          | 2023 8      |  |  |  |  |
| Period                                                         |                                                 |             |  |  |  |  |
| Previous     Next     Finish     Cancel                        |                                                 |             |  |  |  |  |

Press the button Finish and file will be saved.

If the audit file is run on batch mode, the XML can be downloaded from the **Batch Processed Audit Files** page.

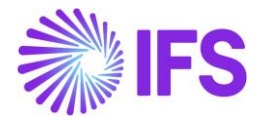

In order to check if values in XML tags are correct a Turnover and Balance Report should be created for the same period and values from this report should be compared with values in block ZOiS. Values from block Dziennik should be compared with values in Journal Report created for the same period. Values in block KontoZapis can be compared with values in General Ledger Report.

#### 3.9.5 DELIMITATIONS

None

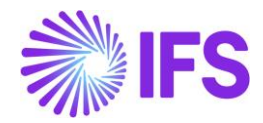

# **4** Reposting of Currency Difference on Tax

# 4.1 **Overview Legal Requirement**

According to Polish Income Tax Law there are two ways for handling currency rate differences:

- Directly according to Income Tax Law (art. 15a)
- Following the Accounting Law (art. 9b ust. 1 pkt 2)

First method is the default and most of companies use this method. When using this method, currency differences at payment are considered as revenue/cost for income tax only in part related to net amount and non-deductible tax amount. Currency differences related to deductible VAT are not considered as revenue/cost.

# 4.2 **Solution**

Standard solution is used in order to create currency differences postings (PP12 and PP13), that is, differences related to gross amount.

In addition, the following new postings are added for differences related to deductible vat amount:

- PP81 Currency Loss, Tax Related Difference
- PP82 Contra Account, Currency Loss, Tax Related Difference
- PP83 Currency Profit, Tax Related Difference
- PP84 Contra Account, Currency Profit, Tax Related Difference

## 4.2.1 OVERVIEW PROCESS

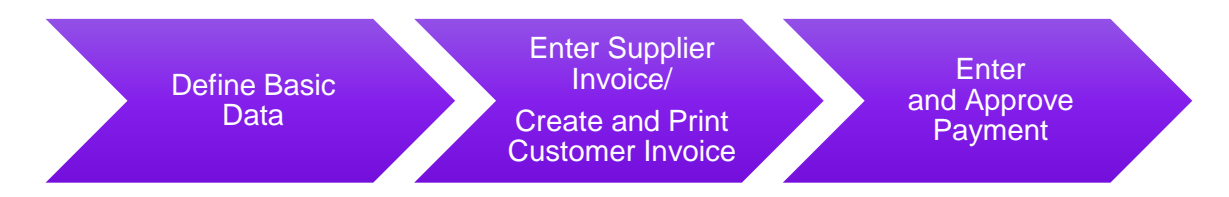

# 4.3 **Prerequisites**

The company must be set-up to use Polish localization, see the <u>Company Set Up</u> chapter. The parameter "Reposting of Currency Difference on Tax" should be enabled.

# 4.4 **Define Basic Data**

Follow the IFS Cloud standard process to define basic data:

- In the *Payment Terms* page, define payment terms. Note that the value selected in the **Tax Distribution** field affects the calculation logic.
- In the *Posting Control* page, make sure to have standard posting types PP12 and PP13 defined.

## 4.4.1 NEW POSTING TYPES

New posting types PP81, PP82, PP83 and PP84 are available in the *Posting Control* page.

- PP81 Currency Loss, Tax Related Difference
- PP82 Contra Account, Currency Loss, Tax Related Difference
- PP83 Currency Profit, Tax Related Difference
- PP84 Contra Account, Currency Profit, Tax Related Difference

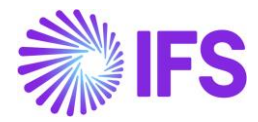

The new posting types are used according to the following rules:

In case of PP12 Currency Loss (debit)

- PP81 is used to repost currency difference related to deductible tax amount (debit)
- PP82 is used to clear currency difference related to deductible tax amount from PP12 account (credit)

In case of PP13, Currency Profit (credit)

- PP83 is used to repost currency difference related to deductible tax amount (credit)
- PP84 is used to clear currency difference related to deductible tax amount from PP13 account (debit)

Follow the IFS Cloud standard process to define new posting types in the **Posting Control** page.

## 4.5 Enter Supplier Invoice/Create and Print Customer Invoice

Follow the IFS Cloud standard process to enter foreign currency supplier invoices. Follow the IFS Cloud standard process to create and print foreign currency customer invoices.

## 4.6 Enter and Approve Payment

Follow the IFS Cloud standard process to enter and approve payment in the *Mixed Payment* page or **other payment** page.

Amounts to be reposted with the new posting types depend on the tax distribution.

| Tax Distribution             | Installment<br>ID | Reposting Logic                                                                                               |
|------------------------------|-------------------|----------------------------------------------------------------------------------------------------|
| Even                         | All               | Amount to be reposted considers deductible tax as evenly distributed on all installments.                     |
| First Installment only Tax   | 1                 | Amount to be reposted considers deductible tax as fully included in the first installment.                    |
| First Installment only Tax   | Other than 1      | No amount is reposted.                                                                                        |
| All Tax on First Installment | 1                 | Amount to be reposted considers deductible tax as fully included in the vat portion of the first installment. |
| All Tax on First Installment | Other than 1      | No amount is reposted.                                                                                        |

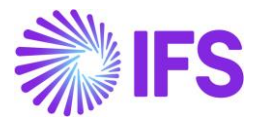

## Example 1: Tax distribution "Even" and currency loss calculated

| Invoice type                        | customer invoice                         |
|-------------------------------------|------------------------------------------|
| Net amount                          | 100                                      |
| Deductible tax amount               | 23                                       |
| Currency rate at invoice entry      | 4                                        |
| Currency rate at payment            | 3.5                                      |
| Payment Posting Method field on the | Gross                                    |
| Company/Payment/General tab         |                                          |
| Currency difference                 | (123 * 4) - (123 * 3.5) = 492 - 430.50 = |
|                                     | 61.50                                    |
| Currency difference related to net  | 61.50 * (100/123) = 61.50 * 0.81300813 = |
|                                     | 50                                       |
| Currency difference related to tax  | 61.50 - 50 = 11.50                       |

Purple color: New posting types.

Green color: Net balance on the currency different account.

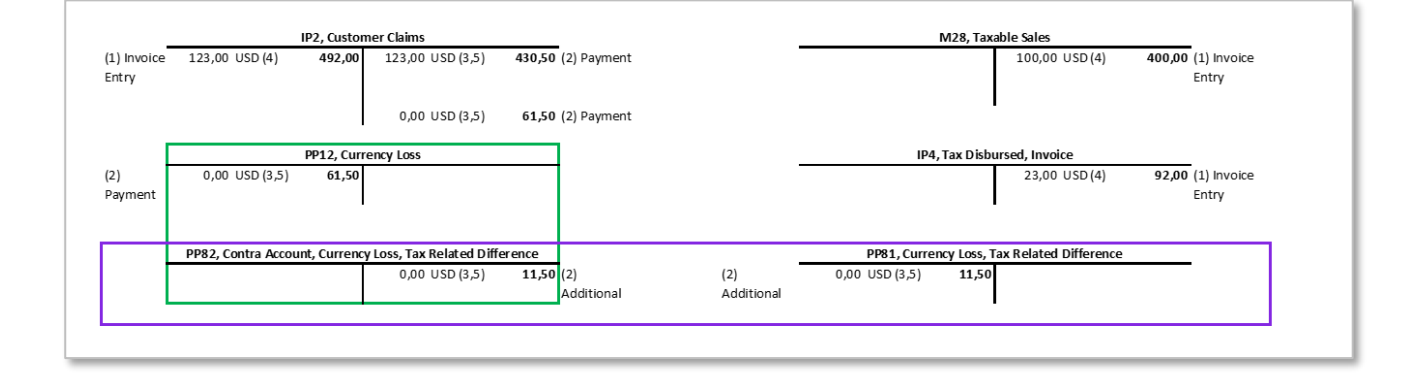

## Example 2: Tax distribution "Even" and currency profit calculated

| Invoice type                       | customer invoice                                |
|------------------------------------|-------------------------------------------------|
| Currency rate at invoice entry     | 4                                               |
| Currency rate at payment           | 4.5                                             |
| Payment Posting Method field on    | Gross                                           |
| the Company/Payment/General        |                                                 |
| tab                                |                                                 |
| Currency difference                | (123 * 4) - (123 * 4.5) = 492 - 553.50 = -61.50 |
| Currency difference related to net | -61.50 * (100/123) = -61.50 * 0.81300813 = -50  |
| Currency difference related to tax | -61.50 - (-50) = -11.50                         |

Purple color: New posting types.

Green color: Net balance on the currency different account.

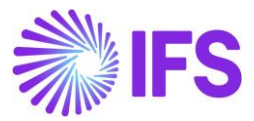

|                     | P2, Custome                                                               | er Claims                                                                                                    |                                                                                                    | M28, Taxa                                                                                                    | ble Sales                                                                                                    |                                                                                                    |                                                                                                    |
|---------------------|---------------------------------------------------------------------------|----------------------------------------------------------------------------------------------------|----------------------------------------------------------------------------------------------------|----------------------------------------------------------------------------------------------------|----------------------------------------------------------------------------------------------------|----------------------------------------------------------------------------------------------------|----------------------------------------------------------------------------------------------------|
| 123,00 USD (4)      | 492,00                                                                    | 123,00 USD (4,5)                                                                                                    | 553,50 (2) Payment                                                                                                    |                                                                                                    | 100,00 USD(4)                                                                                                    | 400,00                                                                                                    | (1) Invoice                                                                                                    |
|                     |                                                                           |                                                                                                    |                                                                                                    |                                                                                                    |                                                                                                    |                                                                                                    | Entry                                                                                                    |
| 0,00 USD (4,5)      | 61,50                                                                     |                                                                                                    |                                                                                                    | I                                                                                                    |                                                                                                    |                                                                                                    |                                                                                                    |
|                     | PP13, Currer                                                              | ncy Profit                                                                                                    |                                                                                                    | IP4, Tax Disbu                                                                                                    | rsed, Invoice                                                                                                    |                                                                                                    |                                                                                                    |
|                     |                                                                           | 0,00 USD (4,5)                                                                                                    | 61,50 (2) Payment                                                                                                    |                                                                                                    | 23,00 USD(4)                                                                                                    | 92,00                                                                                                    | (1) Invoice                                                                                                    |
|                     |                                                                           |                                                                                                    |                                                                                                    |                                                                                                    |                                                                                                    |                                                                                                    | Entry                                                                                                    |
|                     |                                                                           |                                                                                                    |                                                                                                    |                                                                                                    |                                                                                                    |                                                                                                    |                                                                                                    |
| PP84, Contra Accoun | t, Currency F                                                             | Profit, Tax Related Diff                                                                                                | ference                                                                                                    | PP83, Currency Profit, T                                                                                                    | ax Related Difference                                                                                                    |                                                                                                    |                                                                                                    |
| 0,00 USD (4,5)      | 11,50                                                                     |                                                                                                    |                                                                                                    |                                                                                                    | 0,00 USD (4,5)                                                                                                    | 11,50                                                                                                    | (2)                                                                                                    |
|                     |                                                                           |                                                                                                    |                                                                                                    |                                                                                                    |                                                                                                    |                                                                                                    | Additional                                                                                                    |
| -                   | 123,00 USD (4)<br>0,00 USD (4,5)<br>PP84, Contra Accoun<br>0,00 USD (4,5) | 123,00 USD (4) 492,00<br>0,00 USD (4,5) 61,50<br>PP13, Currer<br>PP84, Contra Account, Currency<br>0,00 USD (4,5) 11,50 | 123,00         USD (4)         492,00         123,00         USD (4,5)           0,00         USD (4,5)         61,50         PP13, Currency Profit           PP13, Currency Profit           0,00         USD (4,5)         0,00         USD (4,5)           PP84, Contra Account, Currency Profit, Tax Related Diff           0,00         USD (4,5)         11,50 | 123,00         USD (4)         492,00         123,00         USD (4,5)         553,50         (2) Payment           0,00         USD (4,5)         61,50         0,00         USD (4,5)         61,50         (2) Payment           PP13, Currency Profit           0,00         USD (4,5)         61,50         (2) Payment           PP84, Contra Account, Currency Profit, Tax Related Difference           0,00         USD (4,5)         11,50 | 123,00 USD (4)         492,00         123,00 USD (4,5)         553,50         (2) Payment           0,00 USD (4,5)         61,50         IP4, Tax Disbu           0,00 USD (4,5)         61,50         (2) Payment           0,00 USD (4,5)         61,50         (2) Payment           PP84, Contra Account, Currency Profit, Tax Related Difference         PP83, Currency Profit, Tax Related Difference           0,00 USD (4,5)         11,50         IP4, Tax Related Difference | 123,00 USD (4)         492,00         123,00 USD (4,5)         553,50         (2) Payment         100,00 USD (4)           0,00 USD (4,5)         61,50         IP4, Tax Disbursed, Invoice         23,00 USD (4)           0,00 USD (4,5)         61,50         (2) Payment         23,00 USD (4)           PP84, Contra Account, Currency Profit, Tax Related Difference         PP83, Currency Profit, Tax Related Difference         0,00 USD (4,5)           0,00 USD (4,5)         11,50         0,00 USD (4,5)         0,00 USD (4,5) | 123,00 USD (4)         492,00         123,00 USD (4,5)         553,50         (2) Payment         100,00 USD (4)         400,00           0,00 USD (4,5)         61,50         IP4, Tax Disbursed, Invoice         23,00 USD (4)         92,00           PP84, Contra Account, Currency Profit, Tax Related Difference         0,00 USD (4,5)         11,50         0,00 USD (4,5)         11,50 |

# 4.7 **Delimitations**

When specific tax currency rates are enabled for the company, and the tax code used for the transaction has tax method as payment entry, the tax currency difference is handled through PP61 (Tax Currency Loss) /PP62 (Tax Currency Profit) postings in core application. In that case, if any duplication of entries arises with the above functionality, those have not been specifically handled.

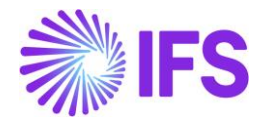

# **5** Currency Rate Date and Voucher Date Extended Capabilities for Outgoing Invoices

# 5.1 **Overview Legal Requirements**

According to legal regulations in countries like Hungary, Czech Republic, Slovakia or Poland, date of posting of debit sales invoices, as well as currency rates used for posting, should be based either on invoice date or on delivery date, depending on type of transaction.

Also, according to legal regulations in Poland, prepayment based invoices should be posted with the date of the payment which is the base for the invoice.

# 5.2 Solution Overview

## Process Overview

Standard invoicing flow is used in the solution:

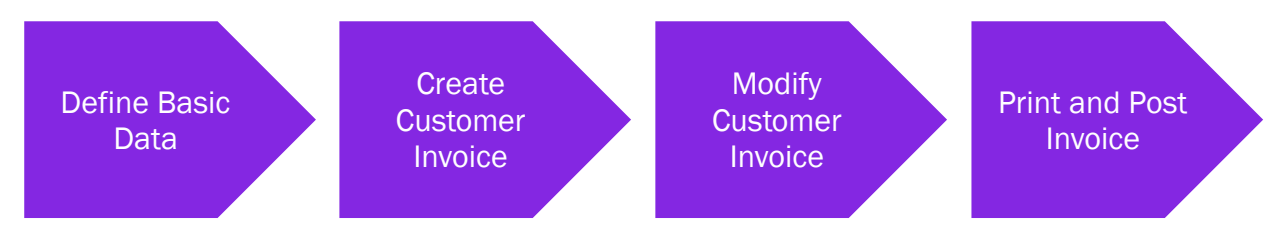

## Solution Summary

New field **Delivery Date** is added to handle delivery dates on project invoices.

Handling of default value of the **Latest Ship Date** field on prepayment based invoices is modified, so that payment date could be the base for posting of the invoice.

New fields **Voucher Date Base**, **Currency Rate Base** and **Tax Currency Rate Base** are added to define base for voucher date, currency rate and tax currency rate for invoices. The fields are added on customer order invoices, instant invoices and project invoices. Either invoice date or delivery date can be the base for voucher date and currency rates.

New fields are added on company and customer level as sources of default values for new fields on invoices mentioned above.

# 5.3 **Prerequisites**

The company must be set-up to use Polish localization, see the <u>Company Set up</u> chapter and the "Currency Rate Date and Voucher Date Extended Capabilities for Outgoing Invoices" parameter must be enabled on the **Company/Localization Control Center** tab.

# 5.4 Set up Basic Data

## Settings on Company level

New field **Outgoing Invoice Voucher Date Base** is added on the **Company/Invoice/General** tab. Available values are: "Invoice Date" and "Delivery Date".

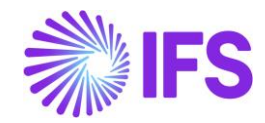

| Invoice SW-PL - SW-PL - 1 of 1                                                 |                                                          |                                                  |                                                                  |
|--------------------------------------------------------------------------------|----------------------------------------------------------|--------------------------------------------------|------------------------------------------------------------------|
| « P 2 ~                                                                        |                                                          |                                                  | Q                                                                |
|                                                                                |                                                          |                                                  |                                                                  |
| Company<br>SW- DI                                                              | Name<br>SW. DI                                           | Association No                                   | Created By                                                       |
| SWIE                                                                           | SWIL                                                     |                                                  |                                                                  |
| GENERAL DEFAULT INVOICE TYPES PO MATCHING DOCU                                 | UMENT MANAGEMENT                                         |                                                  |                                                                  |
| Posting Parameters                                                             |                                                          |                                                  |                                                                  |
| Create Posting at Invoice Entry                                                | Same No Preliminary and Final Supplier Invoice           | Same Date Preliminary and Final Supplier Invoice | Use Posting Proposal                                             |
| Accepted Invoice Voucher Difference in Accounting Currency                     | Accepted Invoice Rounding Difference in Invoice Currency |                                                  |                                                                  |
| Miscellaneous Parameters                                                       |                                                          |                                                  |                                                                  |
| Planned Payment Date Calculation Base Pay Term Base Date                       | Unique Supplier Invoice No Per                           | Incoming Invoice Currency Rate Base              | Outgoing Invoice Currency Rate Base                              |
| Outgoing Invoice Voucher Date Base Delivery Date                               | Supplier Invoice Authorization Only by Separate Function | Cash Discount Based on Gross Amount              | Set Invoice Date to Current Date When Printing Outgoing Invoices |
| Invoice Date<br>Delivery Date                                                  | Jrique Payment Reference Validation                      |                                                  |                                                                  |
| Invoice Payment Reference No                                                   |                                                          | Credit                                           |                                                                  |
| Customer Invoice Creation Method Supplier Invoice Valid<br>Not Used - Not Used | dation Method                                            | Company Credit Limit                             |                                                                  |
| Attachments                                                                    |                                                          |                                                  | ~                                                                |

New field **Tax Sell Currency Rate Base** is added in the *Company/Accounting Rules/Currency Rate Type Information* tab. The field is enabled when the **Allow Specific Currency Rates for Tax Transactions** option is enabled. Available values are "Invoice Date" and "Delivery Date".

| Accounting Rules SW-PL-SW-PL 🕶 1 of 1           |         |                                 |            |  |  |  |  |
|-------------------------------------------------|---------|---------------------------------|------------|--|--|--|--|
| « Ø B ~                                         |         |                                 |            |  |  |  |  |
|                                                 |         |                                 |            |  |  |  |  |
| Company                                         | Name    | Association No                  | Created By |  |  |  |  |
| SW-PL                                           | SW-PL   |                                 | SASGLK     |  |  |  |  |
| GENERAL DATA CURRENCY RATE TYPE INFO            | RMATION |                                 |            |  |  |  |  |
|                                                 |         |                                 |            |  |  |  |  |
| Default Buy Currency Rate Type                  |         | Default Sell Currency Rate Type |            |  |  |  |  |
| 1 - Normal                                      |         | <ul> <li>1 - Normal</li> </ul>  |            |  |  |  |  |
|                                                 |         |                                 |            |  |  |  |  |
| Default Currency Rate Types for TAX             |         |                                 |            |  |  |  |  |
| Allow Specific Currency Rates for Tax Transacti | ons     |                                 |            |  |  |  |  |
|                                                 |         |                                 |            |  |  |  |  |
| Buying Currency Rate for Tax                    |         | Selling Currency Rate for Tax   |            |  |  |  |  |
| 1 - Normal                                      |         | <ul> <li>1 - Normal</li> </ul>  |            |  |  |  |  |
| Tax Sell Currency Rate Base                     |         |                                 |            |  |  |  |  |
| Delivery Date                                   | •       |                                 |            |  |  |  |  |
| Invoice Date                                    |         |                                 |            |  |  |  |  |
| Delivery Date                                   |         |                                 |            |  |  |  |  |

Note: Apart from new fields mentioned above, the standard **Outgoing Invoice Currency Rate Base** field on the **Company/Invoice/General** tab is used in this solution and it has to be set according to the needs.

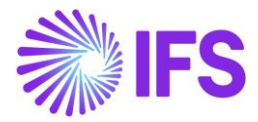

## Settings on Customer level

Following fields are added on *Customer/Address/Delivery Tax Information* tab: Voucher Date Base, Currency Rate Base, Tax Currency Rate Base. Available values for these fields are "Invoice Date", "Delivery Date" and "Specified on Company".

| Address customer swpl - customer swple                       | ▼ 1 of 1                                             |                                              | Ø                                                                                                    |
|--------------------------------------------------------------|------------------------------------------------------|----------------------------------------------|----------------------------------------------------------------------------------------------------|
| Customer<br>CUSTOMER SWPL                                    | Name<br>CUSTOMER SWPLe                               | Association No                               |                                                                                                    |
| Address ID: CUSPL V<br>Q + / II B                            |                                                      |                                              |                                                                                                    |
| Customer's Own Address ID Customer Name                      |                                                      | End Customer                                 | Address Identity                                                                                                    |
|                                                              |                                                      |                                              | The contract full for the second second seco |
| GENERAL ADDRESS INFORMATION DELIVERY TAX INFORMATIC          | DN DOCUMENT TAX INFORMATION SALES ADDRESS INFORMATIC | N                                            | <br>                                                                                                    |
| Company: SW-PL - SW-PL ▼<br>Q + / III IC IPD Tax Information | n                                                    |                                              |                                                                                                    |
| Tax Withholding<br>Blocked                                   | Tax Rounding Method<br>Round to the Nearest 🔹        | Tax Rounding Level<br>Specified on company - | Voucher Date Base<br>Specified on Company                                                                                                    |
| Currency Rate Base<br>Delivery Date 🗸                        | Tax Currency Rate Base Invoice Date                  |                                              | Invoice Date<br>Delivery Date                                                                                                    |
| Supply Country: POLAND 🔻                                     |                                                      | -                                            | Specified on Company                                                                                                    |
|                                                              |                                                      |                                              |                                                                                                    |
| Tau Lindia                                                   | Tou Back Och                                         | Teu Calculation Concerna                     |                                                                                                    |

# 5.5 New Fields on Invoices

## **Customer Order Invoice**

New fields: Voucher Date Base, Currency Rate Base and Tax Currency Rate Base are added on *Customer Invoice/General* tab. Available values for these fields are "Invoice Date" and "Delivery Date".

Note: In customer order invoice the **Latest Ship Date** field plays role of delivery date. "Delivery Date" setting means that value of the **Latest Ship Date** field will be taken as a base for voucher date or currency rate.

The Currency Rate and Tax Currency Rate fields are based on value of either the Invoice Date or Latest Ship Date fields, depending on setting of the Currency Rate Base and Tax Currency Rate Base fields.

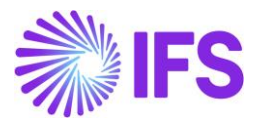

| ustomer                         | Invoice custo                         | OMER SWPL - CUSTOM               | R SWPLe - 20070000      | 4 - CUSTORDDEB - D55                                                            | 0344 🔻 5 of 24+            | Pos                                                     | ted Aut |
|---------------------------------|---------------------------------------|----------------------------------|-------------------------|---------------------------------------------------------------------------------|----------------------------|---------------------------------------------------------|---------|
| / <u>\$</u> ~                   | Share $\checkmark$ Credit             | /Correction Invoice $$           | Posting ~               | Installment Plan and D                                                          | iscounts Notes             |                                                         |         |
| ustomer No                      | Customer Address Na<br>CUSTOMER SWPLe | Series ID<br>ZK                  | Invoice No<br>200700004 | Company<br>SW-PL                                                                | Site<br>SWPL               | Invoice Created Order Created 17/07/2021 17/07/2021     |         |
| urrency<br>JSD                  | Gross Amt<br>293.30                   | Net Amt<br>279.33                | Tax Amt<br>13.97        | Currency Rate<br>7.16                                                           | Tax Currency Rate<br>7.16  |                                                         |         |
| INES GENERAL                    | HISTORY                               |                                  |                         |                                                                                 |                            |                                                         | • 1     |
| nvoice Type<br>CUSTORDDEB - Cus | stomer Order Invoice                  | e. Debit                         |                         | Price Adjustment                                                                |                            | Advance/Prepayment Invoice                              |         |
| voice Address                   | [                                     | Invoice Date<br>17/07/2021       |                         | Use Price Incl Tax                                                              |                            | Notes                                                   |         |
| rinted Date<br>7/07/2021        |                                       | Preliminary Invoice No<br>204701 |                         | Correction Exist                                                                |                            | Correction Invoice                                      |         |
| NICOLAS LECL                    | ERCQ                                  | Customer Reference               | -                       | Correction Reason II                                                            | D                          | Correction Reason                                       |         |
| ustomer Reference Nar           | me                                    | Branch                           |                         |                                                                                 |                            |                                                         |         |
| ustomer Branch                  |                                       | Jinsui Status<br>Non Jinsui      |                         |                                                                                 |                            |                                                         |         |
| ayment                          |                                       |                                  |                         | Delivery                                                                        |                            |                                                         |         |
| y Term Base Date<br>7/07/2021   |                                       | Due Date<br>27/07/2021           |                         | Delivery Address                                                                |                            | Latest Ship Date<br>01/09/2021                          |         |
| yment Terms<br>) - 10 Days      |                                       | Payment Reference                |                         | Wanted Delivery Dat<br>02/09/2021, 02:<br>Delivery Terms Desc<br>IFS APPLICATIO | te<br>00<br>tription<br>NS | Ship Via<br>IFS APPLICATIONS<br>Delivery Terms Location |         |
|                                 |                                       |                                  |                         | Forwarder ID                                                                    |                            | Label Note                                              |         |
| eferences                       |                                       |                                  |                         | ✓ Invoice Text                                                                  |                            |                                                         | ~       |
| urrency Rate and Vo             | oucher Base Date                      |                                  |                         |                                                                                 |                            |                                                         |         |
| ucher Date Base                 |                                       | Currency Rate Base               |                         | Tax Currency Rate Ba                                                            | ase                        |                                                         |         |
| Delivery Date                   |                                       | Invoice Date                     |                         | Invoice Date                                                                    |                            |                                                         |         |

## Instant Invoice

New fields **Voucher Date Base**, **Currency Rate Base** and **Tax Currency Rate Base** are added on the *Instant Invoice/General* tab. Available values for these fields are "Invoice Date" and "Delivery Date".

The Currency Rate and Tax Currency Rate fields are based on value of either the Invoice Date or Delivery Date fields, depending on setting of the Currency Rate Base and Tax Currency Rate Base fields.

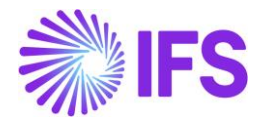

| Instant In             | VOICE FP - 2007 | 00009 🔻          |                          |         |             |                    |                    | PostedAu          | th |
|------------------------|-----------------|------------------|--------------------------|---------|-------------|--------------------|--------------------|-------------------|----|
| « Ø + Ø                | 1 & v           | ore Information  | Installment Plan and Dis | scounts | Pre Posting | Reprint Original   | Reprint Modified   | :                 | C  |
|                        |                 |                  |                          |         |             |                    |                    |                   |    |
| Customer               |                 | Invoice Type     | Series ID                | Invoice | No          |                    | Project ID         | Invoice Date      |    |
| CS CUSTOMER S          | WPL - CUSTOMER  | FP               | FP                       | 20070   | 0009        |                    |                    | 01/08/2021        |    |
| Delivery Date          | Invoice Address | Delivery Address | Notes                    | Advance | Invoice     | Invoice Fee        | Correction Invoice | Correction Exists |    |
| 01/09/2021             | CUSPL           | CUSPL            | No                       | No      |             | No                 | No                 | No                |    |
| Preposting             | Currency        | Currency Rate    | Voucher Date Base        |         |             | Currency Rate Base |                    |                   |    |
| Νο                     | USD             | 9.1              | Delivery Date            |         |             | Delivery Date      |                    |                   |    |
| Tax Currency Rate Base | 2               | Gross Amount     |                          | Net Am  | ount        |                    | Tax Amount         |                   |    |
| Delivery Date          |                 | 3622.50          |                          | 3450.0  | 00          |                    | 172.50             |                   |    |
| Payment and Tax In     | formation       |                  |                          |         |             |                    |                    |                   |    |
| Pay Term Base Date     | Payment Terms   |                  | Due Date                 | Paymen  | t Method    |                    | Payment Address ID |                   |    |
| 01/08/2021             | 10 - 10 Days    |                  | 11/08/2021               | ]       |             | -                  |                    |                   |    |
| Supply Country         |                 | Tax Liability    |                          |         |             |                    |                    |                   |    |
| POLAND                 |                 | TAX              |                          |         |             |                    |                    |                   |    |
| Lines                  |                 |                  |                          |         |             |                    |                    |                   |    |

| More Information     |                                   |                       |  |  |  |  |
|----------------------|-----------------------------------|-----------------------|--|--|--|--|
| Payment Reference    | Payer CS CUSTOMER SWPL - CUSTOMER | English -             |  |  |  |  |
| Transfer Status      | Tax Currency Rate<br>70.3         | Our Reference         |  |  |  |  |
| Customer Reference   | Creator Reference                 | Signature             |  |  |  |  |
|                      |                                   | SASGLK                |  |  |  |  |
| Order Date           | Order No                          | Ref Invoice Series ID |  |  |  |  |
| Ref Invoice No       | Correction Reason ID              | Correction Reason     |  |  |  |  |
| Branch               | Customer Branch                   | Deduction Group       |  |  |  |  |
| Deduction Amount     | Invoice Text ID                   | Invoice Text          |  |  |  |  |
| Additional Reference | ]                                 |                       |  |  |  |  |
| Cancel               |                                   |                       |  |  |  |  |

## Project Invoice

New field **Delivery Date** is added on *Project Invoice/General* tab. When invoice is created the field gets the same value as Invoice Date. It can be modified when invoice is in state "Preliminary".

New fields: **Voucher Date Base**, **Currency Rate Base** and **Tax Currency Rate Base** are added on *Project Invoice/General* tab. Available values for these fields are "Invoice Date" and "Delivery Date".

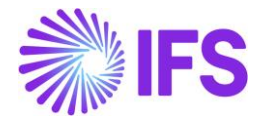

The Currency Rate and Tax Currency Rate fields are based on value of either the Invoice Date or Delivery Date fields, depending on setting of the Currency Rate Base and Tax Currency Rate Base fields.

| Project Inv         | <b>voice</b> PJ - 200 | 0700032 🔻                |                          |                          |                 |                        | Posted Au    |
|---------------------|-----------------------|--------------------------|--------------------------|--------------------------|-----------------|------------------------|--------------|
| <                   | Notes Printo          | ut Credit Entire Invoice | Create Correction Invoid | e Customer Insta         | llment Plan     |                        |              |
| Customer            |                       | Customer Name            |                          | Droject                  |                 | Invoice Carlos         |              |
| CUSTOMER SWPL       |                       | CUSTOMER SWPLe           |                          | Project                  |                 | PJ                     |              |
| Invoice No          |                       | Invoice Period Start     |                          | Invoice Period End       |                 | Notes                  | Invoice Text |
| 200700032           |                       | 01/07/2021               |                          | 01/07/2021               |                 | No                     | No           |
| Amounts             |                       |                          |                          |                          |                 |                        |              |
| Currency            | Gross Amount          |                          | Net Amount               |                          | Tax Amount      |                        |              |
| USD                 | 2160.00               |                          | 2000.00                  |                          | 160.00          |                        |              |
| LINES GENERAL       | PRE POSTING           | ACCOUNTING               |                          |                          |                 |                        | 4            |
| Invoice Information |                       |                          |                          |                          |                 |                        |              |
| Invoice Date        |                       | Voucher Date Base        |                          | Currency Rate Base       |                 | Tax Currency Rate Base |              |
| 01/08/2021          |                       | Delivery Date            |                          | Invoice Date             |                 | Delivery Date          |              |
| Invoice Type        |                       | Series Reference         |                          | Invoice Number Reference | e               | Currency Rate          |              |
| PRJINV              |                       |                          |                          |                          |                 | 8.1                    |              |
| Our Reference       |                       | Customer Ref             |                          | Order No                 |                 | Tax Currency Rate      |              |
|                     |                       |                          |                          |                          |                 | 80.1                   |              |
| Voucher Type        |                       | Voucher No               |                          | Correction Invoice       |                 | Correction Reason ID   |              |
| F                   |                       | 2021000106               |                          | No                       |                 |                        |              |
| Correction Reason   |                       | Correction Exist         |                          | Div Factor               |                 | Currency               |              |
|                     |                       | No                       |                          | 1                        |                 | USD                    |              |
| Customer Informatio | on                    |                          |                          |                          |                 |                        |              |
| Invoice Address     |                       | Delivery Address         |                          | Payment Address          |                 | Media Code             |              |
| CUSPL               |                       | CUSPL                    |                          |                          | _               |                        |              |
| Pay Term Base Date  |                       | Due Date                 | Г                        | Delivery Date            |                 | Payment Terms          |              |
| 01/08/2021          |                       | 11/08/2021               | L                        | 19/08/2021               |                 | <u>10 - 10 Days</u>    |              |
| Branch              | Site                  | Payment Method           |                          |                          | Customer Branch |                        |              |
| Tax ID Number       |                       |                          |                          |                          |                 |                        |              |
| 214234234           |                       |                          |                          |                          |                 |                        |              |

# 5.6 Process Invoices

## General

New functionality to define the base for voucher date and currency rates is added for following types on invoices:

- Customer order invoices normal debit invoices (invoice type CUSTORDDEB), collective debit invoices (invoice type CUSTCOLDEB) and prepayment based debit invoices.
- Instant invoices normal instant debit invoices (invoice type INSTINV).
- Project invoices debit invoices (invoice type PRJINV).

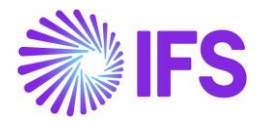

For all other invoices currency rates and voucher date are handled in a standard way. In particular for correction invoices, as well as for credit customer order and project invoices, the **Voucher Date Base**, **Currency Rate Base** and **Tax Currency Rate Base** fields are always set to hidden.

#### Create Invoice

When debit customer invoice (customer order invoice, instant invoice, and project invoice) is created then the **Voucher Date Base**, **Currency Rate Base** and **Tax Currency Rate Base** fields get default values based on settings on customer level. Fields which are set to "Specified on Company" on customer level get values based on settings on company level.

Note: When the **Currency Rate Base** field on customer level is set to "Specified on Company" then the **Currency Rate Base** field on invoices for this customer will get default value based on setting of the standard **Outgoing Invoice Currency Rate Base** field for company.

When prepayment based invoice is created then the **Latest Ship Date** field gets default value equal to date of payment. In standard solution this field is empty when invoice is created.

#### Modify Invoice

Values of the **Voucher Date Base**, **Currency Rate Base** and **Tax Currency Rate Base** fields can be modified when debit invoice is in the "Preliminary" state with following exceptions:

- The Tax Currency Rate Base field can be modified only when the Allow Specific Currency Rates for Tax Transactions option for company is enabled.
- On instant invoice the **Currency Rate Base** and the **Tax Currency Rate Base** fields can be modified only before invoice line is entered.

Whenever the **Currency Rate Base** or the **Tax Currency Rate Base** fields get modified, values in the **Currency Rate** or the **Tax Currency Rate** fields are updated accordingly.

#### Print and Post Invoice

When invoice gets printed then it will be posted with voucher date based on value in the **Voucher Date Base** field. If the **Voucher Date Base** field is set to "Invoice Date" then voucher date will be equal to value of the **Invoice Date** field. If the **Voucher Date Base** field is set to "Delivery Date" then voucher date will be equal to value of the **Delivery Date** field (or the **Latest Ship Date** field in customer order invoice).

Note: Value of the **Voucher Date Base** field has no impact on voucher date of invoices in following cases:

- When invoice is printed from the *Print Invoice* page with the **Use Voucher Date** option enabled.
- When invoice is processed from the *Customer Invoices with Errors* page with the Use Voucher Date option enabled.
- When invoices are processed from the *Create Collective Vouchers* page.

## 5.7 **Delimitations**

- Manual customer invoices are not handled.
- Outgoing supplier invoices are not handled.

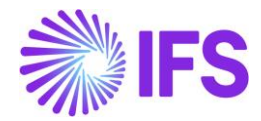

# **6** Discounted Price Rounding

# 6.1 Overview Legal Requirement

According to Polish VAT regulations, the invoices have to include price discounts. The discounted price must be rounded to two decimals and net amount must be calculated as discounted price multiplied by quantity. Currently, in IFS Cloud standard version, the net amount is calculated as price \* quantity, then discounts are applied, and the discounted price is rounded. The difference in calculations in Standard and the Polish localization result in slightly different values.

## 6.2 Solution

In order to comply with the Polish VAT regulations, and business practice, the calculation has been changed accordingly to fit Polish requirements.

- The percentage (%) is recalculated in such a way, so that the standard algorithm for net amount calculation becomes usable for Polish customers.
- The calculation on the net amount is not changed.

The rounded discounts are presented on sales quotation line, customer order line and customer invoice line in as follows:

- Discount
- Group Discount
- Additional Discount

New discount calculation is used on customer invoice report and when invoice postings are created.

## 6.3 **Prerequisites**

The company must be set-up to use Polish localization, see the <u>Company Set up</u> chapter and the 'Discounted Price Rounded' parameter must be enabled.

## 6.4 **Comparison**

In IFS Cloud standard version, the net amount is calculated as price \* discount \* quantity and the result is rounded to two decimals: round (price \* (1-discount %) \* quantity, 2).

According to the Polish requirements the net amount should be calculated as rounded discounted price multiplied by quantity, according to the following formula: round(**round(**price \* (1-discount %),2) \* quantity, 2).

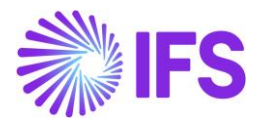

| Net amount calculation  |       |                                    |      |  |  |  |  |  |  |
|-------------------------|-------|------------------------------------|------|--|--|--|--|--|--|
| STANDARD way            |       | Polish way                         |      |  |  |  |  |  |  |
| round(1,2*0,99*1000; 2) |       | round(round(1,2*0,99; 2) *1000; 2) |      |  |  |  |  |  |  |
|                         |       |                                    |      |  |  |  |  |  |  |
| Net Amount 1188         |       | Net Amount                         | 1190 |  |  |  |  |  |  |
| Discounted Price        | 1,188 | Discounted Price                   | 1,19 |  |  |  |  |  |  |

# Detailed Standard Algorithm Example

| • | 1 <sup>.</sup>          | Apply                      | Order              | Line       | Discount |
|---|-------------------------|----------------------------|--------------------|------------|----------|
|   | <b>Discounted Price</b> | : 2,77 * (1 - 0,10)        | = 2,493            |            |          |
| • | 2.a                     | Apply                      |                    | Group      | Discount |
|   | <b>Discounted Price</b> | : <b>2,493</b> * (1 - 0,10 | D) = <b>2,2437</b> |            |          |
| • | 2.b                     | Apply                      |                    | Additional | Discount |

- Discounted Price: **2,493** \* (1 0,05) = **2,36835**
- Final Discounted Price: 2,77 0,28 0,2493 0,12465 = 2,11905
- Expected Net Amount: round(2,11905 \* 1000; 2) = 2119,05

Net amount rounding in standard:

| Customer Order 03030 - 2 of 2                                                                                                    |                          |                       |                 |                       |                            |                                  |                         |                    |  |  |
|----------------------------------------------------------------------------------------------------|--------------------------|-----------------------|-----------------|-----------------------|----------------------------|----------------------------------|-------------------------|--------------------|--|--|
| ≫ 🖉 + 🖉 📴 🗷 ∨ Statu                                                                                                    | s 🗸 Share 🗸              | Operations            | ∽ Freig         | ht v I                | nvoice 🗸                   | Related Pages                    | ~ Copy                  | Order Oi           |  |  |
|                                                                                                    |                          |                       |                 |                       |                            |                                  |                         |                    |  |  |
| Order No Customer                                                                                                    |                          | Sit                   | e               | 0                     | rder Type                  | Want                             | ed Delivery Date/       | Time               |  |  |
| O3030 CH HP-SEK-ECU                                                                                                    | IST1 - Customer HP-SE    | K-ECU HI              | PS1             | Н                     | IP1                        | 202                              | 1-06-08 00:00           |                    |  |  |
| Order Amounts                                                                                                    |                          |                       |                 |                       |                            |                                  |                         |                    |  |  |
| Total Net Amount/Base Total Contribution Ma                                                                                                    | argin Contribution Margi | n(%) To               | tal Net Amount/ | Curr To               | otal Tax Amount            | /Curr Total                      | Gross Amount/Cu         | ırr                |  |  |
| ■ 2119,05000 SEK 1119,05000 SEK                                                                                                    | 52,81                    |                       | 2119,0500       | 0 SEK                 | 529,7600                   | 0 SEK 🔳                          | 2648,81000 S            | EK                 |  |  |
| LINES RENTAL LINES ORDER DETAILS                                                                                                    | CHARGES INVOLVED PA      | RTIES                 |                 |                       |                            |                                  |                         |                    |  |  |
|                                                                                                    |                          |                       |                 |                       |                            |                                  |                         |                    |  |  |
| → E & Sales Part No Descr                                                                                                    | Part<br>iption Sales Qty | Price/Base            | Discount (%)    | Group<br>Discount (%) | Additional<br>Discount (%) | Total Order Line<br>Discount (%) | Discount<br>Amount/Curr | Net<br>Amount/Base |  |  |
| □ : PHP-SEK-NONTRACKED Non to the second second | tracked 1000             | <mark>2,77</mark> 000 | 10              | <mark>10</mark>       | 5                          | 23,5                             | 277,00000               | 2119,05000         |  |  |

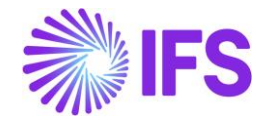

# Detailed Polish Algorithm Example

| • | 1 <sup>.</sup>   | Apply                          | Order                    | Line      | Discount |
|---|------------------|--------------------------------|--------------------------|-----------|----------|
|   | Discounted Price | e: round(2,77 * (1 - 0         | ,10); 2) = <b>2,49</b>   |           |          |
| • | 2.a              | Apply                          |                          | Group     | Discount |
|   | Discounted Price | e: round( <b>2,49</b> * (1 - 0 | ,10); 2) = <b>2,24</b>   |           |          |
| • | 2.b              | Apply                          | Α                        | dditional | Discount |
|   | Discounted Price | e: round( <b>2,49</b> * (1 - 0 | ,05); 2) = <b>2,37</b>   |           |          |
| • | Final Discounted | d Price: 2,77 - 0,28 -         | 0,25 - 0,12 = <b>2</b> , | 12        |          |
| • | Exported Not A   | mount round (2 12 *            | 1000.0) 212              | 0         |          |

• Expected Net Amount: round(2,12 \* 1000; 2) = 2120

Net amount rounding in the Polish localization:

| Customer Order 03031 - 1 of 2                                                                                                    |                              |            |                       |                  |                       |                            |                                  |                         |                    |  |
|----------------------------------------------------------------------------------------------------|------------------------------|------------|-----------------------|------------------|-----------------------|----------------------------|----------------------------------|-------------------------|--------------------|--|
| » / + / B ß                                                                                                    | Share 🗸                      | Operations | ∽ Freigh              | lt v Inv         | oice 🗸 🛛 R            | elated Pages 🗸             | Copy Ord                         | er Order                |                    |  |
| Order No Cust                                                                                                    | omer                         |            |                       |                  | Orde                  | Order Type W               |                                  | nted Delivery Date/Time |                    |  |
| O3031                                                                                                    | O3031 H HP-PLCUST - HP-PLCUS |            |                       | HPPL1            |                       |                            | NO 2021-0                        |                         | 6-07 00:00         |  |
| Order Amounts                                                                                                    |                              |            |                       |                  |                       |                            |                                  |                         |                    |  |
| Total Net Amount/Base Total Contribution Margin Contribution Margin(%) Total Net Amount/Curr Total Tax Amount/Curr Total Gross Amount/Curr |                              |            |                       |                  |                       |                            |                                  |                         |                    |  |
| ■ 2120,00000 EUR 1120,00000 EUR 52,83 ■ 2120,00000 EUR ■ 530,00000 EUR ■ 2650,00000 EUR                                                    |                              |            |                       |                  |                       |                            |                                  |                         |                    |  |
| LINES RENTAL LINES ORDER DETAILS CHARGES INVOLVED PARTIES                                                                                  |                              |            |                       |                  |                       |                            |                                  |                         |                    |  |
|                                                                                                    |                              |            |                       |                  |                       |                            |                                  |                         |                    |  |
| 🗸 🚦 🥒 Sales Part No                                                                                                    | Sales Part<br>Description    | Sales Qty  | Price/Base            | Discount (%)     | Group<br>Discount (%) | Additional<br>Discount (%) | Total Order Line<br>Discount (%) | Discount<br>Amount/Curr | Net<br>Amount/Base |  |
| 🗆 🗄 🖉 HP-POLISHPAR                                                                                                    | T HP Polish part             | 1000       | <mark>2,77</mark> 000 | <mark>.10</mark> | <mark>10</mark>       | 5                          | 23,5                             | 280,00000               | 2120,0000          |  |

# 6.5 Group Discount & Additional Discount

Group Discount and Additional Discount are added together but are compound (not simply added percent) with Order Line Discount. This is standard functionality and is not changed by the Polish functionality. See standard calculation below:

Price \* (1-discount%) \* (1 - (group\_discount% + additional\_discount%)) \* quantity

The functionality is adding rounding at every discount type calculation. The discounted price (technically discount amount) is rounded after each discount type is applied. The rounded value after Order Line Discount is used as a calculation basis both for Group Discount and Additional Discount.

Example

Assume that Line Discount, Group Discount and Additional Discount are set to 1 %; the calculation basis (sales price) equals 1,20. The net amount and discounted price is calculated as follows:

1. ApplyingOrderLineDiscountDiscounted Price: round(1,20 \* 0,99, 2) = 1,19<br/>(discount amount = 0,01)0,01 = 0,010,01 = 0,01

1:

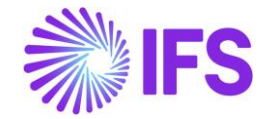

| 0                                                               | A much vier m                                                                                         |                                                 |                                                                                | 0                                                                                   |                                            |                                  |                          | 1                                 |
|-----------------------------------------------------------------|----------------------------------------------------------------------------------------------------|-------------------------------------------------|--------------------------------------------------------------------------------|-------------------------------------------------------------------------------------|--------------------------------------------|----------------------------------|--------------------------|-----------------------------------|
| Ζ.                                                              | Discounted P<br>(discount am                                                                          | rice: roun<br>ount = 0,0                        | d( <b>1,19</b> * 0,99,<br>1)                                                   | 2) = <b>1,18</b>                                                                    |                                            |                                  | Dis                      | scount                            |
| 3.                                                              | Applying<br>"Discounted I<br>(discount am                                                             | Price": rou<br>ount = 0,0                       | nd( <b>1,19</b> * 0,99<br>1).                                                  | <b>Additional</b><br>9, 2) = <b>1,18</b> (final                                     | price is 1,17                              | <sup>(</sup> )                   | Dis                      | scount                            |
|                                                                 | Note: Base c                                                                                          | alculation                                      | for both Grou                                                                  | p Discount and A                                                                    | dditional Dis                              | count is the                     | same.                    |                                   |
| 4.<br>5.                                                        | Final Discour<br>Expected <b>Ne</b><br>Net Ai<br>If each disco<br>properly by u                       | et Amour<br>mount:<br>bunt is rec<br>sing the e | 1,20 - 0,01 -<br>nt should be<br>round(1,1<br>calculated in<br>xisting algorit | 0,01 - 0,01 = <b>1,1</b><br>calculated as<br><b>I7</b> *<br>the described wa<br>hm. | 7<br>"final" disco<br>1000,<br>ay then the | ount price t<br>2)<br>net amount | imes q<br>=<br>: is calo | uantity<br><b>1170</b><br>culated |
| Examp<br>Assum<br>Line D<br>Group<br>Additic<br>Sales<br>Quanti | ble 2:<br>the that<br>iscount = 10%<br>Discount = 10<br>onal Discount =<br>price = 2,77<br>ity = 1000 | %<br>= 5%                                       |                                                                                |                                                                                     |                                            |                                  |                          |                                   |
| The ne                                                          | et amount and                                                                                         | discounte                                       | d price is cald                                                                | culated as follows                                                                  | :                                          |                                  |                          |                                   |
| 1.                                                              | Applying<br>Discounted P<br>(discount am                                                              | rice: roun<br>ount 2,77                         | <b>Order</b><br>d(2,77 * 0,90,<br>- 2,49 = 0,28)                               | 2) = <b>2,49</b>                                                                    | Line                                       |                                  | Dis                      | scount                            |
| 2.                                                              | Applying<br>Discounted P<br>(discount am                                                              | rice: roun<br>ount 2,49                         | d( <b>2,49</b> * 0,90,<br>- 2,24 = 0,25)                                       | <b>Group</b><br>2) = <b>2,24</b>                                                    |                                            |                                  | Dis                      | scount                            |
| 3.                                                              | Applying<br>"Discounted I<br>(discount am                                                             | Price": rou<br>ount 2,49                        | nd( <b>2,49</b> * 0,99<br>- 2,37 = 0,12)                                       | <b>Additional</b> 5, 2) = <b>2,37</b>                                               |                                            |                                  | Dis                      | scount                            |
| 4.                                                              | Final Discour                                                                                         | ted Price:                                      | 2,77 - 0,28 -                                                                  | 0,25 - 0,12 = <b>2,1</b> 2                                                          | 2                                          |                                  |                          | 0400                              |
| 5.                                                              | Expected                                                                                              | Net                                             | Amount:                                                                        | round(2,12                                                                          | ^ 1000                                     | ), 2)                            | =                        | 2120                              |
| The di                                                          | scount entere                                                                                         | d by the u                                      | ser in <b>Custo</b>                                                            | mer Order Line                                                                      | Discount as                                | sistant, in t                    | he <b>Add</b>            | itional                           |

The discount entered by the user in **Customer Order Line Discount** assistant, in the **Additional Discount** field or fetched from **Discount Group** settings are stored in the three new columns which have been added to *Sales Quotation, Customer Order* and *Customer Invoice*: **Original Discount**, **Original Additional Discount** and **Original Group Discount** and displayed in existing columns: **Discount, Additional discount and Group Discount**.

# 6.6 **Delimitations**

When **Price Including Tax** is selected then standard method of discount calculation is used on sales quotation, customer order and invoice.

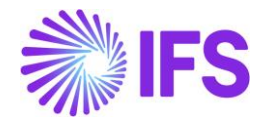

# **7** Specific Data for Customer Invoice Reports

# 7.1 Overview Legal Requirement

The invoice layouts released with IFS Cloud standard version meet all the legal requirements for Poland. There are some additional data which are typically printed on the invoices generated by Polish companies that does not exist in the standard layouts.

## 7.2 Solution

The additional data fields are added to customer invoice report definition files (.RDF). This allows to define new invoice report layouts according to requirements from Poland. Example data added are company addresses, company tax id, information regarding VAT and gross amount. Also, some changes in the existing functionality, e.g., presenting delivery address on collective invoices. New Tax Character field is added to the **Tax Codes** page to group the tax types. The following invoices reports are affected:

- Customer Order Invoice
- Customer Order Collective Invoice
- Prepayment Based Invoice
- Instant Invoice

#### <u>Note</u>

Generated xml file can be extracted from the *Print Manager* page. Select the relevant report *RMB, "save xml Data"* will facilitate you to download xml to the local machine.

The major changes are:

- Company payment and document addresses are added to the report header
- Tax amount and gross amount are added to the report lines

• Company Tax ID is presented differently depending on whether the goods are delivered to a domestic or a foreign customer

• Translatable texts TF or NT are added to invoice line depending on tax character attribute of tax code (in Polish ZW, NP).

• Customer delivery address is added to the header of the collective invoice report when the address is the same on all the invoiced orders. Otherwise, it will be presented in each invoice line separately

## 7.3 **Prerequisites**

The company must be set-up to use Polish localization, see the <u>Company Set up</u> chapter and the "Specific Data for Customer Invoice Reports – Poland" parameter must be enabled.

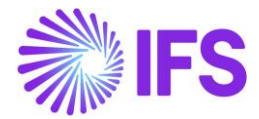

# 7.4 Set Up Basic Data Accounting Rules

The new column Tax Character is added to the *Tax Codes* page. The allowed values are "Normal", "Tax Free", "No Tax" and "Export". The value is set to "Normal" by default.

| Tax Codes                                                                                                    |   |     |                |               |                  |                            |                             |                                   |                                                  |                        |               |
|----------------------------------------------------------------------------------------------------|---|-----|----------------|---------------|------------------|----------------------------|-----------------------------|-----------------------------------|--------------------------------------------------|------------------------|---------------|
| Image: Image: Image |   |     |                | Copy to Compa | nies Translation |                            |                             |                                   |                                                  |                        |               |
| (1)<br>~                                                                                                    | : | (%) | Deductible (%) | Valid From    | Valid To         | Tax Method Tax<br>Received | Tax Method Tax<br>Disbursed | Tax Amount at Invoice<br>Printout | Tax Amount<br>Limit in<br>Accounting<br>Currency | Tax Reporting Category | Tax Character |
|                                                                                                    | : | 0   | 100            | 1/1/2020      | 12/31/2049       | No Tax                     | No Tax                      | Separate from Price               |                                                  | None                   | No Tax        |
|                                                                                                    | : | 0   | 100            | 1/1/2020      | 12/31/2049       | Invoice Entry              | Invoice Entry               | Separate from Price               |                                                  | None                   | Normal        |
|                                                                                                    | : | 23  | 100            | 1/1/2020      | 12/31/2049       | Invoice Entry              | Invoice Entry               | Separate from Price               |                                                  | None                   | Normal        |
|                                                                                                    | ÷ | 23  | 100            | 1/1/2020      | 12/31/2049       | Invoice Entry              | Invoice Entry               | Separate from Price               |                                                  | None                   | Normal        |
|                                                                                                    | ÷ | 23  | 100            | 1/1/2020      | 12/31/2049       | Invoice Entry              | Invoice Entry               | Separate from Price               |                                                  | None                   | Normal        |
|                                                                                                    | ÷ | 5   | 100            | 1/1/2020      | 12/31/2049       | Invoice Entry              | Invoice Entry               | Separate from Price               |                                                  | None                   | Normal        |
|                                                                                                    | ÷ | 5   | 100            | 1/1/2020      | 12/31/2049       | Invoice Entry              | Invoice Entry               | Separate from Price               |                                                  | None                   | Normal        |
|                                                                                                    | ÷ | 5   | 100            | 1/1/2020      | 12/31/2049       | Invoice Entry              | Invoice Entry               | Separate from Price               |                                                  | None                   | Normal        |

The 'No Tax' value is allowed only for tax codes with Tax Type set to 'No Tax' or 'Calculated Tax'.

The 'Tax Free' and 'Export' values are allowed for tax codes with 0% tax rate and with Tax Type different than 'No Tax'.

This function is used when printing customer invoices. When the value is either 'Tax Free' or 'No Tax', a report text 'TF' or 'NT' can be printed instead of the tax rate (in Polish ZW, NP).

## 7.5 Print Customer Orderdebit Invoice

New fields have been added to the standard report data, and existing ones have been changed to comply with the requirement. Specific changes for other invoice types are described in the next chapters of the document.

File modified: ORDER/CustomerOrderlvc.rdf

## Report Fields Added

• Company Addresses - Company payment address is included in the report header.

XML tags: COMPANY\_PAY\_ADDR\_1 until COMPANY\_PAY\_ADDR\_7 is used for company payment address.

Here is a company payment address:

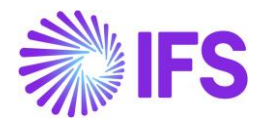

- Company Tax Identity Number Company Tax Identity Number (NIP) is added to invoice header. The value is fetched from the Tax ID Number column on the *Company/Tax Control/Invoice* tab. The tax identity number consists of ten digits separated with dashes, e.g., 123-456-78-90. It should always be registered in the system with 'PL' prefix, e.g., PL123-456-78-90. The prefix or the dashes are removed from entered value depending on the country defined in a customer delivery address settings.
- If the country is Poland or the country is not marked as EU member, then the 'PL' prefix is removed from registered tax identity, e.g., 123-456-78-90
- If the country is different than Poland and is marked as EU member, then the dashes are removed from registered tax identity, e.g., PL1234567890

XML tag: COMP\_TAX\_ID\_NUMBER <COMP\_TAX\_ID\_NUMBER>1112223344</COMP\_TAX\_ID\_NUMBER>

• Tax Amount and Gross Amount - New columns – Tax Amount and Gross Amount – have been added to the invoice line. The values are retrieved from an invoice item.

XML tags: LINE\_VAT\_AMOUNT, LINE\_GROSS\_AMOUNT <LINE\_VAT\_AMOUNT>354.2</LINE\_VAT\_AMOUNT> <LINE\_GROSS\_AMOUNT>1894.2</LINE\_GROSS\_AMOUNT>

Tax Character – New column has been added to invoice line and tax totals. Value from this column can be used to print tax free or no tax information ("ZW" or "NP" in Polish) instead of tax rate 0%.

o **Tax Character** *Tax Free*: a translatable report text '*TF* is presented o **Tax Character** *No Tax*: a translatable report text '*NT* is presented

XML tag: TAX\_CHARACTER

• Signatures - Two new fields for the signatures of seller and buyer are added at the end of the report.

New report text PURCHSIGN and SELLSIGN are defined. <PURCHSIGN>Purch Sign</PURCHSIGN>

<SELLSIGN>Sell Sign</SELLSIGN>

## Report Fields Changed

 Totals and Tax Totals sections - The sections which present the information total invoice amount and total amount per tax code have been redesigned. The column labels have been removed from the tax totals sections and the required data (Price – Tax Base Amount, Tax Rate, Net Amount and Gross Amount) are presented in the proper report line columns.

XML tag: TAX\_AMOUNT, SHOW\_SUB\_TOTAL\_ITEMS
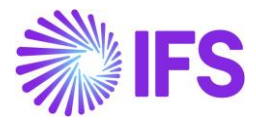

```
- <SUB_TOTAL_ITEMS>
        - <SUB_TOTAL_ITEM>
        <FEE_AMOUNT>0</FEE_AMOUNT>
        <SUB_TOTAL_AMOUNT>1000</SUB_TOTAL_AMOUNT>
        <SUB_TOTAL_INCL_TAX>1230</SUB_TOTAL_INCL_TAX>
        <TAX_AMOUNT>230</TAX_AMOUNT>
        <SHOW_SUB_TOTAL_ITEMS>FALSE</SHOW_SUB_TOTAL_ITEMS>
        </SUB_TOTAL_ITEM>
        </SUB_TOTAL_ITEMS>
```

# 7.6 **Print Customer Order correction Invoice**

According to legal requirements, the correction invoice contain information based on the original invoice lines (retrieved for the corresponding debit invoice).

The Tax Totals section should not be shown in the Invoice before Correction section anymore. Only one Tax Totals section presenting the information about the final correction amount per tax code is shown at the end of the report.

File modified: ORDER/CustomerOrderIvc.rdf

# 7.7 Print Customer Order collective invoice

In IFS Cloud standard version, customer delivery addresses are always printed for each invoice line separately. The Polish requirement states that the delivery address should be printed in the report header when the goods have been delivered with the same delivery address. When printing collection invoices, the system checks if a delivery address registered on all the invoiced customer order headers is the same. If it is, then the address is presented in the header part of the report in the same way like on debit invoices. Otherwise, it is handled as in standard: no information will be presented in the header; the corresponding delivery addresses is present in the report data for each invoice line.

Note: If the delivery address is specific for customer order lines (which are not marked as Default) it is handled as an exception and is always presented under invoice line regardless of the mentioned validation.

File modified: ORDER\CustomerOrderColllvc.rdf

# 7.8 Print Prepayment Based Debit/Credit Invoice

New fields have been added to the standard report layout and existing fields have been changed, very similar to the customer order debit invoice:

- Company addresses and company tax id are added to the report header.
- Value printed in Tax Rate column depend on the Tax Character settings.

Also, the **Prepayment Invoice Lines** and **Order Information** sections which are shown in the report details are redesigned. The existing logic for fetching the required data is not affected. File modified: ORDER\CustOrderPrepaymInvoice.rdf

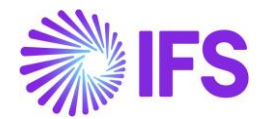

|                       | Xml_Record_Writer_SYS.Add_Element(xml_,'COMPANY_PAY_ADDR_1',      |
|-----------------------|-------------------------------------------------------------------|
| comppayaddr1_);       | Xml Record Writer SYS.Add Element(xml ,'COMPANY PAY ADDR 2',      |
| comppayaddr2_);       |                                                                   |
| composuaddr3 );       | Xml_Record_Writer_SYS.Add_Element(xml_,'COMPANY_PAY_ADDR_3',      |
| comppayaddi3_),       | Xml_Record_Writer_SYS.Add_Element(xml_,'COMPANY_PAY_ADDR_4',      |
| comppayaddr4_);       | Xml Record Writer SYS.Add Element(xml .'COMPANY PAY ADDR 5'.      |
| comppayaddr5_);       | ·····_································                            |
|                       | Xml_Record_Writer_SYS.Add_Element(xml_,'COMPANY_PAY_ADDR_6',      |
| comppayaddr6_);       | Xml Record Writer SYS.Add Element(xml .'COMPANY PAY ADDR 7'.      |
| comppayaddr7_);       | · · · · · · · · · · · · · · · · · · ·                             |
| Xml_Record_           | Writer_SYS.Add_Element(xml_,'COMPANY_ADDR_1', compaddr1_);        |
| Xml_Record_           | Writer_SYS.Add_Element(xml_,'COMPANY_ADDR_2', compaddr2_);        |
| Xml_Record_           | Writer_SYS.Add_Element(xml_,'COMPANY_ADDR_3', compaddr3_);        |
| Xml_Record_           | Writer_SYS.Add_Element(xml_,'COMPANY_ADDR_4', compaddr4_);        |
| Xml_Record_           | Writer_SYS.Add_Element(xml_,'COMPANY_ADDR_5', compaddr5_);        |
| Xml_Record_           | Writer_SYS.Add_Element(xml_,'COMPANY_ADDR_6', compaddr6_);        |
| Xml_Record_           | Writer_SYS.Add_Element(xml_,'COMPANY_ADDR_7', compaddr7_);        |
| Xml_Record_V          | Writer_SYS.Add_Element(xml_,'OUR_REF', header_recauthorize_name); |
| Xml_Record_           | Writer_SYS.Add_Element(xml_,'COMPANY_VAT_NO', company_tax_no_);   |
|                       | Xml_Record_Writer_SYS.Add_Element(xml_,'CUSTOMER_VAT_NO',         |
| customer_tax_no_);    |                                                                   |
| Xm                    | I_Record_Writer_SYS.Add_Element(xml_, 'TAX_CHARACTER',            |
| Statutory_Fee_API.Get | _Tax_Character_db(company_, inv_line_recvat_code));               |

# 7.9 Print Instant invoice

The changes are similar as for customer order debit invoice. The only exception is the customer order information since they do not exist on the instant invoices (Delivery Term, Ship Via, CO Number, Customer's PO No, Delivery Note Number etc.).

File modified: INVOIC\InstantInvoice.rdf

TAX\_CHARACTER CUSTOMER\_VAT\_NO\_PL

COMP\_PAY\_ADDR\_1 COMP\_PAY\_ADDR\_2 COMP\_PAY\_ADDR\_3

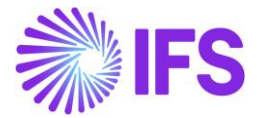

COMP\_PAY\_ADDR\_4 COMP\_PAY\_ADDR\_5 COMP\_PAY\_ADDR\_6 CURRENCY\_CODE

## 7.10 **Delimitations**

No invoice print layouts are modified. It is only the RDF files that are changed. The RDL files (Report layout) are modified in each implementation project.

# 8 Round VAT Amount for Supplier Invoices in Accounting Currency

# 8.1 OVERVIEW LEGAL REQUIREMENT

In Poland VAT is rounded to 0 decimals in customs documents. Due to art. 33a of Tax law, when using simplified procedure for importing goods, tax disbursed is reported in VAT Declaration. Therefore, when customs document is registered as supplier invoice, Calculated Tax functionality is used in order to have both tax disbursed and tax received. It is not possible in that case to adjust tax amount manually.

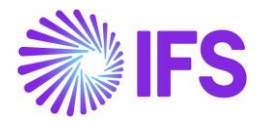

# 8.2 SOLUTION

The following is added to support this requirement:

• Possibility to set up rounding to 0 decimals for a specific tax code of type "Calculated Tax".

• Rounding of tax amount is performed in the Preliminary Supplier Invoice and Manual Supplier Invoice pages.

#### PROCESS OVERVIEW

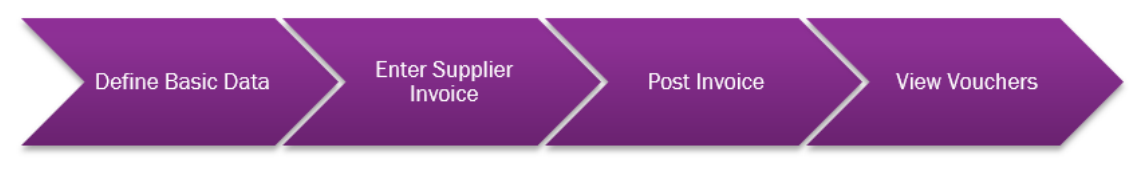

# 8.3 **PREREQUISITES**

The company must be set-up to use Polish localization, see the <u>Company Set up</u> chapter and the "Round VAT Amount for Supplier Invoices in Accounting Currency" parameter must be enabled.

# 8.4 **DEFINE BASIC DATA**

Open the *Tax Codes* page and select the **Round to 0 Decimals check box** for tax codes which are used when customs documents are registered as supplier invoices.

| Та | X (   | Codes         |                                              |                        |                 |                   |                |
|----|-------|---------------|----------------------------------------------|------------------------|-----------------|-------------------|----------------|
|    |       | V E ~         | + 🖉 🛍 🖻 🖉 ~ Tax Te                           | xts per Tax Co         | ode Copy to Com | panies <b>Tra</b> | nslation       |
|    | Tax ( | Code 🔻 Descri | iption ▼ Tax Type ▼ More ▼ ♡ Favo            | rites Clear            | Q : Settings    |                   |                |
| ~  | :     | Tax Code      | Description                                  | Round to 0<br>Decimals | Tax Type        | Tax (%)           | Deductible (%) |
|    | :     | IM-PU0        | Import of goods, simplified procedure, 0%    | No                     | Calculated Tax  | 0                 | 100            |
|    | :     | IM-PU23       | Import of goods, simplified procedure, 23%,  | Yes                    | Calculated Tax  | 23                | 100            |
|    | :     | IM-PU23B      | Import of goods, simplified procedure, 23%,  | No                     | Calculated Tax  | 23                | 100            |
|    | :     | IM-PU23S      | Import of goods, simplified procedure, 23%,  | No                     | Calculated Tax  | 23                | 100            |
|    | :     | IM-PU5        | Import of goods, simplified procedure, 5%, v | No                     | Calculated Tax  | 5                 | 100            |
|    | :     | IM-PU5B       | Import of goods, simplified procedure, 5%, v | No                     | Calculated Tax  | 5                 | 100            |
|    | :     | IM-PU5S       | Import of goods, simplified procedure, 5%, c | No                     | Calculated Tax  | 5                 | 100            |
|    | :     | IM-PU8        | Import of goods, simplified procedure, 8%, v | No                     | Calculated Tax  | 8                 | 100            |

Note that it is only possible to select this check box for tax code of type "Calculated Tax" with tax received method "Invoice Entry" or "Final Posting" and deductible percentage set to 100. As customs documents are always registered in PLN, only supplier invoices in accounting currency are affected by this functionality.

# 8.5 ENTERSUPPLIER INVOICE

Follow the IFS Cloud standard process to register supplier invoice via the Preliminary Supplier Invoice or Manual Supplier Invoice pages. Use tax code with the **Round to 0 Decimals** check box selected.

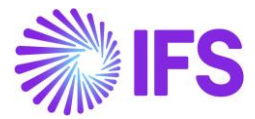

# 8.6 **POST INVOICE**

Follow the IFS Cloud standard process to post the invoice.

# 8.7 VIEW VOUCHERS

Follow the IFS Cloud standard process.

Follow the IFS Cloud standard process to view voucher. Tax amount posted on IP9 and IP10 posting types is rounded to 0 decimals.

| Vou | cher | Rows | ;      |            |                          |                           |                    |               |                      |                        |
|-----|------|------|--------|------------|--------------------------|---------------------------|--------------------|---------------|----------------------|------------------------|
| :=  |      | 7    | 12 V   |            |                          |                           |                    |               |                      |                        |
| ~   | :    | Ø    | ection | Trans Code | Currency Debit<br>Amount | Currency Credit<br>Amount | Currency<br>Amount | Currency Rate | Conversion<br>Factor | Accounting<br>Currency |
|     | :    | Ø    |        | IP5        | 139.00                   |                           | 139.00             | 1             | 1                    | PLN                    |
|     | ÷    | Ø    |        | IP1        |                          | 139.00                    | -139.00            | 1             | 1                    | PLN                    |
|     | :    | Ø    |        | IP10       |                          | 32.00                     | -32.00             | 1             | 1                    | PLN                    |
|     | ÷    | Ø    |        | IP9        | 32.00                    |                           | 32.00              | 1             | 1                    | PLN                    |

In the example above net amount = 139.00 PLN, Tax % = 23% so tax amount is calculated in the following way: round (139.00 \* 0.23, 0) = round (31.97, 0) = 32.00.

### 8.8 **DELIMITATIONS**

None.

# 9 Polish Split Payment

### 9.1 Overview Legal Requirement

In July 2018 split payment model was introduced in Poland.

• This model introduces additional VAT bank account for every company. The new bank account is created in the same bank where the company has its regular bank account. The access to the new bank account is limited.

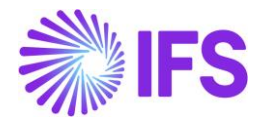

- When sending payment instruction to the bank, company can indicate that payment is to be made in the split payment model. This requires including additional details, that is, VAT amount, VAT identification number of the supplier and invoice number.
- When bank (of the paying party) receives split payment instruction
  - VAT amount is reposted from VAT account to regular account.
  - Full payment amount is transferred to another bank according to the payment instruction.
- When bank (of the receiving party) receives split payment instruction
  - Full payment amount is posted to regular account.
  - VAT amount is reposted from regular account to VAT account.
- The model is optional. However, if company receives payments via split payment model it is forced to use this model also when sending payments since otherwise money will be blocked on VAT bank account.
- Split payment instruction can only be used when paying in PLN and from bank account in PLN.
- Split payment instruction must be created separately for each invoice.

Split Payment functionality is required for invoices in the accounting currency as well as for invoices in the foreign currency.

- In case of invoice in the accounting currency, either whole invoice or just VAT is paid in the Split Payment model.
- In case of invoice in the foreign currency, payment instruction must still be created in PLN according to the Split Payment legislation. Therefore, in this scenario, only VAT is assumed to be paid in PLN (with tax currency rate from the invoice). Net amount is to be paid in the foreign currency, that is, according to standard functionality.

# 9.2 **Process Overview**

9.2.1 PROCESS OVERVIEW-PAYMENT TO SUPPLIER FOR THE INVOICES IN ACCOUNTING CURRENCY

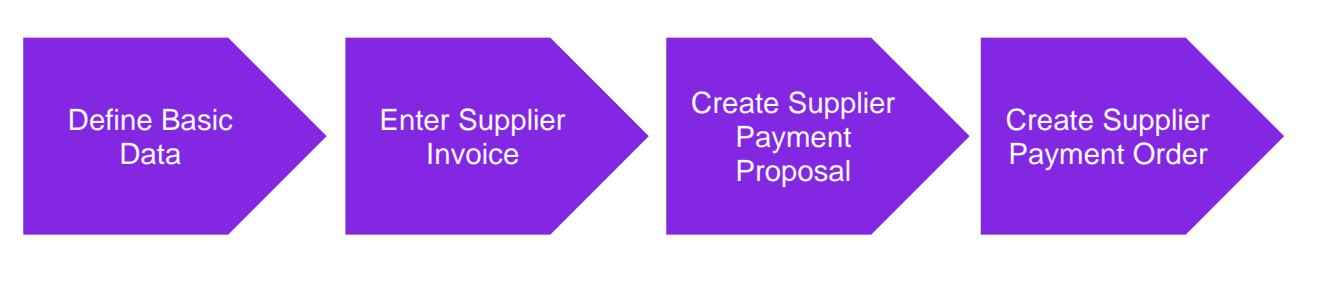

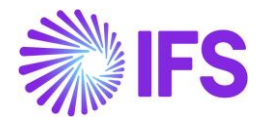

# 9.2.2 PROCESS OVERVIEW – REPAYMENT TO CUSTOMER FOR THE INVOICES IN ACCOUNTING CURRENCY

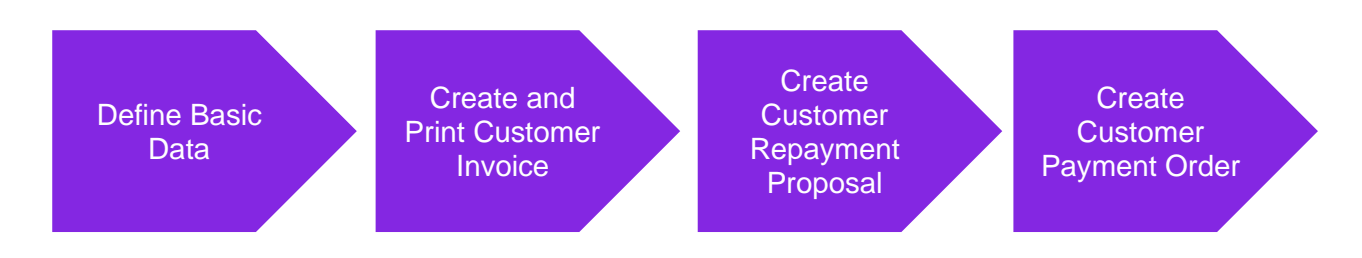

# 9.2.3 PROCESS OVERVIEW - PAYMENT TO SUPPLIER FOR THE INVOICES IN FOREIGN CURRENCY

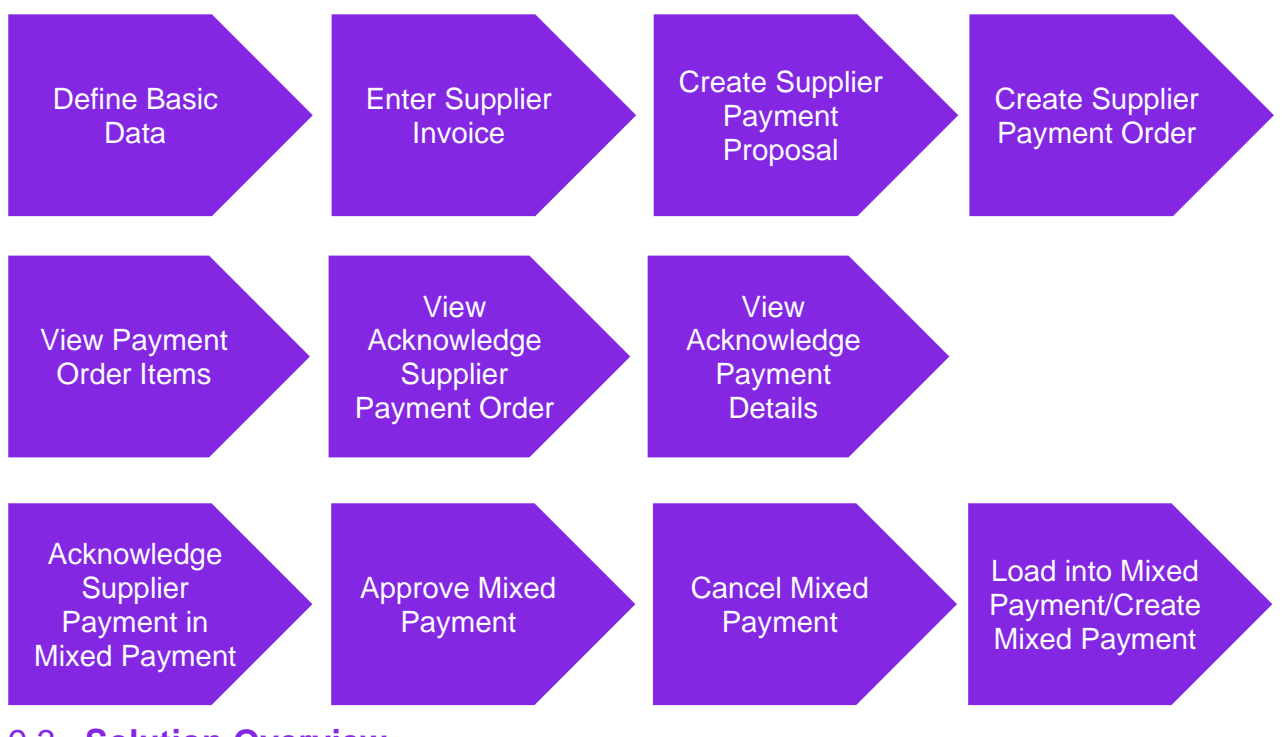

# 9.3 Solution Overview

### 9.3.1 SOLUTION FOR INVOICES IN THE ACCOUNTING CURRENCY

Solution is based on the First Installment only Tax functionality of payment terms (standard functionality). All invoices that are to be paid with split payment instruction must use payment terms with this setup.

In addition, the following has been changed to support the requirement for invoices in the accounting currency:

• New column and new field are introduced in the basic data for payment institutes so that it is possible to indicate that payment instruction should be created in the split payment variant.

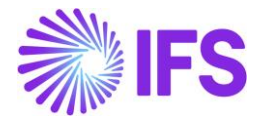

• PLBREPLN and ISO20022 payment formats are adjusted to handle split payment.

This functionality is available for supplier payment order flow and customer repayment order flow.

### 9.3.2 SOLUTION FOR INVOICES IN THE FOREIGN CURRENCY

The following has been additionally changed to support the requirement for invoices in the foreign currency:

- New column and new field are introduced in the basic data for payment institutes so that it is possible to indicate whether tax installment from foreign currency invoice should be paid in the accounting currency.
- When creating payment order, selection rules related to currency are changed.
- New columns are introduced in the payment order and acknowledge payment to indicate tax installment paid in the accounting currency and currency of the invoice.
- PLBREPLN and ISO20022 payment formats are adjusted to handle tax installment of foreign currency invoice paid in the accounting currency.

This functionality is available only for supplier payment order flow.

# 9.4 **Prerequisites**

The company must be set-up to use Polish localization, see the <u>Company Set-Up</u> chapter. The parameter "Polish Split Payment" should be enabled.

# 9.5 Define Basic Data for Basic Solution for Invoices in the Accounting Currency

Follow the IFS Cloud standard process to define basic data:

- In the Format Specific Info per Institute page (available from Payment Institutes page, Payment Methods per Institute command, Format Specific Info per Institute command) setup payment formats details as required by the bank. In case of ISO20022 format, make sure not to select the Structured Payment option.
- In order to handle payment to supplier, in the *Payment Addresses* page (available from the *Supplier/Payment* tab, Electronic Payment Addresses command) setup payment format details as required by the bank.
- In order to handle repayment to customer, in the *Payment Addresses* page (available from the *Customer/Payment* tab, *Electronic Payment Addresses* command) setup payment format details as required by the bank.
- In the **Payment Terms** page, define payment term with "First Installment only Tax" selected in the **Tax Distribution** field. Use this payment term when entering/creating invoices within this process.

#### 9.5.1 SETUP SPLIT PAYMENT FOR INVOICES IN THE ACCOUNTING CURRENCY

#### 9.5.1.1 PLBREPLN format (BRE Bank/mBank)

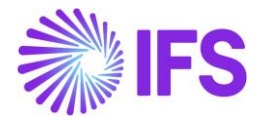

# For PLBREPLN format, the **Split Payment** feild is added to the *Format Specific Info per Institute* page (available from *Payment Institutes* page, **Payment Methods per Institute** command, **Format Specific Info per Institute** command).

Use this field to setup split payment. The following options are available:

- Not Used
- Optional
- Mandatory

See chapter <u>Split payment options</u> for description of the options.

| • > Financials > Payment Basic Data > Cash Book > Payment Institutes > Payment Methods per Institute > Format Specific Information per Institute - BRE - BREPLN 🛛 🖓 |                                                          |                                  |  |  |  |  |  |
|----------------------------------------------------------------------------------------------------|----------------------------------------------------------|----------------------------------|--|--|--|--|--|
| Format Sp                                                                                                    | Format Specific Information per Institute - BRE - BREPLN |                                  |  |  |  |  |  |
| / 1                                                                                                    |                                                          |                                  |  |  |  |  |  |
| Format ID                                                                                                    | Split Payment                                            | Use Acc Curr for Tax Installment |  |  |  |  |  |
| PLBREPLN                                                                                                    | Optional                                                 | • •                              |  |  |  |  |  |
|                                                                                                    |                                                          |                                  |  |  |  |  |  |
|                                                                                                    |                                                          |                                  |  |  |  |  |  |
|                                                                                                    |                                                          |                                  |  |  |  |  |  |

#### 9.5.1.2 ISO20022 format

For ISO20022 format, the **Split Payment** field is added to the *Format Specific Info per Institute* page (available from *Payment Institutes* page, **Payment Methods per Institute** command, **Format Specific Info per Institute** command).

Use this field to setup split payment. The following options are available:

- Not Used
- Optional
- Mandatory

See chapter <u>Split payment options</u> for description of the options.

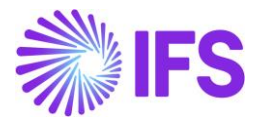

| • > Financials > Payment | t Basic Data > Cash Book > I                   | Payment Institutes > Payment Methods per Institute > | Format Specific Information per Institute - BANK - ISO2002 | 22 <i>C</i>          |                              |                           |                        | Company Chmalk Polish Company.          |
|--------------------------|------------------------------------------------|------------------------------------------------------|------------------------------------------------------------|----------------------|------------------------------|---------------------------|------------------------|-----------------------------------------|
| Format Spe               | ecific Inform                                  | mation per Institute -                               | BANK - ISO20022                                            |                      |                              |                           |                        |                                         |
|                          |                                                |                                                      |                                                            |                      |                              |                           |                        |                                         |
|                          |                                                |                                                      |                                                            |                      |                              |                           |                        |                                         |
| PAYMENT INSTRUCTION      | CASH ACCOUNT INFOR                             | MATION                                               |                                                            |                      |                              |                           |                        | ( )                                     |
|                          |                                                |                                                      |                                                            |                      |                              |                           |                        |                                         |
| CORE                     | <ul> <li>XML Scher</li> <li>001.001</li> </ul> | .03                                                  | 2                                                          |                      |                              |                           |                        |                                         |
|                          |                                                |                                                      |                                                            |                      |                              |                           |                        |                                         |
| Initiating Party Identi  | ification Information                          |                                                      |                                                            | Debtor/Division Iden | tification Information       |                           |                        |                                         |
| BICOrBEI                 | Initiating Party ID                            | Repeat in Debtor Identification Level                |                                                            | Debtor/Division ID   | Repeat in Intiating Party Ic | dentification Level       | Hide From Debtor Level |                                         |
|                          |                                                |                                                      |                                                            |                      |                              |                           |                        |                                         |
|                          |                                                |                                                      |                                                            |                      |                              |                           |                        |                                         |
| Initiating Party Identi  | ification Scheme Name                          |                                                      |                                                            | Debtor/Division Iden | tification Scheme Name       |                           |                        |                                         |
| Code                     | Proprietary                                    | Issuer                                               |                                                            | Code                 | Proprietary                  | Issuer                    |                        |                                         |
|                          |                                                |                                                      |                                                            |                      |                              |                           |                        |                                         |
|                          |                                                |                                                      |                                                            |                      |                              |                           |                        |                                         |
| Payment Parameters       | :                                              |                                                      |                                                            | Credit Notes Groupin | ng For Structured Payme      | nt                        |                        |                                         |
| Charge Bearer Level      | •                                              | Payment Type Info Level                              | Create Separate Payment Information per Curren             | Maximum Occurences   |                              | Allow Credit Grouping for | r Non-SEPA Payments    | Allow Credit Grouping for SEPA Payments |
| Detailed Postal Address  |                                                | Batch Booking                                        | Structured Payment                                         |                      |                              |                           |                        |                                         |
|                          |                                                |                                                      |                                                            |                      |                              |                           |                        |                                         |
| National Bank Code for F | Repayment                                      |                                                      |                                                            |                      |                              |                           |                        |                                         |
|                          |                                                |                                                      |                                                            |                      |                              |                           |                        |                                         |
|                          |                                                |                                                      |                                                            |                      |                              |                           |                        |                                         |
| Polish Split Payment     | Parameters                                     |                                                      |                                                            |                      |                              |                           |                        |                                         |
| Split Payment            |                                                | Use Acc Curr for Tax In:                             | stallment                                                  |                      |                              |                           |                        |                                         |
| Optional                 |                                                | •                                                    |                                                            |                      |                              |                           |                        |                                         |

#### 9.5.1.3 Split payment options

The following options are available for split payment:

- Not Used
  - Standard payment instruction is created.
- Optional
  - Split Payment instruction is created for invoices with "First Installment only Tax" setup as long as first installment is included in the payment order.
  - Other payment transactions can be included in the same payment order.
- Mandatory
  - Only invoices with "First Installment only Tax" setup can be included in the payment order.
  - o If first installment of the invoice is included, split payment instruction is created.
  - If first installment of the invoice is not included, standard payment instruction is created for other installments.
  - o Other payment transactions cannot be included in the same payment order.
  - This option makes it possible to setup the system so that all payments to unreliable supplier are handled via split payment method.

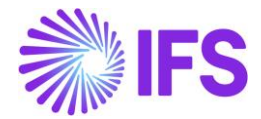

# 9.6 **Define Basic Data for Solution for Invoices in the Foreign currency.**

#### 9.6.1 SETUP SPLIT PAYMENT FOR INVOICES IN THE FOREIGN CURRENCY

#### 9.6.1.1 PLBREPLN format (BRE Bank/mBank)

For PLBREPLN format, the **Use Acc Curr for Tax Installment** field is added to the *Format Specific Info per Institute* page (available from *Payment Institutes* page, **Payment Methods per Institute** command, **Format Specific Info per Institute** command). Select this option in order to pay tax installment, that is, first installment of the invoice with "First Installment only Tax" setup, in the accounting currency.

Also select value in the **Split Payment** field in the similar way as for invoices in the accounting currency.

| • > Financials > Payment Basic Data > Cash Book > Payment Institutes > Payment Methods per Institute > Format Specific Information per Institute - BRE - BREPLN 🛛 🤶 |                                                          |                                   |  |  |  |  |  |
|----------------------------------------------------------------------------------------------------|----------------------------------------------------------|-----------------------------------|--|--|--|--|--|
| Format Sp                                                                                                    | Format Specific Information per Institute - BRE - BREPLN |                                   |  |  |  |  |  |
|                                                                                                    |                                                          |                                   |  |  |  |  |  |
| Format ID                                                                                                    | Solit Payment                                            | Lise Arc Curr for Tax Installment |  |  |  |  |  |
| PLBREPLN                                                                                                    | Optional                                                 |                                   |  |  |  |  |  |
|                                                                                                    |                                                          |                                   |  |  |  |  |  |
|                                                                                                    |                                                          |                                   |  |  |  |  |  |
|                                                                                                    |                                                          |                                   |  |  |  |  |  |
|                                                                                                    |                                                          |                                   |  |  |  |  |  |

#### 9.6.1.2 ISO20022 format

For ISO20022 format, the **Use Acc Curr for Tax Installment** field is added to the *Format Specific Info per Institute* page (available from *Payment Institutes* page, **Payment Methods per Institute** command, **Format Specific Info per Institute** command). Select this option in order to pay tax installment, that is, first installment of the invoice with "First Installment only Tax" setup, in the accounting currency.

Also select value in the **Split Payment** field in the similar way as for invoices in the accounting currency.

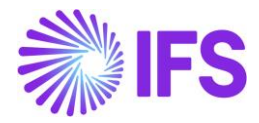

| • > Financials > Paymen   | nt Basic Data > Cash Book > | Payment Institutes > Payment Methods per Institute | > Format Specific Informatio | n per Institute - BANK - ISO2002 | 2 8                                        |                             |                           |                        | Company Chmalk Polish Company.          |
|---------------------------|-----------------------------|----------------------------------------------------|------------------------------|----------------------------------|--------------------------------------------|-----------------------------|---------------------------|------------------------|-----------------------------------------|
| Format Sp                 | ecific Infor                | mation per Institute -                             | BANK - ISO                   | 20022                            |                                            |                             |                           |                        |                                         |
|                           |                             |                                                    |                              |                                  |                                            |                             |                           |                        |                                         |
|                           | _                           |                                                    |                              |                                  |                                            |                             |                           |                        |                                         |
| PAYMENT INSTRUCTION       | CASH ACCOUNT INFOR          | MATION                                             |                              |                                  |                                            |                             |                           |                        | • •                                     |
| File Template             | VMI Scha                    | mallerion                                          |                              |                                  |                                            |                             |                           |                        |                                         |
| CORE                      | ✓ 001.001                   | 1.03                                               | 2                            |                                  |                                            |                             |                           |                        |                                         |
|                           |                             |                                                    |                              |                                  |                                            |                             |                           |                        |                                         |
| Initiating Party Ident    | tification Information      |                                                    |                              |                                  | Debtor/Division Iden                       | tification Information      |                           |                        |                                         |
| BICOrBEI                  | Initiating Party ID         | Repeat in Debtor Identification Level              |                              |                                  | Debtor/Division ID                         | Repeat in Intiating Party I | dentification Level       | Hide From Debtor Level |                                         |
|                           |                             |                                                    |                              |                                  |                                            |                             |                           |                        |                                         |
|                           |                             |                                                    |                              |                                  |                                            |                             |                           |                        |                                         |
| Initiating Party Ident    | tification Scheme Name      | 2                                                  |                              |                                  | Debtor/Division Identification Scheme Name |                             |                           |                        |                                         |
| Code                      | Proprietary                 | Issuer                                             |                              |                                  | Code                                       | Proprietary                 | Issuer                    |                        |                                         |
|                           |                             |                                                    |                              |                                  |                                            |                             |                           |                        |                                         |
| Payment Parameters        | e                           |                                                    |                              |                                  | Credit Notes Groupir                       | ng For Structured Payme     | int                       |                        |                                         |
| Charge Rearer Level       |                             | Dramout Tano Info Local                            | Croate Separate Davis        | ant Information per Ourren       | Maximum Ossuranses                         | ing for Structurear ayine   | Allow Credit Crewning for | Non SEDA Davimonte     | Allow Condit Crowning for SEDA Downoots |
| Charge bearer Lever       | •                           | Payment Type into Level                            |                              | encimornation per current        | Maximum occurences                         |                             |                           | NOPSER Payments        |                                         |
| Detailed Postal Address   |                             | Batch Booking                                      | Structured Payment           |                                  |                                            |                             |                           |                        |                                         |
|                           |                             |                                                    |                              |                                  |                                            |                             |                           |                        |                                         |
| National Bank Code for I  | Repayment                   |                                                    |                              |                                  |                                            |                             |                           |                        |                                         |
|                           |                             |                                                    | •                            |                                  |                                            |                             |                           |                        |                                         |
|                           |                             |                                                    |                              |                                  |                                            |                             |                           |                        |                                         |
| Polish Split Payment      | t Parameters                |                                                    |                              |                                  |                                            |                             |                           |                        |                                         |
| Split Payment<br>Optional |                             | Use Acc Curr for Tax                               | Installment                  |                                  |                                            |                             |                           |                        |                                         |
|                           |                             |                                                    |                              |                                  |                                            |                             |                           |                        |                                         |

# 9.7 Details of Basic Solution for Invoices in the Accounting Currency

#### 9.7.1 ENTER SUPPLIER INVOICE

Follow the IFS Cloud standard process to enter supplier invoice. Make sure to enter invoice in "PLN". Also make sure to use payment terms with "First Installment only Tax" specified in the **Tax Distribution** field.

#### 9.7.2 CREATE SUPPLIER PAYMENT PROPOSAL

Follow the IFS Cloud standard process to create and acknowledge supplier payment proposal.

## 9.7.3 CREATE SUPPLIER PAYMENT ORDER

Follow the IFS Cloud standard process to create supplier payment order.

#### 9.7.3.1 PLBREPLN format

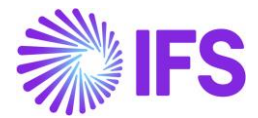

| < New F                                                                      | Payment Order                                      |
|------------------------------------------------------------------------------|----------------------------------------------------|
| Payment Order Information Cash Accounts Information                          |                                                    |
| Selected Proposals S Only Installments Specified with Default Payment Method | Payment Method BREPLN - BRE domestic format in PLN |
| Payment Institute     BRF - BRF Bank in Poland     •                         | Currendes                                          |
| Payment Date Cash Account                                                    | -                                                  |
| Previous     Next     Finish     Cancel                                      |                                                    |

Note split payment details in the output file for PLBREPLN format

- VAT amount after "/VAT/"
- Supplier tax identity number after "/IDC/"
- Invoice number after "/INV/"
- Optional text after "/TXT/"
- "53" instruction (instead of standard "51")

| BREPLN.DAT - Notepad                                                                                                   | _    |       | ×     |
|----------------------------------------------------------------------------------------------------|------|-------|-------|
| File Edit Format View Help                                                                                             |      |       |       |
| D/Add Add2/ZIP city","CH-SUPPLIER1/Add 01 Add 02/ZIP City/",0,18300004 "/VAT/230,00/IDC/123456X1/INV/08/01- 01/TXT/  " | ,"", | ","53 | ,"" ^ |
| D/Add Add2/ZIP city", "CH-SUPPLIER1/Add 01 Add 02/ZIP City/",0,18300004 "/VAT/230,00/IDC/123456X1/INV/08/01-[02/TXT/]" | , ¨, | ","53 | ,     |
|                                                                                                    |      |       | · .   |
|                                                                                                    |      |       |       |
|                                                                                                    |      |       |       |
| L                                                                                                    |      |       | _     |

Also note the following

- In the standard version, PLBREPLN format creates single payment instruction for each payment proposal item.
- In case of split payment instruction this logic is changed so that single payment instruction is created per invoice.

9.7.3.2 ISO20022 format

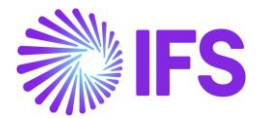

| New Payment Order                                       |                                   |  |  |  |
|---------------------------------------------------------|-----------------------------------|--|--|--|
| Payment Order Information - Cash Accounts Information   |                                   |  |  |  |
| Selected Proposals                                      | Payment Method                    |  |  |  |
| 4                                                       | ■ ISO20022 - ISO 20022 Payments - |  |  |  |
| Only Installments Specified with Default Payment Method |                                   |  |  |  |
|                                                         |                                   |  |  |  |
| Payment Institute                                       | Currencies                        |  |  |  |
| BANK - Bank in Poland                                   | • 96                              |  |  |  |
| Payment Date Cash Account                               |                                   |  |  |  |
| 簂                                                       | •                                 |  |  |  |
| Previous     Next     Finish     Cancel                 |                                   |  |  |  |

Note split payment details in the output file for ISO20022 format (unstructured variant)

- <Prtry> tag
  - o "SPLT"
- <Ustrd> tag
  - VAT amount after "/VAT/"
  - Supplier tax identity number after "/IDC/"
  - Invoice number after "/INV/"
  - Optional text after "/TXT/"

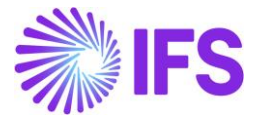

| - <cdttrftxinf></cdttrftxinf>                            |  |
|----------------------------------------------------------|--|
| - <pmtld></pmtld>                                        |  |
| <instrid>798/2021-08-01/1</instrid>                      |  |
| <endtoendid>798/2021-08-01/1</endtoendid>                |  |
|                                                          |  |
| - <pmttpinf></pmttpinf>                                  |  |
| <instrprty>NORM</instrprty>                              |  |
| - <svclvl></svclvl>                                      |  |
| <cd>NURG</cd>                                            |  |
|                                                          |  |
| - CtayPurp                                               |  |
| <prtry>SPLT</prtry>                                      |  |
|                                                          |  |
|                                                          |  |
| - <amt></amt>                                            |  |
| <instdamt ccv="PIN">1230.00</instdamt>                   |  |
|                                                          |  |
|                                                          |  |
|                                                          |  |
| <nm>PL Supplier 01</nm>                                  |  |
| - <psiiau></psiiau>                                      |  |
| <ctry>PL</ctry>                                          |  |
|                                                          |  |
|                                                          |  |
| - <cdtracct></cdtracct>                                  |  |
| - <id></id>                                              |  |
| – <0thr>                                                 |  |
| <id>123456</id>                                          |  |
| - <schmenm></schmenm>                                    |  |
| <cd>BBAN</cd>                                            |  |
|                                                          |  |
|                                                          |  |
|                                                          |  |
|                                                          |  |
|                                                          |  |
| <pre>cDbtCdtBotaInd&gt;DEBT</pre> /DbtCdtBotaInd>        |  |
|                                                          |  |
|                                                          |  |
|                                                          |  |
|                                                          |  |
|                                                          |  |
| <rul> <li>Agiti Action</li> <li>Construction</li> </rul> |  |
|                                                          |  |
| <pre></pre>                                              |  |
|                                                          |  |
|                                                          |  |
|                                                          |  |
|                                                          |  |
|                                                          |  |
|                                                          |  |

Also note the following

- In the standard version, unstructured ISO20022 format creates common payment instruction for multiple invoices from the same supplier.
- In case of split payment instruction this logic is changed so that single payment instruction is created per invoice.

#### 9.7.4 CREATE AND PRINT CUSTOMER INVOICE

Follow the IFS Cloud standard process to create and print customer correction invoice with negative total amount.

Make sure to create invoice in "PLN". Also make sure to use payment terms with "First Installment only Tax" specified in the **Tax Distribution** field.

9.7.5 CREATE CUSTOMER REPAYMENT PROPOSAL

Follow the IFS Cloud standard process to create and acknowledge customer repayment proposal.

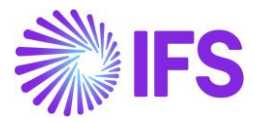

#### 9.7.6 CREATE CUSTOMER REPAYMENT ORDER

Follow the IFS Cloud standard process to create customer repayment order.

#### 9.7.6.1 PLBREPLN format

| New Payment Order |                   |  |  |  |  |
|-------------------|-------------------|--|--|--|--|
|                   |                   |  |  |  |  |
| Payment Method    | •                 |  |  |  |  |
| Currendes         | =                 |  |  |  |  |
|                   |                   |  |  |  |  |
|                   |                   |  |  |  |  |
|                   | New Payment Order |  |  |  |  |

Note split payment details in the output file for PLBREPLN format

- VAT amount after "/VAT/"
- Customer tax identity number after "/IDC/"
- Invoice series and number after "/INV/"
- Optional text after "/TXT/"
- "53" instruction (instead of standard "51")

| BREPLN.DAT - Notepad                                                                                                 | _        |       | ×                 |
|----------------------------------------------------------------------------------------------------|----------|-------|-------------------|
| File Edit Format View Help                                                                                           | <u> </u> |       |                   |
| Add2/ZIP city","Chmalk Polish customer 01/Add 01 Add 02/ /",0,18300004."/VAT/230,00/IDC/123465/INV/FS08/02-01/TXT/ " | ۳,       | ,"53' | ۰ <sup>۳۰</sup> ر |
|                                                                                                    |          |       |                   |
|                                                                                                    |          |       |                   |
|                                                                                                    | _        |       | _                 |

Also note the following

- In the standard version, PLBREPLN format creates single payment instruction for each payment proposal item.
- In case of split payment instruction this logic is changed so that single payment instruction is created per invoice.

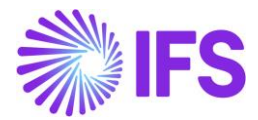

|                                                         | New Payment Order             | Payment Order |  |  |  |  |  |  |  |
|---------------------------------------------------------|-------------------------------|---------------|--|--|--|--|--|--|--|
| Payment Order Information - Cash Accounts Information   |                               |               |  |  |  |  |  |  |  |
| Selected Proposals                                      | Payment Method                |               |  |  |  |  |  |  |  |
| 3                                                       | ISO20022 - ISO 20022 Payments | •             |  |  |  |  |  |  |  |
| Only Installments Specified with Default Payment Method | Currencies                    |               |  |  |  |  |  |  |  |
| BANK - Bank in Poland                                   | • %                           | =             |  |  |  |  |  |  |  |
| Payment Date                                            |                               |               |  |  |  |  |  |  |  |
| Previous     Next     Finish     Cancel                 |                               |               |  |  |  |  |  |  |  |
|                                                         |                               |               |  |  |  |  |  |  |  |

Note split payment details in the output file for ISO20022 format (unstructured variant)

- <Prtry> tag
  - o "SPLT"
- <Ustrd> tag
  - VAT amount after "/VAT/"
  - o Customer tax identity number after "/IDC/"
  - Invoice series and number after "/INV/"
  - Optional text after "/TXT/"

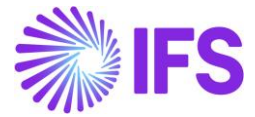

| - <cdttrftxinf></cdttrftxinf>                                                          |
|----------------------------------------------------------------------------------------|
| - <pmtid></pmtid>                                                                      |
| < <u>InstrId&gt;841/2021-08-02/1</u>                                                   |
| <endtoendid>841/2021-08-02/1</endtoendid>                                              |
|                                                                                        |
| - <pmttpinf></pmttpinf>                                                                |
| <instrprty>NORM</instrprty>                                                            |
| - <svclvl></svclvl>                                                                    |
| <cd>NUGP</cd>                                                                          |
|                                                                                        |
| - < <u>CtgyPurp&gt;</u>                                                                |
| < <u>Prtry&gt;SPLT</u>                                                                 |
|                                                                                        |
|                                                                                        |
| - <amt></amt>                                                                          |
| <instdamt ccy="PLN">1230</instdamt>                                                    |
|                                                                                        |
| - <cdtr></cdtr>                                                                        |
| <nm>CHMALK-PL</nm>                                                                     |
| - <pstladr></pstladr>                                                                  |
| <ctry>PL</ctry>                                                                        |
|                                                                                        |
|                                                                                        |
| - <cdtracct></cdtracct>                                                                |
| - <10>                                                                                 |
| - <00thr>                                                                              |
| <10>123465 10                                                                          |
| - <schmenm></schmenm>                                                                  |
| <co>BBAN</co>                                                                          |
| <pre></pre>                                                                            |
|                                                                                        |
|                                                                                        |
|                                                                                        |
| - (lightd> //AT / 220 00 /IDC / 122456 /INV /ES09 /02-01 /TVT / 09 /02-01 /2 -/lightd> |
| <pre></pre>                                                                            |
|                                                                                        |
|                                                                                        |
| //CetmrCdtTrfInitn                                                                     |
|                                                                                        |
| A population                                                                           |

Also note the following

- In the standard version, unstructured ISO20022 format creates common payment instruction for multiple invoices from the same customer.
- In case of split payment instruction this logic is changed so that single payment instruction is created per invoice.

# 9.8 **Details of Solution for Invoices in the Foreign Currency**

### 9.8.1 ENTER SUPPLIER INVOICE

Follow the IFS Cloud standard process to enter supplier invoice. Make sure to enter invoice in the foreign currency. Also make sure to use payment terms with "First Installment only Tax" specified in the **Tax Distribution** field.

#### 9.8.2 CREATE SUPPLIER PAYMENT PROPOSAL

Follow the IFS Cloud standard process to create and acknowledge supplier payment proposal.

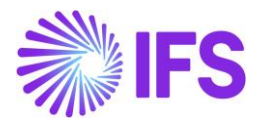

#### 9.8.3 CREATE SUPPLIER PAYMENT ORDER

Follow the IFS Cloud standard process to create supplier payment order.

#### 9.8.3.1 Changed Selection Logic

When invoices are loaded into payment order, currencies specified in the **Currencies** field in the *Create Payment Order* dialog box affect selection of invoices into payment order.

|                                                      | New Pa            | yment Order                       |
|------------------------------------------------------|-------------------|-----------------------------------|
| Payment Order Information Cash Acc                   | ounts Information |                                   |
| Selected Proposals                                   |                   | Payment Method                    |
| 5                                                    | =                 | ISO20022 - ISO 20022 Payments 🗸 🗸 |
| Payment Institute BANK - Bank in Poland Payment Date | Cash Account      | Currencies                        |
| 菌                                                    | -                 |                                   |
| Previous     Next     Finish     Cancel              |                   |                                   |

In the standard system it is currency of the invoice that is considered in this process. This logic has been adjusted so that tax installment of the foreign currency invoice can be paid in the accounting currency.

The changed logic is the following:

- The **Currencies** field in the *Create Payment Order* dialog box indicates currency of the payment.
- If the **Use Acc Curr for Tax Installment** field in the basic data is not selected, invoices will be selected to the order as long as value of the **Currencies** field matches invoice currency. Same logic as in the standard system.
- If invoice included in the proposal has the **Tax Distribution** field set to value other than "First Installment only Tax", it is selected to the order as long as value of the **Currencies** field matches invoice currency. Same logic as in the standard system.
- If invoice included in the proposal has the **Tax Distribution** field set to "First Installment only Tax", net installments (Installment ID <> 1) are selected to the order as long as value in the **Currencies** field matches invoice currency. Same logic as in the standard system.
- If the Use Acc Curr for Tax Installment check box is selected and invoice included in the proposal has the Tax Distribution field set to "First Installment only Tax", existing logic is changed for tax installment (Installment ID = 1)
  - Regardless currency of the invoice, installment is selected to the order only if accounting currency (PLN) is included in the selection specified in the Currencies field.

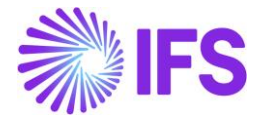

#### See example scenarios:

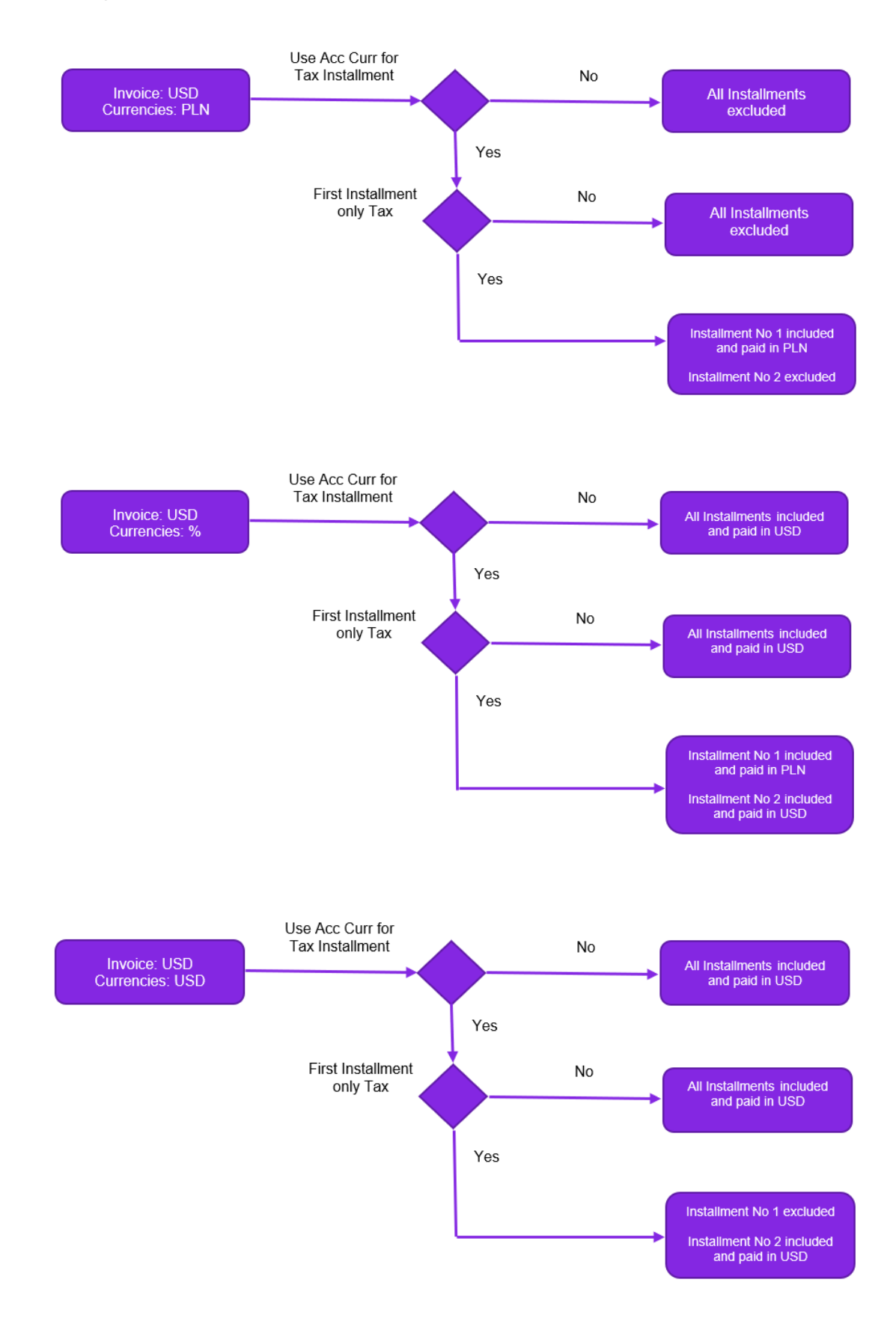

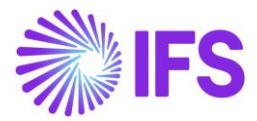

#### 9.8.3.2 Create Supplier Payment Order – Cash Accounts

When payment order is created, cash accounts to be used for payment can be specified with respect to currency.

|                               |                                                |                              | New | Payment Order                                                 |    |     |
|-------------------------------|------------------------------------------------|------------------------------|-----|---------------------------------------------------------------|----|-----|
| Payment Order In              | formation ———————————————————————————————————— | ccounts Information          |     |                                                               |    |     |
| Payment Date                  |                                                | Payment Method<br>ISO20022   |     | Payment Institute<br>BANK                                     |    |     |
| Cash Accounts                 |                                                |                              |     |                                                               |    |     |
| II V R V                      |                                                |                              |     |                                                               |    | ≡ ~ |
| PLN                           | BANK-PLN - Bank PLN                            |                              |     |                                                               |    |     |
| USD                           | BANK-PLN - Bank PLN                            |                              |     |                                                               |    |     |
| Create Payment Paramete       | rs                                             |                              |     |                                                               |    |     |
| Automatically Acknowledge Pay | yment                                          | Automatically Create Payment |     | Exclude Payment Address Information from Payment Order Report |    |     |
| Execute                       |                                                |                              |     |                                                               |    |     |
| Run in Background             |                                                |                              |     |                                                               |    |     |
| Previous     Next             | Finish Cancel                                  |                              |     |                                                               |    |     |
|                               |                                                |                              |     |                                                               | N  |     |
|                               |                                                |                              |     |                                                               | 13 |     |

In the standard system currencies displayed in the **Currency** column in the *Cash Accounts* dialog box correspond to currencies of the invoices included to the payment order. This logic has been adjusted to consider scenario when tax installment of the foreign currency invoice is paid in the accounting currency. As a result, the displayed currencies correspond to payment currencies.

#### Example 1

- Only foreign currency invoices are included in the payment order.
- "First Installment only Tax" is selected in the **Tax Distribution** field in the **Payment Terms** page for the payment term used in the involved invoices.
- Only first installments are included in the payment order.

According to the standard logic, only foreign currencies are displayed in the *Cash Accounts* dialog box.

When the **Use Acc Curr for Tax Installments** check box is selected, only accounting currency is displayed in the *Cash Accounts* dialog box.

#### Example 2

- Only foreign currency invoices are included in the payment order.
- "First Installment only Tax" is selected in the **Tax Distribution** field in the **Payment Terms** page for the payment term used in the involved invoices.
- First and other installments are included in the payment order.

According to the standard logic, only foreign currencies are displayed in the *Cash Accounts* dialog box.

When the **Use Acc Curr for Tax Installments** check box is selected, foreign currencies and accounting currency are displayed in the *Cash Accounts* dialog box.

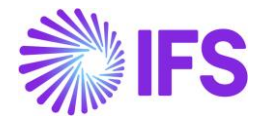

#### 9.8.3.3 PRBREPLN format

|                                                        | New Fayment Order                   |  |  |  |  |  |  |  |  |
|--------------------------------------------------------|-------------------------------------|--|--|--|--|--|--|--|--|
| Payment Order Information Cash Accounts Information    |                                     |  |  |  |  |  |  |  |  |
| elected Proposals                                      | Payment Method                      |  |  |  |  |  |  |  |  |
| 5                                                      | BREPLN - BRE domestic format in PLN |  |  |  |  |  |  |  |  |
| nly Installments Specified with Default Payment Method |                                     |  |  |  |  |  |  |  |  |
| ayment Institute                                       | Currencies                          |  |  |  |  |  |  |  |  |
| BRE - BRE Bank in Poland                               | ✓ PLN                               |  |  |  |  |  |  |  |  |
| ayment Date Cash Account                               |                                     |  |  |  |  |  |  |  |  |
| Previous > Next Finish Cancel                          |                                     |  |  |  |  |  |  |  |  |
|                                                        |                                     |  |  |  |  |  |  |  |  |
|                                                        |                                     |  |  |  |  |  |  |  |  |

Note split payment details in the output file for PLBREPLN format

- VAT amount after "/VAT/"
- Supplier tax identity number after "/IDC/"
- Invoice number after "/INV/"
- Optional text after "/TXT/"
- "53" instruction (instead of standard "51")

Also note that total amount of the payment instruction as well as VAT amount are expressed in the accounting currency.

| BREPLN.DAT - Notepad                                                                                                    | -     |        | ×             |
|----------------------------------------------------------------------------------------------------|-------|--------|---------------|
| File Edit Format View Help                                                                                                    |       |        |               |
| lish Co.LTD/Add Add2/ZIP city","CH-SUPPLIER1/Add 01 Add 02/ZIP City/",0,18300004 //VAT/2300,00/IDC/123456X1/INV/08/02 -01/TXT/ | ,""," | ',"53' | <b>,</b> "" ^ |
|                                                                                                    |       |        |               |
|                                                                                                    |       |        |               |
|                                                                                                    |       |        |               |
|                                                                                                    |       |        |               |
|                                                                                                    |       |        |               |
|                                                                                                    |       |        |               |

Also note the following

- In the standard version, PLBREPLN format creates single payment instruction for each payment proposal item.
- In case of split payment instruction this logic is changed so that single payment instruction is created per invoice.

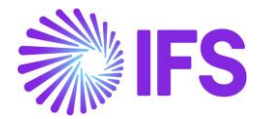

#### 9.8.3.4 ISO20022 format

| Payment Order Information                                                                        | New P                                 | ayment Order                                 |
|--------------------------------------------------------------------------------------------------|---------------------------------------|----------------------------------------------|
| Selected Proposals           4           Only Installments Specified with Default Payment Method | = = = = = = = = = = = = = = = = = = = | Payment Method ISO20022 - ISO 20022 Payments |
| Payment Institute                                                                                |                                       | Currencies                                   |
| BANK - Bank in Poland                                                                            | -                                     | 96                                           |
| Payment Date C                                                                                   | ash Account                           | ]                                            |
| Previous     Next     Finish     Cancel                                                          |                                       |                                              |

Note split payment details in the output file for ISO20022 format (unstructured variant)

- <Prtry> tag
  - o "SPLT"
- <Ustrd> tag
  - VAT amount after "/VAT/"
  - Supplier tax identity number after "/IDC/"
  - Invoice number after "/INV/"
  - Optional text after "/TXT/"

Note currency and amounts details in the output file for ISO20022 format (unstructured variant)

- <InstdAmt> tag
  - Currency "PLN" and amount in the accounting currency
  - <Ustrd> tag
    - VAT amount in the accounting currency

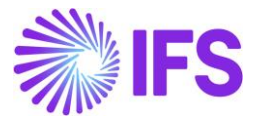

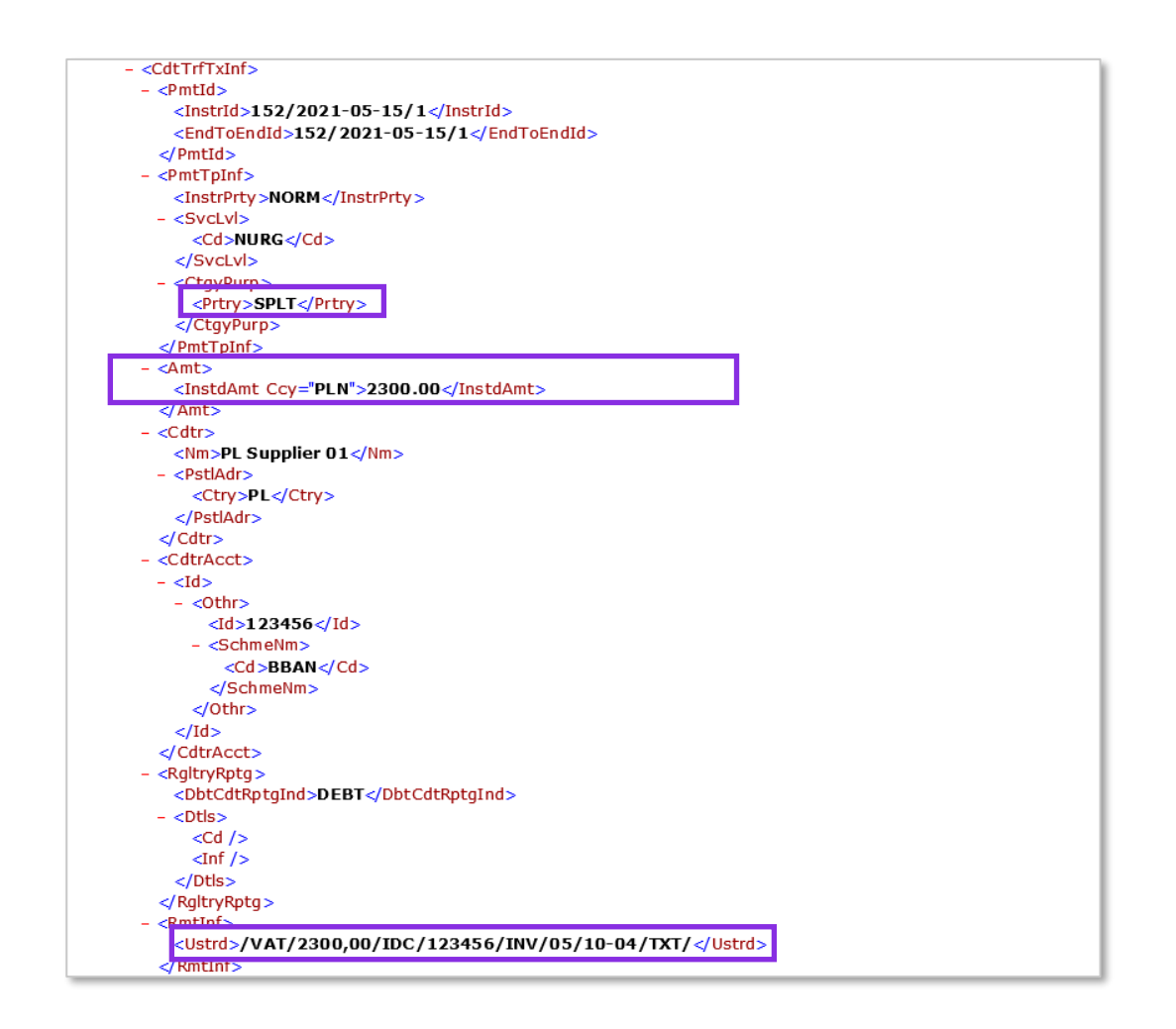

Also note the following

- In the standard version, unstructured ISO20022 format creates common payment instruction for multiple invoices from the same supplier.
- In case of split payment instruction this logic is changed so that single payment instruction is created per invoice.

### 9.8.4 VIEW PAYMENT ORDER ITEMS

New **Tax Installment in Acc Curr** and new **Invoice Currency** columns are added in the *Payment Order Items* page:

- The **Tax Installment in Acc Curr** indicator is selected when tax installment of the foreign currency invoice is paid in the accounting currency.
- When the **Tax Installment in Acc Curr** is selected:
  - Invoice currency is displayed in the Invoice Currency column.
  - Payment currency is displayed in the Currency column.
  - Payment amount in the invoice currency is displayed in the **Pay Amount in Inv Curr** column.
  - Payment amount in the payment currency as well as in the accounting currency is displayed in the **Pay Amount in Acc Curr** column.
  - Payment amount in the accounting currency is calculated using tax currency rate from the invoice.

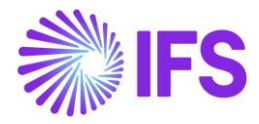

| ● > Fina                                                   | ancials > Accounts P | ayable > Supplier Payn | nent Proposa  | l > Supplier | Payment C | Orders > Supplier Pa | ayment Order De | etails <i>C</i>                   |                   |               |          |          |               |                    |                  | Company Chmalk Polish Com | pany. |
|------------------------------------------------------------|----------------------|------------------------|---------------|--------------|-----------|----------------------|-----------------|-----------------------------------|-------------------|---------------|----------|----------|---------------|--------------------|------------------|---------------------------|-------|
| Supplier Payment Order Details 152-15020022- BANK 👻 1 of 1 |                      |                        |               |              |           |                      |                 |                                   |                   |               |          |          |               |                    |                  |                           |       |
|                                                            |                      |                        |               |              |           |                      |                 |                                   |                   |               |          |          |               |                    |                  |                           |       |
|                                                            |                      |                        |               |              |           |                      |                 |                                   |                   |               |          |          |               |                    |                  |                           |       |
| Paymen                                                     | t Order              | Payment                | t Date        |              |           |                      |                 | Payment Method                    | Payment Institute |               |          |          |               |                    |                  |                           |       |
| 152                                                        |                      |                        |               |              |           |                      |                 | ISO20022                          | BANK - Bank i     | n Poland      |          |          |               |                    |                  |                           |       |
| User ID                                                    | HMALK                |                        |               |              |           |                      |                 |                                   |                   |               |          |          |               |                    |                  |                           |       |
|                                                            |                      |                        |               |              |           |                      |                 |                                   |                   |               |          |          |               |                    |                  |                           |       |
| Order I                                                    | tems                 |                        |               |              |           |                      |                 |                                   |                   |               |          |          |               |                    |                  |                           |       |
|                                                            | 7 B ~                | Print Order            |               |              |           | _                    |                 |                                   |                   |               |          |          |               |                    |                  |                           | ~     |
|                                                            |                      |                        | Payment<br>In | Advance      | Series    |                      | Installment     |                                   | One-<br>Time      | Pay Amount in |          | Currency | Pay Amount in | Tax<br>Installment |                  |                           |       |
| ~ 1                                                        | Company              | Status                 | Advance       | Invo te      | ID        | Inv/Prepaym No       | ID              | Identity                          | Suppli            | Inv Curr      | Currency | Rate     | Acc Curr      | In Acc Curr        | Invoice Currency |                           |       |
|                                                            | CHMALK PL            | Unacknowledged         | No            | No           | FZ        | 05/10-04             | 1               | PS PL SUPPLIER 01 - PL Supplier 0 | 1 No              | 230.00        | PLN      |          | 2300.00       | Yes                | USD              |                           |       |
| 0                                                          | CHMALK PL            | Unacknowledged         | No            | No           | FZ        | 05/10-04             | 2               | PS PL SUPPLIER 01 - PL Supplier 0 | 1 No              | 1000.00       | USD      |          | 4000.00       | No                 |                  |                           |       |
|                                                            | CHMALK PL            | Unacknowledged         | No            | No           | FZ        | 05/10-01             | 2               | PS PL SUPPLIER 01 - PL Supplier 0 | 1 No              | 1000.00       | USD      |          | 4000.00       | No                 |                  |                           |       |
|                                                            | CHMALK PL            | Unacknowledged         | No            | No           | FZ        | 05/07-01             | 2               | PS PL SUPPLIER 01 - PL Supplier 0 | 1 No              | 1000.00       | USD      |          | 4000.00       | No                 |                  |                           |       |
|                                                            | CHMALK PL            | Unacknowledged         | No            | No           | FZ        | 05/06-04             | G₂ 2            | PS PL SUPPLIER 01 - PL Supplier 0 | 1 No              | 1000.00       | USD      |          | 4000.00       | No                 |                  |                           |       |
|                                                            | CHMALK PL            | Unacknowledged         | No            | No           | FZ        | 05/06-03             | 2               | PS PL SUPPLIER 01 - PL Supplier 0 | 1 No              | 1000.00       | USD      |          | 4000.00       | No                 |                  |                           |       |
|                                                            |                      |                        |               |              |           |                      |                 |                                   |                   |               |          |          |               |                    |                  |                           |       |
|                                                            |                      |                        |               |              |           |                      |                 |                                   |                   |               |          |          |               |                    |                  |                           |       |
| _                                                          |                      |                        |               |              |           |                      |                 |                                   |                   |               |          |          |               |                    |                  |                           | -     |

#### 9.8.5 VIEW ACKNOWLEDGE SUPPLIER PAYMENT ORDER

When tax installment of the foreign currency invoice is paid in the accounting currency, payment amount in the accounting currency related to this installment affects total amounts in the *Acknowledge Supplier Payment Orders* page for a line with accounting currency in the **Currency** column.

| knowl                         | ک میلیم                           | unnlier       | Davmo                | nt Orders       | -                          |          |              |             |                                     |                            |                       |                           |                            |                                  |                                  |                               |
|-------------------------------|-----------------------------------|---------------|----------------------|-----------------|----------------------------|----------|--------------|-------------|-------------------------------------|----------------------------|-----------------------|---------------------------|----------------------------|----------------------------------|----------------------------------|-------------------------------|
| KIIOWI                        | Chowledge Supplier Payment Orders |               |                      |                 |                            |          |              |             |                                     |                            |                       |                           |                            |                                  |                                  |                               |
| E V E V Update Payment Status |                                   |               |                      |                 |                            |          |              |             |                                     |                            |                       |                           |                            |                                  |                                  |                               |
| Grouping Crite                | ria : Payment                     | Order ID 🔻 🕲  | Reset C              | lear Q Settings |                            |          |              |             |                                     |                            |                       |                           |                            |                                  |                                  |                               |
| Acknowledg                    | Payment<br>Date                   | P yment Order | Payment<br>Institute | Payment Method  | Bank<br>Transactic<br>Code | Currency | Cash Account | Cash Amount | Payment<br>Amount<br>Including Fees | Cash Amount in<br>Acc Curr | Amount in Inv<br>Curr | Pay Amount in<br>Acc Curr | Fee in Payment<br>Currency | Fee in<br>Accounting<br>Currency | Cast Acc for Fee<br>in Au : Curr | Cash Account<br>Currency Rate |
| No                            | 5/15/2021                         | 1 2           | BANK                 | 15020022        |                            | PLN      | BANK-PLN     | 2300.00     | 2300.00                             | 2300.00                    | 2300.00               | 2300.00                   | 0.00                       | 0.00                             |                                  |                               |
| No                            | 5/15/2021                         | 1 2           | BANK                 | 15020022        |                            | USD      | BANK-PLN     | 5000.00     | 20000.00                            | 20000.00                   | 5000.00               | 20000.00                  | 0.00                       | 0.00                             |                                  |                               |
| No                            | 7/21/2021                         | 597           | BANK                 | ISO20022        | +                          | USD      | BANK-PLN     | 1000.00     | 4000.00                             | 4000.00                    | 1000.00               | 4000.00                   | 0.00                       | 0.00                             |                                  |                               |
| No                            | 8/1/2021                          | 797           | BRE                  | BREPLN          | *                          | PLN      | BRE-PLN      | 1230.00     | 1230.00                             | 1230.00                    | 1230.00               | 1230.00                   | 0.00                       | 0.00                             |                                  |                               |
| No                            | 8/1/2021                          | 798           | BANK                 | ISO20022        | *                          | PLN      | BANK-PLN     | 1230.00     | 1230.00                             | 1230.00                    | 1230.00               | 1230.00                   | 0.00                       | 0.00                             |                                  |                               |
| No                            | 8/1/2021                          | 801           | BRE                  | BREPLN          | *                          | PLN      | BRE-PLN      | 2300.00     | 2300.00                             | 2300.00                    | 2300.00               | 2300.00                   | 0.00                       | 0.00                             |                                  |                               |
| No                            | 8/1/2021                          | 804           | BANK                 | ISO20022        | *                          | PLN      | BANK-PLN     | 2300.00     | 2300.00                             | 2300.00                    | 2300.00               | 2300.00                   | 0.00                       | 0.00                             |                                  |                               |
|                               | 8/1/2021                          | 804           | BANK                 | ISO20022        | *                          | USD      | BANK-PLN     | 1000.00     | 4000.00                             | 4000.00                    | 1000.00               | 4000.00                   | 0.00                       | 0.00                             |                                  |                               |

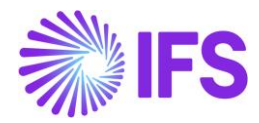

#### 9.8.6 VIEW ACKNOWLEDGE PAYMENT DETAILS

New Tax Installment in Acc Curr and new Invoice Currency columns are added in the *Acknowledge Payment Details* page:

- The **Tax Installment in Acc Curr** indicator is selected when tax installment of the foreign currency invoice is paid in the accounting currency.
- When the Tax Installment in Acc Curr is selected:
  - Invoice currency is displayed in the **Invoice Currency** column.
  - Payment currency is displayed in the **Currency** field in the page header.
  - Payment amount in the invoice currency is displayed in the **Pay Amount in Inv Curr** column.
  - Payment amount in the payment currency as well as in the accounting currency is displayed in the **Pay Amount in Acc Curr** column.
  - Payment amount in the accounting currency is calculated using tax currency rate from the invoice.

| ancials > Accounts Pay                     | able > Supplier                                                                                                    | Payment Pro                                                                                                    | oposal > Acknowle                                                                                                    | edge Supplier Paymer                                                                                                    | nt Orders > Ackn                                                                                                    | owledge Supplier Payment Order Details                                                                                                    | 1                                                                                                    |                                                                                                    |                                                                                                    |                                                                                                    |                                                                                                   |                                                                                                    | Company Chmalk Polish Com                                                                                                    | pany.                                                                                                    |
|--------------------------------------------|----------------------------------------------------------------------------------------------------|----------------------------------------------------------------------------------------------------|----------------------------------------------------------------------------------------------------|----------------------------------------------------------------------------------------------------|----------------------------------------------------------------------------------------------------|----------------------------------------------------------------------------------------------------|----------------------------------------------------------------------------------------------------|----------------------------------------------------------------------------------------------------|----------------------------------------------------------------------------------------------------|----------------------------------------------------------------------------------------------------|---------------------------------------------------------------------------------------------------|----------------------------------------------------------------------------------------------------|----------------------------------------------------------------------------------------------------|----------------------------------------------------------------------------------------------------|
| Acknowledge Supplier Payment Order Details |                                                                                                    |                                                                                                    |                                                                                                    |                                                                                                    |                                                                                                    |                                                                                                    |                                                                                                    |                                                                                                    |                                                                                                    |                                                                                                    |                                                                                                   |                                                                                                    |                                                                                                    |                                                                                                    |
| )<br>y Rate at Acknowledge                 | Pay<br>5/1                                                                                                    | ment Date                                                                                                    |                                                                                                    |                                                                                                    |                                                                                                    | Payment Institute<br>BANK                                                                                                    | Cash Account<br>BANK-PLN                                                                                                    | Pay                                                                                                    | yment Method<br>020022                                                                                                    |                                                                                                    | Currency<br>PLN                                                                                   |                                                                                                    |                                                                                                    |                                                                                                    |
| nt Order Details                           | /                                                                                                    |                                                                                                    |                                                                                                    |                                                                                                    |                                                                                                    |                                                                                                    |                                                                                                    |                                                                                                    |                                                                                                    |                                                                                                    |                                                                                                   | _                                                                                                    |                                                                                                    | ~                                                                                                    |
| Status                                     | Manually<br>Changed                                                                                                    | Advance<br>Invoice                                                                                                    | Series ID                                                                                                    | Inv/Prepøym No                                                                                                    | Installment                                                                                                    | Identity                                                                                                    |                                                                                                    | Pay Amount in<br>Inv Curr                                                                                                    | Pay Amount in<br>Acc Curr                                                                                                    | Tax<br>Installment<br>In Acc Curr                                                                                                    | Invoice Currency                                                                                  |                                                                                                    |                                                                                                    |                                                                                                    |
| Unacknowledged                             | No                                                                                                    | No                                                                                                    | FZ                                                                                                    | 05/10-04                                                                                                    | 1                                                                                                    | PL SUPPLIER 01 - PL Supplier 01                                                                                                    |                                                                                                    | 230.00                                                                                                    | 2300.00                                                                                                    | Yes                                                                                                    | USD                                                                                               |                                                                                                    |                                                                                                    |                                                                                                    |
|                                            |                                                                                                    |                                                                                                    |                                                                                                    |                                                                                                    |                                                                                                    |                                                                                                    |                                                                                                    |                                                                                                    |                                                                                                    |                                                                                                    |                                                                                                   |                                                                                                    |                                                                                                    |                                                                                                    |
|                                            | ancials > Accounts Pay<br>nowledge<br>o<br>ory Rate at Acknowledge<br>ant Order Details<br>V M ~<br>Status<br>Unacknowledgec | ancials > Accounts Payable > Supplier<br>mowledge Suppl<br>D Pay<br>5/<br>cy Rate at Acknowledge<br>ant Order Details<br>V III V Manually<br>Satus Manually<br>Unacknowledged No | andale: > Accounts Payable > Supplier Payment Par<br>nowledge Supplier Payment Par<br>D Payment Date<br>5/15/2021<br>sy Rate at Acknowledge<br>ant Order Details<br>T M v Manually Advance<br>Granged Advanced<br>Unacknowledged No No | ancials > Accounts Payable > Supplier Payment Proposal > Acknowl<br>mowledge Supplier Payment<br>Payment Date<br>5/15/2021<br>sy Bate at Acknowledge<br>ant Order Details<br>Sotus<br>Sotus<br>Manually<br>Advance<br>Series ID<br>Unacknowledged<br>Mo E FZ | andals > Accounts Payable > Supplier Payment Proposal > Acknowledge Supplier Payment  mowledge Supplier Payment Date Sr/15/2021  py Rate at Acknowledge  set Order Details  ty Rate at Acknowledge  uncoder Details  ty Rate at Acknowledge  uncoder Details  ty Rate at Acknowledge  uncoder Details  ty Rate at Acknowledge  uncoder Details  ty Rate at Acknowledge  uncoder Details  ty Rate at Acknowledge  uncoder Details  ty Rate at Acknowledge  uncoder Details  ty Rate at Acknowledge  uncoder Details  ty Rate at Acknowledge  uncoder Details  ty Rate at Acknowledge  uncoder Details  ty Rate at Acknowledge  uncoder Details  ty Rate at Acknowledge  uncoder Details  ty Rate at Acknowledge  ty Rate at Acknowledge  ty Rate at Ack | andals > Accounts Payable > Supplier Payment Proposal > Acknowledge Supplier Payment Order > Ackno<br>mowledge Supplier Payment Order Details<br>Payment Date<br>5/15/2021<br>status<br>status<br>Supplier Payment Date<br>5/15/2021<br>status<br>status<br>Supplier Payment Date<br>5/15/2021<br>Supplier Payment Date<br>Supplier Payment Date<br>Supplier | andals > Accounts Payable > Supplier Payment Proposal > Advnowledge Supplier Payment Order > Advnowledge Supplier Payment Order Details | andais > Accounts Payable > Supplier Payment Proposal > Admowledge Supplier Payment Order J Admowledge Supplier Payment Order Details | andais > Accounts Payable > Supplier Payment Proposal > Advinowledge Supplier Payment Order > Advinowledge Supplier Payment Order Details | ancials > Accounts Payable > Supplier Payment Proposal > Admonwledge Supplier Payment Order > Admonwledge Supplier Payment Order Details          D       Payment Date       Payment Date       Payment Method       ISO20022         vp Bate at Advonwledge       Extra Cath Account       Payment Date       Fayment Date       Fayment Date       Payment Date       Payment Date       Payment Date       ISO20022         vp Bate at Advonwledge       Extra Cath Account       Fayment Date       Fayment Date       Faym | andale's Accounts Payable's Supplier Payment Orders 2 Addinowledge Supplier Payment Order Details | andals > Accounts Payable > Supplier Payment Proposal > Advinowledge Supplier Payment Order > Advinowledge Supplier Payment Order > Advinowledge Supplier Payment Order > Advinowledge Supplier Payment Order > Advinowledge Supplier Payment Order > Advinowledge Supplier Payment Order > Advinowledge Supplier Payment Order > Advinowledge Supplier Payment Order > Advinowledge Supplier Payment Institute Care of Advinowledge Supplier Payment Institute Care of Payment Institute Care of Advinowledge Supplier Payment Institute Care of Payment Institute Care of Payment Institute Care | andals > Accounts Payable > Supplier Payment Proposal > Advancedege Supplier Payment Orders > Advancedege Supplier Payment Orders > Advancedege Supplier Payment Orders > Advancedege Supplier Payment Orders > Advancedege Supplier Payment Orders > Advancedege Supplier Payment Orders > Advancedege Supplier Payment Orders > Advancedege Supplier Payment Institute BANK BANK.PLN Payment Method ISO20022 PLN | andials' Account Payable' Supplier Payment Proposel 'Acknowledge Supplier Payment Order Details<br>Convery Chinalk Palak-Conver<br>Payment Date<br>5/15/2021 Payment Date<br>5/15/2021 Payment Institute Cath Account Payment Method Currency PLN Currency PLN Currency Currency Currency Currency Currency Currency Currency Currency Currency Currency Currency Currency Currency Currency Currency Currency Currency Currency Currency Currency Currency Currency Currency Currency Currency Currency Currency Currency Currency Curr |

#### 9.8.7 ACKNOWLEDGE SUPPLIER PAYMENT IN MIXED PAYMENT

Follow the IFS Cloud standard process to enter mixed payment with acknowledge supplier payment order transaction. When acknowledge supplier payment transaction is saved, invoices are automatically matched with the lump sum transaction.

- Transactions with the **Tax Installment in Acc Curr** field selected (in the **Acknowledge Payment Details** page) are considered when matching lump sum transactions in the accounting currency.
- Payment amount in the invoice currency is fetched from the **Pay Amount in Inv Curr** field from the **Acknowledge Payment Details** page.
- Payment amount in the payment currency and payment amount in the accounting currency are fetched from the **Pay Amount in Acc Curr** field from the **Acknowledge Payment Details** page.
- Tax currency rate from the invoice is fetched into the **Currency Rate** field.

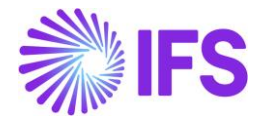

| Financials > Cal | ash Book > Mixed Payment                                                            |                          |                         |                           |                              |          |            |                 |                            |                 | Company Ch    | malk Polish Comp      | pany. |
|------------------|-------------------------------------------------------------------------------------|--------------------------|-------------------------|---------------------------|------------------------------|----------|------------|-----------------|----------------------------|-----------------|---------------|-----------------------|-------|
| Search Advance   | ed                                                                                  |                          |                         |                           |                              |          |            |                 |                            |                 |               |                       |       |
| Daymont Status   | ✓ Statement No. ▼ Daumant Date ▼ More ▼                                             | C Envoritor Clear        |                         |                           |                              |          |            |                 |                            |                 |               |                       | û     |
| Payment status   | aluieur zenza, zenzeureur un , seluieur nance, unne, o iennurez creel of a zenzela. |                          |                         |                           |                              |          |            |                 |                            |                 |               |                       |       |
| Group Q          | Group Q Settings                                                                    |                          |                         |                           |                              |          |            |                 |                            |                 |               |                       |       |
| Mixed P          | Mixed Payment BANK-PLN - 3 - 5/15/2021 -                                            |                          |                         |                           |                              |          |            |                 |                            |                 |               |                       |       |
| » 🖉 🕂            | ✓ m B ∨ New Transaction App.                                                        | rove Print Mixed Pay     | ment Notes              | Check Collectio           | n Level                      |          |            |                 |                            |                 |               |                       | U     |
| -                |                                                                                     |                          |                         |                           |                              |          |            |                 |                            |                 |               |                       |       |
| GENERAL IR       |                                                                                     |                          |                         |                           |                              |          |            |                 |                            |                 |               | •                     | -     |
| Cash Account     | Statement No.                                                                       |                          | Remaining Am            | ount                      |                              | D        | ebit       |                 |                            |                 |               |                       |       |
| BANK-PLN         | 3                                                                                   |                          | 2300.00                 |                           |                              |          |            |                 |                            |                 |               |                       |       |
| Credit           |                                                                                     | Debit Amount in Acc Curr |                         | Credit Amount in Acc Curr |                              |          |            |                 |                            |                 |               |                       |       |
|                  |                                                                                     | 0.00                     |                         | 2300.00                   |                              |          |            |                 |                            |                 |               |                       |       |
|                  |                                                                                     |                          |                         |                           |                              |          |            |                 |                            |                 |               |                       |       |
| Transaction Det  | tails                                                                               |                          |                         |                           |                              |          |            |                 |                            |                 |               |                       |       |
|                  | 🕑 🗸 🕂 🖉 Open Supplier Bills 🛛 Op                                                    | en Issued Checks Ope     | en Planned Non-Supplier | Payments                  | Copy Canceled Customer Check |          |            |                 |                            |                 |               |                       | -     |
|                  |                                                                                     |                          |                         |                           |                              |          |            |                 |                            |                 |               |                       | -     |
|                  | ump Sum                                                                             | Lump Sum Trans           |                         |                           |                              |          |            |                 | Total Pay<br>Amount in Acc | Debit Amount in | Credit Amount | Amount in<br>Parallel | Debit |
|                  | s Number Payment Transaction Type                                                   | Date Curre               | ency Currency Rate      | Tax Curr Rate             | Order ID                     | Amount   | Debit Amou | t Credit Amount | Curr                       | Acc Curr        | in Acc Curr   | Currency              |       |
|                  | 1 Acknowledge Supplier Payment Order                                                | 5/15/2021 PLN            | 1                       | 1                         | 152                          | -2300.00 |            | 2300.00         | -2300.00                   |                 | 2300.00       | -460.00               |       |
| Attachments      |                                                                                     |                          |                         |                           |                              |          | _          |                 |                            |                 |               |                       |       |
| Actachments      |                                                                                     |                          | \$                      | 5                         |                              |          |            |                 |                            |                 |               |                       | Ť     |
|                  |                                                                                     |                          |                         |                           |                              |          |            |                 |                            |                 |               |                       |       |
|                  |                                                                                     |                          |                         |                           |                              |          |            |                 |                            |                 |               |                       |       |

| Financials > Cash Book > Mixed Payment >         | View/Edit Transactions | đ                |                                                                |                |                              |                  |                            |                      |                           |                                              |                           |                                  |                           | Company [                             | Chmalk Polis        | ih Company.       |
|--------------------------------------------------|------------------------|------------------|----------------------------------------------------------------|----------------|------------------------------|------------------|----------------------------|----------------------|---------------------------|----------------------------------------------|---------------------------|----------------------------------|---------------------------|---------------------------------------|---------------------|-------------------|
| View/Edit Transacti                              | ons 1 - 10             | of 1             |                                                                |                |                              |                  |                            |                      |                           |                                              |                           |                                  |                           |                                       |                     |                   |
| ≫ 🖉 🖹 🖉 ∨ Back                                   |                        |                  |                                                                |                |                              |                  |                            |                      |                           |                                              |                           |                                  |                           |                                       |                     | C                 |
|                                                  |                        |                  |                                                                |                |                              |                  |                            |                      |                           |                                              |                           |                                  |                           |                                       |                     |                   |
| Lump Sum Trans Number Playment Tra<br>1 Acknowle |                        |                  | Payment Transaction Type<br>Acknowledge Supplier Payment Order |                |                              | Bank 1           | Bank Transaction Code      |                      |                           |                                              | Lump Su<br>5/15/2         | Lump Sum Trans Date<br>5/15/2021 |                           |                                       |                     |                   |
| Currency Type<br>1                               |                        |                  | Currency<br>PLN                                                |                |                              | Currer<br>1      | icy Rate                   |                      |                           |                                              | Parallel<br>5             | Currency Rate                    |                           |                                       |                     |                   |
| Tax Curr Rate                                    |                        |                  | Company<br>CHMALK PL                                           |                |                              | Text             | Text Payer/Payee Identity  |                      |                           |                                              |                           |                                  |                           |                                       |                     |                   |
| Order ID<br>152                                  |                        |                  | Amount<br>-2300.00                                             |                |                              | Total I<br>-230  | ay Amount in Acc C<br>0.00 | irr                  |                           |                                              | Amount<br>-460.0          | in Parallel Currency<br>D        |                           |                                       |                     |                   |
| Amount in Payment Currency                       | Remaining Amount in    | Payment Currency | Amount in Accounting Currency                                  | Ren            | naining Amount in Accounting | Currency Amou    | nt in Parallel Curren      | v                    | Remaining Amou            | nt in Parallel Curren                        | cy.                       |                                  |                           |                                       |                     |                   |
| 2300.00                                          | 0.00                   |                  | 2300.00                                                        | 0.0            | 00                           | 460.             | 00                         |                      | 0.00                      |                                              |                           |                                  |                           |                                       |                     |                   |
| Matched Transactions Details                     |                        |                  |                                                                |                |                              |                  |                            |                      |                           |                                              |                           |                                  |                           |                                       |                     |                   |
| = 7 e ~ /                                        |                        |                  |                                                                |                |                              |                  |                            |                      |                           |                                              |                           |                                  | 205                       |                                       |                     | •                 |
| J Identity                                       | Name                   | Series ID        | Inv/Prepaym No                                                 | Installment ID | Payer/Payee Identity         | Invoice Currency | Currency Rate              | Conversion<br>Factor | Paraliel<br>Currency Rate | Parallel<br>Currency<br>Conversion<br>Factor | Pay Amount in<br>Inv Curr | Pay Amount in<br>Pay Curr        | Pay Amount in<br>Acc Curr | Pay Amount in<br>Parallel<br>Currency | Inv/Prepaym<br>Date | Payment<br>Method |
| E     PL SUPPLIER 01                             | PL Supplier 01         | FZ               | 05/10-04                                                       | 1              | PS PL SUPPLIER 01            | USD              | 10                         | 1                    | 2                         | 1                                            | 230.00                    | 2300.00                          | 2300.00                   | 460.00                                | 5/10/2021           |                   |
|                                                  |                        |                  |                                                                |                |                              |                  |                            |                      |                           |                                              |                           |                                  |                           |                                       |                     |                   |
|                                                  |                        |                  |                                                                |                |                              |                  |                            |                      |                           |                                              |                           |                                  |                           |                                       |                     |                   |
|                                                  |                        |                  |                                                                |                |                              |                  |                            |                      |                           |                                              |                           |                                  |                           |                                       |                     |                   |
|                                                  |                        |                  |                                                                |                |                              |                  |                            |                      |                           |                                              |                           |                                  |                           |                                       |                     |                   |

#### 9.8.8 APPROVE MIXED PAYMENT

Follow the IFS Cloud standard process to approve mixed payment.

Postings are created and transactions are removed from the **Supplier Payment Orders** and **Acknowledge Supplier Payment Orders** pages.

#### 9.8.9 CANCEL MIXED PAYMENT

In case of mistakes in payment registration, follow the IFS Cloud standard process to cancel mixed payment.

Postings are reversed and transactions are recreated in the **Supplier Payment Orders** and **Acknowledge Supplier Payment Orders** pages, including new **Tax Installment in Acc Curr** check box and new **Invoice Currency** column.

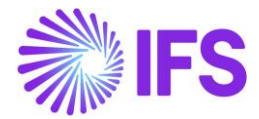

#### 9.8.10 LOAD INTO MIXED PAYMENT/CREATE MIXED PAYMENT FROM EXTERNAL PAYMENT

Follow the IFS Cloud standard process to load bank statement transactions from CAMT file into the *Mixed Payment* page, that is:

- Place the file under respective IN folder. The file is loaded automatically, and details are displayed in the *External Payments* and *External Payment Details* pages.
- Select Match & Check All Item command.
- Select Load Into Mixed Payment or Create Mixed Payment command.
- Transaction of type "Acknowledge Supplier Payment" is created on the *Mixed Payment/Transactions* tab.

When transaction with the **Tax Installment in Acc Curr** field selected (in the *Acknowledge Payment Details* page) is loaded into the *Mixed Payment/Transactions* tab, currency, currency rate and amounts are handled in the same way as described in the "Acknowledge Supplier Payment Order in the Mixed Payment" chapter.

# 9.9 **Delimitations**

- Split Payment for invoices in the accounting currency is only available in supplier payment order flow and customer repayment order flow.
- Split Payment for invoices in the foreign currency is only available in supplier payment order flow.
- ISO20022 format is only supported in the unstructured variant, based on information from ING bank.
- Split payment is not supported for invoice with payment reference or remittance.
- Payment order with split payment for foreign currency invoices can only be acknowledged from the mixed payment.
- Rounding to nearest is always used after recalculating tax amount from the foreign currency to the accounting currency with a use of tax currency rate.

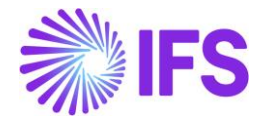

# **10** Access Control for Inventory Transactions and Reservations

# **10.1 Overview of Legal Requirements**

In Poland, warehouse manager or other personnel must be appointed by management as acting authority for material located in warehouses. This is a legal requirement. Due to this requirement only, authorized personnel may change quantity and/or value of material in warehouses. Warehouse access authorization is required to prevent any inventory transactions or reservations to be executed by unauthorized personnel.

# 10.2 Solution

In IFS Cloud standard version IFS Cloud users are connected to sites and this connection determines the possibility to reserve inventory parts or conduct operations which are resulting in inventory transactions.

For IFS Polish Localization an additional level of authority is added where IFS Cloud users are connected to warehouses and given the authority to perform inventory transactions and make reservations.

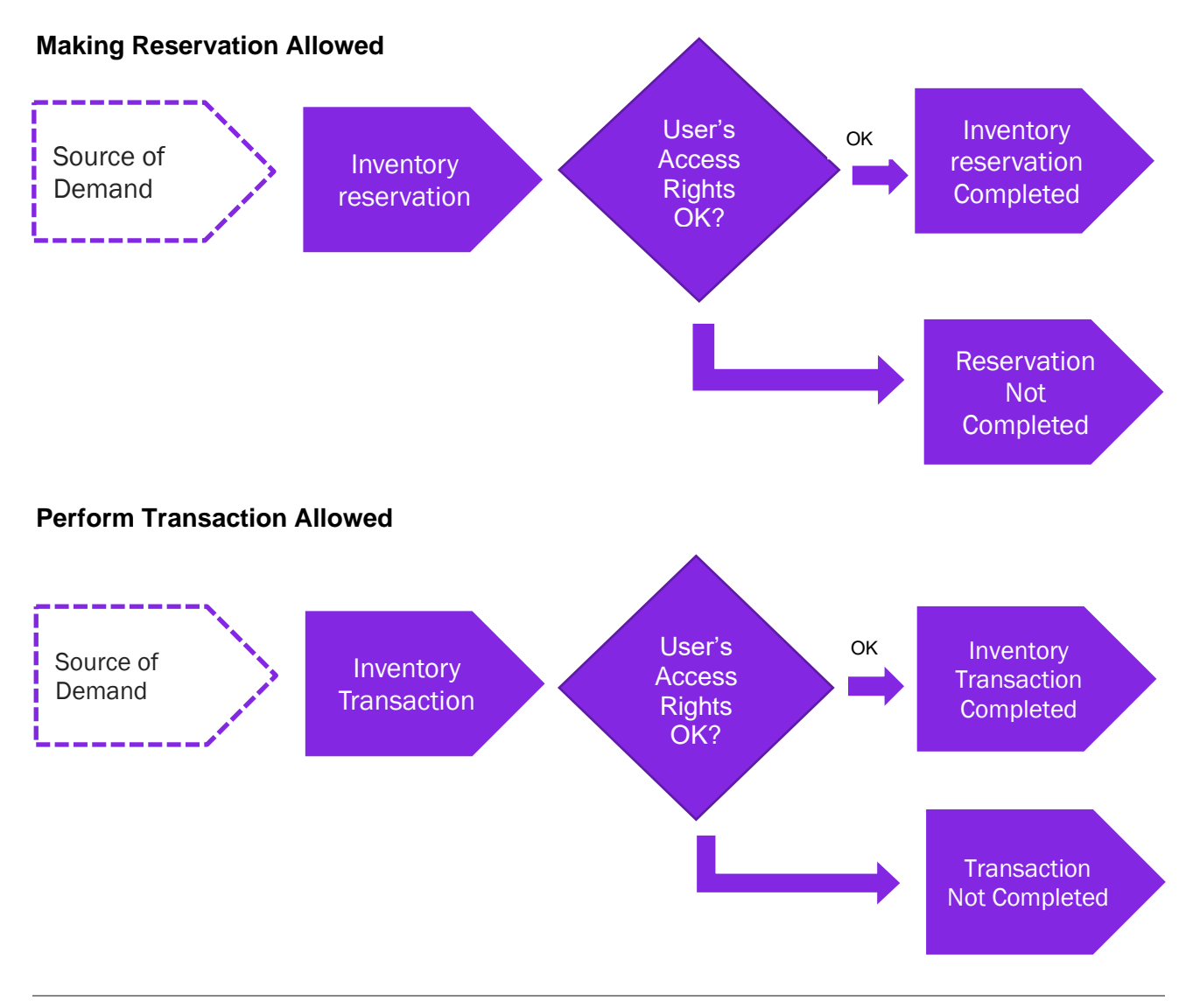

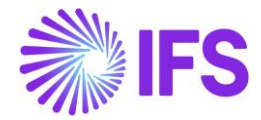

**Basic Data:** A basic data page is added where the authority is set up per user over warehouses in a site. This page is *Warehouse Access*.

**Inventory transactions**: Controls are added when a user is saving inventory operations (e.g. receipt, scrap, pick, move, transfer between warehouses, revaluation etc.):

- If access has been granted the user can register the operation.
- If access has not been defined or not granted an error message is displayed and the user cannot proceed.

**Reservations**: Controls are added when a user is reserving inventory parts (e.g., customer order, work order, shop order, material requisition):

- If access has been granted the user can reserve the quantity.
- If access has not been defined or not granted an error message is displayed and the user cannot proceed.

# 10.3 Prerequisites

The company must be set-up to use Polish localization.

#### Warehouse Access

Use the *Warehouse Access* page to give users access to make reservations or/and transactions. Users can be added to this page and the access can be controlled over inventory reservation and transaction as required. To control an inventory transaction, enable/disable the option in the column "**Making Stock Reservation Allowed**". To control an inventory reservation, enable/disable the option in the column, "**Making Stock Reservation Allowed**".

| Search    | ) Advanced                                                                                                    |                                |               |                                     |                                             | д |  |  |
|-----------|----------------------------------------------------------------------------------------------------|--------------------------------|---------------|-------------------------------------|---------------------------------------------|---|--|--|
| User : L/ | Jser : LALWLK 🔻 🗞 Warehouse 🔻 Performing Inventory Transaction Allowed 🔻 More 🖛 ♡ Favorites Clear Q 🗄 Settings |                                |               |                                     |                                             |   |  |  |
| War       | rehouse Access                                                                                                 |                                |               |                                     |                                             |   |  |  |
| :=        | V E - /                                                                                                    |                                |               |                                     |                                             |   |  |  |
| . :       | User                                                                                                    | Site                           | Warehouse     | Making Stock Reservation<br>Allowed | Performing Inventory Transaction<br>Allowed |   |  |  |
|           | LW LALWLK - Lalitha Wijebandar                                                                                 | a LPSS1 - Polish Supply Site-1 | WH-01 - WH-01 | Yes                                 | No                                          |   |  |  |
|           | LALWLK - Lalitha Wijebandar                                                                                    | a LPDS1 - Polish Demand Site-1 | WH-01 - WH-01 | Yes                                 | No                                          |   |  |  |
|           | LALWLK - Lalitha Wijebanda                                                                                     | a LWPS1 - LW Poland Site - 1   | WH-01 - WH-01 | No                                  | Yes                                         |   |  |  |
|           | LW LALWLK - Lalitha Wijebandar                                                                                 | a LWPS1 - LW Poland Site - 1   | WH-02 - WH-02 | No                                  | Yes                                         |   |  |  |
|           |                                                                                                    |                                |               |                                     |                                             |   |  |  |
|           |                                                                                                    |                                |               |                                     |                                             |   |  |  |

To save a record in *Warehouse Access* page a user must have at least one option enabled out of the 2 controls, reservation, and transaction. A record with a user whose both "Making Stock **Reservations Allowed**" and "Performing Inventory Transactions Allowed" disabled, is considered as an invalid record which cannot be saved.

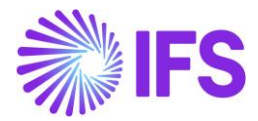

10.3.1 INVENTORY RESERVATION CONTROL

Controls are added when a user is reserving inventory parts (e.g., Customer Order, Work Order, Shop Order, Material Requisition, Pick by Choice:

- If access has been granted the user can reserve the quantity
- If access has not been defined or not granted an error message is displayed and the user cannot proceed.

| Material Requisition 200067 - LWPS1 - Released - LWIC -                                                                                                    |                   |                    |            |               |                     |                              |  |
|----------------------------------------------------------------------------------------------------|-------------------|--------------------|------------|---------------|---------------------|------------------------------|--|
| « 🖉 🕂 🖉                                                                                                    | D D Q v Plan      | Stop P             | re Posting | Document Text | :                   | c                            |  |
|                                                                                                    |                   |                    |            |               |                     |                              |  |
| Order No                                                                                                    | Site In           | ternal Customer    |            |               | Due Date            | Created                      |  |
| 200067                                                                                                    | E LWPS1           | WIC - LW Int Cu    | S          | •             | 7/29/2021           | 7/29/2021                    |  |
| Created By                                                                                                    | Total Amt/Base In | ternal Destination |            |               | Document Text       |                              |  |
| LA LALWLK                                                                                                    | 20.00             |                    |            | •             | No                  |                              |  |
| Notes                                                                                                    |                   |                    |            |               |                     |                              |  |
| Ē                                                                                                    |                   |                    |            |               |                     |                              |  |
| Lines                                                                                                    |                   |                    |            |               |                     |                              |  |
|                                                                                                    | + / 1             | ♀ ∨ Reser          | ve Rese    | erve Manually | Connect to Activity | : •                          |  |
| (1) : Release No                                                                                                    | Part              | Due Qty            | UoM        | Due Date      | Created Creat       | Delivery<br>Date             |  |
| Image: Start Pilter - I     Image: Start Pilter - I     Image: Start Pilter - I <td>have access to make <b>×</b></td> |                   |                    |            |               |                     | have access to make <b>×</b> |  |
| Attachments Stock reservations in the warehouses of Site LWPS1                                                                                                    |                   |                    |            |               |                     |                              |  |

#### 10.3.2 INVENTORY TRANSACTION CONTROL

Controls are added when a user is saving inventory operations (e.g., Receipt, Scrap, Pick, Move, Move Reserved Materials, Transfer between Warehouses, Revaluation, Attach to Handling Unit, Unattached from Handling Units, Pack According to Pack Instructions, Pack According to Handling Unit Capacity, etc...):

- If access has been granted the user can register the operation
- If access has not been defined or not granted an error message is displayed and the user cannot proceed

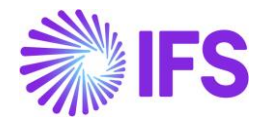

| Rece                                      | Receive Inventory Part LW A2450 - Air Filter - Internal - LWPS1 - * 🔻 1 of 3 |               |                                 |               |                  |                |               |                      |          |
|-------------------------------------------|------------------------------------------------------------------------------|---------------|---------------------------------|---------------|------------------|----------------|---------------|----------------------|----------|
| « 🦉                                       | Create New Part Revision                                                     |               |                                 |               |                  |                |               |                      |          |
|                                           |                                                                              |               |                                 |               |                  |                |               |                      |          |
| Part                                      |                                                                              |               | Site                            |               | Configuration Id |                | UoM           | Catch UoM            |          |
| LW A245                                   | 50 - Air Filter - Ir                                                         | nternal       | E LV                            | VPS1          | *                |                | PCS           |                      |          |
| Unit Cost                                 |                                                                              | Print Barcode |                                 |               | Note             |                |               |                      |          |
| 10.00                                     |                                                                              |               |                                 | Ē             |                  |                |               |                      |          |
|                                           |                                                                              |               |                                 |               |                  |                |               |                      |          |
|                                           |                                                                              |               |                                 |               |                  |                |               |                      |          |
| := '                                      | V R V                                                                        | + 🖲 🖉         | <ul> <li>✓ Print Bar</li> </ul> | rcode Labels  | Print Serviceab  | ility Tag      |               |                      | ■ ~      |
|                                           | Quantity                                                                     |               | Catch Quantity                  | On Hand Catch |                  |                |               |                      |          |
| : //                                      | Received                                                                     | On Hand Qty   | Received                        | Qty           | Expiration date  | Locatio        | n No          | Handling Unit ID     | Handling |
| : 🖉                                       | 10                                                                           | 158           |                                 |               | Ē                | 20237          | 6             | 0                    |          |
| < ×                                       |                                                                              | 113           |                                 |               |                  |                | LALWLK does   | not have access to   | ×        |
|                                           |                                                                              |               |                                 |               |                  | $(\mathbf{X})$ | perform inver | tory transactions in | - 1      |
| Attachments Warehouse WH-01 of Site LWPS1 |                                                                              |               |                                 |               |                  |                |               | H-01 of Site LWPS1   |          |

When moving parts directly into the new inventory, you should have access to both warehouses, on each site. If access is not authorized, you will receive an error message.

When moving into transit at first (i.e., the goods are under transportation) you can put the material into transit, but you can move them from transit into the target location only if you have an access to that target warehouse. If access is not authorized, you will receive an error message.

Note:

- You may grant a user an access to a warehouse but not connect him to the site. In this case the user cannot perform any transactions or/and reservations.
- If the user does not have warehouse access defined or the access is set to "No", the user cannot perform Inventory transactions or/and reservations.
- If the company's parameter is not enabled, the effect is that no access control will occur.

# 10.4 Automatic Reservation

With the automatic reservation, the system decides under IFS Cloud standard logic from which locations and in what order inventory parts are reserved. During automatic reservation the Cloud will only reserve material from locations from/to which the user has access according to the Access Rights enabled in the **Warehouse Access** Page.

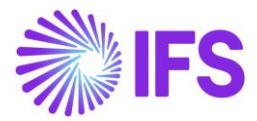

# 10.5 Exceptions in Access Rights

For changing inventory part locations between two sites, the user must be authorized to perform transactions in warehouses of both sites. During the transportation of Parts to another site, two transactions are generated: INVM-OUT (direction -) and INVM-TRIN (direction 0). The second transaction, INVM-TRIN, refers to a target location. But, if the user is not granted access to the Warehouse in destination Site the Part cannot be moved to a destination location, so that transactions cannot be completed.

### 10.6 **Delimitations**

None

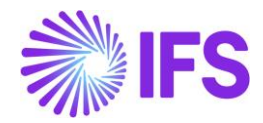

# **11** Tax Reliability Control on Suppliers

# 11.1 Overview Legal Requirement

The amendment of the polish VAT act, in force since 1<sup>st</sup> of September 2019, introduced regulations on the electronic database of taxpayers registered for VAT purposes in Poland (known as 'white list', or 'e-register'). This new database allows to verify the current status of the taxpayers (suppliers), whether the supplier is an active VAT payer, deregistered, restored or exempted. Additionally, there will be information regarding the bank accounts numbers of the suppliers. For instance, if a company has to make payments exceeding 15000PLN, company have to pay only to the suppliers' bank accounts disclosed in the white list. If company fail to do so, following sanctions will be applied,

- For VAT: responsible for payment of output VAT (if not settled by the supplier (up to the VAT • amount disclosed on the invoice)).
- For income taxes (corporate and personal): the expenditure will not be treated as tax • deductible costs.

To avoid sanctions the company will have to notify the tax authority about making a payment to an undisclosed on the list bank account within three days from the transfer date or make payment using split payment.

# 11.2 Solution Overview

Functionality is added to define if suppliers are considered unreliable and if bank accounts are valid for payments. There are also added controls and warning messages raised in the following scenarios:

- Control of supplier reliability is performed in following scenarios:
  - Purchase order entry
  - Manual supplier invoice entry
  - Creating supplier payment proposal
  - Acknowledging tax proposal
- Control of bank account validity is performed in the following scenarios:
  - Authorizing invoice for payment
  - Creating supplier payment proposals

#### **Process Overview**

Define Supplier Bank **Define Supplier** Account Validity **Reliability Status** 

Register Purchase Order, Supplier Invoices, Payment Proposal, Tax Proposal

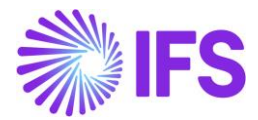

# 11.3 Prerequisites

• The company must be set up to use Poland localization, see the <u>Company Setup</u> chapter, and the "Tax Reliability Control on Suppliers" parameter must be enabled.

#### 11.4 Define the reliability status on the Supplier

After checking the tax authority's database, the user can manually update the supplier basic data via *Application Base Setup/Enterprise/Supplier/Supplier/Address* tab and **Document Tax Information** sub tab.

The following columns are added:

- **Supplier Tax Reliability Status.** Enter the status for the supplier. Values are "Not set", "Reliable" and "Unreliable".
- **Supplier's Tax Reliability Declaration Date.** This is the date the tax authorities have classified the supplier's reliability. The information is provided via the tax authority's web site and entered manually.
- **Supplier's Tax Reliability Status Last Modified.** This is the date when the reliability data was last updated, it's entered manually.

| Supplier<br>FIELDS                                        |                 | Name<br>FIELDS N         | IIWADK UNRELIABLE                |  |  |  |
|-----------------------------------------------------------|-----------------|--------------------------|----------------------------------|--|--|--|
| Address ID: 01 ▼<br>Q + / 創 ⑦                             |                 |                          |                                  |  |  |  |
| Supplier's Own Address ID                                 |                 | Supplier Na              | ame                              |  |  |  |
| GENERAL ADDRESS INFORMATION DELIVERY                      | TAX INFORMATION | DOCUMENT TAX INFORMATION | PURCHASE ADDRESS INFORMATION     |  |  |  |
| i≡ V ⊵ · + / ®                                            | • & v           | Validate Tax ID Number   | Edit Tax Reliability Information |  |  |  |
| √ <sup>(1)</sup> ; Company                                | Tax ID Type     | Tax ID Number            | Tax ID<br>Validated<br>Date      |  |  |  |
| V 🖸 : NIWAPOLAND                                          | PL              | 453453453453             |                                  |  |  |  |
| Attachme Delete<br>Add to Favorites                       |                 |                          |                                  |  |  |  |
| Validate Tax ID Number<br>Edit Tax Reliability Informatio | n               |                          |                                  |  |  |  |
|                                                           |                 |                          |                                  |  |  |  |

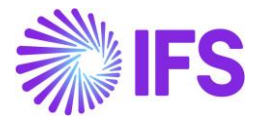

| Tax Reliability Information         |                 |                                   |                                   |  |  |  |
|-------------------------------------|-----------------|-----------------------------------|-----------------------------------|--|--|--|
|                                     | Tax Reliability | Tax<br>Reliability<br>Declaration | Tax<br>Reliability<br>Status Last |  |  |  |
| <ul> <li>E Tax ID Number</li> </ul> | Status          | Date                              | Modified                          |  |  |  |
| 4634643535                          | Unreliable      | 7/23/2021                         | 7/23/2021                         |  |  |  |

# 11.5 Define the bank account validity on the Supplier

Supplier reliability status and bank account validation recognized as independent functionalities. Therefore, irrespective of the **Supplier Reliability Status**, electronic payment address's **Account Validation** checkbox can be updated to define the bank account validity on the supplier.

This is defined as supplier basic data via the *Application Base Setup/ Enterprise/ Supplier/ Supplier/ Payment* tab and sub tab *Payment Method.* Open the context menu and select **Electronic Payment Addresses** to open the *Bank Address* page. A new, Account Validated check box and Account Validated Date fields are added where the user may define if the account is valid or not with the account validated date.

| Payment Fields - Fields NIWADK UNRELIABLE 👻 1 of 1                                                                                                    |                                         |  |  |  |  |  |  |
|----------------------------------------------------------------------------------------------------|-----------------------------------------|--|--|--|--|--|--|
|                                                                                                    |                                         |  |  |  |  |  |  |
|                                                                                                    |                                         |  |  |  |  |  |  |
| Supplier<br>FIELDS                                                                                                    | Name<br>FIELDS NIWADK UNRELIABLE        |  |  |  |  |  |  |
| Company: NIWAPOLAND - NIWADK POLISH COMPANY A/S 🔻                                                                                                    |                                         |  |  |  |  |  |  |
| Q + / 8 0                                                                                                    |                                         |  |  |  |  |  |  |
|                                                                                                    |                                         |  |  |  |  |  |  |
| Payee Identity Interest Template                                                                                                    | Payment Advice Payment Priority         |  |  |  |  |  |  |
| Confirmation State Matter Allowed Biosland For David Confirmation                                                                                                    |                                         |  |  |  |  |  |  |
| One mouterrepa                                                                                                    |                                         |  |  |  |  |  |  |
| PAYMENT METHODS                                                                                                    |                                         |  |  |  |  |  |  |
|                                                                                                    |                                         |  |  |  |  |  |  |
| Rule ID Check Recipient                                                                                                    | Use Default Payment Method for Installm |  |  |  |  |  |  |
| ✓ Payee                                                                                                    | , _                                     |  |  |  |  |  |  |
| Payment Method                                                                                                    |                                         |  |  |  |  |  |  |
| Image: Image: Image | sses Set Default                        |  |  |  |  |  |  |
| : Payment Method                                                                                                    |                                         |  |  |  |  |  |  |
| SUPBOE - Supplier Bill Of Exchange                                                                                                    |                                         |  |  |  |  |  |  |
| BREPLN - Poland bank                                                                                                    |                                         |  |  |  |  |  |  |
| Delete                                                                                                    |                                         |  |  |  |  |  |  |
| Add to Favorites                                                                                                    |                                         |  |  |  |  |  |  |
| Electronic Payment Addresses                                                                                                    |                                         |  |  |  |  |  |  |
| Set Default                                                                                                    |                                         |  |  |  |  |  |  |
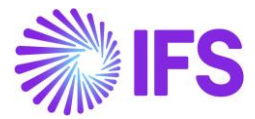

| BR  | BREPLN Payment Addresses - FIELDS                        |            |             |         |         |         |                 |                |                |  |
|-----|----------------------------------------------------------|------------|-------------|---------|---------|---------|-----------------|----------------|----------------|--|
|     |                                                          |            |             |         |         |         |                 |                |                |  |
|     | + B Save Cancel New                                      |            |             |         |         |         |                 |                |                |  |
| (1) |                                                          |            |             |         |         | Blocked | Bank<br>Account | Bank Account   |                |  |
| 2   | Payment Method                                           | Address ID | Description | Account | Default | for Use | Validated       | Validated Date | SWIFT Code/BIC |  |
| Ø   | 🖸 BREPLN 1 Polish Krakrow branch 342535345324324 😢 🕥 🎑 🖃 |            |             |         |         |         |                 |                |                |  |
|     |                                                          |            |             |         |         |         |                 |                |                |  |

### 11.6 Validation and Warning when entering a purchase order

When creating a new purchase order, the reliability of the supplier is validated.

If the value on the supplier is "Unreliable" a warning message is displayed.

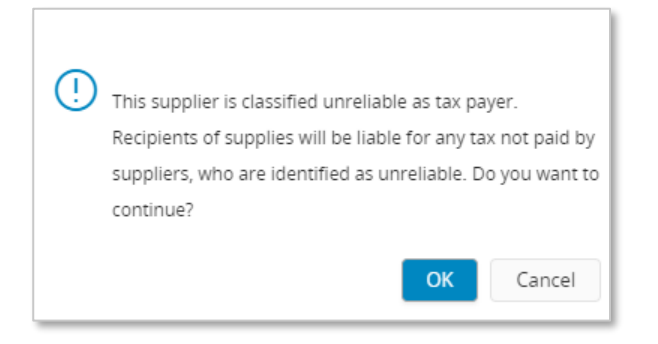

The supplier's document address as defined in the purchase order header will be used to perform the validation.

| PART LINES NO PART LINES RENTAL PART                                                                                     | LINES ORDER DETAILS CHARGES AUTHORIZATION |                                           |                                   |
|----------------------------------------------------------------------------------------------------|-------------------------------------------|-------------------------------------------|-----------------------------------|
| General                                                                                                    |                                           |                                           |                                   |
| Currency<br>PLN                                                                                                    | Buyer                                     | Coordinator                               | Supplier Contact                  |
| Project                                                                                                    | Release Date  7/28/2021                   | Revision No<br>O                          | Supplier's Order No               |
| Purchase Code                                                                                                    | Total Weight <ul> <li>0</li> </ul>        | Total Volume<br>O                         | Language Code<br>en - English 🛛 👻 |
| Schedule Order                                                                                                    | Document Text                             | Note                                      |                                   |
| Delivery Address                                                                                                    |                                           | Document Address                          |                                   |
| Delivery Address Refere           Itelivery Address         Refere           Itelivery Address         Itelivery Address | ince Single Occurren                      | Document Address<br>Illion - Ewa Sokolova |                                   |

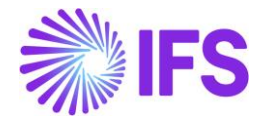

### 11.7 Validation and Warning when entering a manual supplier invoice

When creating a manual supplier invoice, the reliability of the supplier is validated. If the value on the supplier record is set to "Unreliable" a warning message is displayed when saving the invoice.

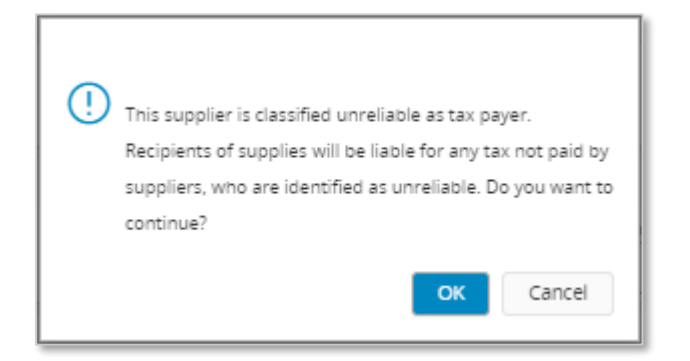

The chosen supplier invoice address set for the invoice will be used to perform the validation. This may be changed in *Manual Supplier Invoice* page and the *General Invoice Information* dialog box accessed under the **General Info...** context menu option. The reliability of the selected address is displayed in the **Tax Reliability Status** field.

| ×                                  | More Information       |                               |                       |                       |                  |                             |  |  |  |
|------------------------------------|------------------------|-------------------------------|-----------------------|-----------------------|------------------|-----------------------------|--|--|--|
| Reference Series                   |                        | Reference Involce No          |                       | Invoice Recipient     | ost 🗸            | Supplier Invoice Address 01 |  |  |  |
| Delivery Address                   |                        | Use Project Address for<br>No | Tax                   | Reference Supplier    | •                | Preliminary Code            |  |  |  |
| National Bank Code                 | •                      | Nature Of Business            |                       |                       |                  | Creator Reference           |  |  |  |
| Tax Currency Rate                  | Parallel Currency Rate | Delivery Date<br>6/30/2021    | Tax Invoice Series ID | Tax invoice No        | Tax Invoice Date |                             |  |  |  |
| Transfer Status                    |                        |                               |                       | Customs Declaration D | Date             | Correction Reason ID        |  |  |  |
| Correction Reason                  | _                      |                               |                       | Branch                | •                | Supplier Branch             |  |  |  |
| Tax Reliability Status<br>Reliable |                        |                               |                       |                       |                  | -                           |  |  |  |
| ОК                                 | Cancel                 |                               |                       |                       |                  |                             |  |  |  |

### 11.8 Validation and Warning when acknowledging a Tax Proposal

When acknowledging a tax proposal, the reliability of the supplier is validated. If the value on the supplier record is set to "Unreliable" a warning message is displayed.

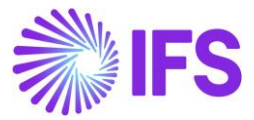

| ! | Tax proposal includes transactions related to su<br>who are identified as 'tax-unreliable'. Do you wa<br>continue? | ippliers<br>int to |
|---|----------------------------------------------------------------------------------------------------|--------------------|
|   | ОК                                                                                                    | Cancel             |

To show the tax reliability status in the tax proposal, **Tax Reliability Status** column is added to **Tax Proposal Details page**. This column is automatically updated with the changes in the supplier basic data.

| Tax Proposal Details 2-mix - 1 of 1 |        |               |                                        |                                                |            |                     |            |               |                   |           |                           |                              |
|-------------------------------------|--------|---------------|----------------------------------------|------------------------------------------------|------------|---------------------|------------|---------------|-------------------|-----------|---------------------------|------------------------------|
| « 🖉                                 |        |               |                                        |                                                |            |                     |            |               |                   | C         |                           |                              |
|                                     |        |               |                                        |                                                |            |                     |            |               |                   |           |                           |                              |
| Tax Prop                            | osal   |               |                                        |                                                |            |                     |            | Creation Date |                   | User ID   |                           |                              |
| 2 - mix                             |        |               |                                        |                                                |            |                     |            | 7/28/2021     |                   | OFS ALAIN |                           |                              |
| Tax Repo                            | ort    |               |                                        |                                                |            |                     |            | Tax Template  |                   |           |                           |                              |
| MIX - A                             | dl tax | k codes       |                                        |                                                |            |                     |            | S103 - Gen    | eric Tax Template |           |                           |                              |
| DETAILS                             |        | PARAMETER     |                                        |                                                |            |                     |            |               |                   |           |                           | ٠ ،                          |
| i=                                  | 7      |               |                                        |                                                |            |                     |            |               |                   |           |                           | •                            |
| . :                                 |        | Currency Rate | Tax Amount in<br>Reporting<br>Currency | Tax Base<br>Amount in<br>Reporting<br>Currency | Correction | Tax ID<br>Reference | Trans Code | Tax Book ID   | Subgroup          |           | Tax Number pe<br>Tax Code | Tax<br>Reliability<br>Status |
| □ :                                 | )      | 1             | -60.0000                               | -240.0000                                      | No         |                     | IP10       | тв            |                   |           |                           | Unreliable                   |
| □ :                                 | )      | 1             | 60.0000                                | 240.0000                                       | No         |                     | IP3        | ТВ            |                   |           |                           | Unreliable                   |
| □ :                                 | )      | 1             | 60.0000                                | 240.0000                                       | No         |                     | IP9        | ТВ            |                   |           |                           | Unreliable                   |
| □ :                                 | )      | 1             | -20.0000                               | -80.0000                                       | No         |                     | IP10       | тв            |                   |           |                           | Unreliable                   |
| □ :                                 | )      | 1             | -20.0000                               | -80.0000                                       | No         |                     | IP10       | ТВ            |                   |           |                           | Unreliable                   |
| □ :                                 | )      | 1             | -20.0000                               | -80.0000                                       | No         |                     | IP10       | ТВ            |                   |           |                           | Unreliable                   |
| 0:                                  | )      | 1             | -20.0000                               | -80.0000                                       | No         |                     | IP10       | ТВ            |                   |           |                           | Unreliable                   |
| □ :                                 | )      | 1             | -20.0000                               | -80.0000                                       | No         |                     | IP10       | ТВ            |                   |           |                           | Unreliable                   |

### 11.9 Validation and warning when authorizing invoice for payment

A validation is done to control whether the bank account on the payment method is valid. If the chosen bank account is not valid for the supplier or connected payee for the supplier, a warning message is displayed. The warning is generated at time of authorizing the invoice installment for the payment.

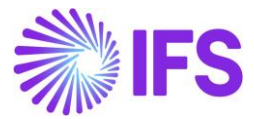

| ! | The chosen payment method's bank account<br>been validated by tax authorities. Do you wan<br>continue? | has not<br>It to |
|---|----------------------------------------------------------------------------------------------------|------------------|
|   | ОК                                                                                                    | Cancel           |

This authorization can be done manually or automatically. This is set up as basic data on the supplier in the **Supplier/Invoice** tab and **General** subtab, this is IFS Cloud standard functionality.

| Invoice Relds-Rields Niwadk UNRELIABLE • 1 of 1                |                                               |                                 |                                   |  |  |  |  |
|----------------------------------------------------------------|-----------------------------------------------|---------------------------------|-----------------------------------|--|--|--|--|
| « Ø B ~                                                        |                                               |                                 |                                   |  |  |  |  |
|                                                                |                                               |                                 |                                   |  |  |  |  |
| Supplier                                                       | Name                                          | Association No                  |                                   |  |  |  |  |
| FIELDS                                                         | FIELDS NIWADK UNRELIABLE                      |                                 |                                   |  |  |  |  |
| Company: NIWAPOLAND - NIWADK POLISH COMPANY A/S                |                                               |                                 |                                   |  |  |  |  |
| Q + / B B Notes Default Cost Code String                       |                                               |                                 |                                   |  |  |  |  |
| GENERAL PROPERTIES TAX INFORMATION PO MATCHING MESSAGE DEFAULT | s                                             |                                 |                                   |  |  |  |  |
|                                                                |                                               |                                 |                                   |  |  |  |  |
| Supplier Type                                                  | Supplier Group                                | Currency                        | Default Currency Rate Type        |  |  |  |  |
| External +                                                     | 0 - External                                  | • PLN •                         |                                   |  |  |  |  |
| Plan Paym Delay                                                | Payment Term                                  | Automatic Payment Authorization | Payment Authorizer                |  |  |  |  |
|                                                                | 30 - 30 Days Net                              | No 🔺                            | * - IFS Applications              |  |  |  |  |
| Preliminary Code                                               | Invoice Recipient                             | No                              | Involcing Supplier                |  |  |  |  |
| •                                                              | ALAIN - Alain Prost                           | At Final Posting                | FIELDS - FIELDS NIWADK UNRELIABLE |  |  |  |  |
| National Bank Code                                             | Inactive Date                                 | When Posted                     |                                   |  |  |  |  |
| Posting Template Identity                                      | Mandatory to enter Payment Reference at Notes |                                 | -                                 |  |  |  |  |
|                                                                |                                               |                                 |                                   |  |  |  |  |

The following options are available:

- "No". The validation of the account is done when the **Authorize** check box is manually selected in the **Supplier Invoice Installment Plan and Discount** page.
- "At Final Posting". The validation of the account is done when final postings are created.
- "When Posted" The validation of the account is done when the first postings are created for the invoice.

On company level, on the **Company/Invoice** tab. it's possible to control if invoice authorization should be done in a separate function/page, this is IFS Cloud standard functionality. If the **Supplier Invoice Authorization Only by Separate Function** check box is selected the authorization can only be done from the **Authorize Invoices for Payment** page. The validation of the account is performed when the **Authorized** check box is selected.

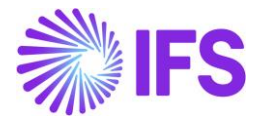

| NWAPOLAND - NIWADK POLISH COMPANY A/S ▼ 1 of 25+         |                                                          |                                                           |                                                        |  |  |  |  |  |
|----------------------------------------------------------|----------------------------------------------------------|-----------------------------------------------------------|--------------------------------------------------------|--|--|--|--|--|
|                                                          |                                                          |                                                           |                                                        |  |  |  |  |  |
| Company                                                  | Name                                                     | Association No                                            | Created By                                             |  |  |  |  |  |
| NIWAPOLAND                                               | NIWADK POLISH COMPANY A/S                                |                                                           | ALAIN                                                  |  |  |  |  |  |
| GENERAL DEFAULT INVOICE TYPES PO MATCHING                |                                                          |                                                           | ( )                                                    |  |  |  |  |  |
| Upgrade Invoices with Posting Propo                      | sals                                                     |                                                           |                                                        |  |  |  |  |  |
| Posting Parameters                                       |                                                          |                                                           |                                                        |  |  |  |  |  |
| Create Posting at Invoice Entry                          | Same No Preliminary and Final Supplier Invoice           | Same Date Preliminary and Final Supplier Invoice          | Use Posting Proposal                                   |  |  |  |  |  |
| Accepted Invoice Voucher Difference in Accounting Curren | Accepted Invoice Rounding Difference in Invoice Currency |                                                           |                                                        |  |  |  |  |  |
| Miscellaneous Parameters                                 |                                                          |                                                           |                                                        |  |  |  |  |  |
| Planned Payment Date Calculation Base                    | Unique Supplier Invoice No Per                           | Incoming Invoice Currency Rate Base                       | Outgoing Invoice Currency Rate Base                    |  |  |  |  |  |
| Pay. Term Base Date 🗸 🗸                                  | Supplier 🗸                                               | Voucher Date 🗸                                            | Invoice Date 🗸                                         |  |  |  |  |  |
| Supplier Invoice Authorization Only by Separate Function | Cash Discount Based on Gross Amount                      | Set Invoice Date to Current Date When Printing Outgoing I | Print Advance Payments Information on Customer Invoice |  |  |  |  |  |
| Unique Payment Reference Validation                      |                                                          |                                                           |                                                        |  |  |  |  |  |

| Sear   | Search Advanced C Show only current results                                  |   |          |                 |                      |              |                   |             |                 |           |                        |         |            |                      |
|--------|------------------------------------------------------------------------------|---|----------|-----------------|----------------------|--------------|-------------------|-------------|-----------------|-----------|------------------------|---------|------------|----------------------|
| Statu  | Status ▼ Installment ID ▼ Authorizer ▼ More ▼ ♡ Favorites Clear Q : Settings |   |          |                 |                      |              |                   |             |                 |           |                        |         |            |                      |
| Au     | Authorize Invoices for Payment                                               |   |          |                 |                      |              |                   |             |                 |           |                        |         |            |                      |
| :      |                                                                              | 7 |          | / <u>R</u> ~    | Authorize            | Modify       | Remittance Infor  | mation      |                 |           |                        |         |            |                      |
| (1)    | :                                                                            | ø | Supplier | Authorized      | Authorizer           | Series<br>ID | Invoice<br>Number | Insta<br>ID | Amount          | Due Date  | One-<br>Time<br>Suppli | Status  | On<br>Hold | On Hold Reason<br>ID |
|        | :                                                                            | Ø | MN MA    | F No            | * - IFS Applications | SI           | NIWA04            | 1           | 10,000.0000 PLM | 7/26/2021 | No                     | Created | No         |                      |
| $\Box$ | ÷                                                                            | Ø | BC BEL   | <sup>J</sup> No | * - IFS Applications | SI           | NIWA04            | 1           | 1,000.0000 PLN  | 7/27/2021 | No                     | Created | No         |                      |
| $\Box$ | ÷                                                                            | Ø | BC BEL   | V No            | * - IFS Applications | SI           | www               | 1           | 1,000.0000 PLN  | 7/30/2021 | No                     | Created | No         |                      |
|        | ÷                                                                            | Ø | BC BEL   | V No            | * - IFS Applications | SI           | NIWA15            | 1           | 700.0000 PLN    | 7/30/2021 | No                     | Created | No         |                      |
|        | ÷                                                                            | Ø | MN MA    | F No            | * - IFS Applications | SI           | NIWA31            | 1           | 1,000.0000 PLN  | 8/5/2021  | No                     | Created | No         |                      |
| $\Box$ | :                                                                            | Ø | MN MA    | F No            | * - IFS Applications | SI           | NIWA30            | 1           | 500.0000 PLN    | 8/6/2021  | No                     | Created | No         |                      |
|        | :                                                                            | Ø | MN MA    | F No            | * - IFS Applications | SI           | NIWA50            | 1           | 100.0000 PLN    | 8/21/2021 | No                     | Created | No         |                      |
|        | ÷                                                                            | Ø | MN MA    | F No            | * - IFS Applications | SI           | NIWA102           | 1           | 100.0000 PLN    | 8/24/2021 | No                     | Created | No         |                      |

## 11.10 Validation and Warning when creating a Payment Proposal

When creating a new supplier payment proposal, a validation is done to control the reliability status of the supplier and a control is done to check that the account connected to the payment method is valid.

If the supplier or payee is unreliable and/or the account is not valid a warning message is displayed. For the account to be validated, it's required that the invoices are registered with a **Payment Method** and **Payment Address ID**.

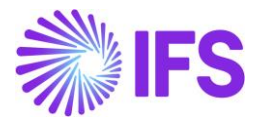

The validation is performed in the following scenarios:

- When creating the proposal under the **Create Proposal** context menu option in the **Accounts Payable/Supplier Payment Proposal/Supplier Payment Proposals** page
- When connecting invoices manually in the *Supplier Payment Proposal Details* page in the *Details* tab.

Read IFS Cloud Documentation for more information on how to use these functions.

| Kew Supplier Payment Proposal                                                                                                    |                                   |                               |  |  |  |  |  |
|----------------------------------------------------------------------------------------------------|-----------------------------------|-------------------------------|--|--|--|--|--|
| General Information — Cash Account and Payment Method Information — Filtering and Additional Information — Schedule — Schedule Options |                                   |                               |  |  |  |  |  |
| Start Option                                                                                                    |                                   |                               |  |  |  |  |  |
| Start now Run in background Schedule                                                                                                   |                                   |                               |  |  |  |  |  |
| Date Selection                                                                                                    |                                   |                               |  |  |  |  |  |
| Based On <ul> <li>Date</li> <li>Substitution Variables</li> </ul>                                                                      | First Possible Pay Date 7/29/2021 | Until Plan Pay Date 7/29/2021 |  |  |  |  |  |
| Company and Supplier Selection                                                                                                    |                                   |                               |  |  |  |  |  |
| Company                                                                                                    |                                   |                               |  |  |  |  |  |
| NIWAPOLAND                                                                                                    |                                   |                               |  |  |  |  |  |
| Based On % % Supplier %                                                                                                    |                                   | Priority                      |  |  |  |  |  |
| Previous     Next     Finish                                                                                                    | Cancel                            |                               |  |  |  |  |  |
|                                                                                                    |                                   |                               |  |  |  |  |  |

Once the proposal is created you can go to the *detail* page and view connected invoices. There are five new columns added, **Tax Reliability Status**, **Declaration Date**, **Last Modified**, **Account Validated Date** and **Account Validated**, to indicate the supplier's status. Based on this information decision can be made whether to pay or not before acknowledging the payment.

| Supplier Payment Proposal Details 🕫 🔪 1611                                                                                                    |                                                                                                    |           |                          |             |                      |                                          |  |  |  |  |
|----------------------------------------------------------------------------------------------------|----------------------------------------------------------------------------------------------------|-----------|--------------------------|-------------|----------------------|------------------------------------------|--|--|--|--|
| « @ ~ C                                                                                                    |                                                                                                    |           |                          |             |                      |                                          |  |  |  |  |
| Proposil D Oreston Date User ID Until Pan Pay Date Method Pan Status                                                                                                    |                                                                                                    |           |                          |             |                      |                                          |  |  |  |  |
| 6 7/31/2021 PETALS PAYMENT METHOD PLAN PARAMETERS                                                                                                    | alain 🐨                                                                                                    | 4 8/1/202 | 221                      | Not Generat | ed.                  | • •                                      |  |  |  |  |
| IE         ▼         C         +         ✓         Print Proposal         Recalculate Netting Possibility                                                                                                    | ty Recalculate Offset Possibility                                                                                                    |           |                          |             |                      |                                          |  |  |  |  |
| U I Tax Code Tax Amount Order Reference Involce Date Due Date 1                                                                                                    | 2 1 Tar Coge Tax Amount Order Reference Invoise Date Die Date Pan Pay Date Date Date Date Date Taxt Notes rooting Cash Account Creak Reporter Tax Report Creak Reporter Tax Report Tax Report Report Repor |           |                          |             |                      |                                          |  |  |  |  |
| Image: Image: |                                                                                                    |           |                          |             |                      |                                          |  |  |  |  |
|                                                                                                    | //31/2021                                                                                                    |           | Payee MN N<br>Pavee MN N | No CHK 01   | Unreliable 7/23/2021 | 7/23/2021 Yes<br>7/23/2021 Yes 7/31/2021 |  |  |  |  |

### 11.11 Delimitations

- There is no online, nor offline connection developed to integrate IFS Cloud with the tax authorities' database.
- This functionality is only available in purchase order entry, manual supplier invoice entry, supplier invoice authorization for payment, payment proposal and tax proposal.

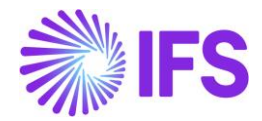

# **12** Polish E-Invoice

### 12.1 Overview Legal Requirement

KSeF, Krajowy System e-Faktur (National System of e-Invoices), is a platform intended for issuing and receiving invoices by electronic means. Using of KSeF platform is facultative. From July 2024, issuing of B2B invoices via KSeF platform will be mandatory for domestic, EU as well as non-EU sales.

In order to make it possible to issue invoices via KSeF platform, Tax Authorities publish official schema of E-invoice (FA(2) as for September 2023) and enable API which allows to send the XML message and receive response. Accepted invoices are available in KSeF platform for companies having Polish tax identity and they are archived for 10 years. KSeF platform does not include any function to inform buyers that new invoice is available. In order to check whether any new invoices have been issued, buyers must integrate with KSeF platform or login to one of the applications prepared by the Tax Authorities.

### 12.2 Solution Overview

The solution is based on standard E-invoice process which is using a 3rd party service provider to handle the communication of invoice information. The solution has been developed in cooperation with the IFS partner Pagero but other local or global service providers can be utilized. The service provider is needed to transform the IFS style invoice file to required format and to transform the response file to an IFS style format. The service provider is also needed to transform received invoice file in the official format to IFS style invoice file. Read more about the IFS elnvoice solution in IFS cloud documentation.

The following is added/changed to support this requirement:

- New E-invoice Poland is added to the Format drop-down in the Message Setup section in the E-invoice Processing Type page.
- New **STD-PL** E-invoice processing type is added.
- New E-invoice Reference Number field is added to the *External Supplier Invoices* page, *More Information* dialog available from the More Information command in the *Manual Supplier Invoice* page, *New Manual Supplier Invoice* assistant and *Tax Transactions* page.
- IFS Cloud standard functionality which allows to create XML in IFS Style is enhanced with new information for Polish E-invoice.

In this document

- **Polish E-invoice XML in IFS Style** refers to IFS Style E-invoice XML enhanced with Polish specific attributes. This file is generated from IFS Cloud and can be send to service provider for conversion.
- **Polish E-invoice XML in KSeF Style** refers to Polish specific legally required XML format (FA(2) as for 2024) which can be sent by service provider to KSeF platform, as a result of conversion of **Polish E-invoice XML in IFS Style**.

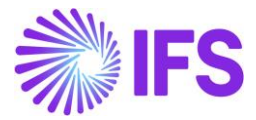

### 12.3 Process Overview

12.3.1 PROCESS OVERVIEW - BASIC DATA

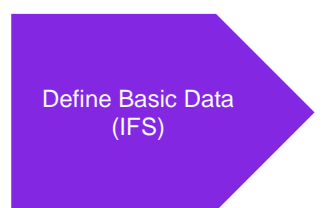

### 12.3.2 PROCESS OVERVIEW - CUSTOMER INVOICES

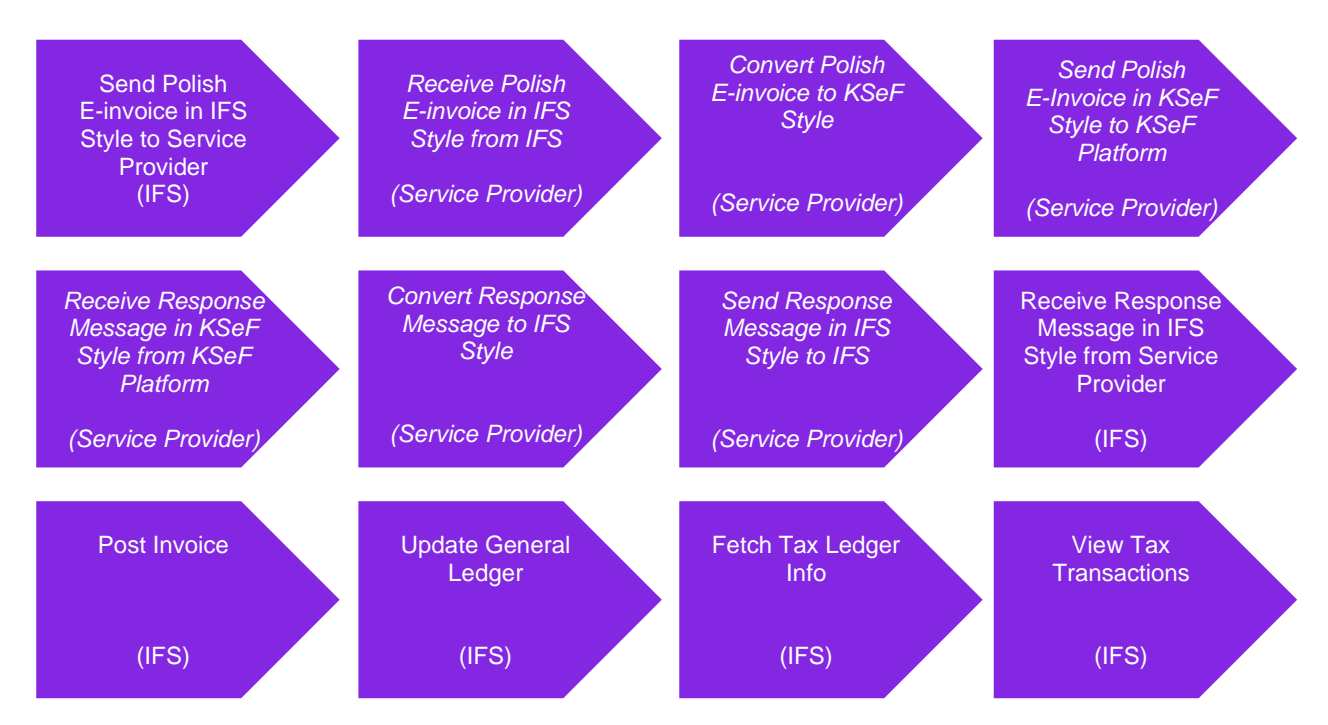

### 12.3.3 PROCESS OVERVIEW - SUPPLIER INVOICES

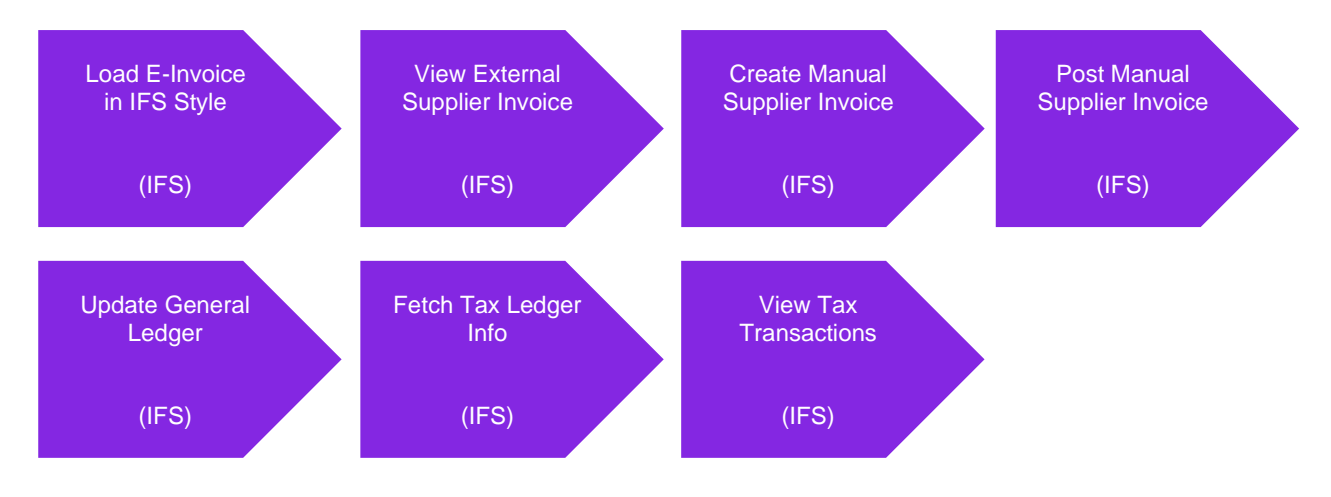

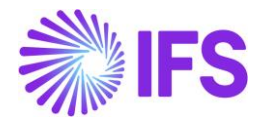

### 12.4 Prerequisites

- The company must be set-up to use Polish localization, see the <u>Company Set up</u> chapter. "Polish E-Invoice" parameter must be enabled.
- To support reporting of split payment invoices, the "Standard Audit File-Tax for Poland (JPK)" functionality is also used. "Standard Audit File-Tax for Poland (JPK)" parameter is mandatory and enabled by default.
- It is recommended to create the company using Standard Polish Template (STD-PL).

### 12.5 Basic Data

#### 12.5.1 BASIC DATA ADDED DURING INSTALLATION

The following new data is added for Poland during the installation:

- In the *E-invoice Processing Type* page, new value *E-invoice Poland* is added in the Format drop-down.
- New STD-PL e-invoice processing type with the E-invoice Process enabled, Process after Response enabled, and E-invoice Poland selected in the Format drop-down is added.

#### 12.5.2 DEFINE BASIC DATA

#### 12.5.2.1 Modify Process Type

Using IFS Cloud standard functionality, select user from the **Approval User** drop-down in the **E-Invoice Processing Type** page for **STD-PL** process type.

| E-invoice Processing Type STD-PL - Standard Template for Invoice Processing Type - Poland 🔻 6 of 6 |                                                     |                                        |  |  |  |  |  |
|----------------------------------------------------------------------------------------------------|-----------------------------------------------------|----------------------------------------|--|--|--|--|--|
| « + 🖽 🖊 🛍 🗘 ~                                                                                      |                                                     |                                        |  |  |  |  |  |
|                                                                                                    |                                                     |                                        |  |  |  |  |  |
| Process Type                                                                                       | Description                                         |                                        |  |  |  |  |  |
| STD-PL                                                                                             | Standard Template for Invoice Processing Type - Pol |                                        |  |  |  |  |  |
| E-invoice Process                                                                                  |                                                     |                                        |  |  |  |  |  |
| E-invoice Process                                                                                  | Process after Response<br>Yes                       | Automatically Process Accepted Invoice |  |  |  |  |  |
| Approval User                                                                                      |                                                     |                                        |  |  |  |  |  |
| Message Setup                                                                                      |                                                     |                                        |  |  |  |  |  |
| Format                                                                                             | Service Provider                                    |                                        |  |  |  |  |  |
| E-invoice Poland                                                                                   | IFS_CLOUD - IFS Cloud                               |                                        |  |  |  |  |  |

#### 12.5.2.2 Define Company

Using IFS Cloud standard functionality, enter company tax identity in the **Tax Liability Countries** section in the *Company/Tax Control/Invoice* tab for country "POLAND". If company has been registered for EU sales, enter EU tax identity with PL prefix. Company tax identity can be specified with dashes (for example PL123456-78-90) or without dashes (for example PL1234567890).

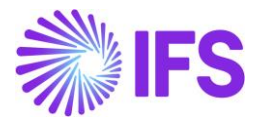

| Tax Control MABE-POLAND - Polish Company 🔻 |                                 |               |                             |                               |                     |                  |                          |                 |  |  |
|--------------------------------------------|---------------------------------|---------------|-----------------------------|-------------------------------|---------------------|------------------|--------------------------|-----------------|--|--|
| ≪ ∅ ↓ ∨                                    |                                 |               |                             |                               |                     |                  |                          | $\heartsuit$    |  |  |
|                                            |                                 |               |                             |                               |                     |                  |                          |                 |  |  |
| Company                                    | Name                            |               |                             | Association No                |                     | Created By       |                          |                 |  |  |
| MABE-POLAND                                | Polish Company                  |               |                             |                               |                     | MABEPL           |                          |                 |  |  |
| GENERAL INVOICE SUPPLY CHAIN               | EXTERNAL TAX SYSTEM             |               |                             |                               |                     |                  |                          | ٠ +             |  |  |
| /                                          |                                 |               |                             |                               |                     |                  |                          |                 |  |  |
| General Information                        |                                 |               |                             |                               |                     |                  |                          |                 |  |  |
| Amount Method                              | Tax Rounding Level              |               |                             | Invoice Fee Tax Code          |                     | Tax Correspon    | idence, Invoice Line - N | Manual Postings |  |  |
| Gross Amount Entry                         | <ul> <li>Total Level</li> </ul> |               | •                           |                               |                     | -                |                          |                 |  |  |
| Tax Amount Limit, Outgoing Invoice Lines   | Use Tax Invoice                 |               |                             | Correspondence, Invoice Net A | mount - Tax Withhol | di Supplement Ta | ax Withholding           |                 |  |  |
| Post Preliminary Tax Withholding           |                                 |               |                             |                               |                     |                  |                          |                 |  |  |
| Tax Liability Countries                    |                                 |               |                             |                               |                     |                  |                          |                 |  |  |
| $\nabla + \ell$                            |                                 |               |                             |                               |                     |                  | \$ 1 × \$                | 24 ~ 🔳 ~        |  |  |
| ~ Country                                  | Tax ID Type                     | Tax ID Number | Tax ID<br>Validated<br>Date | Tax Registration Text         | Branch              | Valid From       | Valid Until              |                 |  |  |
| D : POLAND                                 | NIP                             | PL1234567890  |                             |                               |                     | 3/17/2023        | 12/31/2049               |                 |  |  |

Using IFS Cloud standard functionality, in the *Company/Invoice/General* tab, select **STD-PL** in the **Process Type** drop-down and enable **Set Invoice Date to Current Date When Printing Outgoing Invoices**.

| Invoice MABE-POLAND - Polish Company 🔻 1 of 1       |                                                |                                                |                                                |  |  |  |  |  |  |  |
|-----------------------------------------------------|------------------------------------------------|------------------------------------------------|------------------------------------------------|--|--|--|--|--|--|--|
| « 🖉 🗘 ~                                             |                                                |                                                | $\bigcirc$                                     |  |  |  |  |  |  |  |
|                                                     |                                                |                                                |                                                |  |  |  |  |  |  |  |
| Company                                             | Name                                           | Association No                                 | Created By                                     |  |  |  |  |  |  |  |
| MABE-POLAND                                         | Polish Company                                 |                                                | MABEPL                                         |  |  |  |  |  |  |  |
| GENERAL DEFAULT INVOICE TYPES PO MA                 | ATCHING DOCUMENT MANAGEMENT                    |                                                | ٩. ٢                                           |  |  |  |  |  |  |  |
| / 面                                                 |                                                |                                                |                                                |  |  |  |  |  |  |  |
| Posting Parameters                                  |                                                |                                                |                                                |  |  |  |  |  |  |  |
| Create Posting at Invoice Entry                     | Same No on Preliminary and Final Supplier Inv  | Same Date on Preliminary and Final Supplier In | Use Posting Proposal                           |  |  |  |  |  |  |  |
| Accepted Invoice Voucher Difference in Accoun       | Accepted Invoice Rounding Difference in Invoic | Rounding Line                                  |                                                |  |  |  |  |  |  |  |
|                                                     |                                                | Not Used 🗸                                     |                                                |  |  |  |  |  |  |  |
| Missellanoous Parameters                            |                                                |                                                |                                                |  |  |  |  |  |  |  |
|                                                     |                                                |                                                |                                                |  |  |  |  |  |  |  |
| Planned Payment Date Calculation Base               | Unique Supplier Invoice No Per                 | Incoming Invoice Currency Rate Base            | Outgoing Invoice Currency Rate Base            |  |  |  |  |  |  |  |
| Pay. Term Base Date                                 | supplier 👻                                     | Invoice Date •                                 |                                                |  |  |  |  |  |  |  |
| Process Type STD-PL - Standard Template for Invoice | Supplier Invoice Authorization Only by Separat | Cash Discount Based on Gross Amount            | Set Invoice Date to Current Date When Printing |  |  |  |  |  |  |  |
| Print Advance Payments Information on Custo         | Unique Payment Reference Validation            |                                                |                                                |  |  |  |  |  |  |  |

#### 12.5.2.3 Define Tax Codes and Tax Categories 1

Using IFS Cloud standard functionality, define separate tax code used in order to follow invoices which are a subject to the mandatory split payment mechanism.

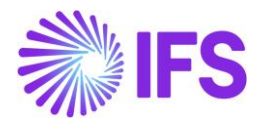

| Та | x ( | Codes    |                         |          |         |                |            |            |
|----|-----|----------|-------------------------|----------|---------|----------------|------------|------------|
| V  | · - | + /      |                         |          |         |                | \$\$ × ℃ × | 24 ~ 🔳 ~   |
| ~  |     | Tax Code | Description             | Тах Туре | Tax (%) | Deductible (%) | Valid From | Valid To   |
|    | :   | MPP      | Mandatory Split Payment | Tax      | 23      | 100            | 1/1/2023   | 12/31/2049 |

Using IFS Cloud standard functionality, select **Tripartite EU Trade** in the **Tax Reporting Category** drop-down for tax codes intended for scenarios in which company is second party in EU tripartite trade.

| Та | х ( | Codes    |                          |          |         |                        |                |            |
|----|-----|----------|--------------------------|----------|---------|------------------------|----------------|------------|
| V  |     | + /      |                          |          |         |                        |                | \$\$       |
| ~  |     | Tax Code | Description              | Tax Type | Tax (%) | Tax Reporting Category | Deductible (%) | Valid From |
|    | :   | WDTWTT   | EU Sales - triangulation | Тах      | 0       | Tripartite EU Trade    | 100            | 1/1/2017   |

Polish E-invoice XML in KSeF Style requires

- classification of tax transactions
- indicating invoices with reverse charge
- indicating exception base.

Polish E-invoice XML in IFS Style is enhanced with additional tags with this information.

Using IFS Cloud standard functionality, make sure that all categories listed below are available in the *Tax Category 1* page all tax codes used in customer invoicing are connected to relevant tax category 1 in the *Tax Codes* page. When Polish E-invoice XML in IFS Style is created, the <PLTaxCategory1> tag includes this information in the <InvoiceRow> section, the <VatSpecificationDetails> section and, in case of prepayment based invoices, <PLOrderRow> section. During conversion to Polish E-invoice XML in KSeF Style, this information should affect the P\_12 tag (tax percentage, 'zw', 'oo' or 'np'), the P\_18 tag (reverse charge indicator) and total amounts reported in tags with patterns P\_13\_% (tax base amounts), P\_14\_% (tax amounts) and P\_14\_%W (tax amounts in PLN).

| Tax Category 1 | KSeF tag to<br>report tax<br>base | KSeF P_12<br>(Tax Rate)                   | KSeF P_18<br>(Reverse<br>Charge)<br>1-Yes, 2-No | Comment                                   |
|----------------|-----------------------------------|-------------------------------------------|-------------------------------------------------|-------------------------------------------|
| P_13_1         | P_13_1                            | Tax Code<br>Percentage<br>(23% or<br>22%) | 2                                               | Domestic,<br>basic percentage             |
| P_13_2         | P_13_2                            | Tax Code<br>Percentage<br>(8% or 7%)      | 2                                               | Domestic,<br>first reduced<br>percentage  |
| P_13_3         | P_13_3                            | Tax Code<br>Percentage<br>(5% or 3%)      | 2                                               | Domestic,<br>second reduced<br>percentage |
| P_13_6_1       | P_13_6_1                          | 0%                                        | 2                                               | Domestic 0%                               |
| P_13_6_2       | P_13_6_2                          | 0%                                        | 2                                               | EU Sales of Goods                         |
| P_13_6_3       | P_13_6_3                          | 0%                                        | 2                                               | Export                                    |

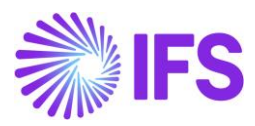

| Tax Category 1                               | KSeF tag to<br>report tax<br>base | KSeF P_12<br>(Tax Rate) | KSeF P_18<br>(Reverse<br>Charge)<br>1-Yes, 2-No | Comment                         |
|----------------------------------------------|-----------------------------------|-------------------------|-------------------------------------------------|---------------------------------|
| P_13_7/P_19A<br>P_13_7/P_19B<br>P_13_7/P_19C | P_13_7                            | ZW                      | 2                                               | Tax Free                        |
| P_13_8                                       | P_13_8                            | np                      | 1                                               | Other than EU Sales of Services |
| P_13_9                                       | P_13_9                            | np                      | 1                                               | EU Sales of<br>Services         |
| P_13_10                                      | P_13_10                           | 00                      | 1                                               | Domestic Reverse<br>Charge      |

# **Tax Categories**

| TAX | CATEO | GORY 1 TAX CATEGORY 2 |                                                                             | ( )                |
|-----|-------|-----------------------|-----------------------------------------------------------------------------|--------------------|
| V   |       | + /                   |                                                                             | ⊕ ∨ [t] ∨ 24 ∨ ■ ∨ |
| ~   |       | Category ID           | Description                                                                 |                    |
|     | :     | P_13_1                | P_13_1 = Tax Base, P_14_1/P_14_1W = Tax Amount, P_12 = 23 or 22, P_18 = 2   |                    |
|     | :     | P_13_10               | P_13_10 = Tax Base, P_12 = oo, P_18 = 1 (Domestic Reverse Charge)           |                    |
|     | :     | P_13_2                | P_13_2 = Tax Base, P_14_2/P_14_2W = Tax Amount, P_12 = 8 or 7, P_18 = 2     |                    |
|     | :     | P_13_3                | P_13_3 = Tax Base, P_13_1/P_13_1W = Tax Amount, P_12 = 5 or 3, P_18 = 2     |                    |
|     | :     | P_13_6_1              | P_13_6_1 = Tax Base, P_12 = 0, P_18 = 2 (Domestic 0%)                       |                    |
|     | :     | P_13_6_2              | P_13_6_2 = Tax Base, P_12 = 0, P_18 = 2 (EU Sales of Goods 0%)              |                    |
|     | :     | P_13_6_3              | P_13_6_3 = Tax Base, P_12 = 0, P_18 = 2 (Export 0%)                         |                    |
|     | :     | P_13_7/P_19A          | P_13_7 = Tax Base, P_12 = zw, P_18 = 2, Tax Code Text in P_19A              |                    |
|     | :     | P_13_7/P_19B          | P_13_7 = Tax Base, P_12 = zw, P_18 = 2, Tax Code Text in P_19B              |                    |
|     | :     | P_13_7/P_19C          | P_13_7 = Tax Base, P_12 = zw, P_18 = 2, Tax Code Text in P_19C              |                    |
|     | :     | P_13_8                | P_13_8 = Tax Base, P_12 = np, P_18 = 1 (Other than EU Sales of Services 0%) |                    |
|     | :     | P_13_9                | P_13_9 = Tax Base, P_12 = np, P_18 = 1 (EU Sales of Services 0%)            |                    |

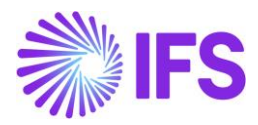

| Та                                                                                                    | ۲ax Codes |          |                                                                      |         |                                    |                        |                |            |            |  |  |
|----------------------------------------------------------------------------------------------------|-----------|----------|----------------------------------------------------------------------|---------|------------------------------------|------------------------|----------------|------------|------------|--|--|
| Z                                                                                                    | 7         | + /      |                                                                      |         |                                    |                        |                | \$ × ₽ × : | 24 ~ 🔳 ~   |  |  |
| Tax Code ▼     Description ▼     Tax Type ▼     Tax (%) ▼     Tax Category 1: % ▼     More ▼     Pavorites     Apply     Clear |           |          |                                                                      |         |                                    |                        |                |            |            |  |  |
| ~                                                                                                    |           | Tax Code | Description                                                          | Tax (%) | Tax Category 1                     | Tax Reporting Category | Deductible (%) | Тах Туре   | Valid From |  |  |
|                                                                                                    | ÷         | 0        | VAT 0%, domestic, sales and purchase                                 | 0       | P_13_6_1 - P_13_6_1 = Tax Base, P  | None                   | 100            | Тах        | 1/1/2017   |  |  |
|                                                                                                    | :         | OE       | Export of goods 0%                                                   | 0       | P_13_6_3 - P_13_6_3 = Tax Base, P  | None                   | 100            | Tax        | 1/1/2017   |  |  |
|                                                                                                    | ÷         | 23       | VAT 23%, domestic, sales and deductible purchase                     | 23      | P_13_1 - P_13_1 = Tax Base, P_14_1 | None                   | 100            | Тах        | 1/1/2017   |  |  |
|                                                                                                    |           | 5        | VAT 5%, domestic, sales and deductible purchase                      | 5       | P_13_3 - P_13_3 = Tax Base, P_13_1 | None                   | 100            | Tax        | 1/1/2017   |  |  |
|                                                                                                    | ÷         | 8        | VAT 8%, domestic, sales and deductible purchase                      | 8       | P_13_2 - P_13_2 = Tax Base, P_14_2 | None                   | 100            | Тах        | 1/1/2017   |  |  |
|                                                                                                    | :         | МРР      | Mandatory Split Payment                                              | 23      | P_13_1 - P_13_1 = Tax Base, P_14_1 | None                   | 100            | Tax        | 1/1/2023   |  |  |
|                                                                                                    | ÷         | WDT0     | EU Sales - 0%                                                        | 0       | P_13_6_2 - P_13_6_2 = Tax Base, P  | None                   | 100            | Тах        | 1/1/2017   |  |  |
|                                                                                                    | ÷         | WDTWTT   | EU Sales - triangulation                                             | 0       | P_13_8 - P_13_8 = Tax Base, P_12 = | Tripartite EU Trade    | 100            | Тах        | 1/1/2017   |  |  |
|                                                                                                    | ÷         | ZAGU     | Non domestic services with deductible tax (not included in Art100)   | 0       | P_13_8 - P_13_8 = Tax Base, P_12 = | None                   | 100            | Тах        | 1/1/2017   |  |  |
|                                                                                                    | ÷         | ZAGU-UE  | Non domestic services with deductible tax (included in Art 100)      | 0       | P_13_9 - P_13_9 = Tax Base, P_12 = | EU Services            | 100            | Тах        | 1/1/2017   |  |  |
|                                                                                                    | ÷         | ZAGUB    | Non domestic services with non deductible tax (not included in Art 1 | 0       | P_13_8 - P_13_8 = Tax Base, P_12 = | None                   | 100            | Tax        | 1/1/2017   |  |  |
|                                                                                                    |           | ZAGUB-UE | Non domestic services with non deductible tax (included in Art 100)  | 0       | P_13_9 - P_13_9 = Tax Base, P_12 = | EU Services            | 100            | Тах        | 1/1/2017   |  |  |
|                                                                                                    | :         | ZW       | Domestic and import of goods (sales and purchase) exempted           | 0       | P_13_7/P_19A - P_13_7 = Tax Base,  | None                   | 100            | Tax        | 1/1/2017   |  |  |

In case of exemption, select tax category depending on the reference you would like to include:

- Select "P\_13\_7/P\_19A" category if exemption base refers to Polish VAT Law.
- Select "P\_13\_7/P\_19B" category if exemption base refers to EU Directive.
- Select "P\_13\_7/P\_19A" category if exemption base refers to other rules.

Using IFS Cloud standard functionality, click **Tax Texts per Tax Code** in the **Tax Codes** page and enter details referring to exemption base in the **Tax Code Text** field.

| Та | Tax Texts per Tax Code |                                                                 |                                    |            |            |  |  |  |  |  |  |
|----|------------------------|-----------------------------------------------------------------|------------------------------------|------------|------------|--|--|--|--|--|--|
| V  | 7 _                    |                                                                 |                                    |            |            |  |  |  |  |  |  |
| ~  |                        | Tax Code                                                        | Tax Code Text                      | Valid From | Valid To   |  |  |  |  |  |  |
|    | ÷                      | ZW - Domestic and import of goods (sales and purchase) exempted | Tax Free Text (connected to P_19A) | 7/3/2023   | 12/31/2049 |  |  |  |  |  |  |

Polish E-invoice XML in KSeF Style requires sending company <u>basic</u> tax identity for domestic sales and export sales (tax id without PL prefix) and company <u>EU</u> tax identity for EU sales (tax id with PL prefix).

Handling of <SellerOrganizationTaxCode> tag in the Polish E-invoice XML in IFS Style is adjusted, depending on the attributes of the selected tax code.

- In case of invoices issued in connection to EU sales of goods, select P\_13\_6\_2 in the Tax Category 1 drop-down.
- In case of invoices issued in connection to EU sales of services, select EU Services in the Tax Reporting Category drop-down and select P\_13\_9 in the Tax Category 1 drop-down.
- In case of invoices issued by second party in the EU tripartite trade, select Tripartite EU Trade in the Tax Reporting Category drop-down and select P\_13\_8 in the Tax Category 1 drop-down.

When sending invoices with such tax code included, "PL" prefix remains in company tax identity. Otherwise "PL" prefix is removed from company tax id number.

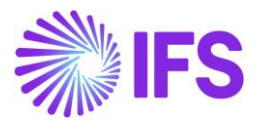

#### 12.5.2.4 Define Invoice Information per Currency

Using IFS Cloud standard functionality, in the *Invoice Information per Currency* page, select All **Invoice Recipients** in the **Print Tax in Alternative Currency** drop-down and select **Accounting Currency** in the **Alternative Tax Currency** drop-down for all foreign currencies.

| Ir       | Invoice Information per Currency |               |                 |                                                    |                                         |                                   |                          |     |     |      |     |
|----------|----------------------------------|---------------|-----------------|----------------------------------------------------|-----------------------------------------|-----------------------------------|--------------------------|-----|-----|------|-----|
|          | 7                                | + /           |                 |                                                    |                                         |                                   |                          | @ ~ | r ~ | 24 ~ | ≣ ~ |
| <i>.</i> |                                  | Currency Code | Rounding Factor | Invoice Fee Invoice Fee<br>Amount Threshold Amount | Print Euro<br>Equivalents<br>on Invoice | Print Tax in Alternative Currency | Alternative Tax Currency |     |     |      |     |
|          |                                  | BRL           | 0               |                                                    | No                                      | All Invoice Recipients            | Accounting Currency      |     |     |      |     |
|          |                                  | CAD           | 0               |                                                    | No                                      | All Invoice Recipients            | Accounting Currency      |     |     |      |     |
|          |                                  | CHF           | 0               |                                                    | No                                      | All Invoice Recipients            | Accounting Currency      |     |     |      |     |
|          |                                  | Е ОКК         | 0               |                                                    | No                                      | All Invoice Recipients            | Accounting Currency      |     |     |      |     |
|          |                                  | EUR           | 0               |                                                    | No                                      | All Invoice Recipients            | Accounting Currency      |     |     |      |     |
|          |                                  | GBP           | 0               |                                                    | No                                      | All Invoice Recipients            | Accounting Currency      |     |     |      |     |
|          |                                  | HUF           | 0               |                                                    | No                                      | All Invoice Recipients            | Accounting Currency      |     |     |      |     |
|          |                                  | : јру         | 0               |                                                    | No                                      | All Invoice Recipients            | Accounting Currency      |     |     |      |     |
|          |                                  | MXN           | 0               |                                                    | No                                      | All Invoice Recipients            | Accounting Currency      |     |     |      |     |
|          |                                  | . MXV         | 0               |                                                    | No                                      | All Invoice Recipients            | Accounting Currency      |     |     |      |     |
|          |                                  | . NOK         | 0               |                                                    | No                                      | All Invoice Recipients            | Accounting Currency      |     |     |      |     |
|          |                                  | PLN           | 0               |                                                    | No                                      | Never                             | Accounting Currency      |     |     |      |     |
|          |                                  | SEK           | 0               |                                                    | No                                      | All Invoice Recipients            | Accounting Currency      |     |     |      |     |
|          |                                  | : UAH         | 0               |                                                    | No                                      | All Invoice Recipients            | Accounting Currency      |     |     |      |     |
|          |                                  | : USD         | 0               |                                                    | No                                      | All Invoice Recipients            | Accounting Currency      |     |     |      |     |

#### 12.5.2.5 Define Audit Format for Poland

Go to *Accounting Rules/Audit Interface/Basic Data/Audit Formats* page. Search for the Poland SAF-T audit format or add a new record for Poland SAF-T as follows:

- Country as "Poland"
- Report Type as "SAF-T".

#### 12.5.2.6 Enter Audit File Basic Data

Click Audit File Basic Data to open the Audit File Basic Data page.

| Au         | Audit Formats |         |               |                      |                        |                    |                   |             |             |           |                   |         |
|------------|---------------|---------|---------------|----------------------|------------------------|--------------------|-------------------|-------------|-------------|-----------|-------------------|---------|
| V          | - 2           | + @ / @ | <b>↓</b> ~ Au | ıdit File Basic Data | Audit File Tax Ir      | nformation         | Audit File L      | og          |             |           |                   | •       |
| (1)<br>~   |               | Country | Report Type   | Decimal Symbol       | Thousands<br>Seperator | Negative<br>Format | Leading<br>Zeroes | Time Format | Date Format | File Type | File Template ID  | Default |
| $\bigcirc$ | :             | POLAND  | SAF-T         | . (point)            | , (comma)              | -9                 | 0.9               | 13:59       | YY-MM-DD    | JPK_V7M2  | JPK_V7M2_TEMPLATE | Yes     |

Using IFS Cloud standard functionality add a header record in the *Audit File Basic Data* page.

The new tab **SAF-T Poland Setup** includes ten sections. For Polish E-Invoice functionality, the **Tax Codes for Specific Procedures** section is applicable.

Enter tax code used in order to follow invoices which are a subject to the mandatory split payment mechanism in the (V7M) MPP/(FA) P\_18A field.

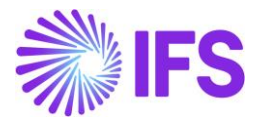

| Audit File Basic Data                                  |                       |  |  |  |  |  |  |  |  |
|--------------------------------------------------------|-----------------------|--|--|--|--|--|--|--|--|
|                                                        |                       |  |  |  |  |  |  |  |  |
| HEADER STANDARD AUDIT CODE MAPPING SAF-T POLAND SETUP  | <ul> <li>↔</li> </ul> |  |  |  |  |  |  |  |  |
|                                                        |                       |  |  |  |  |  |  |  |  |
| General Info                                           | $\sim$                |  |  |  |  |  |  |  |  |
| Misc Parameters                                        | ~                     |  |  |  |  |  |  |  |  |
| Voucher/Delivery Types for Document Types (JPK_V7M)    | $\sim$                |  |  |  |  |  |  |  |  |
| Delivery Types for Specific Procedures (JPK_FA)        | ~                     |  |  |  |  |  |  |  |  |
| Delivery Type for Delivery Goods and Services          | $\sim$                |  |  |  |  |  |  |  |  |
| Delivery Types/Customer Groups for Specific Procedures | $\sim$                |  |  |  |  |  |  |  |  |
| Tax Codes for Specific Procedures                      |                       |  |  |  |  |  |  |  |  |
| (V7M) MPP/ (FA) P_18A<br>23                            |                       |  |  |  |  |  |  |  |  |
| Invoice Type Mappings                                  | $\sim$                |  |  |  |  |  |  |  |  |
| SAF-T PL Inventory Transaction Report Types            | $\sim$                |  |  |  |  |  |  |  |  |
| Inventory Transaction Report Type Mappings             | $\sim$                |  |  |  |  |  |  |  |  |

#### 12.5.2.7 Define Customer

Using IFS Cloud standard functionality, enter customer tax identity in the *Customer/Address/Document Tax Information* tab. In case of Polish tax identity, value can be specified with dashes (for example 123-456-78-90) or without dashes (for example 1234567890). In case of EU customer, enter customer tax identity including country prefix.

| Address MB-CUST-PL-PL - PC       | olish Customer in Polish Company 🔻 5 of 7 | 7                                            |                   |
|----------------------------------|-------------------------------------------|----------------------------------------------|-------------------|
| « Ø Д ~                          |                                           |                                              | Ö                 |
|                                  |                                           |                                              |                   |
| Customer                         | Name                                      | Association No                               |                   |
| MB-CUST-PL-PL                    | Polish Customer in Polish Company         | у                                            |                   |
| Address ID: A1-CUST-PL 🔻         |                                           |                                              |                   |
| Q + ₫ / ₪                        |                                           |                                              |                   |
|                                  |                                           | End Customer                                 |                   |
| Customer's Own Address ID Custo  | omer Name                                 | End Customer                                 | Address Identity  |
| GENERAL ADDRESS INFORMATION DELI | IVERY TAX INFORMATION DOCUMENT TAX INFOR  | MATION SALES ADDRESS INFORMATION             | < →               |
|                                  |                                           |                                              |                   |
| $\nabla$ + $\checkmark$          |                                           |                                              | ③ ∨ It ∨ 24 ∨ Ⅲ ∨ |
| V V Company Supp                 | ply Country Delivery Country Tax ID Type  | Tax ID<br>Validated<br>Tax ID Number<br>Date |                   |
| ✓ ☐ : MABE-POLAND *              | * NIP                                     | 1234567890                                   |                   |
| Attachments                      |                                           |                                              | ~                 |

Using IFS Cloud standard functionality, enable **Print Tax Code Text** in the *Customer/Invoice/General* tab.

Using IFS Cloud standard functionality, in the Customer/Invoice/General tab

• Leave the **Process Type** drop-down empty if invoice should be issued via KSeF for the customer.

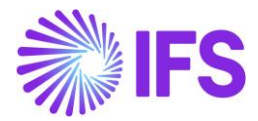

 Select process type (with e-Invoice Process disabled) from the Process Type drop-down to switch off Send E-invoice for scenarios when invoice should not be issued via KSeF (B2C).

| Invoice MB-CUST-PL-P - Polish Customer in Polish Company 🔻 5 of 7 |                                       |                           |                                  |  |  |  |  |  |  |  |
|-------------------------------------------------------------------|---------------------------------------|---------------------------|----------------------------------|--|--|--|--|--|--|--|
| « Ø Q ~                                                           |                                       |                           | $\heartsuit$                     |  |  |  |  |  |  |  |
|                                                                   |                                       |                           |                                  |  |  |  |  |  |  |  |
| Customer                                                          | Name                                  | Association No            |                                  |  |  |  |  |  |  |  |
| MB-CUST-PL-PL                                                     | Polish Customer in Polish Company     |                           |                                  |  |  |  |  |  |  |  |
| Company: MABE-POLAND - Polish Company 🔻                           |                                       |                           |                                  |  |  |  |  |  |  |  |
| Q + 🖻 🖉 🛍 Notes IPD Tax                                           | Information                           |                           |                                  |  |  |  |  |  |  |  |
| GENERAL PROPERTIES MESSAGE SETUP                                  |                                       |                           | < →                              |  |  |  |  |  |  |  |
| Customer Type                                                     | Default Currency Rate Type            | Currency                  | Customer Group                   |  |  |  |  |  |  |  |
| External                                                          | -                                     | PLN 👻                     | 0 - Domestic Associated Unit 🗸 🗸 |  |  |  |  |  |  |  |
| No of Invoice Copies                                              | Numeration Group                      | Payment Terms             | Tax Code                         |  |  |  |  |  |  |  |
| 1                                                                 | -                                     | 0 - Due Immediately 👻     | -                                |  |  |  |  |  |  |  |
| National Bank Code                                                | Inactive Date                         | Inactive Reason           |                                  |  |  |  |  |  |  |  |
| -                                                                 | i iii iii iii iii iii iii iii iii iii |                           | -                                |  |  |  |  |  |  |  |
| Process Type                                                      | Invoice Fee                           | Print Tax Code Text Notes | Exclude Invoice Image            |  |  |  |  |  |  |  |
| Attachments                                                       |                                       |                           | ~                                |  |  |  |  |  |  |  |

#### 12.5.2.8 Define Supplier

Using IFS Cloud standard functionality, enter supplier tax identity in the **Supplier/Address/Document Tax Information** tab. In case of EU supplier, enter supplier tax identity including country prefix.

| Application Base Setup > Enterprise | Application Base Setup > Enterprise > Supplier > Address 2         |                           |                              |                              |  |  |  |  |  |
|-------------------------------------|--------------------------------------------------------------------|---------------------------|------------------------------|------------------------------|--|--|--|--|--|
| Address MB-SUPP-PL-F                | Address MB-SUPP-PL-PL - Polish Supplier in Polish Company 🔻 1 of 1 |                           |                              |                              |  |  |  |  |  |
| » Ø Q ~                             |                                                                    |                           |                              |                              |  |  |  |  |  |
| Suppliar                            | Name                                                               |                           | Arroni                       | ation No.                    |  |  |  |  |  |
| MB-SUPP-PL-PL                       | Polish S                                                           | upplier in Polish Company | N33001                       | auonino                      |  |  |  |  |  |
| Address ID: A1-SUPP-PL 🔻            |                                                                    |                           |                              |                              |  |  |  |  |  |
| Q + 🖻 🖉 🛍                           |                                                                    |                           |                              |                              |  |  |  |  |  |
| Supplier's Own Address ID           | Supplier                                                           | Name                      | Suppli                       | er Branch                    |  |  |  |  |  |
| GENERAL ADDRESS INFORMATION         | DELIVERY TAX INFORMATION                                           | MENT TAX INFORMATION      | PURCHASE ADDRESS INFORMATION | OUTBOUND ADDRESS INFORMATION |  |  |  |  |  |
| ▽ + 但 ℓ 箇<br>〜 (1) Company          | ↓ ∨ Validate Tax ID Number<br>Tax ID Type                          | Tax ID Number             | Tax ID<br>Validated<br>Date  |                              |  |  |  |  |  |
| ✓                                   | NIP                                                                | 1234567890                |                              |                              |  |  |  |  |  |

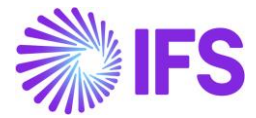

Using IFS Cloud standard functionality, enter new record in the *Supplier/Invoice/Message Defaults* tab and select "E-INVOICE" in the **Media Code** field.

| Financials > Supplier Invoice > Supplier > Invoice > Supplier > Supplier > Supplier > Supplier > Supplier > Supplier > Supplier > Supplier > Supplier > Supplier > Supplier > | > Financials > Supplier Invoice > Supplier > Invoice 2      |                                       |                |                  |  |  |  |  |  |  |
|----------------------------------------------------------------------------------------------------|-------------------------------------------------------------|---------------------------------------|----------------|------------------|--|--|--|--|--|--|
| Invoice MB-SUPP-PL-PL - Polish Supplier in Polish Company 🔻 1 of 1                                                                                                    |                                                             |                                       |                |                  |  |  |  |  |  |  |
| » Ø A ~                                                                                                    | $\gg$ $\mathscr{P}$ $\circlearrowright$ $\checkmark$        |                                       |                |                  |  |  |  |  |  |  |
|                                                                                                    |                                                             |                                       |                |                  |  |  |  |  |  |  |
| Supplier                                                                                                    | Name                                                        |                                       | Association No |                  |  |  |  |  |  |  |
| MB-SUPP-PL-PL                                                                                                    | Polish Supplier in Polish Co                                | mpany                                 |                |                  |  |  |  |  |  |  |
| Company: MABE-POLAND - Polish Compa<br>Q + 🗇 🖉 Notes<br>GENERAL PROPERTIES TAX INFORMATIC                                                                                                    | ny  Default Cost Code String N PO MATCHING MESSAGE DEFAULTS |                                       |                | 4 >              |  |  |  |  |  |  |
| ₽ + ₽                                                                                                    | Exclude                                                     | Exclude                               |                | @ ~ 단 ~ 24 ~ 를 ~ |  |  |  |  |  |  |
| Autom<br>Media Code Appro                                                                                                    | natic Posting<br>val Default Load Type Information          | Invoice Recalculate<br>Lines Due Date | Approval User  |                  |  |  |  |  |  |  |
| E-INVOICE                                                                                                    | No                                                          | No No                                 | MB MABEPL      |                  |  |  |  |  |  |  |

### 12.6 Customer Invoices

12.6.1 SEND POLISH E-INVOICE IN IFS STYLE TO SERVICE PROVIDER

Using IFS Cloud standard functionality, enter/create customer invoice.

In the *Instant Invoice* page or the *Project Invoice* page, click Send E-invoice. In the *Customer Invoice* page click Share and next click Send E-invoice.

| Customer l          | пооісе мв-сизт-                   | PL-PL - Polish Cust | omer in Polish Company - | 204405 - CUSTORDDEB - P1 | 0785 🔻 5 of 10    |                 | Preli              | iminary |
|---------------------|-----------------------------------|---------------------|--------------------------|--------------------------|-------------------|-----------------|--------------------|---------|
| « 🖉 / 🗘             | ✓ ② Share Cancel                  | Invoice Posting     | ✓ Installment Plan and D | iscounts Notes           |                   |                 |                    | Ø       |
| Customer No.        | Print Work Copy<br>Send E-invoice | Sories ID           | Invoice No               | Company                  | Sito              | Invoice Created | Order Created      |         |
| PC MB-CUST-PL-PL    | Polish Customer in Pol            | WS                  | 204405                   | MABE-POLAND - Polish     | MBPL              | 4/13/2023       | 4/13/2023          |         |
| Amounts             |                                   |                     |                          |                          |                   |                 |                    |         |
| Currency            | Gross Amt                         | Net Amt             | Tax Amt                  | Currency Rate            | Tax Currency Rate |                 |                    |         |
| USD                 | 1,230.0000                        | 1,000.0000          | 230.0000                 | 4                        | 4                 |                 |                    |         |
| LINES GENERAL       | HISTORY                           |                     |                          |                          |                   |                 |                    | • •     |
|                     |                                   |                     |                          | Indicators               |                   |                 |                    |         |
| Invoice Type        |                                   | Ir                  | voice Address            | Price Adjustment         | Advance/Prepa     | syment Invoice  | Use Price Incl Tax |         |
| CUSTORDDEB - Custom | ner Order Invoice, Debit          | 13                  | A1-CUST-PL               | - No                     | No                |                 | No                 |         |
| Invoice Date        | Printed Date                      | P                   | reliminary Invoice No    | Notes                    | Correction Exis   | t               | Correction Invoice |         |
| 4/13/2023           | Ē                                 | 2                   | 04405                    | No                       | No                |                 | No                 |         |
| Our Reference       | Customer Referer                  | nce C               | ustomer Reference Name   | Correction Reason ID     | Correction Rea    | 500             |                    |         |
| IFS Applications    |                                   | -                   |                          |                          | <b>.</b>          |                 |                    |         |
| Branch              | Customer Branch                   | Jii                 | nsui Status              |                          |                   |                 |                    |         |
|                     | •                                 | Ν                   | on Jinsui                |                          |                   |                 |                    |         |
| Payment             |                                   |                     |                          | N/ Delivery              |                   |                 |                    | ~       |

In the *E-Invoice Process Monitoring* page, verify status of the invoice. As a result of enabling **Process After Response** in the *E-Invoice Processing Type* page, invoice series and invoice number are assigned but **Document Status** remains **Preliminary**.

If any error was identified when creating E-invoice, status is **Failed** and error is displayed in the **Error** field.

Otherwise, status is **Pending** and XML file is available in the outgoing folder of IFS Connect.

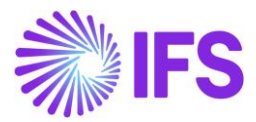

| E-Invoice Process Monitoring |   |               |           |             |                 |                 |         |                            |                          |                  |           |       |
|------------------------------|---|---------------|-----------|-------------|-----------------|-----------------|---------|----------------------------|--------------------------|------------------|-----------|-------|
| 7                            |   |               |           |             |                 |                 |         | _                          |                          | \$ ~ P ~         | 24 ~      | · ~   |
| ~                            |   | Identity      | Series ID | Document No | Document Status | Sent Time       | Status  | E-invoice Reference Number | E-invoice Reference Date | Document Type    | Attachmen | Error |
|                              | : | MB-CUST-PL-PL | ZK        | 200700050   | Preliminary     | 9/5/23, 4:38 PM | Pending |                            |                          | Customer Invoice | No        | Ē     |

#### 12.6.1.1 Polish E-invoice XML in IFS Style

Polish E-invoice XML in IFS Style is based on the standard IFS Style E-invoice XML and includes a number of adjustments. In the file header Version is set to "2.0-PL" instead of standard "2.0". New tags are added and reported values are changed from standard version.

New tags.

| New tag in<br>Polish E-invoice XML<br>in IFS Style                                                                                                    | Related/affected tags in<br>Polish E-invoice XML<br>in KSeF Style                                                                                          | Comment                                                                                                    |
|----------------------------------------------------------------------------------------------------|----------------------------------------------------------------------------------------------------|----------------------------------------------------------------------------------------------------|
| InvoiceDetails/<br>PLInvoiceTypeCode                                                                                                    | Fa/<br>RodzajFaktury                                                                                                    | VAT (normal invoice)<br>KOR (correction invoice for VAT)<br>ZAL (debit prepayment based<br>invoice)<br>KOR_ZAL (credit invoice for ZAL)<br>ROZ (final invoice after prepayment<br>based invoice)<br>KOR_ROZ (correction invoice for<br>ROZ).                                      |
| InvoiceDetails/<br>PLKSeFOriginalnvoiceDate<br>&<br>InvoiceDetails/<br>PLKSeFOriginalnvoiceNumber<br>&<br>InvoiceDetails/<br>PLOriginalnvoiceDate                                                         | Fa/<br>DaneFaKorygowanej/<br>DataWystFaKorygowanej<br>&<br>Fa/<br>DaneFaKorygowanej/<br>NrKSeFFaKorygowanej                                                | Additional information included for<br>correction invoices.<br>E-invoice Reference Date, E-invoice<br>Reference Number and Invoice Date<br>of the original invoice.                                                                                                    |
| InvoiceDetails/<br>PLPreviousPrepaymentBasedInvoice/<br>PLPreviousPrepaymentBasedInvoiceNumber<br>&<br>InvoiceDetails/<br>PLPreviousPrepaymentBasedInvoice/<br>PLKSeFPreviousPrepaymentBasedInvoiceNumber | Fa/<br>FakturaZaliczkowa/<br>NrFaZaliczkowej<br>&<br>Fa/<br>FakturaZaliczkowa/<br>NrKSeFFaZaliczkowej                                                      | Additional information included for<br>final invoice with prepayment-based<br>invoice connected and for next<br>prepayment-based invoice for the<br>same customer order.<br>Invoice Series&Number and E-<br>invoice Reference Number of<br>previous prepayment based<br>invoices. |
| InvoiceDetails/<br>PLSplitPaymentIndicator                                                                                                    | Fa/<br>Adnotacje/<br>P_18A                                                                                                    | Y if at least one tax code from<br>invoice line is specified in the (V7M)<br>MPP / (FA) P_18A field in the Tax<br>Codes for Specific Procedures<br>section on the Audit File Basic<br>Data/SAF-T Poland Setup tab.<br>Otherwise N.                                                |
| InvoiceRow/<br>PLTaxCategory1                                                                                                    | Fa/<br>FaWiersze/<br>FaWiersz/<br>P_12<br>&<br>Fa/<br>Adnotacje/<br>P_18<br>&<br>Fa/<br>Adnotacje/<br>Zwolnienie/<br>P_19 and P_19A and P_19B and<br>P_19C | Tax Category 1 selected for the tax<br>code in the <i>Tax Codes</i> page.<br>See <u>Define Tax Code</u> chapter for<br>details.                                                                                                    |

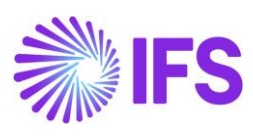

| New tag in<br>Polish E-invoice XML<br>in IFS Style                                                                                                    | Related/affected tags in<br>Polish E-invoice XML<br>in KSeF Style                                                                                     | Comment                                                                                                    |
|----------------------------------------------------------------------------------------------------|----------------------------------------------------------------------------------------------------|----------------------------------------------------------------------------------------------------|
| InvoiceRow/<br>PLTaxReportingCategory                                                                                                    | Fa/<br>Adnotacje/<br>P_23                                                                                                    | Tax Reporting Category selectedfor the tax code in the Tax Codespage.See Define Tax Code chapter fordetails.                                                                                                    |
| InvoiceRow/<br>PLRowUnitDiscountedPriceAmount<br>(just for consistency with standard structure<br>InvoiceRow/<br>AmountCurrencyIdentifier attribute from<br>PLRowUnitDiscountedPriceAmount tag<br>&<br>InvoiceRow/<br>UnitPriceUnitCode attribute from<br>PLRowUnitDiscountedPriceAmount tag) | Fa/<br>FaWiersze/<br>FaWiersz/<br>P_9A                                                                                                    | Price after discount.<br>If column Total Line Discount is 0%<br>(or has no value), whole tag is not<br>be created and stadard price tag can<br>be used in mapping.                                                                             |
| InvoiceRow/<br>PLBeforeCorrectionIndicator                                                                                                    | Fa/<br>FaWiersze/<br>FaWiersz/<br>StanPrzed                                                                                                    | Indicator of line before correction.<br>Y for lines before correction on the<br>correction invoice.<br>Otherwise N.<br>Information on lines with Y indicator<br>should be reserved during<br>conversion.                                       |
| InvoiceRow/<br>PLInvoiceTextLineIndicator                                                                                                    |                                                                                                    | Indicator of instant invoice text line.<br>Lines with this indicator should not be<br>reported in <fawiersz>.</fawiersz>                                                                                                    |
| InvoiceRow/<br>PLPrepaymentBasedInvoiceRowIndicator                                                                                                    |                                                                                                    | Indicator of all lines of prepayment<br>based invoices and lines of final<br>invoices which represent matching<br>with previous prepayment based<br>invoices.<br>Lines with this indicator should not<br>be reported in <fawiersz>.</fawiersz> |
| VatSpecificationDetails/<br>PLTaxCategory1                                                                                                    | Fa/<br>P_13_%, P_14_% and P_14_%W<br>&<br>Fa/<br>Adnotacje/<br>P_18<br>&<br>Fa/<br>Adnotacje/<br>Zwolnienie/<br>P_19 and P_19A and P_19B and<br>P_19C | Tax Category 1 selected for the tax<br>code in the <i>Tax Codes</i> page.<br>See Define Tax Code chapter for<br>details.                                                                                                    |

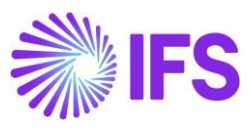

| New tag in<br>Polish E-invoice XML<br>in IFS Style                                                                                                    | Related/affected tags in<br>Polish E-invoice XML<br>in KSeF Style | Comment                                                                                                    |
|----------------------------------------------------------------------------------------------------|-------------------------------------------------------------------|----------------------------------------------------------------------------------------------------|
| PLOrderRow/<br>PLArticleName<br>&<br>PLOrderRow/<br>QuantityUnitCode attribute from<br>PLDeliveredQuantity tag<br>&<br>PLOrderRow/<br>PLDeliveredQuantity<br>&<br>PLOrderRow/<br>PLUnitPriceAmount<br>&<br>PLOrderRow/<br>PLCorderRow/<br>PLTaxCategory1<br>&<br>PLOrderRow/<br>PLTaxCategory1<br>&<br>PLOrderRow/<br>PLTaxCategory1<br>&<br>PLOrderRow/<br>PLTaxCategory1<br>&<br>PLOrderRow/<br>PLTaxCategory1<br>&<br>PLOrderRow/<br>PLCorderRow/<br>PLCorderRow/<br>PLCorderRow/<br>PLCorderRow/<br>PLCorderRow/<br>PLCorderRow/<br>PLCorderRow/<br>PLCorderRow/<br>PLCorderRow/<br>PLCorderRow/<br>PLCorderRow/<br>PLCorderRow/<br>PLCorderRow/<br>PLCorderRow/<br>PLCOREROW/<br>PLCOREROW/<br>PLCORENCOM/<br>PLCOREROW/<br>PLCORENCOM/ | Fa/<br>Zamowienie                                                 | New block with order details in case<br>of prepayment based invoices.<br>The structure of tags follows the<br>same principle as for InvoiceRow tag. |
| PLRowVatExcludedAmount<br>(just for consistency with standard structure<br>PLOrderRow/<br>AmountCurrencyIdentifier attribute from<br>PLUnitPriceAmount tag<br>&<br>PLOrderRow/<br>UnitPriceAmount tag<br>&<br>PLOrderRow/<br>AmountCurrencyIdentifier attribute from<br>PLRowVatAmount tag<br>&<br>PLOrderRow/<br>AmountCurrencyIdentifier attribute from<br>PLRowVatExcludedAmount tag)                                                                                                    |                                                                   |                                                                                                    |

# Changed tags.

| Existing tag in<br>E-invoice XML<br>in IFS Style | Comment                                                                                                    |
|--------------------------------------------------|----------------------------------------------------------------------------------------------------|
| VatSpecificationDetails/                         | According to IFS Cloud standard functionality, when rows are created in this block, one row is created per tax percentage, in particular, all tax codes with 0% will end up as one line.<br>Rules for creating this block are changed so that rows are created separately for each Tax Category 1. |
| SellerPartyDetails/<br>SellerOrganizationTaxCode | Handling of PL prefix of company tax identity is changed.<br>See <b>Define Tax Code</b> chapter for details.<br>All characters other than letters and digits are removed from company tax<br>identity.                                                                                             |
| BuyerPartyDetails/<br>BuyerOrganizationTaxCode   | All characters other than letters and digits are removed from customer tax identity if country from document address is PL.                                                                                                    |

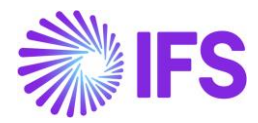

#### 12.6.2 ACTIVITIES AT SERVICE PROVIDER

The following steps are handled by Service Provider

- Receiving Polish E-Invoice in IFS Style from IFS
- Conversion of Polish E-invoice to KSeF Style
- Sending Polish E-Invoice in KSeF Style to KSeF Platform
- Receiving Response Message in KSeF Style from KSeF Platform
- Conversion of Response Message to IFS Style
- Sending Polish E-Invoice in KSeF Style to IFS

### 12.6.3 RECEIVE RESPONSE MESSAGE IN IFS STYLE FROM SERVICE PROVIDER

Response message in IFS Style is placed in incoming folder of IFS Connect. From this folder it is automatically uploaded to IFS Cloud.

#### 12.6.3.1 Response Status - Accepted

In case of response Accepted, in the *E-Invoice Process Monitoring* page.

- Status is set to Accepted.
- E-Invoice Reference Number is set based on value of the <EINVOICE\_REFERENCE\_NUMBER> tag from the response message.
- E-Invoice Reference Date is set based on value of the <EINVOICE\_REFERENCE\_DATE> tag from the response message.

| I | E-Invoice Process Monitoring |     |               |           |             |                 |                 |          |                                      |                          |                  |           |       |
|---|------------------------------|-----|---------------|-----------|-------------|-----------------|-----------------|----------|--------------------------------------|--------------------------|------------------|-----------|-------|
|   | $\nabla$                     |     |               |           |             |                 |                 |          |                                      |                          | \$~ L~           | 24 ~      | •     |
|   | ~                            | Id  | dentity       | Series ID | Document No | Document Status | Sent Time       | Status   | E-invoice Reference Number           | E-invoice Reference Date | Document Type    | Attachmen | Error |
|   |                              | E N | MB-CUST-PL-PL | ZK        | 200700050   | Preliminary     | 9/5/23, 4:38 PM | Accepted | 99999999999-20230830-08F1E0ACC9EE-43 | 9/5/23, 12:00 AM         | Customer Invoice | No        | Ē     |

When accepted invoice is later referred:

- as original invoice in case of correction invoice
- as previous prepayment based invoice in case of next prepayment based invoice or final invoice

number from the **E-Invoice Reference Number** field and, in case of correction invoice, date from the **E-Invoice Reference Date** field of the accepted invoice are included in the later invoice.

#### 12.6.3.2 Response Status - Rejected

In case response status is **Rejected**, in the *E-Invoice Process Monitoring* page:

- Status is set to Rejected.
- **Response Error** is set based on value of the <RESPONSE\_ERROR> tag from the response message.
- **Response Error Code** is set based on value of the <REPONSE\_ERROR\_CODE> tag from the response message.

Adjust basic data to correct the reason of the rejection.

As a result of enabling **Process After Response** in the *E-Invoice Processing Type* page **Document Status** is **Preliminary** and rejected invoice can also be adjusted in *Instant Invoice* page, *Customer Invoice* page or *Project Invoice* page respectively.

When reason for rejecting the invoice is fixed, click **Resend E-invoice** in the *E-Invoice Process Monitoring* page.

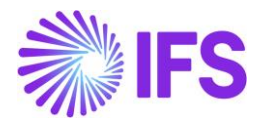

#### 12.6.4 POST INVOICE

If Automatically Process Accepted Invoice is enabled in the *E-Invoice Processing Type* page, invoice is automatically posted (**Document Status** set to **Posted Auth** in the *E-Invoice Process Monitoring* page) when **Status** is set to **Accepted**.

If **Automatically Process Accepted Invoice** is disabled in the *E-Invoice Processing Type* page, invoice should be posted manually.

- In the *Print Invoice* page, select the invoice and click **Print**.
- In the Instant Invoice page, select the invoice and click Print Invoice.
- In the *Customer Invoice* page, select the invoice and click **Share** and next click **Print Invoice**.
- In the *Project Invoice* page, select the invoice and click Release Invoice.

| Customer li                  | пото мв-сизт-                                                        | PL-PL - Polish Customer | in Polish Con           | 1pany - 2007 | 00050 - CUSTORDDEB - P          | 10785 🔻 2 of 5           |                              | Prel                       | iminary         |
|------------------------------|----------------------------------------------------------------------|-------------------------|-------------------------|--------------|---------------------------------|--------------------------|------------------------------|----------------------------|-----------------|
| « 🖉 / Д                      | Share V Posting Print Invoice                                        | g 🗸 Installment Plan ar | nd Discounts            | Notes        |                                 |                          |                              |                            | $\bigcirc$      |
| Customer No PC MB-CUST-PL-PL | Print Work Copy<br>Customer Harres Harres<br>Polish Customer in Poli | Series ID<br>ZK         | Invoice No<br>200700050 |              | Company<br>MABE-POLAND - Polish | Site<br>MBPL             | Invoice Created<br>4/13/2023 | Order Created<br>4/13/2023 |                 |
| Amounts                      |                                                                      |                         |                         |              |                                 |                          |                              |                            |                 |
| Currency                     | Gross Amt                                                            | Net Amt                 | Tax Amt                 |              | Currency Rate                   | Tax Currency Rate        |                              |                            |                 |
| USD                          | 1,230.0000                                                           | 1,000.0000              | 230.0000                |              | 4                               | 4                        |                              |                            |                 |
| LINES GENERAL                | HISTORY                                                              |                         |                         |              |                                 |                          |                              |                            | $ \rightarrow $ |
|                              |                                                                      |                         |                         | $\sim$       | Indicators                      |                          |                              |                            | $\sim$          |
| Payment                      |                                                                      |                         |                         | $\sim$       | Delivery                        |                          |                              |                            | $\sim$          |
| References                   |                                                                      |                         |                         | $\sim$       | Invoice Text                    |                          |                              |                            | $\sim$          |
| E-invoice Information        |                                                                      |                         |                         |              |                                 |                          |                              |                            |                 |
| Status                       | E-invoice Reference Numb                                             | er                      |                         |              |                                 | E-invoice Reference Date | Response Error Code          |                            |                 |
| Accepted                     | 9999999999-20230830-0                                                | 8F1E0ACC9EE-43          |                         |              |                                 | 9/5/23, 12:00 AM         |                              |                            |                 |
| Response Error               |                                                                      |                         |                         |              | Error                           |                          |                              |                            |                 |
| Ē                            |                                                                      |                         |                         |              | <b>—</b>                        |                          |                              |                            |                 |
| Attachments                  |                                                                      |                         |                         |              |                                 |                          |                              |                            | ~               |

#### 12.6.5 UPDATE GENERAL LEDGER

Using IFS Cloud standard functionality, update vouchers to General Ledger.

12.6.6 FETCH TAX LEDGER INFO

Using IFS Cloud standard functionality, update tax transactions with additional information.

12.6.7 VIEW TAX TRANSACTIONS

Using IFS Cloud standard functionality, view tax transactions.

In the Tax Transactions page, value is fetched to the E-invoice Reference Number field.

| > Financials > Tax Ledger > Tax Transactions 2 Company |     |   |         |                                       |                                                                 |              | any Polish Company |           |            |          |
|--------------------------------------------------------|-----|---|---------|---------------------------------------|-----------------------------------------------------------------|--------------|--------------------|-----------|------------|----------|
| Ta                                                     | ах  | T | rans    | sactions                              |                                                                 |              |                    |           |            |          |
| 3                                                      | 7   | 0 | Ą       | Validate Tax ID Number Voucher Detail | s Modify Tax Transactions Include Tax Proposal Item Calculate I | ncome Amount |                    |           |            | \$~ Ľ~ : |
| (1                                                     |     |   | Fetched | E-invoice Reference Number            | Identity                                                        | Party Type   | Invoice Type       | Series ID | Invoice No | Tax Code |
| C                                                      | ) : |   | Yes     | 5285537316-20240111-8DE0D0CEAA76-38   | PC MB-CUST-PL-PL - Polish Customer in Polish Company            | Customer     | FP                 | FP        | 200700039  | 23       |

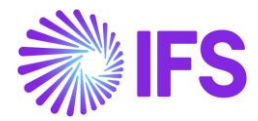

### 12.7 Supplier Invoices

#### 12.7.1 LOAD E-INVOICE IN IFS STYLE

Using IFS Cloud standard functionality, load XML file.

*E-invoice XML in IFS Style* is placed in incoming folder of IFS Connect. From this folder it is automatically uploaded to IFS Cloud.

#### 12.7.2 VIEW EXTERNAL SUPPLIER INVOICE

In the *External Supplier Invoices* page, enter number assigned by Tax Authorities in the **E-invoice Reference Number** field for the uploaded invoice.

| • > Fin | ancials | s > s | supplier involce > | External Involce > External Supplie | er Involces 🙄              |                           |                     |               |                        |                 |                |       |                  |              |               |
|---------|---------|-------|--------------------|-------------------------------------|----------------------------|---------------------------|---------------------|---------------|------------------------|-----------------|----------------|-------|------------------|--------------|---------------|
| Exte    | err     | าล    | l Suppl            | ier Invoices                        |                            |                           |                     |               |                        |                 |                |       |                  |              |               |
| 7       | 1       | ť     | ī Δ ~              | Invoice Line Information A          | dvance Invoice Information | n Installment Information | Recalculate Payment | Term Info Cre | eate Invoices          | View Local File | View Error Log | Notes |                  |              |               |
| (1)     |         |       | Load ID            | E-Involce Reference Number          | Invo                       | Ice No Suj                | oplier              | involce Type  | Involce Load<br>Status | Load Error      | Invoice 5      | tatus | Transaction Date | Invoice Date | Delivery Date |
|         |         | 1     | 150                | 5285537316-20240111-8D              | EODOCEAA76-10 ZK2          | 200700001-3               | MB-SUPP-PL-PL - P   | ZZ            | Checked                |                 |                |       | 1/31/2024        | 1/11/2024    | 1/11/2024     |

#### 12.7.3 CREATE MANUAL SUPPLIER INVOICE

Using IFS Cloud standard functionality, create supplier invoice from external supplier invoice.

| • > Fit  | nancia                     | als > | Supplier involce > | External Invoice > External Supplier Invoices 📿 |                           |                             |                |                        |                         |                |                  |              |               |
|----------|----------------------------|-------|--------------------|-------------------------------------------------|---------------------------|-----------------------------|----------------|------------------------|-------------------------|----------------|------------------|--------------|---------------|
| Ext      | External Supplier Invoices |       |                    |                                                 |                           |                             |                |                        |                         |                |                  |              |               |
| 7        | 1                          | ,     | ±<br>4 ↓           | Invoice Line Information Advance Invoice Info   | mation Installment Inform | ation Recalculate Payment 1 | Ferm Info Crea | ate Invoices           | View Local File View Er | rror Log Notes |                  |              |               |
| (1)<br>~ |                            |       | Load ID            | E-Invoice Reference Number                      | Involce No                | Supplier                    | Involce Type   | invoice Load<br>Status | Load Error              | Invoice Status | Transaction Date | Invoice Date | Delivery Date |
|          | :                          | 0     | 150                | 5285537316-20240111-8DE0D0CEAA76-10             | ZK200700001-3             | PS MB-SUPP-PL-PL - P        | ZZ             | Checked                |                         |                | 1/31/2024        | 1/11/2024    | 1/11/2024     |

Using IFS Cloud standard functionality, in the **Manual Supplier Invoice** page click the **More Information** command. In the **More Information** dialog, the **E-invoice Reference Number** field is added and value can be changed for invoice in **Preliminary** status.

| Pafaranca Sarias      |                    | Pafaranca Invaica No |                    | Invoice Pacinient               |  |  |  |
|-----------------------|--------------------|----------------------|--------------------|---------------------------------|--|--|--|
| Reference Series      |                    | Reference invoice No |                    | MABEPL - Maria Beresewicz -     |  |  |  |
| Supplier Invoice Addr | ess                | Delivery Address     |                    | Use Project Address for Tax     |  |  |  |
| A1-SUPP-PL            | •                  | A1-COMP-DEL          |                    | No                              |  |  |  |
| Reference Supplier    |                    | Preliminary Code     |                    | National Bank Code              |  |  |  |
|                       | •                  |                      |                    | •                               |  |  |  |
| Nature of Business    |                    |                      |                    | Creator Reference               |  |  |  |
|                       |                    |                      |                    | E-INVOICE                       |  |  |  |
| Tax Currency Rate     | Parallel Currency  | Delivery Date        | Tax Invoice Series | Tax Invoice No Tax Invoice Date |  |  |  |
| 1                     | 5                  | 1/11/2024            |                    |                                 |  |  |  |
| Transfer Status       |                    |                      |                    | Customs Declaration Date        |  |  |  |
|                       |                    |                      |                    | Ē                               |  |  |  |
| Correction Reason ID  |                    | Correction Reason    |                    |                                 |  |  |  |
|                       | -                  |                      |                    |                                 |  |  |  |
| Branch                |                    | Supplier Branch      |                    |                                 |  |  |  |
|                       | •                  |                      |                    |                                 |  |  |  |
| E-invoice Reference N | lumber             | -                    |                    |                                 |  |  |  |
| 5285537316-20240      | 111-8DE0D0CEAA76-1 | 0                    |                    |                                 |  |  |  |

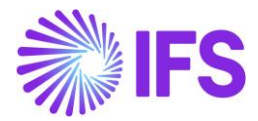

Using IFS Cloud standard functionality, invoice can also be entered using the *New Manual Supplier Invoice* assistant. In the **More Information** section, enter number assigned by Tax Authorities in the **E-invoice Reference Number** field.

|                                                                  |                                                               |                        |                           |   |                          |   |                                 | _   |                                       |                             |   |
|------------------------------------------------------------------|---------------------------------------------------------------|------------------------|---------------------------|---|--------------------------|---|---------------------------------|-----|---------------------------------------|-----------------------------|---|
| <ul> <li>Financials &gt; Supplier Invoice &gt; New Ma</li> </ul> | > Financials > Supplier Involce > New Manual Supplier Involce |                        |                           |   |                          |   |                                 |     |                                       |                             |   |
| New Manual Sup                                                   | ew Manual Supplier Invoice                                    |                        |                           |   |                          |   |                                 |     |                                       |                             |   |
|                                                                  |                                                               |                        |                           |   |                          |   |                                 |     |                                       |                             |   |
| Header Information                                               | Line Information Po                                           | sting Information      |                           |   |                          |   |                                 |     |                                       |                             |   |
|                                                                  |                                                               |                        |                           |   |                          |   |                                 |     |                                       |                             |   |
|                                                                  |                                                               |                        |                           |   |                          |   |                                 |     |                                       |                             |   |
| Company                                                          | Voucher Date                                                  | Accounting Year        | Accounting Period         |   | Liser Group              |   | Voucher Type                    |     | (ourber No                            |                             |   |
| MABE-POLAND                                                      | 3/1/2024                                                      | 2024                   | 3                         |   | AC                       |   |                                 |     |                                       |                             |   |
|                                                                  |                                                               |                        |                           |   |                          |   |                                 |     |                                       |                             |   |
|                                                                  |                                                               |                        |                           |   |                          |   |                                 |     |                                       |                             |   |
| PO Reference                                                     | Receipt Reference                                             | Sub Contract Reference |                           |   | Invoice Advice Reference |   | Project ID                      |     | iupplier                              |                             |   |
| =                                                                |                                                               |                        | =                         |   | =                        |   | •                               |     | PS MB-SUPP-PL-PL - Polish Supplier in | Polish Company              | - |
| Invoice Type                                                     | Series ID                                                     | Invoice No             | Currency                  |   | Currency Rate            |   | Invoice Date                    |     | krrival Date                          | Pay Term Base Date          |   |
| FZ 👻                                                             | FZ 👻                                                          | TEST                   | PLN                       | • | 1                        |   | 3/1/2024                        |     | 3/1/2024                              | 3/1/2024                    |   |
| Payment Terms                                                    |                                                               | Due Date               | Plan Pay Date             |   | Payment Reference        |   | Automatic Payment Authorization |     |                                       | Authorizer ID               |   |
| 0                                                                | -                                                             | 3/1/2024               | 3/1/2024                  |   |                          |   | When Posted                     |     | -                                     | *                           | - |
| Advance Invoice                                                  | Gross Amount                                                  |                        | Net Amount                |   |                          |   | Tax Amount                      |     |                                       |                             |   |
|                                                                  |                                                               |                        |                           |   |                          |   |                                 |     |                                       |                             |   |
|                                                                  |                                                               |                        |                           | - |                          |   |                                 |     |                                       |                             |   |
| More Information                                                 |                                                               |                        |                           |   |                          |   |                                 |     |                                       |                             |   |
| Reference Series                                                 | Reference Invoice No                                          |                        | Invoice Recipient         |   |                          |   | Supplier Invoice Address        | 1   | Delivery Address                      | Use Project Address for Tax |   |
| ·                                                                |                                                               |                        | MABEPL - Maria Beresewicz |   | •                        |   | A1-SUPP-PL -                    |     | A1-COMP-DEL -                         | NO                          |   |
| Reference Supplier                                               | Preliminary Code                                              | National Bank Code     |                           |   | Nature of Business       |   |                                 | - 6 | reator Reference                      |                             |   |
| -                                                                | •                                                             |                        | •                         | • |                          |   |                                 |     |                                       |                             |   |
| Tax Currency Rate                                                | Parallel Currency Rate                                        | Delivery Date          | Tax Invoice Series ID     |   | Tax Invoice No           |   | Tax Invoice Date                | -   | lustoms Declaration Date              |                             |   |
| 1                                                                | 5                                                             | 3/1/2024               |                           |   |                          |   |                                 |     | 曽                                     |                             |   |
| Correction Reason ID                                             |                                                               | Correction Reason      |                           |   | Branch                   |   | Supplier Branch                 | 4   | -invoice Reference Number             |                             |   |
|                                                                  | •                                                             |                        |                           |   | -                        | • |                                 | J   | 5285537316-20240111-8DE0D0CEAA76-     | 10                          |   |
| Pre Postings                                                     |                                                               |                        |                           |   |                          |   |                                 |     |                                       |                             |   |
|                                                                  | e roadê                                                       |                        |                           |   |                          |   |                                 |     |                                       |                             |   |
| Previous     Next     Finish     Ca                              | Previous Divert Finish Cancel                                 |                        |                           |   |                          |   |                                 |     |                                       |                             |   |
| · · · · · · · · · · · · · · · · · · ·                            |                                                               |                        |                           | _ |                          | _ |                                 |     |                                       |                             |   |

### 12.7.4 POST MANUAL SUPPLIER INVOICE

Using IFS Cloud standard functionality, post supplier invoice. If **Date of Final Posting** is selected in the **Supplier Invoices** drop-down in the **Tax Liability Date Control** page, post invoice finally.

12.7.5 UPDATE GENERAL LEDGER

Using IFS Cloud standard functionality, update vouchers to General Ledger.

12.7.6 FETCH TAX LEDGER INFO

Using IFS Cloud standard functionality, update tax transactions with additional information.

#### 12.7.7 VIEW TAX TRANSACTIONS

Using IFS Cloud standard functionality, view tax transactions.

In the Tax Transactions page, value is fetched to the E-invoice Reference Number field.

| • > | > Financials > Tax Ledger > Tax Transactions |        |                                     |                                                      |            |              |           |               |              |               |
|-----|----------------------------------------------|--------|-------------------------------------|------------------------------------------------------|------------|--------------|-----------|---------------|--------------|---------------|
| Та  | Fax Transactions                             |        |                                     |                                                      |            |              |           |               |              |               |
| 7   | /                                            | Calcu  | ulate Income Amount                 |                                                      |            |              |           |               |              |               |
| ~   | F                                            | etched | E-Involce Reference Number          | Identity                                             | Party Type | Invoice Type | Series ID | Invoice No    | Involce Date | Tax ID Number |
|     | : (                                          | Yes    | 5285537316-20240111-8DE0D0CEAA76-10 | PS MB-SUPP-PL-PL - Polish Supplier in Polish Company | Supplier   | ZZ           | ZZ        | ZK200700001-3 | 1/11/2024    | 1234567890    |

### 12.8 Delimitations for Customer Invoices

This is an initial solution for Polish E-Invoice.

#### When creating Polish E-invoice XML in IFS Style

- Only basic information is supported.
- Non-mandatory elements/tags are not supported.
- Rebate invoice is not supported.
- Invoices with price including tax are not supported.

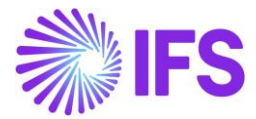

Information for some of the KSeF tags is not included in Polish e-Invoice. In particular the following is not available.

| KSeF<br>Element/Tag         | Description                                                                                                    |
|-----------------------------|----------------------------------------------------------------------------------------------------|
| Podmiot3                    | Information identifying a third party entity/entities referred to in the invoice                                                      |
| PodmiotUpowazniony          | Information identifying an authorized entity referred to in the invoice                                                               |
| Stopka                      | Other information included in the invoice such as, among other things, the invoice's footer and the KRS and REGON numbers             |
| P_13_4<br>P_14_4<br>P_14_4W | Amounts related to flat rate applicable to taxi services                                                                              |
| P_13_5<br>P_14_5            | Amounts related to invoice documenting transactions realized by a taxable person identified in the territory of the country as EU OSS |
| P_13_11                     | Amount related to invoice with margin based scheme                                                                                    |
| P_16                        | Annotation "cash-basis settlement method"                                                                                             |
| P_17                        | Annotation "self-billing"                                                                                                    |
| P_22                        | Intra-community supply of new means of transport                                                                                      |
| P_PMarzy                    | Margin based scheme details                                                                                                    |
| NrFaKorygowany              | Correct number of the invoice corrected in cases where the correction is made to amend the invoice's number                           |
| Podmiot1K                   | Element containing the data of Podmiot1 put on the invoice corrected                                                                  |
| Podmiot2K                   | Element containing the data of Podmiot2 put on the invoice corrected                                                                  |
| P_15ZK                      |                                                                                                    |
| KursWalutyZK                |                                                                                                    |
| ZaliczkaCzesciowa           |                                                                                                    |
| Zwrot akcyzy                | Additional information necessary for farmers claiming refund of excise duty included in the price of fuel oil                         |

When additional information is fetched to tax transactions for posted invoices, value in the **Status** field from the **E-invoice Process Monitoring** page is not validated. In case of using processing type with **Process After Response** disabled, information can be fetched for not accepted status. When invoice is accepted after the fetch process, **E-invoice Reference Number** is missing for the tax transaction.

### 12.9 **Delimitations for Supplier Invoices**

This is an initial solution for Polish E-Invoice.

- E-invoice Reference Number (KSeF number) cannot be loaded from E-INVOICE XML.
- E-invoice Reference Number field is not available in the *Multi-Company External* Supplier Invoices page.